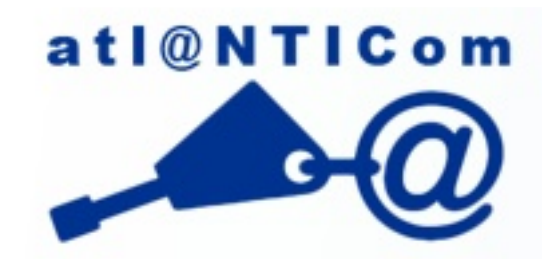

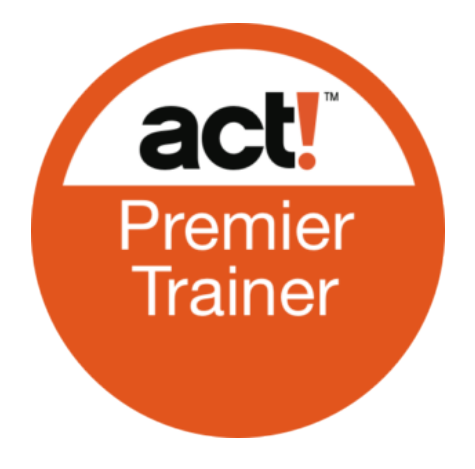

# Act! CRM

Support de cours Utilisateur et Administrateur

Version 24 - Mise à jour 17/09/2024

Christophe GIRARD Consultant-Formateur Act! CRM

Atlanticom - 42 impasse de la quenouille - 44300 Nantes Tel : 02 28 23 79 83 - www.logiciel-act.fr

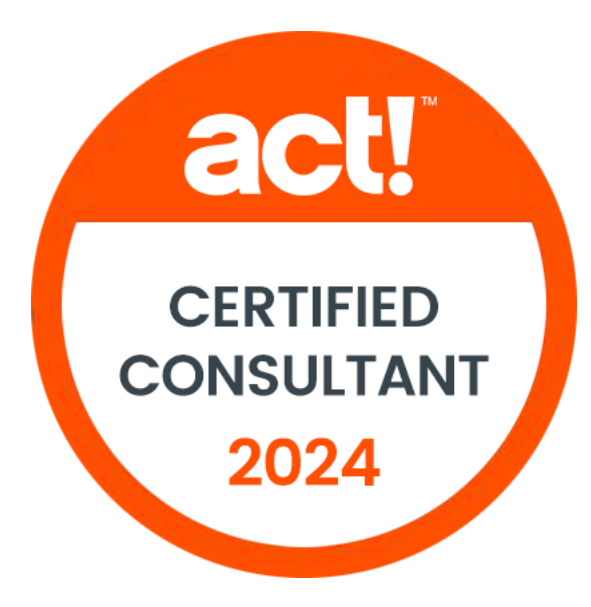

act!

### Copyright atl@NTICom

Toute information contenue dans ce document est la propriété d'atl@NTICom et ne peut être modifiée sans son accord. Le logiciel décrit dans ce document est commercialisé avec un contrat de licence ou un contrat de non-divulgation. Aucune partie de ce document ne peut être reproduite outransmise sous quelque forme que ce soit ou par quelque moyen que ce soit, électronique ou manuel, incluant les photocopies et l'enregistrement, pour quelque propos que ce soit sans l'accord écrit d'atl@NTICom.

© Copyright atl@NTICom - Tous Droits Réservés

# INTRODUCTION

### **OBJECTIFS**

- INFORMATIONS PRATIQUES
  - ✓ Horaires et ressources
  - ✓ Présentation des stagiaires
  - ✓ Agenda de la formation
  - ✓ Les Labs
- APPRENDRE QUELQUES DÉFINITIONS
  - ✓ Act!
  - ✓ Base de données
  - ✓ Fusion et publipostage
  - ✓ Synchronisation
  - ✓ Emarketing
  - ✓ Accès « Full Web »

# **INFORMATIONS PRATIQUES**

- > Horaires et ressources
- > Présentation des stagiaires
- > Agenda de la formation
- Les Labs

### Horaires et ressources

- Les horaires
  - 9h00 12h00
  - 13hoo 17hoo

- Les pauses
  - 10h30 et 15h00

- Les ressources matérielles et logicielles
  - Machines physiques et virtuelles
  - Logiciels :
    - VMware Workstation
    - SQL Server
    - Act!
    - Office
    - Outils tiers

### Présentation des stagiaires

- Le stagiaire
  - Prénom et Nom
  - Société
  - Fonction
- Le produit Act!
  - Expérience
- La gestion de ses contacts, suivi, prospection...
  - Expérience
- Attente de la formation

### Agenda de la formation

- 1 Informations pratiques et quelques définitions
- **2** Configuration d'une infrastructure Act!
- 3 Création et gestion d'une base de données
- 4 Espace de travail
- **5** Gestion des contacts
- 6 Personnalisation de Act!
- 🕖 Utilisation de la recherche

- 8 Gestion des opportunités et devis
- 9 Intégration des e-mails
- D Fusion et publipostage
- 11 Act! et la mobilité
- 12 Rapports et tableaux de bord
- Import / Export

### Les Labs

- Permettent la mise en pratique des sujets abordés
- Pour chaque labs
  - Objectif(s)
  - Machine(s)
  - Etape(s)

# **QUELQUES DÉFINITIONS**

- > Act!, Base de données
- > Fusion et publipostage, Synchronisation, Emarketing, Accès « Full Web »

## Quelques définitions

- Des outils à votre disposition
  - Act!
  - Base de données
- Des fonctionnalités
  - Fusion et publipostage
  - Synchronisation
  - Emarketing
  - Accès « Full Web »

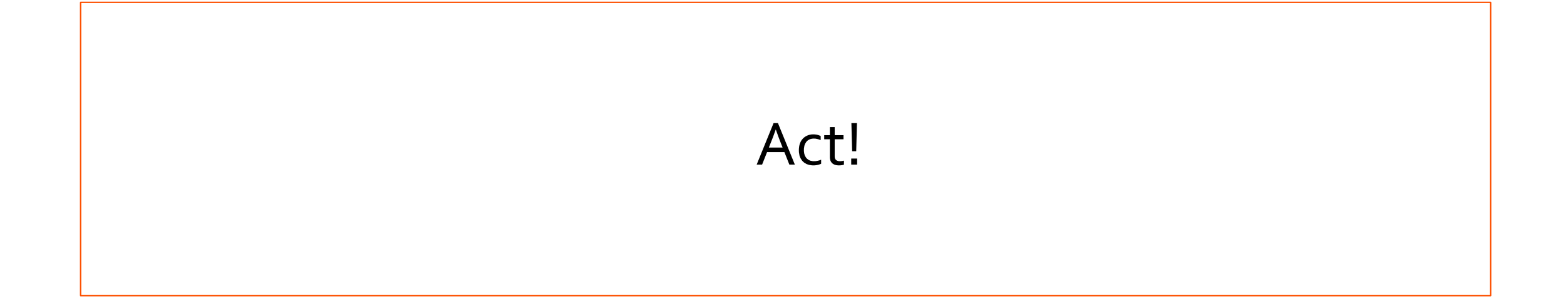

### Act!

- Cet outil est utilisé pour :
  - Créer et gérer des
    - contacts
    - sociétés
    - opportunités
  - Planifier des activités, suivre l'historique de ses prospects et clients
  - Envoyer des mailing et rédiger des lettres de publipostage

## Base de données

### Base de données

- Pour utiliser Act!, vous devez créer une base de données
- Cette base de données stocke toutes les informations que vous saisissez sur vos contacts
  - Nom, Adresses, Numéros de téléphone, E-mail,...
- Ces information sont stockées sous forme de fiches dans la base de données
- Lors de la création de la base de données, le premier utilisateur saisi sera désigné comme étant « l'administrateur » de cette base
  - Il obtient de facto le rôle de sécurité le plus élevé, celui d'Administrateur

# Fusion et publipostage

## Fusion et publipostage

- Processus qui consiste à associer les informations issues de votre base de données Act! à une publication
- La publication pourra être :
  - Traitement de texte (par exemple, Word)
  - E-mail (par exemple, Outlook)
  - Imprimante
- La création de modèles de documents sera nécessaire au bon déroulement de cette fusion/publipostage
- Dans Act!, vous pourrez imprimer également :
  - Des enveloppes
  - Des étiquettes
  - Des rapports, Agendas,...

# Synchronisation

## Synchronisation

### • Qu'est-ce qu'une synchronisation de données?

- C'est un fonctionnement qui permet d'utiliser plusieurs copies d'une même base de données, en même temps et en différents endroits
- Elle permet le transfert de toutes données saisies et le rapatriement de ces données dans une base de données

### Modèle de publication

- Celui qui publie contient les données
- Celui qui souscrit utilise les données, les modifie et en ajoute
- Base de données principales
  - C'est la base de données publiée. Elle peut avoir plusieurs bases de données distantes
- Base de données distantes
  - C'est la base de données abonnée. Elle ne peut avoir qu'une seule base de données principale

## Synchronisation (suite)

### La synchronisation dans l'application

• Act! doit être ouvert et la base de données distante ouverte

### Les services de synchronisation

- C'est un exécutable indépendant qui est lancé comme un service NT
- Le mode « Attente » peut être automatique pour la réception des synchronisations entrantes
- La base de données principale et le produit Act! peuvent être fermés
- Plusieurs bases de données distantes peuvent synchroniser en même temps

### Le paquet de synchronisation

- Ce paquet représente les informations que les bases de données distantes vont recevoir. Ce paquet inclut :
  - Tous les enregistrements utilisateurs
  - Toutes les sociétés et les groupes
  - Les contacts issus d'une requête bien précise
  - Les contacts autorisés pour un utilisateur précis de la base de données distante

## Synchronisation (suite)

- Liste d'abonnement
  - Liste tous les contacts de la base de données principale et les utilisateurs avec leur accès à ces contacts
  - Un utilisateur peut désigner manuellement certains contacts à synchroniser
  - Suivant leurs droits, les utilisateurs peuvent modifier la liste d'abonnement ou non
    - Se référer aux Rôles de sécurité

### • Le journal de synchronisation

- Il affiche les informations sur la procédure de synchronisation
- C'est un enregistrement de chaque synchronisation
- Les erreurs et informations sont enregistrées dans l'historique de la synchronisation

### Planification de la synchronisation

- Uniquement disponible pour les bases de données distantes
- Si la base de données distante n'est pas ouverte, la synchronisation ne se produira pas

## Synchronisation (suite)

- Transport et protocole
  - Le transport assure l'acheminement des paquets et effectue un nouvel envoi en cas de perte
- Dans un réseau local avec pare-feu (synchronisation réseau)
  - TCP/IP
  - Méthode de connexions
    - LAN
    - VPN (Virtual Private Network, réseau privé virtuel)
    - Accès distant
- Sans pare-feu ou à l'extérieur de celui-ci (synchronisation Internet)
  - Encrypté en 64-bit
  - Ou technologie SSL (Secure Sockets Layer (HTTPS))

# Emarketing

### Emarketing

- Assure l'envoi aux clients de messages personnalisés, au moment choisi
- L'application vous renseigne sur leurs activités en temps réel, vous permettant ainsi de cibler votre développement
- Vous permet tout simplement d'élaborer et de suivre des campagnes marketing

## Accès « Full Web »

## Accès « Full Web »

- Permet d'accéder à votre base de donnés Act! via un navigateur web, depuis :
  - Votre ordinateur de bureau
  - Votre tablette
  - Votre smarphone
- N'importe quand, et depuis n'importe où, vous consultez la liste de vos contacts, rendez-vous,... en temps réel

# **CONFIGURATION D'UNE INFRASTRUCTURE ACT!**

### **OBJECTIFS**

- CONNAÎTRE LES PRÉREQUIS DE ACT!
- DÉCOUVRIR LES DIFFÉRENTES VERSIONS DE ACT!
- DÉCOUVRIR LES DIFFÉRENTS TYPES D'ARCHITECTURE POUVANT ÊTRE MISE EN PLACE
- INSTALLER ACT! ET ACTIVER LA LICENCE
- INSTALLER LES SERVICES DE SYNCHRONISATION ACT! (OPTIONNEL)
  - ✓ Réseau
  - ✓ Internet

# Prérequis

### Prérequis

- Minimum requis
  - Se référer à la documentation
- Sécurité
  - Créer un compte d'emprunt d'identité ASP.NET, uniquement pour la version Act! for Web
    - Utilisateur du domaine
    - Administrateur local du serveur Act!
    - Le mot de passe n'expire jamais
- Liens utiles :
  - <u>http://www.act.com/fr-fr/produits/systeme/</u>
- Paramètres d'affichage :
  - La taille du texte DOIT être impérativement à 100%, et pas au-delà (voir images à la page suivante)

### Prérequis (suite)

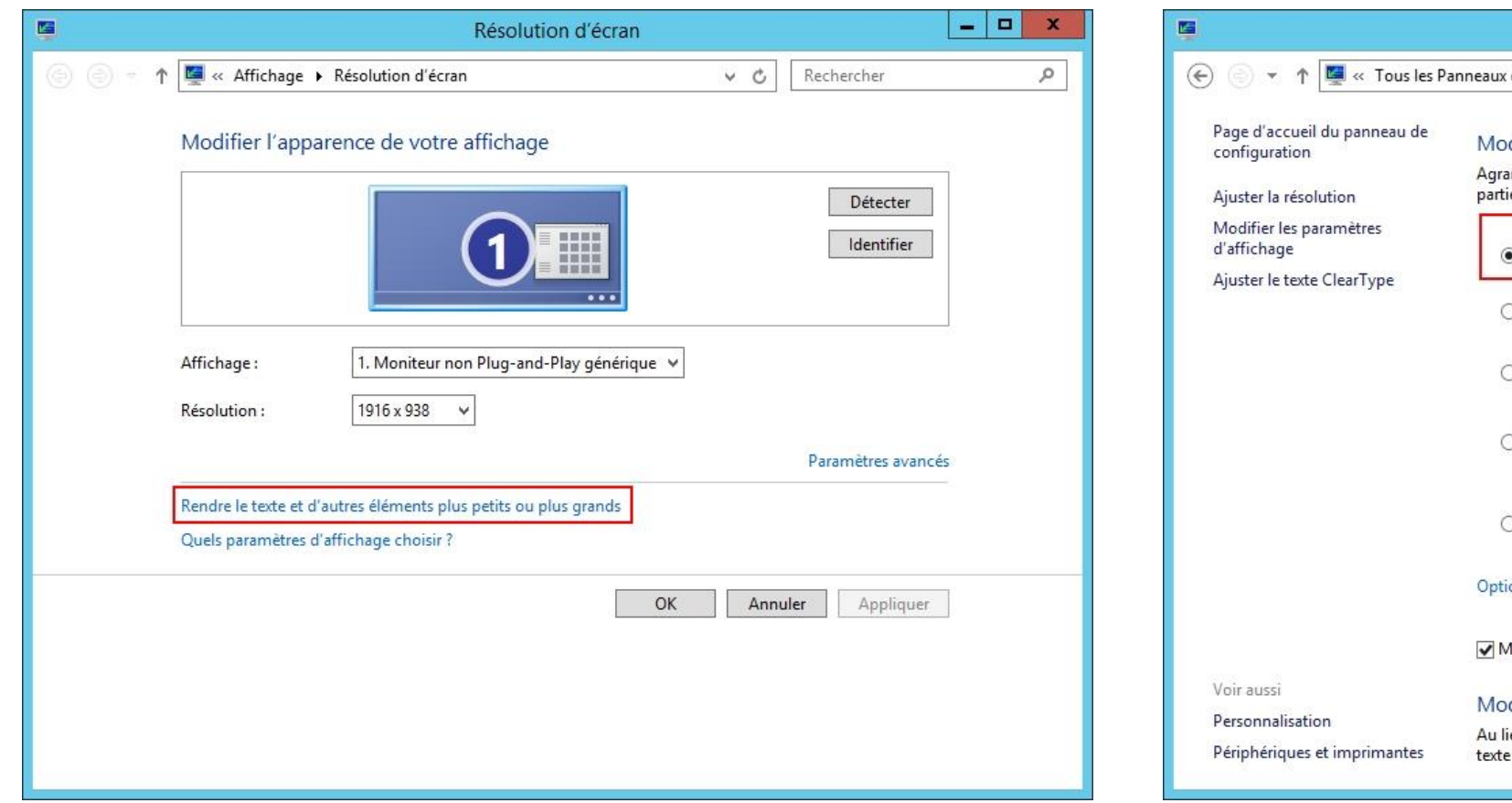

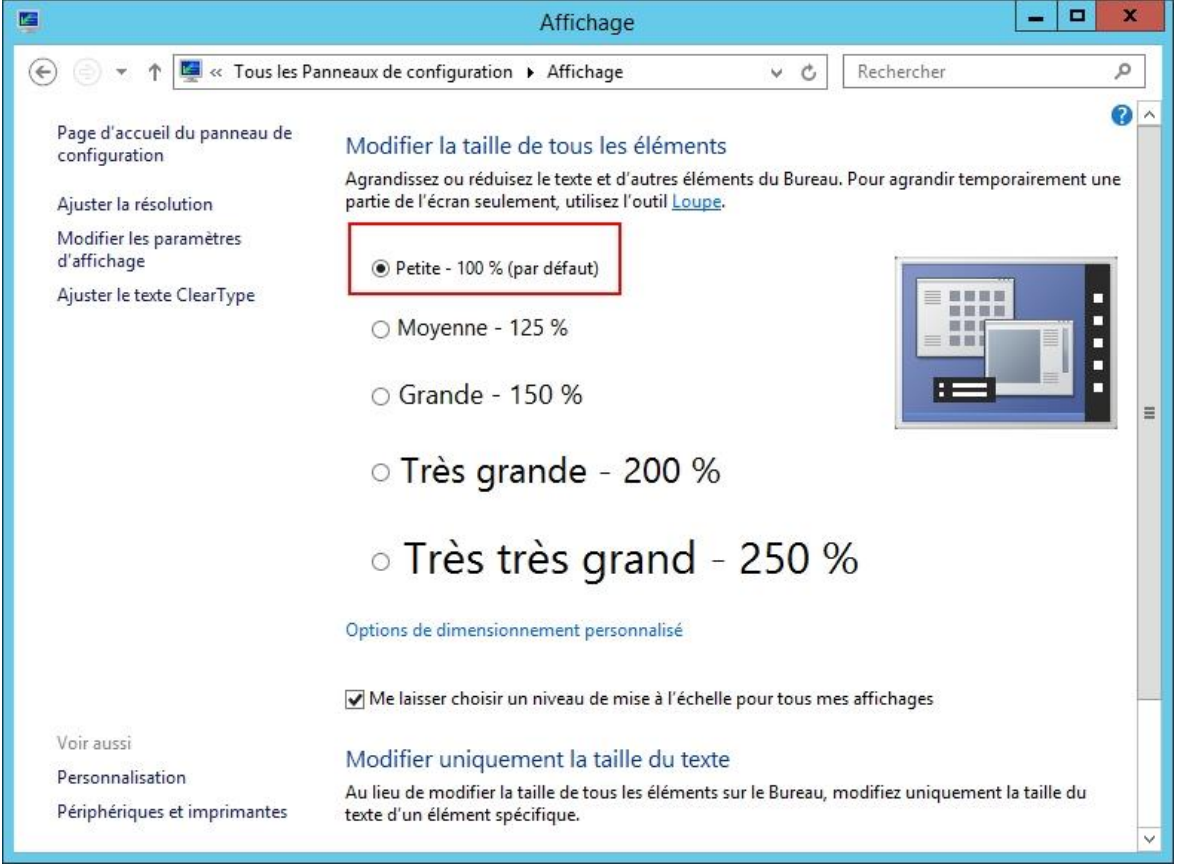

# LES DIFFÉRENTES VERSIONS DE ACT!

## Les différentes versions de Act!

- Act! Premium (Web)
  - Installée sur un serveur
    - L'installation n'est pas recommandée sur un Contrôleur de Domaine Principal ou un serveur gérant de l'Active Directory
    - L'installation est préconisée sur un serveur Secondaire
  - Permet l'accès à la base de données de n'importe où
- Act! Premium
  - Installée sur un serveur ou un poste client
- Act! Pro
  - Installée sur un serveur ou un poste client
  - Les services de synchronisation ne sont pas disponibles dans cette version
- Liens utiles
  - http://kb.act.com/app/answers/detail/a\_id/15284

# Les différents types d'architecture

## Les différents types d'architecture

- Client / Serveur
  - Via un simple accès à une base de données partagée
- Client / Serveur avec base de données distantes
  - Il s'agit du mode déconnecté
- Act! n'est pas installé sur les postes des utilisateurs (Act! for Web), et peut être accessible
  - De n'importe quel périphérique (PC, Tablette, Smartphone)
  - Et navigateur Internet (Internet Explorer, Google Chrome, Safari)

# **INSTALLER ACT**!
## **O**BJECTIFS

- DÉCOUVRIR LE MENU DU DVD DE ACT!
- CONNAÎTRE LES ÉTAPES D'INSTALLATION DE ACT!

# Installer Act!

## Installer Act!

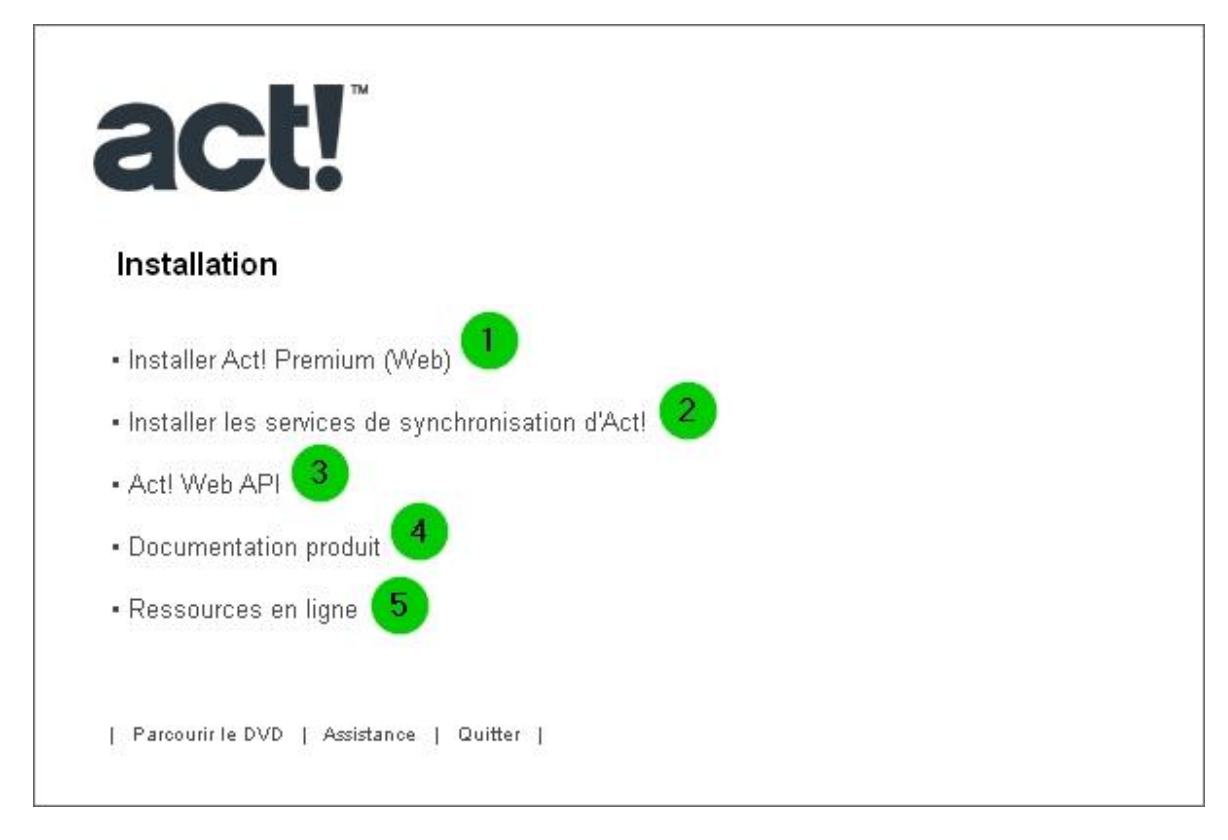

- 1 Installer Act! Premium (Web)
- 2 Installer les services de synchronisation d'Act!
- 3 Act! Web API
- Ocumentation produit
- **5** Ressources en ligne

| État     | Élément requis                                          |
|----------|---------------------------------------------------------|
| En cours | Microsoft Visual C++ 2010 Redistributable Package (x86) |
|          |                                                         |
|          |                                                         |
|          |                                                         |
|          |                                                         |
|          |                                                         |
|          |                                                         |
|          |                                                         |
|          |                                                         |

| ntrat de licence                                                                                                    |                                                                                                    |                                                                                                    |               |
|----------------------------------------------------------------------------------------------------|----------------------------------------------------------------------------------------------------|----------------------------------------------------------------------------------------------------|---------------|
| Cliquez sur Accepter pour accepter<br>vous pouvez consulter ce contrat e                                                                                                    | les conditions du contrat<br>n sélectionnant A propos                                                                                                    | de licence. Après l'instal<br>d'Act! dans le menu Aide                                                                                                    | lation,<br>a. |
| CONDITIONS GENERALES DE VI<br>SWIFTPAGE                                                                                                    | ENTES ET D'UTILISATI                                                                                                    | ON DES PROGICIELS                                                                                                    | ^             |
| ARTICLE 1 - CLAUSE GÉNÉRALE<br>Conformément aux stipulations ci-aj<br>licences concédées pour l'utilisatio<br>associés. La vente et/ou l'utilisatio<br>présentes conditions générales qui<br>incorporées dans les progiciels néc<br>et expresse de la part de Swiftpage<br>Loi pour la Confiance dans l'Econo<br>utilisateur des progiciels Swiftpage,<br>adresse par télécopie ou courrier él | près énoncées, les progic<br>n des progiciels Swiftpag<br>n des progiciels Swiftpag<br>prévalent sur toutes autr<br>sessitant un clic, sauf dér<br>. Par ailleurs, en applicat<br>mie Numérique 2004-575<br>. consent expressément à<br>lectronique, toute prospe | ciels comprennent les<br>le ainsi que des services<br>e sont soumises aux<br>es conditions générales o<br>ogation préalable, formelli<br>ion des dispositions de la<br>5 du 21 juin 2004, le clien<br>a ce que Swiftpage lui<br>ction directe de nature | bu<br>e<br>t  |
| hield                                                                                                    |                                                                                                    |                                                                                                    |               |

| Act! Premium (Web)                                                                                                    | x |
|----------------------------------------------------------------------------------------------------|---|
| Type d'installation                                                                                                    |   |
| Sélectionnez le type d'installation à exécuter.                                                                                                    |   |
| O Typique (recommandé)                                                                                                    |   |
| Installe Act! dans son emplacement par défaut.                                                                                                    |   |
| • Personnalisé                                                                                                    |   |
| Vous permet de sélectionner l'emplacement d'installation de Act! et SQL Server Express,<br>d'ignorer l'installation de SQL Server Express, et de spécifier qui peut utiliser Act! sur cet<br>ordinateur. |   |
|                                                                                                    |   |
| InstallShield                                                                                                    |   |
| < Précédent Suivant > Annuler                                                                                                    |   |

| Act! Prem                                         | ium (Web)     |           |          | x |
|---------------------------------------------------|---------------|-----------|----------|---|
| Dossier de destination                            |               |           |          |   |
| Select the folder where Act! Premium (Web) will I | be installed. |           |          |   |
| Dossier de destination                            |               |           |          |   |
| C:\Program Files (x86)\ACT\Act for Web            |               | F         | arcourir |   |
| Sélectionnez le dossier où SQL Server Express s   | era installé. |           |          |   |
| ☑ Installer SQL Server Express (recommandé        | )             |           |          |   |
| Dossier de destination                            |               |           |          |   |
| C:\Program Files\Microsoft SQL Server             |               | F         | arcourir |   |
| istallShield                                      |               |           |          |   |
|                                                   | < Précédent   | Suivant > | Annule   | ſ |

| <b>ui peut utiliser Act!</b><br>Specify who can use Act! Premium (Web) on this o | computer.   |           |         |
|----------------------------------------------------------------------------------|-------------|-----------|---------|
| pecify who can use Act! Premium (Web) on this (                                  | computer.   |           |         |
|                                                                                  |             |           |         |
| N'importe quel utilisateur de cet ordinateur                                     |             |           |         |
| ) Seulement moi                                                                  |             |           |         |
|                                                                                  |             |           |         |
|                                                                                  |             |           |         |
|                                                                                  |             |           |         |
|                                                                                  |             |           |         |
|                                                                                  |             |           |         |
| IShield                                                                          |             |           |         |
|                                                                                  | < Précédent | Suivant > | Annuler |

| Act! Premium (Web)                                                                                                    | x |
|----------------------------------------------------------------------------------------------------|---|
| Menu Démarrer                                                                                                    |   |
| Act! va être ajouté à la liste des programmes dans votre menu Démarrer. Vous pouvez ajouter<br>Act! dans un nouveau dossier ou un dossier de programme existant. |   |
| Nouveau dossier de programme (recommandé) :                                                                                                    |   |
| Act! Premium (Web)                                                                                                    |   |
| Dossiers existants :                                                                                                    |   |
| Accessibility<br>Accessories<br>Administrative Tools<br>Maintenance<br>StartUp<br>System Tools                                                                   |   |
| stallShield <précédent suivant=""> Annuler</précédent>                                                                                                    |   |

| Act!                                                            | Premium (Web)                       | x          |
|-----------------------------------------------------------------|-------------------------------------|------------|
| Act! Premium (Web) Icons                                        |                                     | X          |
| To help you start Act! Premium (Web) ,<br>Quick Launch toolbar. | you can add icons to your Windows d | esktop and |
| Add Act! icon to the Windows deskt                              | юр                                  |            |
| Add Act! icon to the Quick Launch t                             | oolbar                              |            |
| 🗹 Ajouter l'icône Act! Scratchpad au b                          | ureau de Windows                    |            |
| 🗹 Ajouter l'icône Act! Scratchpad à la                          | barre d'outils Lancement ra         |            |
|                                                                 |                                     |            |
|                                                                 |                                     |            |
|                                                                 |                                     |            |
|                                                                 |                                     |            |
| nstalionielo                                                    |                                     |            |
|                                                                 | / Drécédant Cuiusets                | A musican  |

| Act! Premi                                                                                                    | um (Web)           |             |
|----------------------------------------------------------------------------------------------------|--------------------|-------------|
| Act! Premium (Web) Install Complete                                                                                              |                    |             |
| Pour utiliser Act! :<br>- Cliquez sur Terminer<br>- Sélectionnez Act! dans le menu Démarrer<br>Lire le guide de démarrage rapide |                    |             |
| InstallShield                                                                                                    |                    |             |
|                                                                                                    | < Précédent Termin | her Annuler |

# **ACTIVER LA LICENCE DE ACT!**

# Activer la licence de Act!

- Ouvrir Act!
  - Cliquer sur l'icône Act!
    - Des fenêtres de dialogues concernant le « téléphone Windows » sont susceptibles d'apparaître
      - Cliquer « OK » sur la 1ère fenêtre
      - Cliquer « Annuler » sur la 2ème fenêtre
    - Une fenêtre de dialogue demande ensuite d'Enregistrer Act! ou de Continuer l'évaluation
      - Cliquer « Continuer l'évaluation »

### Ouvrir la base de démo

- Cela permet de vérifier que le lien entre SQL Server et Act! s'effectue correctement

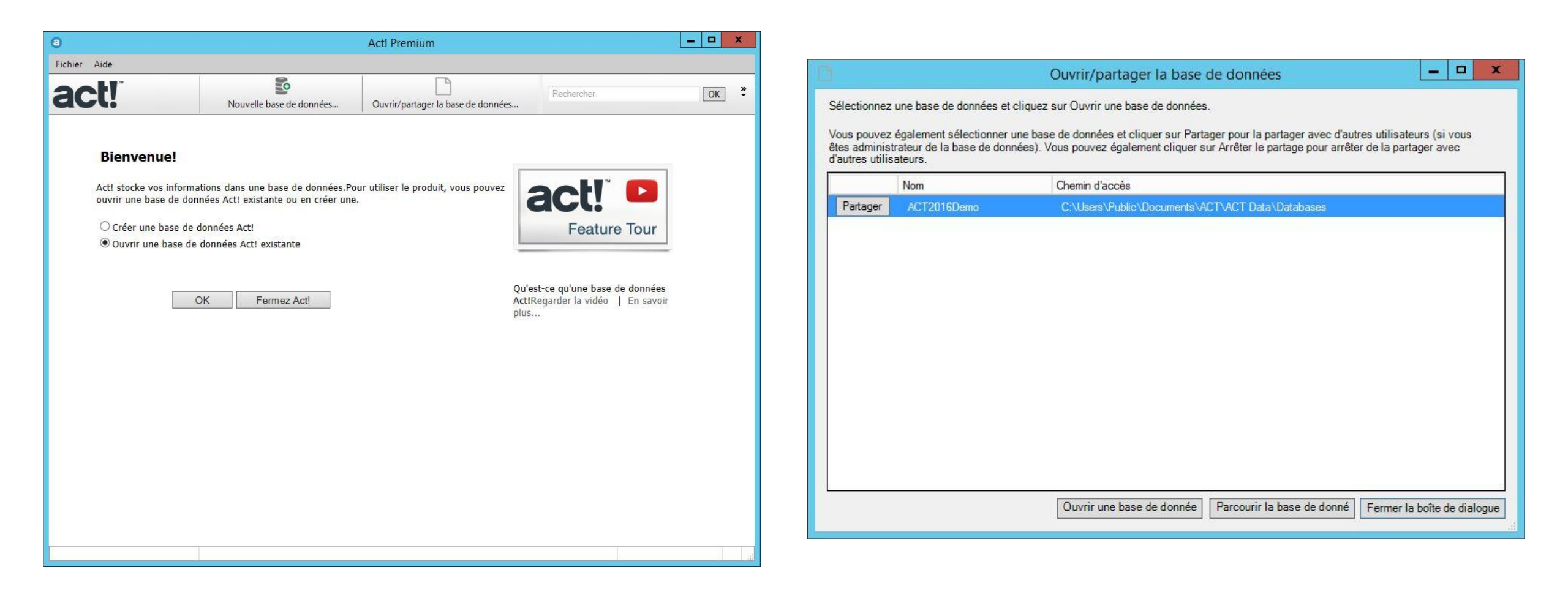

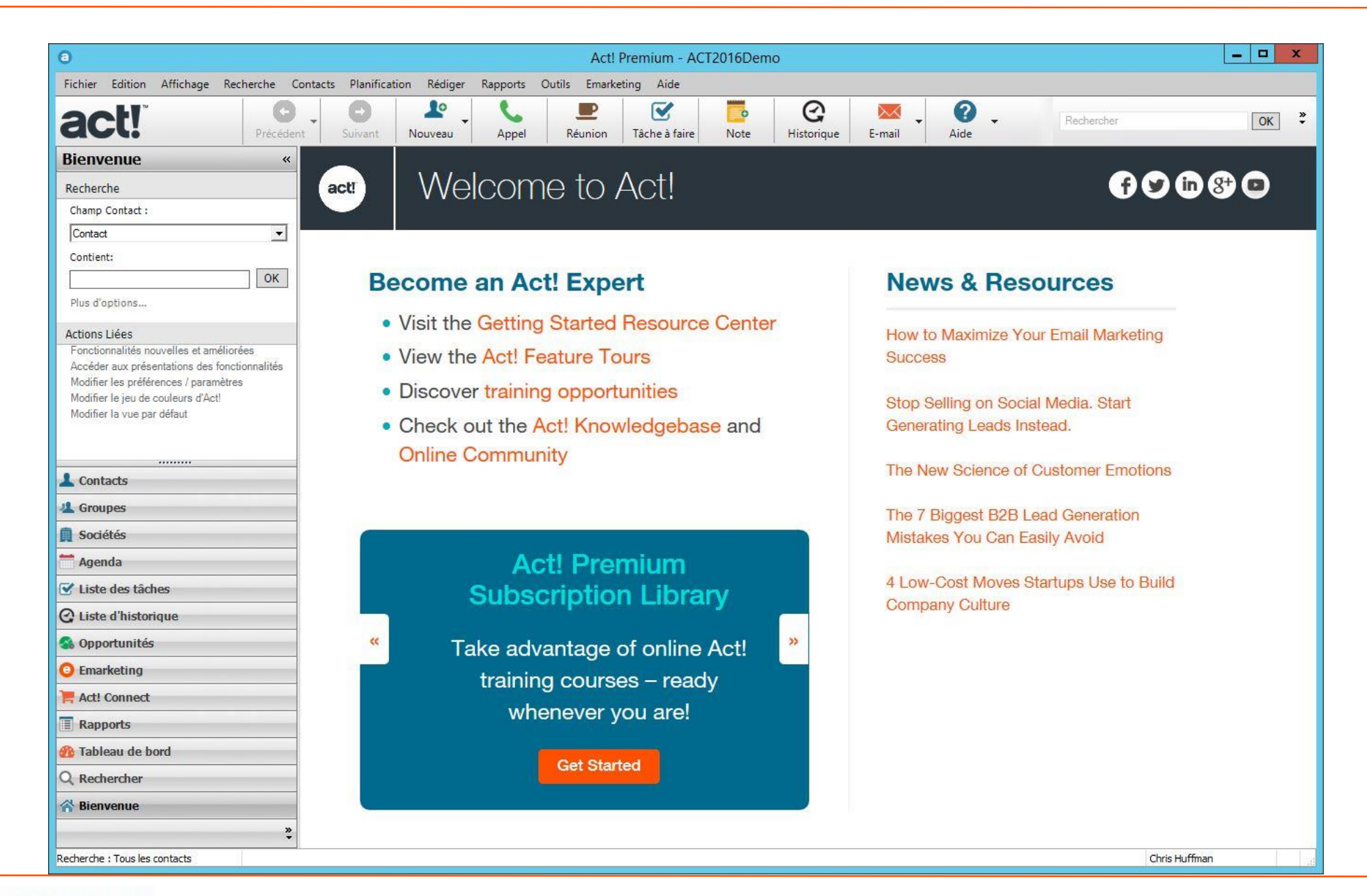

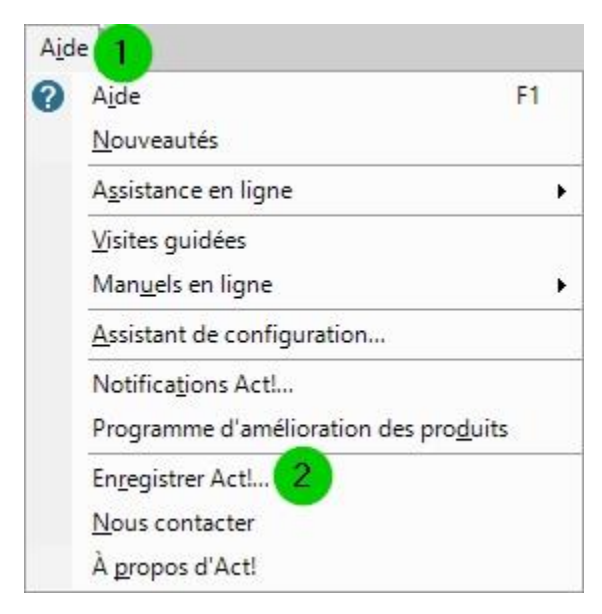

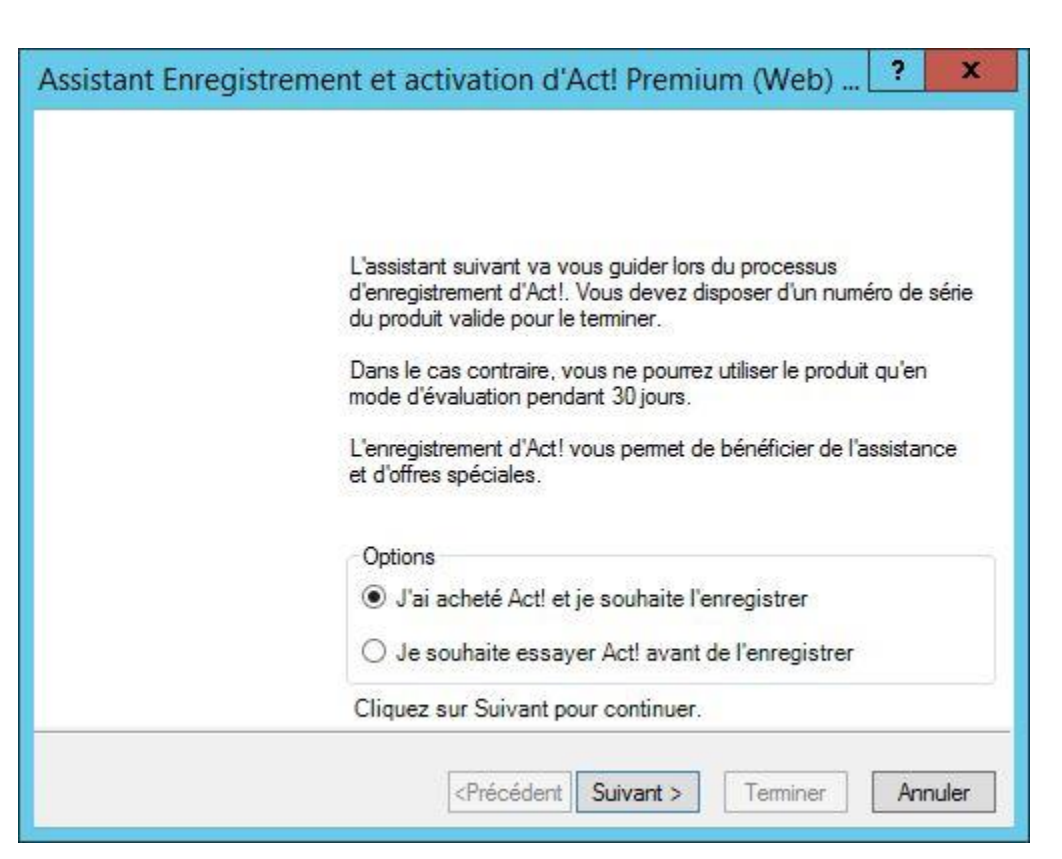

| Assistant Enregistrement et activati                                                             | ion d'Act! Premium (Web) ? ×                                         |
|--------------------------------------------------------------------------------------------------|----------------------------------------------------------------------|
| Saisie du numéro de série<br>Ce numéro de série va être utilisé pour l'enregi                    | istrement de votre copie d'Act!.                                     |
| Saisissez votre numéro de série d'Act!. Si vo<br>cliquez sur le lien ci-après pour acheter Act!. | ous ne disposez pas de numéro de série,<br><u>Acheter maintenant</u> |
| Numéro de série : 🗍                                                                              |                                                                      |
|                                                                                                  |                                                                      |
|                                                                                                  |                                                                      |
|                                                                                                  |                                                                      |
| 20.4                                                                                             | inédant Cuiunet Tomison Annuder                                      |
|                                                                                                  |                                                                      |

| Enregistrez votr | e copie d'Act! à l | 'aide d'une des opti | ions suivantes : |  |
|------------------|--------------------|----------------------|------------------|--|
| Options d'enree  | sistrement         |                      |                  |  |
| Enregistrem      | ent par Internet   |                      |                  |  |
| O S'enregistrer  | par e-mail (répor  | nse sous un jour ouv | rable )          |  |
|                  |                    |                      |                  |  |
|                  |                    |                      |                  |  |
|                  |                    |                      |                  |  |
|                  |                    |                      |                  |  |
|                  |                    |                      |                  |  |

|                            |                                                                                                    |   | A propos d'Act!                                                                                                    | x                                                                                                    |
|----------------------------|----------------------------------------------------------------------------------------------------|---|----------------------------------------------------------------------------------------------------|----------------------------------------------------------------------------------------------------|
| Assistant d'enregistrement | et d'activation Act! Premium (4/4)                                                                                                    | < | act!" Premium                                                                                                    |                                                                                                    |
| act!"                      | <ul> <li>L'assistant Enregistrement et activation d'Act! Premium a terminé !</li> <li>Merci d'avoir enregistré Act!. Les informations de votre enregistrement ont été envoyées et votre copie d'Act! est à présent enregistrée et opérationnelle.</li> <li>En tant qu'utilisateur enregistré vous pouvez bénéficier de promotions et de réductions. Visitez notre site internet www.mo - Mises à jour logicielles de votre version actuelle d'Act!</li> <li>Remises sur les futures versions d'Act!</li> <li>Offres spéciales sur les logiciels et outils pour vous aider à tirer le meilleur parti d'Act!</li> </ul> |   | Act! Premium (Web) Version 18.2.53.0, Update 1<br>French (France)<br>Swiftpage ACT! LLC<br>Swiftpage ACT! LLC @2015 Swiftpage ACT! LLC. Tous droits of<br>les noms de services et de produits Swiftpage mentionnés ici so<br>commerciales ou des marques déposées de Swiftpage Act! LLC<br>Toutes les autres marques commerciales sont la propriété de les<br>Certaines parties de l'application Act! et la documentation asso<br>tierces parties dont voici les mentions légales : @ 2000 Microso<br>Ce produit est foumi sous licence à :<br>Numéro de série : .<br>Nombre de licences :<br>* Afficher le contrat de licence | réservés. Swiftpage, Act!, et<br>ont des marques<br>, ou des entités affiliées.<br>urs détenteurs respectifs.<br>ciée ont été créées par des<br>ff Corporation. © 2002-2004 |
|                            | <précédent suivant=""> Terminer Annuler</précédent>                                                                                                    |   | Avertissement : Ce logiciel est protégé par la loi relative aux droits<br>d'auteur et par les conventions internationales. Toute reproduction<br>ou distribution peut donner lieu à des sanctions civiles et pénales et<br>sera poursuivie selon les dispositions prévues par la loi.                                                                                                    | Infos sur la base de données<br>Support technique<br>Gérer l'abonnement<br>OK                                                                                               |

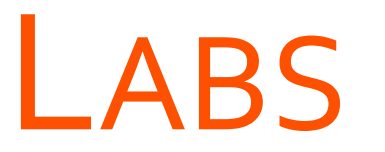

→ Installer Act!

→ Activer la licence de Act!

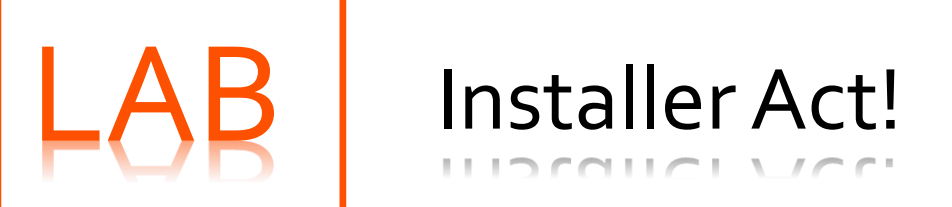

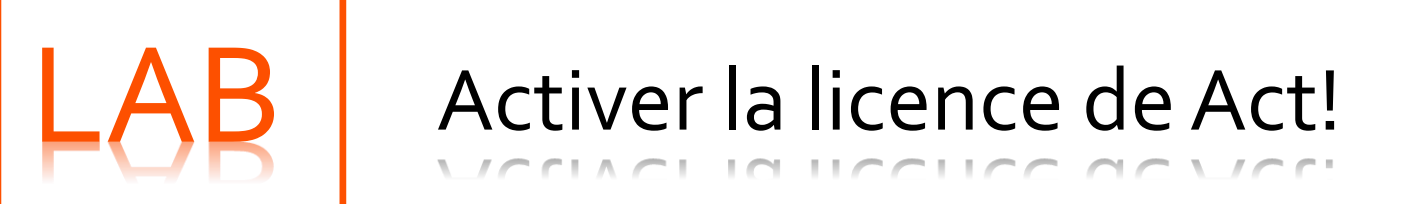

# INSTALLER LES SERVICES DE SYNCHRONISATION ACT!

- > (Optionnel) Installation des services de synchronisation Réseau Act!
- > (Optionnel) Installation des services de synchronisation Internet Act!

# Installer les services de synchronisation Act!

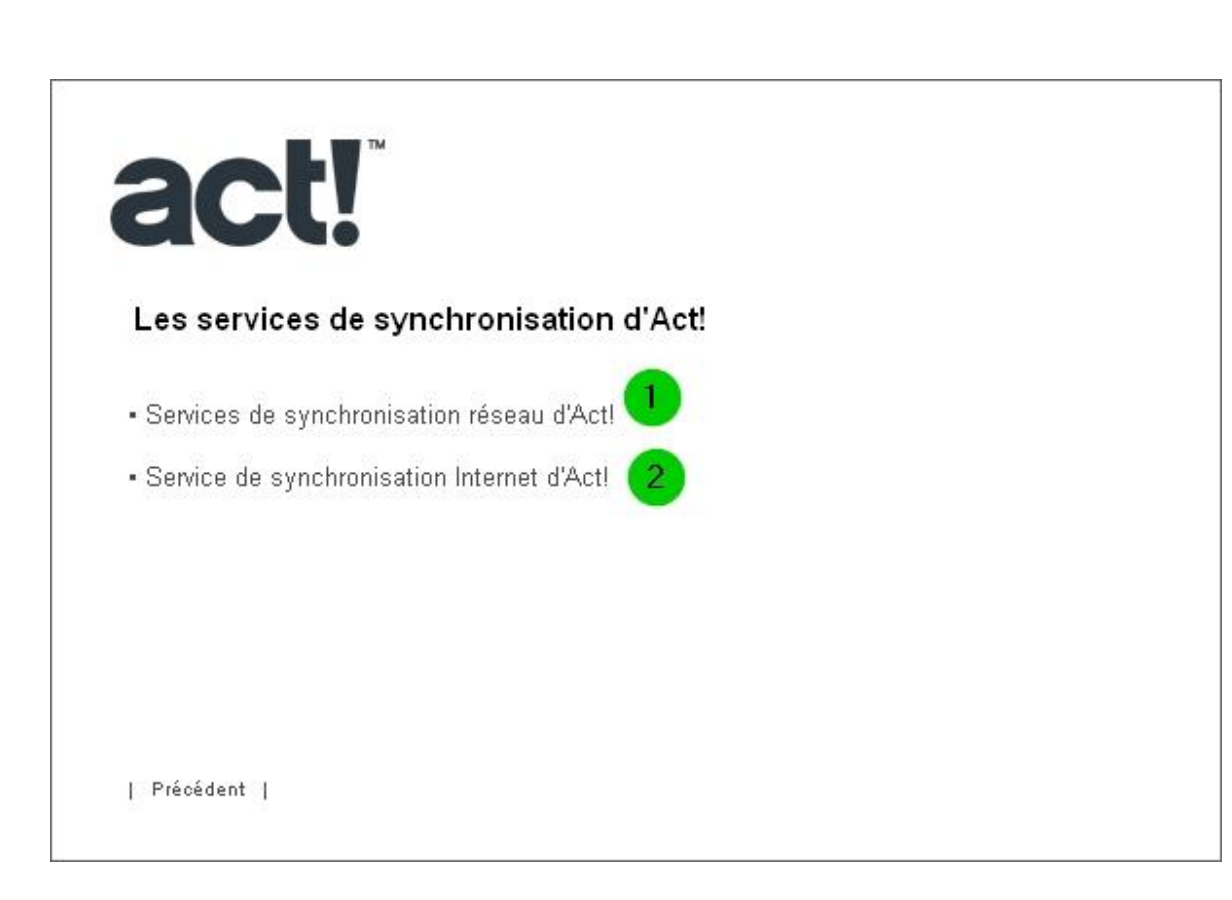

### • ① Service de synchronisation Réseau d'Act!

- Cette méthode permet la synchronisation automatique sans que Act! ne soit en cours d'exécution, ni que la base de données principale ne soit ouverte
- Utilise la méthode de transport Réseau (derrière un pare-feu)
- **2** Service de synchronisation Internet d'Act!
  - Cette méthode utilise Microsoft Internet Information Services (IIS) et permet la synchronisation automatique sans que Act! ne soit en cours d'exécution, ni que la base de données principale ne soit ouverte
  - Utilise la méthode de transport Internet (en dehors d'un pare-feu)

# Installation des services de synchronisation Réseau d'Act!

### Installation des services de synchronisation Réseau d'Act!

|                                         | Act! Network Sync Service - InstallShield Wizard                                                              | X |
|-----------------------------------------|----------------------------------------------------------------------------------------------------|---|
| Bienvenue<br>Act! Netwo                 | e dans l'assistant InstallShield pour<br>ork Sync Service                                                     |   |
| L'assistant<br>Sync Servi<br>sur Suivan | t InstallShield® permet d'installer Act! Network<br>rice sur votre ordinateur. Pour continuer, cliquez<br>nt. |   |
|                                         |                                                                                                    |   |
|                                         | < Précédent Suivant > Annuler                                                                                 | · |

| Act! Network Sync Service - InstallShield Wizard | x |
|--------------------------------------------------|---|
| Informations sur le client                       |   |
| Nom d'utilisateur :                              | _ |
| Utilisateur Windows                              |   |
| Nom de l'entreprise :                            |   |
|                                                  |   |
| Installer cette application pour :               |   |
|                                                  |   |
| O Moi uniquement (Utilisateur Windows)           |   |
| stallShield                                      |   |
| < Précédent Suivant > Annuler                    |   |

### Installation des services de synchronisation Réseau d'Act! (suite)

| ectionner un emplacement de destination                                                  | Sélectionner le dossier programme                                                           |
|------------------------------------------------------------------------------------------|---------------------------------------------------------------------------------------------|
| programme d'installation installe Act! Network Sync Service dans le dossier suivant.     | Le programme d'installation ajoute des icônes dans le dossier indiqué ci-dessous. Vous pour |
| our placer les fichiers dans ce dossier, cliquez sur Suivant. Pour les installer dans un | saisii un nouveau nom de dossier ou en selectionner un dans la liste existante. Cliquez sui |
| tre dossier, cliquez sur Parcourir et sélectionnez le dossier voulu.                     | Dossier programme :                                                                         |
|                                                                                          |                                                                                             |
|                                                                                          | Dossiers existants :                                                                        |
|                                                                                          | Accessories                                                                                 |
|                                                                                          | Act! Premium (Web)<br>Administrative Tools                                                  |
|                                                                                          | Maintenance<br>Missorth SQL Server 2009                                                     |
| Dossier de destination                                                                   | Microsoft SQL Server 2006                                                                   |
| E:\\ACT\ACT for Windows\ACT Network Sync\ Parcourin                                      | Sustem Tools                                                                                |
|                                                                                          |                                                                                             |
| hield                                                                                    | InstallShield                                                                               |
| (Précédent Suivant) Annular                                                              | Z Précédent Suivent > Annu                                                                  |

### Installation des services de synchronisation Réseau d'Act! (suite)

| Act!  <br>Commencer à copie                                                  | Network Sync                                                        | Service - Ins                                             | tallShield W                             | Izard                                 |             |
|------------------------------------------------------------------------------|---------------------------------------------------------------------|-----------------------------------------------------------|------------------------------------------|---------------------------------------|-------------|
| Le programme d'insta<br>les fichiers du program<br>Sinon, cliquez sur Su     | illation dispose de s<br>mme. Si vous voule<br>ivant pour copier le | suffisamment d'inf<br>sz vérifier ou modi<br>es fichiers. | ormations pour co<br>fier les paramètres | mmencer à copie<br>s, cliquez sur Ret | er<br>tour. |
| Paramètres actuels :                                                         |                                                                     |                                                           |                                          |                                       |             |
| User Information:<br>Utilisateur<br>-<br>Destination location:<br>C:\Program | Windows<br>m Files (x86)\ACT\                                       | ACT for Windows                                           | VACT Network Sy                          | ync\                                  | ^           |
| <                                                                            |                                                                     |                                                           |                                          | >                                     | ~           |
| allShield ———                                                                |                                                                     |                                                           |                                          |                                       |             |
|                                                                              |                                                                     | ( Práce                                                   | ident Suivant                            |                                       | ler         |
|                                                                              |                                                                     | V LIECC                                                   |                                          | ADDU                                  | 101         |

| Act! Network Sync Service - InstallShield Wizard                      |
|-----------------------------------------------------------------------|
| Fin de l'installation d'Act! Network Sync Service                     |
| Le programme a terminé l'installation d'Act! Network Sync<br>Service. |
| Démarrer Act! Network Sync Service                                    |
| Cliquez sur le bouton Terminer pour finir l'installation.             |
|                                                                       |
| < Précédent Finish Annuler                                            |

### Installation des services de synchronisation Réseau d'Act! (suite)

| Act! Network Sync Servi                                       | ce - InstallShield Wizard  |
|---------------------------------------------------------------|----------------------------|
| Fin de l'installation d'Act! Network Sync S                   | Service                    |
| Le programme a terminé l'installation d'Act! Netv<br>Service. | vork Sync                  |
| ☑ Démarrer Act! Network Sync Service                          |                            |
| Cliquez sur le bouton Terminer pour finir l'installa          | lion.                      |
|                                                               |                            |
|                                                               |                            |
|                                                               | < Précédent Finish Annuler |

| atabases listed below. | TICHIONIZATIONS TOP THE MAIN |
|------------------------|------------------------------|
|                        | Add                          |
|                        | Remove                       |
|                        | Port                         |
|                        | 65100                        |
|                        | Update                       |

# Installation des services de synchronisation Internet d'Act!

### Installation des services de synchronisation Internet d'Act!

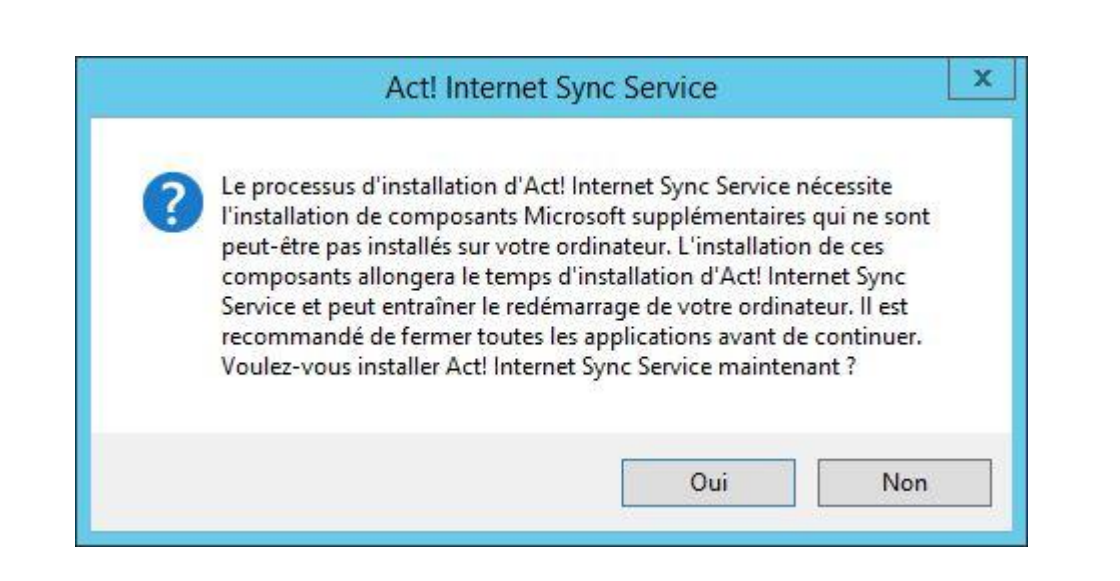

| Act! Internet Sync Service - InstallShield Wizard                                                                                    | ×   |
|----------------------------------------------------------------------------------------------------|-----|
| Bienvenue dans l'assistant InstallShield pour<br>Act! Internet Sync Service                                                          |     |
| L'assistant InstallShield® permet d'installer Act! Internet Sync Service sur votre ordinateur. Po<br>continuer, cliquez sur Suivant. | Jur |
| < Précédent Suivant > Annule                                                                                                    | я   |

### Installation des services de synchronisation Internet d'Act! (suite)

| Nom d'utilisa   | teur:                                                                                 |
|-----------------|---------------------------------------------------------------------------------------|
| Utilisateur W   | findows                                                                               |
| Nom de l'ent    | reprise :                                                                             |
| •               |                                                                                       |
| Installer cette | e application pour :                                                                  |
|                 | <ul> <li>Toute personne qui utilise cet ordinateur (tous les utilisateurs)</li> </ul> |
|                 |                                                                                       |

| Act! Internet Sync Service - InstallShield Wizard                                                                                                    |
|----------------------------------------------------------------------------------------------------|
| électionner un emplacement de destination                                                                                                    |
| Le programme d'installation installe Act! Internet Sync Service dans le dossier suivant.                                                                            |
| Pour placer les fichiers dans ce dossier, cliquez sur Suivant. Pour les installer dans un<br>autre dossier, cliquez sur Parcourir et sélectionnez le dossier voulu. |
| Dossier de destination                                                                                                    |
| C:\\ACT\ACT for Windows\ACTInternetSync\ Parcourir                                                                                                    |
| illShield                                                                                                    |
| < Précédent Suivant > Annuler                                                                                                    |

### Installation des services de synchronisation Internet d'Act! (suite)

| Act! Internet Syn                                                                                                    | c Service - InstallShield Wizard                                                                                                    |
|----------------------------------------------------------------------------------------------------|----------------------------------------------------------------------------------------------------|
| ommencer à copier les fichiers                                                                                             |                                                                                                    |
| Le programme d'installation dispose de<br>les fichiers du programme. Si vous vou<br>Sinon, cliquez sur Suivant pour copier | e suffisamment d'informations pour commencer à copier<br>ulez vérifier ou modifier les paramètres, cliquez sur Retour.<br>r les fichiers. |
| Paramètres actuels :                                                                                                    |                                                                                                    |
| Informations de l'utilisateur :<br>Utilisateur Windows<br>-<br>Emplacement de destination :<br>C:\Program Files (x86)\AC1  | ↑<br>T\ACT for Windows\ACTInternetSync\                                                                                                   |
| <                                                                                                    | ×                                                                                                    |
| IIShield                                                                                                    |                                                                                                    |
| 119 1 119 19                                                                                                    | < Précédent Suivant > Annuler                                                                                                    |

| Act! Internet Sync Service - Ins                           | tallShield Wizard             |
|------------------------------------------------------------|-------------------------------|
| Fin de l'installation d'Act! Internet Sync Service         |                               |
| Le programme a terminé l'installation d'Act! Internet Sync | Service.                      |
| Démarrer Act! Internet Sync Service                        |                               |
| Cliquez sur le bouton Terminer pour finir l'installation.  |                               |
|                                                            |                               |
| < Préc                                                     | édent <b>Terminer</b> Annuler |

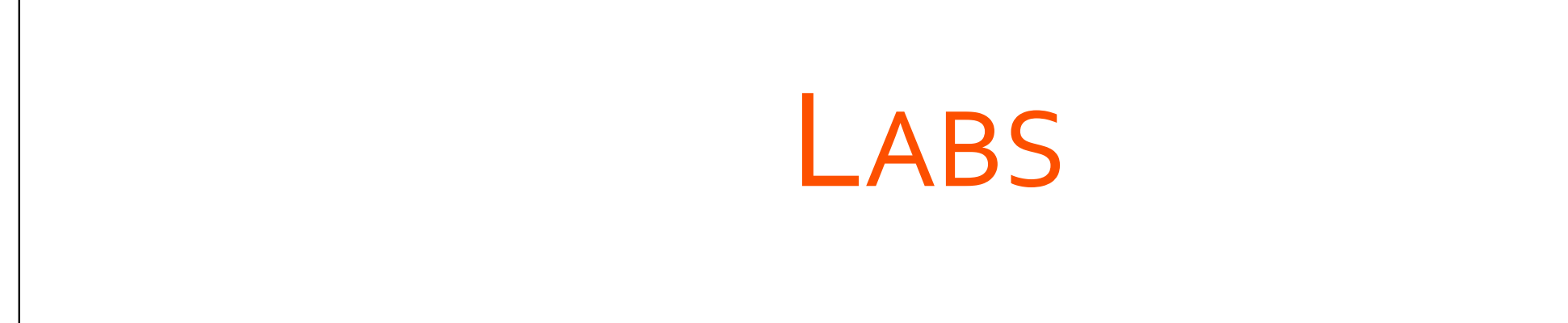

→ Installer les services de synchronisation Act!

# LAB Installer les services de synchronisation Act!

# CRÉATION ET GESTION D'UNE BASE DE DONNÉES

# **O**BJECTIFS

### CRÉER UNE BASE DE DONNÉES

- ✓ Création de la structure des dossiers
- ✓ Modification de l'emplacement des fichiers d'index de la recherche universelle
- ✓ Création d'une nouvelle base de données

### EFFECTUER LA MAINTENANCE D'UNE BASE DE DONNÉES

- ✓ Sauvegarde et Restauration
- ✓ Contrôle d'intégrité et ré-indexation
- ✓ Suppression des anciennes données
- ✓ Planification des opérations de maintenance
- GÉRER LES UTILISATEURS ET LES ÉQUIPES

# **C**RÉER UNE BASE DE DONNÉES

- > Création de la structure des dossiers
- Modification de l'emplacement des fichiers d'index de la recherche universelle
- > Création d'une nouvelle base de données

# Création de la structure des dossiers

# Création de la structure des dossiers

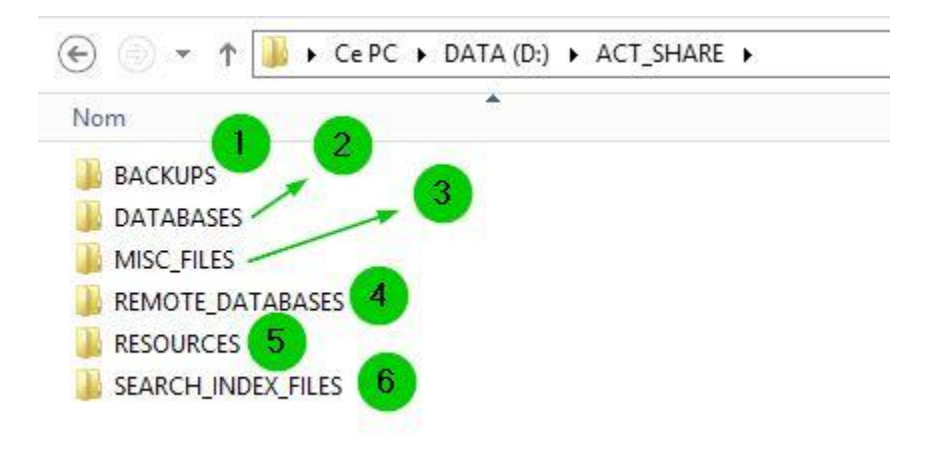

- BACKUPS
  - Emplacement des sauvegardes de la base de données
- 2 DATABASES
  - Emplacement de la base de données
- 3 MISC\_FILES
  - Emplacement des fichiers divers tels que des fichiers Excel dédiés à l'import/export de données
- - Emplacement des fichiers .RDB (bases distantes)
- 6 RESOURCES
  - Emplacement des fichiers d'installation de Act!
- 6 SEARCH\_INDEX\_FILES
  - Emplacement des fichiers d'index de la recherche universelle

# Modification de l'emplacement des fichiers d'index de la recherche universelle
# Modification de l'emplacement des fichiers d'index de la recherche universelle

- Fermer Act!
- Arrêter les services Windows suivants :
  - ACT! Service Host
  - ACT! Smart Task Service Host
- Supprimer le dossier « Indices » existant
  - Emplacement :
    - C:\programData\Act\Act data\Indices
- Ouvrir le fichier « Act.Server.Host.exe.config » situé dans le répertoire d'installation de Act!
- Mettre à jour « baseIndexFolder » en remplaçant « . » par l'emplacement voulu (exemple : D:\ACT\_Index\_Files)
- Redémarrer les services Windows précédemment arrêtés

| Act.Server.Host.exe.config - Bloc-notes                                                                                                    |         | -    |      | x |
|----------------------------------------------------------------------------------------------------|---------|------|------|---|
| Fichier Edition Format Affichage ?                                                                                                    |         |      |      |   |
| <configuration></configuration>                                                                                                    |         |      |      | ^ |
| You can change default search behavior:</td <td></td> <td></td> <td></td> <td></td>                                                                                                    |         |      |      |   |
| Uncomment the <searchsettings> section below.</searchsettings>                                                                                                    |         |      |      |   |
| The <searchsettings> section allows you to configure various search parameters.</searchsettings>                                                                                                    |         |      |      | = |
| Override the default behavior by changing one or more attribute.                                                                                                    |         |      |      |   |
| For Example: maxDocuments="100"                                                                                                    |         |      |      |   |
| For databaseIndexBatchSize 0 means don't use any indexing throttling. A number larger t                                                                                                    | han 0 i | ndic | ates | - |
| the number of databases that will be indexed at a time                                                                                                    |         |      |      |   |
| >                                                                                                    |         |      |      |   |
| <configsections></configsections>                                                                                                    |         |      |      |   |
| <section name="searchSettings" type="Act.Server.Search.SearchSettings,&lt;/td&gt;&lt;td&gt;&lt;/td&gt;&lt;td&gt;&lt;/td&gt;&lt;td&gt;&lt;/td&gt;&lt;td&gt;&lt;/td&gt;&lt;/tr&gt;&lt;tr&gt;&lt;td&gt;Act.Server.Search"></section> |         |      |      |   |
|                                                                                                    |         |      |      |   |
| <searchsettings< td=""><td></td><td></td><td></td><td></td></searchsettings<>                                                                                                    |         |      |      |   |
| indexUpdateInterval="30"                                                                                                    |         |      |      |   |
| indexObsoleteThreshold="20"                                                                                                    |         |      |      |   |
| baseIndexFolder="."                                                                                                    |         |      |      |   |
| cacheSize="3"                                                                                                    |         |      |      |   |
| defaultDocuments="50"                                                                                                    |         |      |      |   |
| maxDocuments="0"                                                                                                    |         |      |      |   |
| fuzziness="0"                                                                                                    |         |      |      |   |
| timeout="240"                                                                                                    |         |      |      |   |
| weightFile=""                                                                                                    |         |      |      |   |
| useAutoTermWeight="true"                                                                                                    |         |      |      |   |
| usePositionalScoring="true"                                                                                                    |         |      |      |   |
| databaseIndexBatchSize="15"                                                                                                    |         |      |      |   |
| />                                                                                                    |         |      |      |   |
| <pre><!-- <searchSettings databaseIndexBatchSize="20"/-->&gt;</pre>                                                                                                    |         |      |      |   |
| Line Break                                                                                                    |         |      |      |   |
| <system.diagnostics></system.diagnostics>                                                                                                    |         |      |      |   |
| You can enable search event Logging:</td <td></td> <td></td> <td></td> <td></td>                                                                                                    |         |      |      |   |
| Uncomment the <trace> section below.</trace>                                                                                                    |         |      |      | ~ |

### Création d'une nouvelle base de données

### Création d'une nouvelle base de données

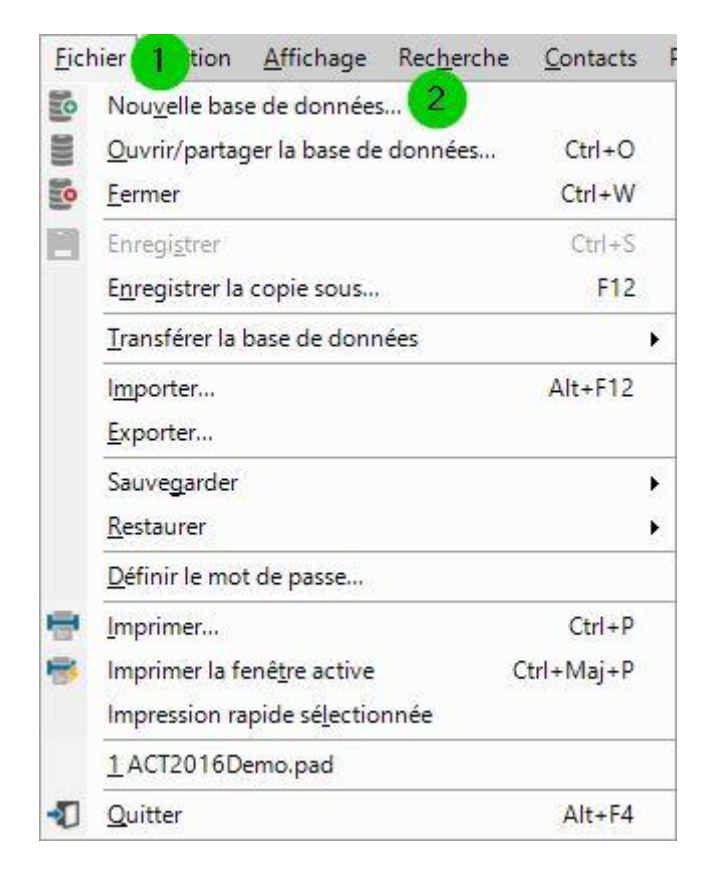

- Depuis la barre de Menus de Act!, sélectionner
  - D Fichier
  - 2 Nouvelle base de données...

### Création d'une nouvelle base de données (suite)

| Le nom de la<br>lettres, de cl<br>caractères.                                        | a base de donné<br>hiffres et de trait                                           | es doit commer<br>s de soulignem           | cer par une lettre, i<br>ent et ne doit pas co | n'être com<br>on <mark>t</mark> enir plu | posé que de<br>is de 32 |
|--------------------------------------------------------------------------------------|----------------------------------------------------------------------------------|--------------------------------------------|------------------------------------------------|------------------------------------------|-------------------------|
| Nom de la b<br>1er caractèr                                                          | ase de données<br>re doit être une l                                             | (il <mark>ne</mark> doit y avo<br>ettre) : | oir ni espace <mark>ni s</mark> igr            | ne de pono                               | ctuation ; le           |
| MES_CONT                                                                             | ACTS 1                                                                           |                                            |                                                |                                          |                         |
| Emplaceme                                                                            | nt :                                                                             |                                            |                                                |                                          |                         |
| D:\ACT_SH                                                                            | ARE\DATABAS                                                                      | ES                                         |                                                |                                          | Parcourir               |
| Devise :                                                                             |                                                                                  |                                            |                                                |                                          |                         |
|                                                                                      |                                                                                  |                                            |                                                |                                          | -                       |
| EUR - Euro                                                                           |                                                                                  |                                            |                                                |                                          |                         |
| EUR - Euro<br>Partager (<br>Nom d'utilis<br>ADMINISTF                                | cette base de do<br>ateur :<br>RATEUR                                            | nnées avec d'au                            | itres utilisateurs.                            |                                          |                         |
| EUR - Euro<br>Partager of<br>Nom d'utilis<br>ADMINISTF<br>Mot de pass                | cette base de do<br>ateur :<br>RATEUR<br>se (facultatif) :                       | nnées avec d'au                            | itres utilisateurs.                            | 3)                                       |                         |
| EUR - Euro<br>Partager o<br>Nom d'utilis<br>ADMINISTF<br>Mot de pass                 | cette base de do<br>ateur :<br>RATEUR<br>e (facultatif) :                        | nnées avec d'au                            | tres utilisateurs.                             | 3                                        |                         |
| EUR - Euro<br>Partager (<br>Nom d'utilis<br>ADMINISTE<br>Mot de pass<br>Confirmer le | cette base de do<br>ateur :<br>ATEUR<br>e (facultatif) :<br><br>e mot de passe : | nnées avec d'au                            | itres utilisateurs.                            |                                          |                         |
| EUR - Euro<br>Partager (<br>Nom d'utilis<br>ADMINISTR<br>Mot de pass<br>Confirmer le | cette base de do<br>ateur :<br>ATEUR<br>e (facultatif) :<br>mot de passe :       | nnées avec d'au                            | itres utilisateurs.                            | •                                        |                         |

- 1 Nom de la base de données
  - Nom de la base de données
- 2 Emplacement
  - Emplacement de la base de données sur le serveur
- B Partager cette base de données avec d'autres utilisateurs
  - Si plusieurs utilisateurs doivent se connecter à cette base de données, il faut cocher cette option afin de la partager
- Ø Nom d'utilisateur
  - Indiquer un nom d'utilisateur, qui sera administrateur de la base
  - Le mot de passe est facultatif, mais recommandé

### Création d'une nouvelle base de données (suite)

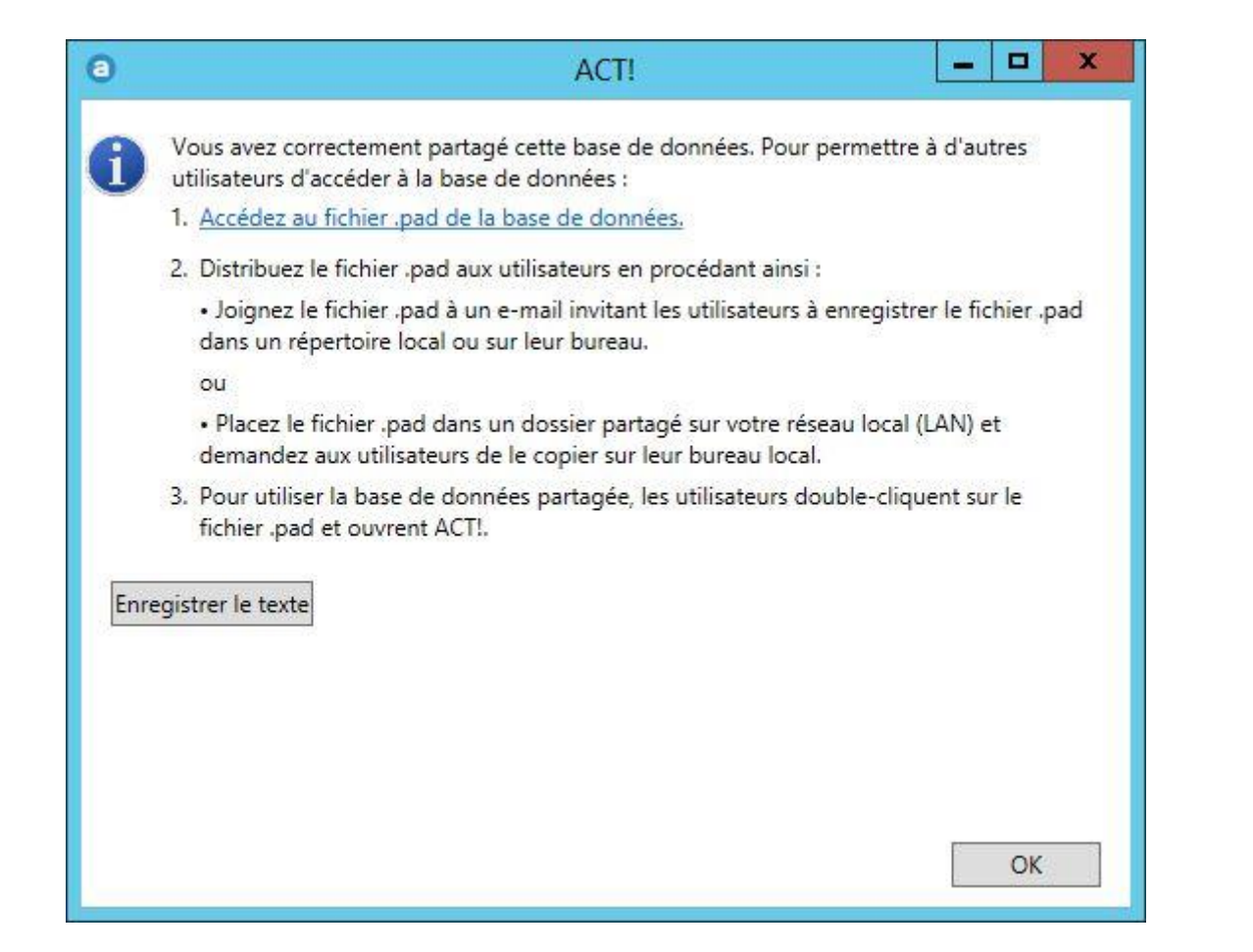

| 0                                                 | Act! Premium - MES_CONTACTS                                                                                           | _ <b>D</b> X                                   |
|---------------------------------------------------|----------------------------------------------------------------------------------------------------|------------------------------------------------|
| Fichier Edition Affichage Recherche Contacts      | Planification Rédiger Rapports Outils Emarketing Aide                                                                 |                                                |
| act!" Précédent                                   | Sulvant Nouveau Appel Réunion Táche à faire Note Historique E-mail                                                    | » Rechercher OK *                              |
| Contacts «                                        | 💄 Afficher les détails 🎍 Vue Liste 🗰 🕺 1 de 1 🖬 🕅 💾 🖶 🔹 🖉 🎐 Basic Contact La                                          | ayout - 1024x768 💌                             |
| Recherche ^<br>Champ Contact :                    | Carte de visite Adresse Contact ADMINISTRATEUR Adresse 1                                                              | Statut<br>ID/Statut                            |
| Contient:                                         | Société Address 2                                                                                                    | Recommandé par                                 |
| Plus d'options                                    | Service V Département/C.P. V<br>Formule d'appel Post V<br>Téléphone Pays V<br>Mobile Fax Site Web                     | Activités récentes                             |
| L Contacts                                        | Verniers resultats                                                                                                    | Lettre envoyee                                 |
| 4 Groupes                                         | Arche à la fiche contact. Champe utilizateur. Chronologia                                                             |                                                |
| 🔲 Sociétés                                        | Activités Opportunités Historique Notes Documents Groupes/Sociétés Contacts secondaires Relations Mises à jour du rés | eau social Infos Web Informations personnelles |
| 🦰 Agenda                                          | Dates : Toutes les dates 🔻 Types : Tous 🗸 Priorités : Tous 🗸 Mot clé :                                                | Go "                                           |
| C Liste des tâches                                | Type 🔁 Date Heure Priorité Planifié avec Concernant                                                                   | 1 Associer à Date de                           |
| C Liste d'historique                              |                                                                                                    |                                                |
| 😪 Opportunités                                    |                                                                                                    |                                                |
| Emarketing                                        |                                                                                                    |                                                |
| 📜 Act! Connect                                    |                                                                                                    |                                                |
| Rapports                                          |                                                                                                    |                                                |
| 🚳 Tableau de bord                                 |                                                                                                    |                                                |
| Q, Rechercher                                     |                                                                                                    |                                                |
| A Bienvenue                                       |                                                                                                    |                                                |
| ŝ                                                 | <                                                                                                    | >                                              |
| Recherche : Tous les contacts Toutes les dates: 0 | ctivités - 0 Appels, 0 Réunions, 0 Tâches à faire, 0 Activités personnalisées                                         | ADMINISTRATEUR                                 |

## EFFECTUER LA MAINTENANCE D'UNE BASE DE DONNÉES

- > Sauvegarde
- > Restauration
- > Contrôle d'intégrité et ré-indexation
- > Suppression des anciennes données
- > Planification des opérations de maintenance

## Sauvegarde

### Sauvegarde (suite)

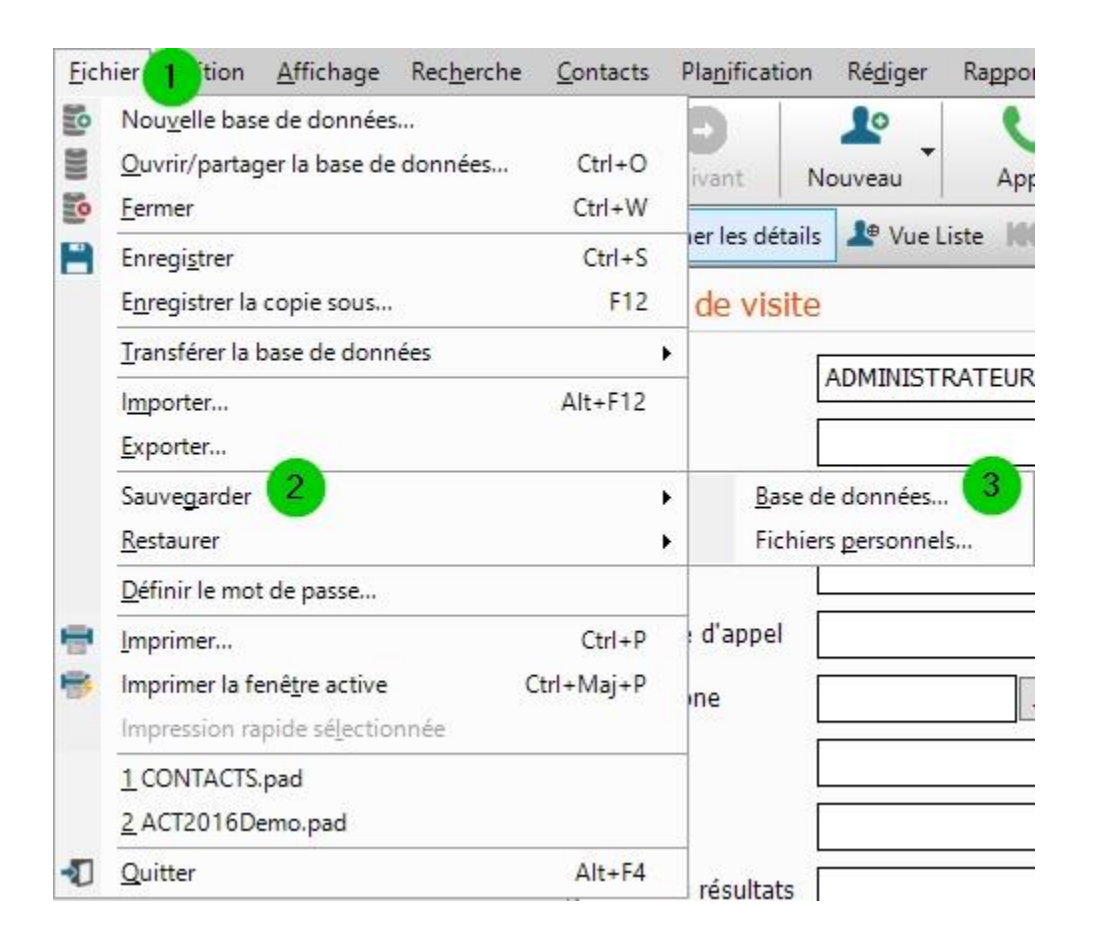

- Depuis la barre de Menus de Act!, sélectionner
  - 1 Fichier
  - 2 Sauvegarder
  - Base de données...

### Sauvegarde (suite)

|                                                                                                    |            | Enregistrer sous           |                    |                           | x          |
|----------------------------------------------------------------------------------------------------|------------|----------------------------|--------------------|---------------------------|------------|
| € 🕘 ▼ ↑ 闄 > CePC > I                                                                                                    | DATA       | (D:) ► ACT_SHARE ► BACKUPS | ~ ¢                | Rechercher dans : BACKUPS | P          |
| Organiser 🔻 Nouveau dossier                                                                                                    |            |                            |                    |                           | 0          |
| DATA (D:)<br>ACT_SHARE<br>BACKUPS<br>DATABASES<br>MISC_FILES<br>REMOTE_DATABASES<br>RESOURCES<br>SEARCH_INDEX_FILES<br>Lecteur DVD RW (E:)<br>Bibliothèques<br>Késeau |            | Nom<br>Aucun élément       | ne correspond à vo | tre recherche.            |            |
| j₩ M6600                                                                                                    | ~          | <                          |                    |                           | >          |
| Nom du fichier : AAAA_MM_JJ_<br>Type : Fichier ZIP (*.zi                                                                                                    | MES_<br>p) | CONTACTS.zip               |                    |                           | ~<br>~     |
| Masquer les dossiers                                                                                                    |            |                            |                    | Enregistrer Annule        | e <b>r</b> |

| nnées 🔽   |
|-----------|
|           |
| Parcourir |
|           |
|           |
| Annuler   |
|           |

### Sauvegarde (suite)

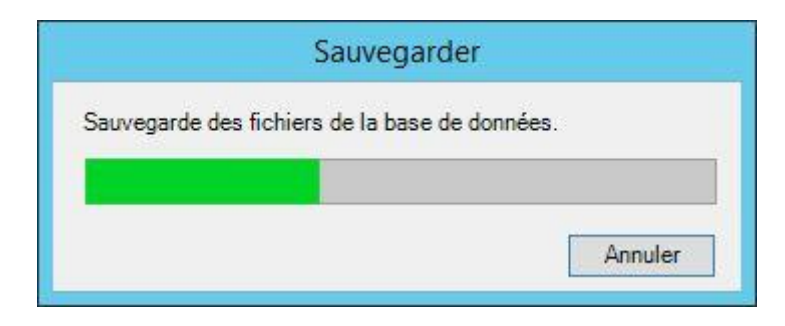

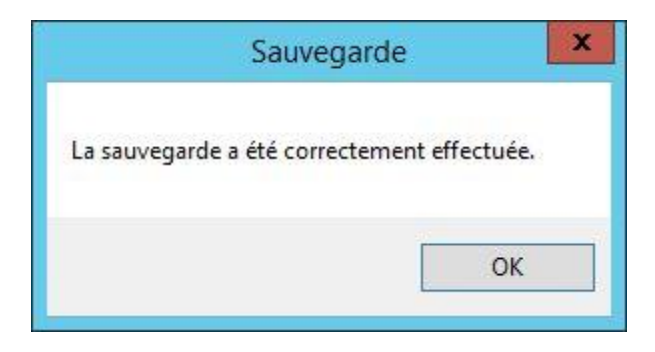

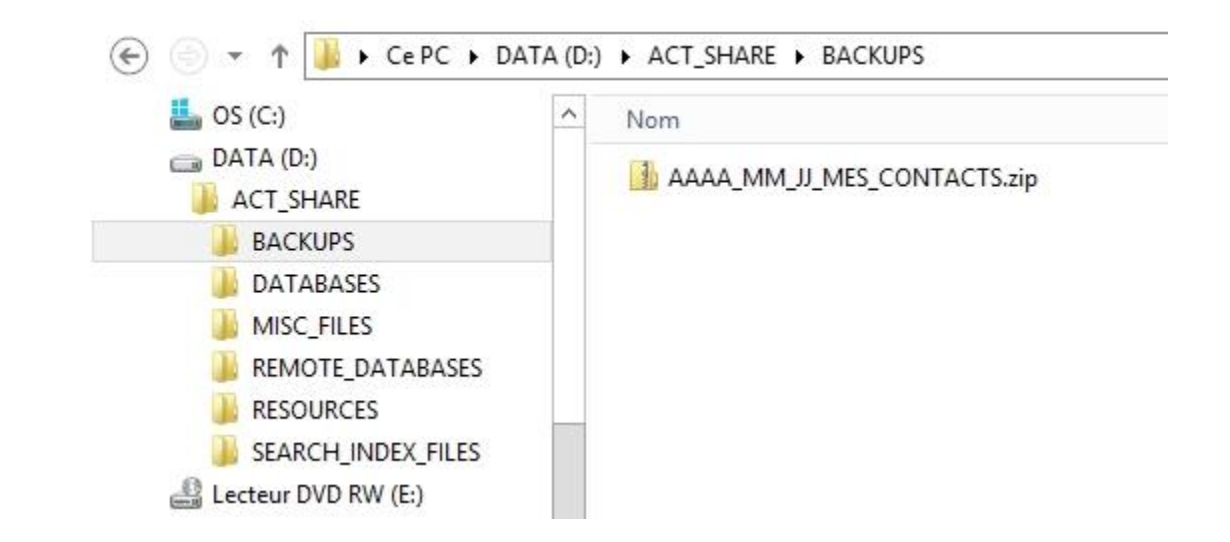

### Restauration

### Restauration (suite)

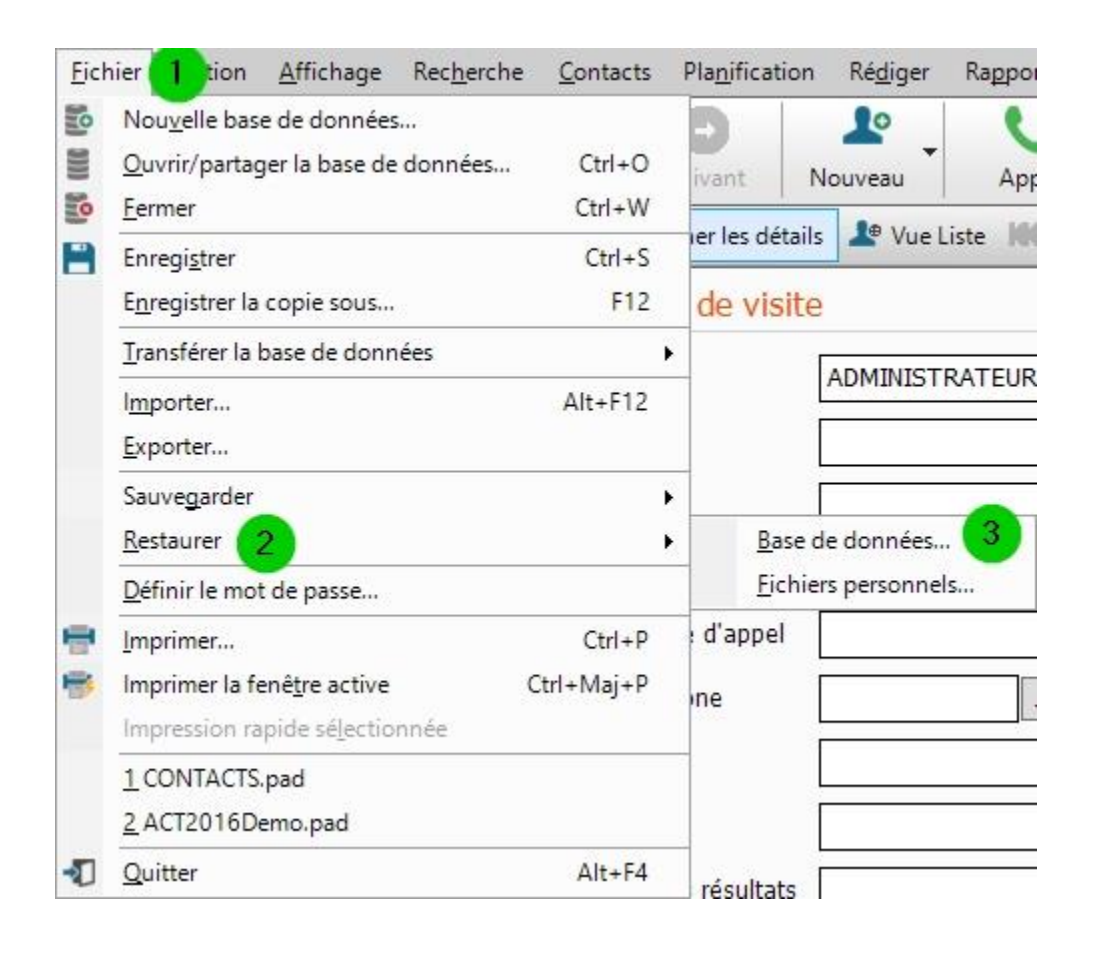

- Depuis la barre de Menus de Act!, sélectionner
  - 1 Fichier
  - 2 Restaurer
  - Base de données...

|                  | Restaurer la base de données                                                                                                    |
|------------------|----------------------------------------------------------------------------------------------------|
| Sélect           | ion du type                                                                                                    |
| • Re             | staurer                                                                                                    |
| Uti<br>rec       | lise un fichier de sauvegarde de base de données pour<br>construire une base de données.                                                         |
| ⊖ Re             | staurer sous                                                                                                    |
| Uti<br>cre<br>en | ilise un fichier de sauvegarde de base de données pour<br>éer une copie d'une base de données dans un nouvel<br>aplacement ou sous un autre nom. |
| O Dé             | compresser et restaurer une base de données distante                                                                                             |
| Dé<br>dis<br>eff | compresse et restaure le fichier de la base de données<br>stante sur l'ordinateur d'un utilisateur distant pour<br>ectuer une synchronisation.   |

### Restauration (suite)

| Fichier de base | de données à restaurer  |         |           |
|-----------------|-------------------------|---------|-----------|
| Restaurer la ba | ase de données (fichier | .zip) : |           |
| D:\ACT_SHAR     | E\BACKUPS\AAAA_MI       | M_JJ_I  | Parcourir |
|                 |                         | 100     |           |

| Con                                | inexion à       | x       |
|------------------------------------|-----------------|---------|
| Entrez votre nom d'utilisateur por | ur cette base : |         |
| ADMINISTRATEUR                     |                 |         |
| Entrez votre mot de passe pour (   | cette base :    |         |
|                                    |                 |         |
| Mémoriser le mot de passe          |                 |         |
|                                    | ОК              | Annuler |
|                                    | 1               |         |

#### Restauration

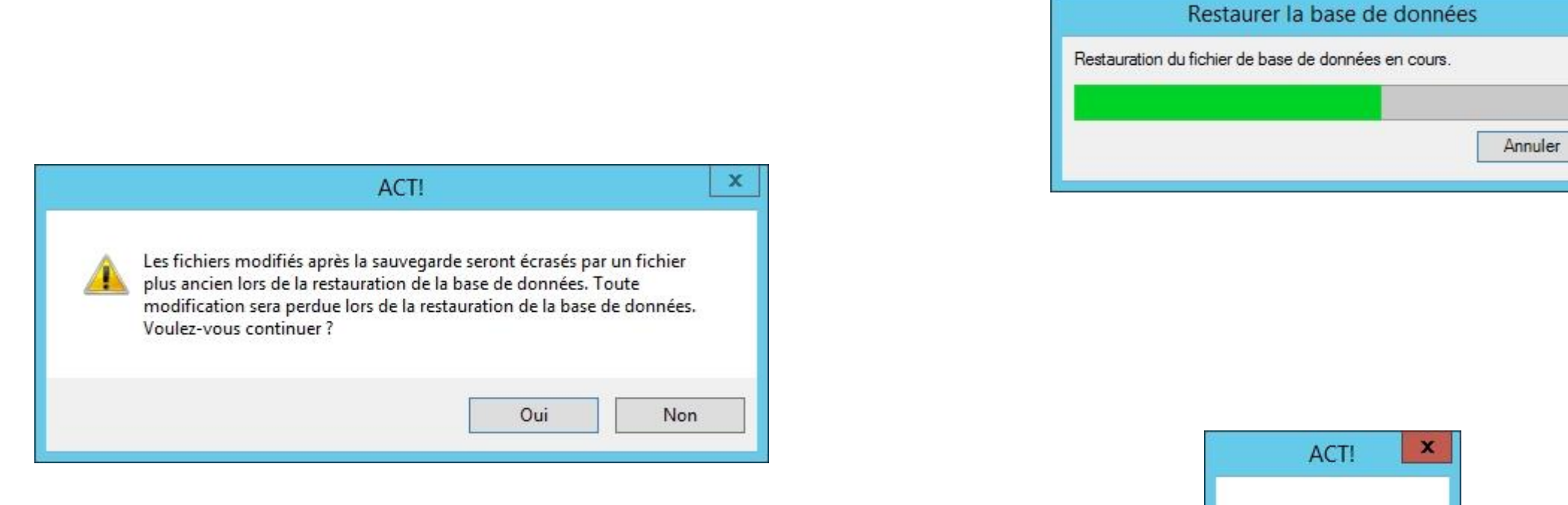

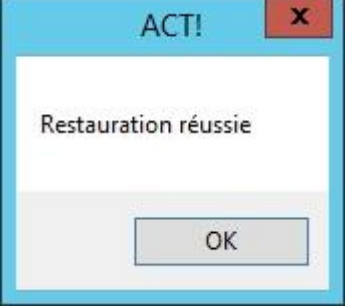

### Contrôle d'intégrité et ré-indexation

### Contrôle d'intégrité et ré-indexation

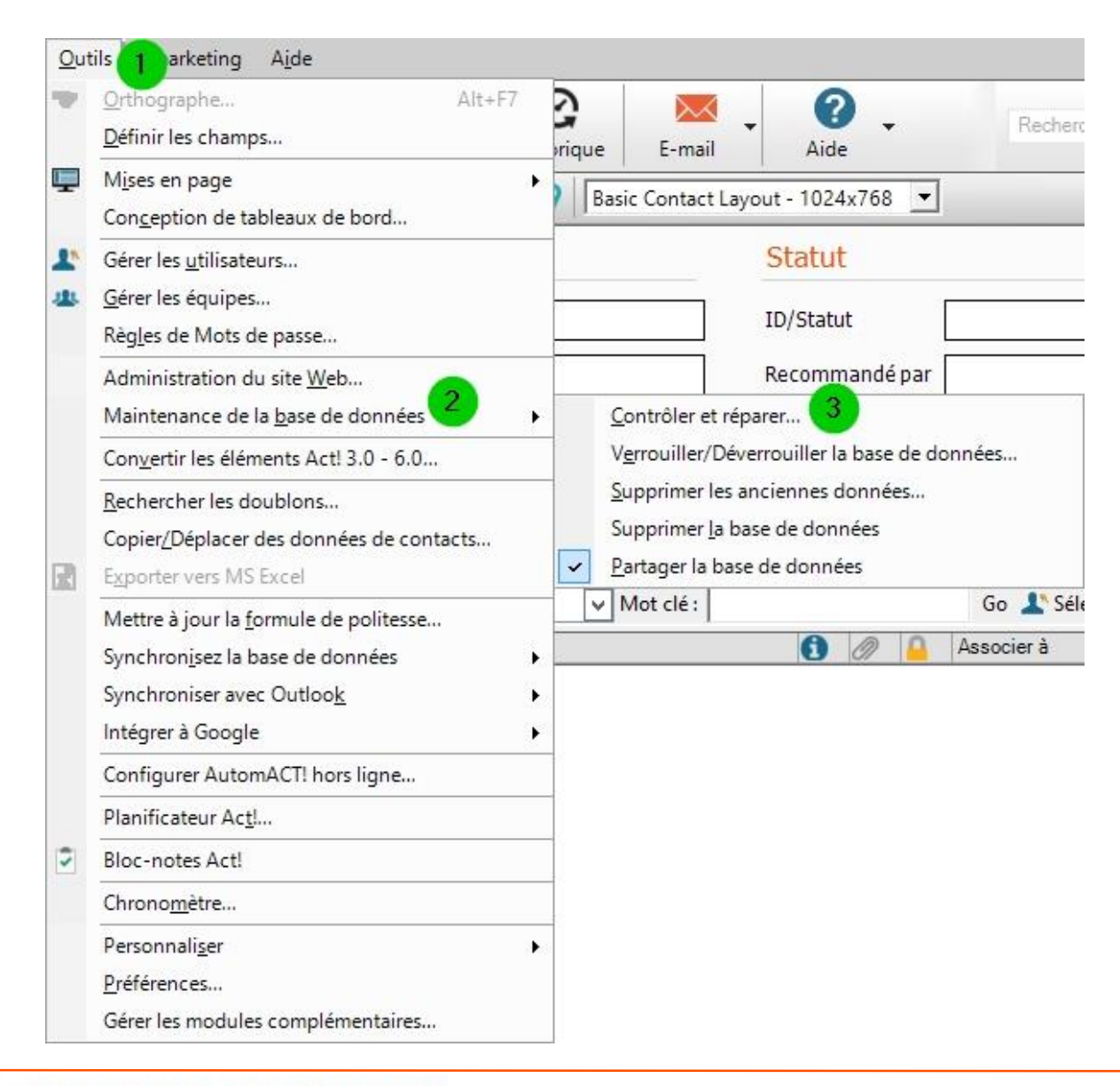

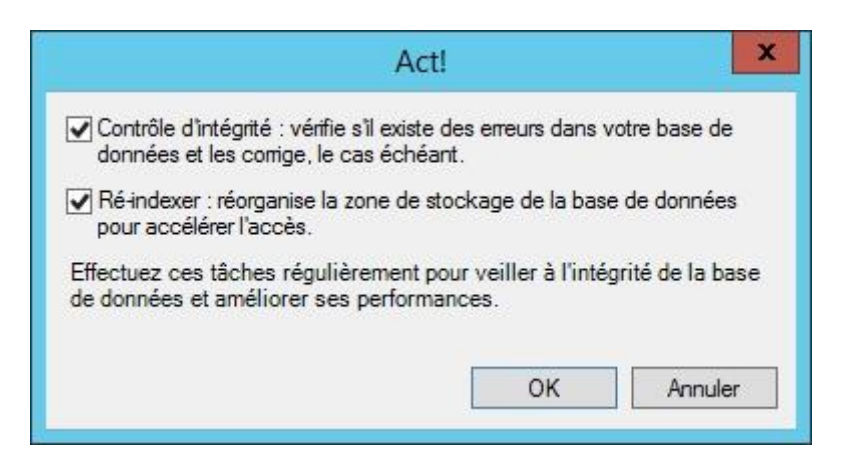

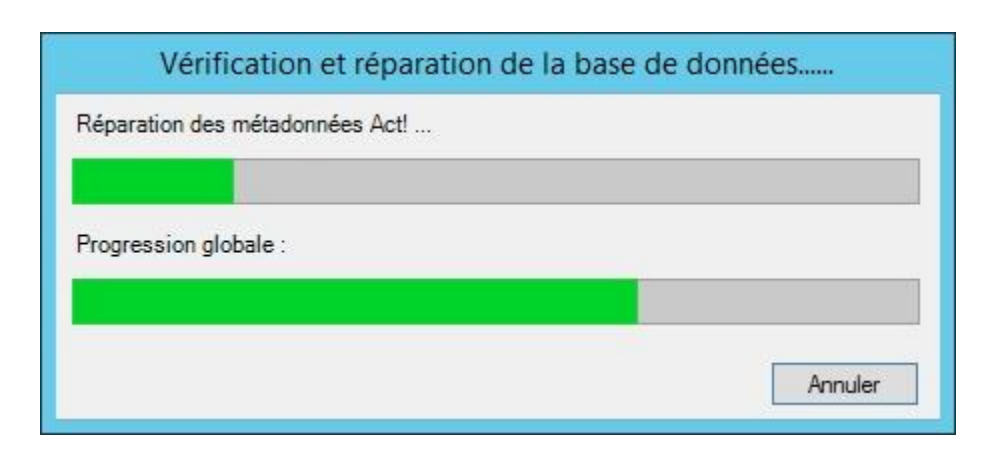

### Suppression des anciennes données

### Suppression des anciennes données

|         | Orthographe Alt+F                                                                                    | 7    | 2                     |                                                        | 6                                      | 2                     |       |                       |
|---------|----------------------------------------------------------------------------------------------------|------|-----------------------|--------------------------------------------------------|----------------------------------------|-----------------------|-------|-----------------------|
| 1.5     | <u>D</u> éfinir les champs                                                                           |      | rique                 | E-mail                                                 | - Aic                                  | 9 🗸                   | 0     | Recher                |
| Ţ       | M <u>i</u> ses en page<br>Con <u>c</u> eption de tableaux de bord                                    | •    | Basi                  | c Contact La                                           | yout - 102                             | 4x768                 | •     |                       |
| 1°<br>4 | Gérer les <u>u</u> tilisateurs<br><u>G</u> érer les équipes<br>Règles de Mots de passe               |      |                       |                                                        | Statu<br>ID/Stat                       | i <b>t</b><br>ut      |       |                       |
|         | Administration du site Web<br>Maintenance de la base de données                                      | •    | C                     | ontrôler et ré                                         | Recomi                                 | mandé                 | par   |                       |
|         | Con <u>v</u> ertir les éléments Act! 3.0 - 6.0                                                       | - 36 | V                     | <u>e</u> rrouiller/Dé                                  | verrouiller                            | la base               | de de | onnées                |
| R       | <u>R</u> echercher les doublons<br>Copier/Déplacer des données de contacts<br>Exporter vers MS Excel |      | <u>S</u> u<br>Su<br>Z | upprimer les<br>upprimer <u>l</u> a k<br>artager la ba | anciennes<br>base de dor<br>se de donn | donné<br>nnées<br>ées | es    | 3                     |
|         | Mettre à jour la <u>f</u> ormule de politesse                                                        |      |                       | /lot clé :                                             | A                                      | Ø                     | 9     | Go 🤽 Sé<br>Associer à |
|         | Synchroniser avec Outloo <u>k</u><br>Intégrer à Google                                               | •    |                       |                                                        |                                        |                       |       |                       |
|         | Configurer AutomACT! hors ligne                                                                      |      |                       |                                                        |                                        |                       |       |                       |
|         | Planificateur Ac <u>t</u> !                                                                          |      |                       |                                                        |                                        |                       |       |                       |
| 2       | Bloc-notes Act!                                                                                      |      |                       |                                                        |                                        |                       |       |                       |
|         | Chrono <u>m</u> ètre                                                                                 |      |                       |                                                        |                                        |                       |       |                       |
|         | Personnali <u>s</u> er<br><u>P</u> références<br>Gérer les modules complémentaires                   | •    |                       |                                                        |                                        |                       |       |                       |

| Supprimer les ancienne                                                                                                    | es données 🏼 🜌                                                         |
|----------------------------------------------------------------------------------------------------|------------------------------------------------------------------------|
| Pour améliorer la performance de votre base de donn<br>dont vous n'avez plus besoin.<br>Si vous voulez conserver ces données, vous devez f<br>données que vous pourrez restaurer par la suite.<br>Date du jour : 31/03/2016 | nées, supprimez les informations<br>faire une sauvegarde de la base de |
| Supprimer de la base de données                                                                                                    |                                                                        |
| Notes de plus de                                                                                                    | 60 × jours                                                             |
| Historiques de plus de                                                                                                    | 60 v jours                                                             |
| Activités effacées de plus de                                                                                                    | 60 v jours                                                             |
| Eléments de l'onglet Document de plus de                                                                                                    | 60 × jours                                                             |
|                                                                                                    | OK Annular                                                             |
|                                                                                                    | Allide                                                                 |

### Planification des opérations de maintenance

### Planification des opérations de maintenance

| Out      | tils <mark>1</mark> arketing A <u>i</u> de    |     |  |  |  |  |  |
|----------|-----------------------------------------------|-----|--|--|--|--|--|
| ÷        | Orthographe Alt                               | +F7 |  |  |  |  |  |
|          | <u>D</u> éfinir les champs                    |     |  |  |  |  |  |
| <b>—</b> | M <u>i</u> ses en page                        | •   |  |  |  |  |  |
|          | Conception de tableaux de bord                |     |  |  |  |  |  |
| 1        | Gérer les <u>u</u> tilisateurs                |     |  |  |  |  |  |
| 4        | <u>G</u> érer les équipes                     |     |  |  |  |  |  |
|          | Règ <u>l</u> es de Mots de passe              |     |  |  |  |  |  |
|          | Administration du site Web                    |     |  |  |  |  |  |
|          | Maintenance de la <u>b</u> ase de données     | •   |  |  |  |  |  |
|          | Convertir les éléments Act! 3.0 - 6.0         |     |  |  |  |  |  |
|          | <u>R</u> echercher les doublons               |     |  |  |  |  |  |
|          | Copier/Déplacer des données de contacts       |     |  |  |  |  |  |
| R        | E <u>x</u> porter vers MS Excel               |     |  |  |  |  |  |
|          | Mettre à jour la <u>f</u> ormule de politesse |     |  |  |  |  |  |
|          | Synchronisez la base de données               | •   |  |  |  |  |  |
|          | Synchroniser avec Outloo <u>k</u>             | •   |  |  |  |  |  |
|          | Intégrer à Google                             | •   |  |  |  |  |  |
|          | Configurer AutomACT! hors ligne               |     |  |  |  |  |  |
|          | Planificateur Ac <u>t</u> ! <mark>2</mark>    |     |  |  |  |  |  |
| 2        | Bloc-notes Act!                               |     |  |  |  |  |  |
|          | Chrono <u>m</u> ètre                          |     |  |  |  |  |  |
|          | Personnali <u>s</u> er                        | •   |  |  |  |  |  |
|          | Préférences                                   |     |  |  |  |  |  |
|          | Gérer les modules complémentaires             |     |  |  |  |  |  |

- Le planificateur Act! vous permet d'automatiser :
  - Les sauvegardes de la base
  - La maintenance de la base

### Planification des opérations de maintenance > Sauvegarde

| 9                                                                                                    | Act! Scheduler                                                                                                    | See Act! Scheduler                                                                                                    |
|----------------------------------------------------------------------------------------------------|----------------------------------------------------------------------------------------------------|----------------------------------------------------------------------------------------------------|
| Précédent 🔘 Suivant 💮 Ac                                                                                                    | ccueil                                                                                                    | Précédent 🕥 Suivant 🙆 Accueil                                                                                                    |
| Schedule Tasks     \$       Create a task     Edit a task       Edit a task     Delete a task                                                                  | Créer, modifier ou supprimer une tâche<br>Créez une tâche planifiée ou sélectionnez la tâche à modifier ou supprimer dans<br>la liste. Sélectionnez l'action souhaitée dans le menu Tâches planifiées à gauche.<br>Une base de données ne peut pas posséder plusieurs tâches planifiées de même<br>type. | Sélectionner une base de données<br>Sélectionnez la base de données pour laquelle planifier une tâche.                                                                                                    |
| Other Tasks       \$         Start Service       Stop Service         Stet Up E-Mail Alerts       View Task Log         Détails       \$         None       \$ | Base de données Nom de l'ordinateur Tâche                                                                                                    | Nom et emplacement du fichier :       D:\ACT_SHARE\DATABASES\MES_CONTACTS.pad       Parcourir         Entrez les informations de connexion       Nom utilisateur :       ADMINISTRATEUR         Mot de passe : |

### Planification des opérations de maintenance > Sauvegarde (suite)

| See Act! Scheduler                                                                                                    | ×                                      | Act! Scheduler                                                                                                    | - 🗆 X                                                 |
|----------------------------------------------------------------------------------------------------|----------------------------------------|----------------------------------------------------------------------------------------------------|-------------------------------------------------------|
| Précédent 🕑 Suivant 🚮 Accueil                                                                                                    | 🛛 🕜 Précédent 🕥 Suivant 🟠 Accueil      |                                                                                                    |                                                       |
| Sélectionner une tâche<br>Sélectionnez la tâche à planifier. Seules les tâches que vous êtes autorisé à<br>exécuter sur la base de données sélectionnée s'affichent. | Opi<br>Les s<br>de sa<br>suite<br>Sauv | tions de sauvegarde de la base de<br>auvegardes automatiques requièrent un emplacement et<br>uvegarde par défaut. La date et l'heure de la sauvegarde<br>du nom du fichier.                                                         | e données<br>un nom de fichier<br>e s'ajouteront à la |
| Tache :<br>Database backup                                                                                                    | ×                                      |                                                                                                    | l'account                                             |
| Back up your database on a regular schedule. You will provide a default locati<br>and default name.                                                                  | Nom<br>MES<br>✓In<br>□ Pr<br>Déf       | du fichier de sauvegarde par défaut :<br>:_CONTACTS.zip<br>clure les pièces jointes<br>rotection du fichier par un mot de passe (facultatif)<br>inir le mot de passe de la sauvegarde<br>it de passe :<br>nfirmez le mot de passe : |                                                       |
| < Précédent Suivant > Terminer Annuler                                                                                                    |                                        | < Précédent Suivant > Terminer                                                                                                    | Annuler                                               |

### Planification des opérations de maintenance > Sauvegarde (suite)

| Search Act! Sch                                                                                                    | eduler 📃 🗖 🗙                                                                                                    | 8             | Act! Scheduler                                                                                                    |
|----------------------------------------------------------------------------------------------------|----------------------------------------------------------------------------------------------------|---------------|----------------------------------------------------------------------------------------------------|
| OPrécédent OSuivant Accueil                                                                                                    |                                                                                                    | O Précédent O | Suivant 🙆 Accueil                                                                                                    |
| Gestion des<br>Sélectionnez le nomb<br>valeur par défaut, 5, p<br>créés par Act! Sched<br>plus ancien est alors s<br>Conserver seulement | Fichiers de sauvegarde à conserver. Par exemple, la<br>emet de conserver les 5 demiers fichiers de sauvegarde<br>ler. Lorsque la sauvegarde suivante commence, le fichier le<br>apprimé.<br>les 10 |               | Définie une planification         Définissez le programme dont doit se servir Act! Scheduler pour exécuter automatiquement cette tâche. Pour des performances optimales, les tâches doivent être programmées afin de ne pas avoir lieu en même temps.         Fréquence         Aucun         Toutes les heures         Quotidien         Hebdomadair e         Mensuel |
| < Précé                                                                                                    | dent Suivant > Terminer Annuler                                                                                                    |               | Se produit         Date de début         31/03/2016         ▼         21:00         < Précédent                                                                                                    |

### Planification des opérations de maintenance > Sauvegarde (suite)

| 8                        | Act! Scheduler                                                                                                    | 8                                                                 |                  | Act! Sche                                                                                                    | duler               | - 🗆 X                                                                                     |
|--------------------------|----------------------------------------------------------------------------------------------------|-------------------------------------------------------------------|------------------|----------------------------------------------------------------------------------------------------|---------------------|-------------------------------------------------------------------------------------------|
| Précédent 🕑 Suivant 🚮 Ac | cueil                                                                                                    | Précédent                                                         | t 🔘 Suivant 🚮 Ac | cueil                                                                                                    |                     |                                                                                           |
|                          | Envoyer des notifications                                                                                                    | Schedule Ta                                                       | asks 🌣           | Créer, modifie                                                                                                    | er ou supprimer u   | ine tâche                                                                                 |
|                          | Sélectionnez le destinataire de la notification par e-mail de réussite ou d'échec<br>de la tâche programmée.<br>Envoyer des notifications par e-mail<br>Adresse e-mail :                                                                                                    | Edit a task<br>Delete a task                                      |                  | Créez une tâche planifiée ou sélectionnez la tâche à modifier ou supp<br>la liste. Sélectionnez l'action souhaitée dans le menu Tâches planifiée<br>Une base de données ne peut pas posséder plusieurs tâches planifié<br>ture |                     | nodifier ou supprimer dans<br>Tâches planifiées à gauche.<br>rs tâches planifiées de même |
|                          |                                                                                                    | Other Tasks                                                       | *                | Base de données                                                                                                    | Nom de l'ordinateur | Tâche                                                                                     |
|                          | <ul> <li>Envoyer e-mail test</li> <li>Si cette option est désactivée, vous n'avez pas défini vos préférences<br/>d'alerte par e-mail. Dans la page d'accueil du Planificateur, cliquez sur<br/>Configurer les alertes par e-mail pour activer la fonction de notification.</li> </ul> | Start Service<br>Stop Service<br>Set Up E-Mail /<br>View Task Log | Alerts           | MES_CONTACTS                                                                                                    | \\VSRVACT18WEB      | Back Up                                                                                   |
|                          |                                                                                                    | Détails                                                           | *                |                                                                                                    |                     |                                                                                           |
|                          |                                                                                                    | None                                                              |                  | <                                                                                                    | III                 | >                                                                                         |
|                          | < Précédent Suivant > Terminer Annuler                                                                                                    |                                                                   |                  |                                                                                                    |                     | Quitter                                                                                   |

#### Planification des opérations de maintenance > Maintenance

| S Act! Scheduler                                                                                                    | S Act! Scheduler                                                                                                    |
|----------------------------------------------------------------------------------------------------|----------------------------------------------------------------------------------------------------|
| Précédent Suivant M Accueil                                                                                                    | Précédent 🕑 Suivant 🚮 Accueil                                                                                                    |
| Sélectionner une base de données<br>Sélectionnez la base de données pour laquelle planifier une tâche.                                                                                                    | Sélectionner une tâche<br>Sélectionnez la tâche à planifier. Seules les tâches que vous êtes autorisé à<br>exécuter sur la base de données sélectionnée s'affichent. |
| Nom et emplacement du fichier :                                                                                                    | Tâche :                                                                                                    |
| D:\ACT_SHARE\DATABASES\MES_CONTACTS.pad Parcourir                                                                                                    | Database maintenance 🗸                                                                                                    |
| Entrez les informations de connexion         Nom utilisateur :         ADMINISTRATEUR         Mot de passe :         •••••••• <td>Perform database maintenance regularly to maintain database integrity and to improve performance.          Précédent         Suivant &gt;       Terminer</td> | Perform database maintenance regularly to maintain database integrity and to improve performance.          Précédent         Suivant >       Terminer                |

#### Planification des opérations de maintenance > Maintenance (suite)

| 0                        | Act! Scheduler                                                                                                    | S Act! Scheduler                                                                                                    | - 🗆 X    |
|--------------------------|----------------------------------------------------------------------------------------------------|----------------------------------------------------------------------------------------------------|----------|
| Précédent O Suivant 🙆 Ac | cueil                                                                                                    | Précédent O Suivant @ Accueil                                                                                                    |          |
|                          | Options de maintenance de la base de données. Ces options seront tilisées à chaque fois que la tâche planifiée est exécutée.         Effectuez ces tâches régulièrement pour veiller à l'intégrité de la base de données et améliorer ses performances.         Image: Contrôle de l'intégrité (contrôle la base de données à la recherche d'erreurs et corrige toutes les erreurs trouvées)         Image: Ré-indexer (Réorganise l'espace de stockage de la base de données pour augmenter l'accès et la vitesse) | Définir une planification         Définissez le programme dont doit se servir Act! Scheduler p         automatiquement cette tâche. Pour des performances optim         doivent être programmées afin de ne pas avoir lieu en même         Fréquence         Aucun         Toutes les         heures         Quotidien         Hebdomadair         Hebdomadair         Mensuel | nche     |
|                          | < Précédent Suivant > Terminer Annuler                                                                                                    | Se produit<br>Date de début Heure<br>31/03/2016 ■ 15:00<br>< Précédent Suivant > Termine                                                                                                    | de début |

#### Planification des opérations de maintenance > Maintenance (suite)

| 8                         | Act! Scheduler                                                                                                    | 8                                                                                                    | Act! Scheduler                                                                                                    | _ 🗆 🗙                                                                                        |
|---------------------------|----------------------------------------------------------------------------------------------------|----------------------------------------------------------------------------------------------------|----------------------------------------------------------------------------------------------------|----------------------------------------------------------------------------------------------|
| OPrécédent 🕥 Suivant 🚮 Ac | ccueil                                                                                                    | Précédent 🔘 Suivant 🚮                                                                                                    | Accueil                                                                                                    |                                                                                              |
|                           | Envoyer des notifications<br>Sélectionnez le destinataire de la notification par e-mail de réussite ou d'échec<br>de la tâche programmée.<br>Envoyer des notifications par e-mail<br>Adresse e-mail :                                                                         | Schedule Tasks 2<br>Create a task<br>Edit a task<br>Delete a task                                                                                 | Créer, modifier ou supprimer une<br>Créez une tâche planifiée ou sélectionnez la tâche à mo<br>la liste. Sélectionnez l'action souhaitée dans le menu Tâ<br>Une base de données ne peut pas posséder plusieurs tâ<br>type. | e tâche<br>difier ou supprimer dans<br>ches planifiées à gauche.<br>âches planifiées de même |
|                           | <ul> <li>Envoyer e-mail test</li> <li>Si cette option est désactivée, vous n'avez pas défini vos préférences d'alerte par e-mail. Dans la page d'accueil du Planificateur, cliquez sur Configurer les alertes par e-mail pour activer la fonction de notification.</li> </ul> | Other Tasks       2         Start Service       3         Stop Service       3         Set Up E-Mail Alerts       3         View Task Log       3 | Base de données Nom de l'ordinateur     MES_CONTACTS \\VSRVACT18WEB     MES_CONTACTS \\VSRVACT18WEB                                                                                                    | Tâche<br>Back Up<br>Maintenance                                                              |
|                           | < Précédent Suivant > Terminer Annuler                                                                                                    | Détails 2<br>None                                                                                                    |                                                                                                    | Quitter                                                                                      |

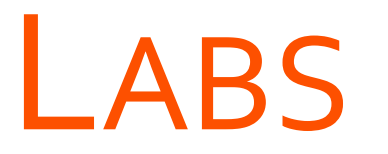

→ Créer une nouvelle base de données

→ Planifier des opérations de maintenance

# -AB Créer une nouvelle base de données

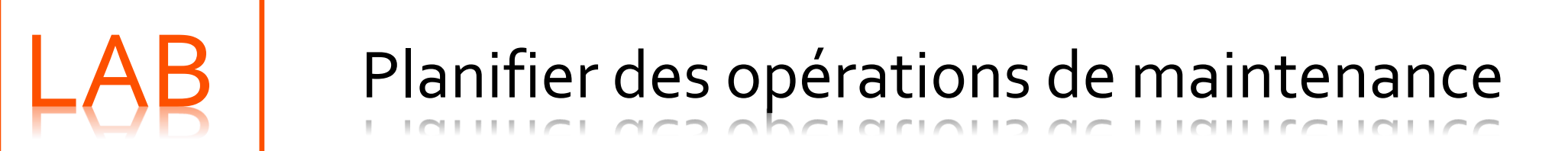

# GÉRER LES UTILISATEURS ET LES ÉQUIPES

- > Partage d'une base de données avec d'autres utilisateurs
- > Création et gestion des utilisateurs
- > Suppression des utilisateurs
- > Création et gestion des équipes

### Partage d'une base de données avec d'autres utilisateurs

### Partage d'une base de données avec d'autres utilisateurs

| Out     | tils 1 arketing A <u>i</u> de                                                                                                    |             |                                                                                                    |                                                                        |                           |
|---------|----------------------------------------------------------------------------------------------------|-------------|----------------------------------------------------------------------------------------------------|------------------------------------------------------------------------|---------------------------|
|         | Orthographe Alt+F7 Définir les champs                                                                                                    | 3           | ue E-mail                                                                                                    | ∂ide                                                                   | Recher                    |
| <b></b> | M <u>i</u> ses en page<br>Con <u>c</u> eption de tableaux de bord                                                                                    | •           |                                                                                                    |                                                                        |                           |
| 1<br>4  | Gérer les <u>u</u> tilisateurs<br><u>G</u> érer les équipes<br>Règ <u>l</u> es de Mots de passe                                                      |             |                                                                                                    |                                                                        |                           |
|         | Administration du site <u>W</u> eb<br>Maintenance de la <u>b</u> ase de données 2                                                                    | •           | <u>C</u> ontrôler et répa                                                                                      | rer                                                                    |                           |
| R       | Convertir les éléments Act! 3.0 - 6.0<br>Rechercher les doublons<br>Copier/Déplacer des données de contacts<br>Exporter vers MS Excel                | -           | V <u>e</u> rrouiller/Déver<br><u>S</u> upprimer les an<br>Supprimer <u>l</u> a bas<br><u>P</u> artager la base | rouiller la base de c<br>ciennes données<br>e de données<br>de données | lonnées                   |
|         | Mettre à jour la <u>f</u> ormule de politesse…<br>Synchron <u>i</u> sez la base de données<br>Synchroniser avec Outloo <u>k</u><br>Intégrer à Google | +<br>+<br>+ | Stop<br>Gene                                                                                                   | Selling on Soo<br>rating Leads I                                       | cial Media.<br>nstead.    |
|         | Configurer AutomACT! hors ligne                                                                                                    |             | The N                                                                                                    | lew Science o                                                          | of Customer               |
| 0       | Bloc-notes Act!<br>Chrono <u>m</u> ètre                                                                                                    |             | The 7<br>Mista                                                                                                 | Biggest B2B<br>kes You Can                                             | Lead Gene<br>Easily Avoid |
|         | Personnali <u>s</u> er<br><u>P</u> références<br>Gérer les modules complémentaires                                                                   | •           | 4 Low<br>Comp                                                                                                  | v-Cost Moves<br>bany Culture                                           | Startups U                |

### Création et gestion des utilisateurs

### Création et gestion des utilisateurs

| Mises en pag                                                            | e<br>Is to block with the sould                                                           | •           | Le Gérer les utilisateurs                                                                                                    |
|-------------------------------------------------------------------------|-------------------------------------------------------------------------------------------|-------------|----------------------------------------------------------------------------------------------------|
| Gárar las utili                                                         | sateurs                                                                                   |             | C Précédent Suivant 💮 Accueil                                                                                                    |
| <u>G</u> érer les équi<br>Rè <u>gl</u> es de Mo                         | ipes<br>ots de passe                                                                      |             | Tâches d'utilisateur       Sélectionner un utilisateur         Créer un nouvel utilisateur       Sélectionnez l'utilisateur dont vous voulez modifier les mots de passe, les rôle sécurité, ainsi que d'autres paramètres. |
| Administratio<br>Maintenance                                            | on du site <u>W</u> eb<br>e de la <u>b</u> ase de données                                 | •           | Supprimer un utilisateur       Nom du contact       Nom de l'utilisat       Rôle de sécu       Statut de connex       Dernière co         Détails                                                                          |
| Rechercher le<br>Copier/Dépla                                           | ecenteries veu pilo donni<br>es doublons<br>cer des données de contacts<br>MS Excel       |             | Il y a suffisamment de licences pour<br>10 utilisateurs actifs dans cette base<br>de données.                                                                                                    |
| Mettre à jour<br>Synchron <u>i</u> sez<br>Synchroniser<br>Intégrer à Go | la <u>f</u> ormule de politesse<br>: la base de données<br>: avec Outloo <u>k</u><br>ogle | ><br>><br>> | Masquer les utilisateurs inactifs dans les listes déroulantes Planifier pour e     Responsable enregistrement                                                                                                    |
| Configurer Au<br>Planificateur                                          | utomACT! hors ligne<br>Ac <u>t</u> !                                                      |             | Vous disposez de suffisamment de licences pour 9 utilisateurs actifs<br>supplémentaires.                                                                                                    |
| Bloc-notes A<br>Chrono <u>m</u> ètre                                    | ct!                                                                                       |             | F                                                                                                    |
| Personnali <u>s</u> er<br><u>P</u> références<br>Gérer les moc          | dules complémentaires                                                                     |             |                                                                                                    |

### Création et gestion des utilisateurs (suite)

| 1.                                                                                                    | Gérer les utilisateurs                                                                                                    | L Gérer les utilisateurs                                                                                                    |
|----------------------------------------------------------------------------------------------------|----------------------------------------------------------------------------------------------------|----------------------------------------------------------------------------------------------------|
| Précédent 🕥 Suivant 🚮 Ac                                                                                                    | cueil                                                                                                    | C Précédent Suivant M Accueil                                                                                                    |
| Gérer les tâches d'utilisateur         Créer un utilisateur         Entrer les informations sur l'utilis         Spécifier un accès         Ajouter des autorisations         Ajouter un utilisateur à l'équipe         Détails         X         Il y a suffisamment de licences pour 10 utilisateurs actifs dans cette base de données. | <ul> <li>Créer un utilisateur à gouter est déjà dans la base de données Contacts, vous pouvez copier les informations sur le contact dans une nouvelle fiche d'utilisateur.</li> <li>Créer un utilisateur à partir d'un contact : crée un utilisateur à partir d'un contact existant.</li> <li>Créer un utilisateur : crée un utilisateur qui n'est pas dans votre base de données.</li> </ul> | Gérer les tâches d'utilisateur *         Créer un utilisateur         Modifier les informations utilisateu.         Spécifier un accès         Ajouter des autorisations         Ajouter un utilisateur à l'équipe         Détails         IV a suffisamment de licences pour<br>10 utilisateurs actifs dans cette base<br>de données.         Nouveau mot de passe<br>de données.         Nouveau mot de passe         Nouveau mot de passe :         Confirmer le mot de passe :         Confirmer le mot de passe :         Confirmer le mot de passe :         Confirmer le mot de passe e         Cutilisateur ne peut pas modifier le mot de passe.         L'utilisateur ne peut pas modifier le mot de passe.         L'utilisateur ne peut pas modifier le mot de passe. |
|                                                                                                    | < Précédent Suivant > Terminer Annuler                                                                                                    | < Précédent Suivant > Terminer Annuler                                                                                                    |
## Création et gestion des utilisateurs (suite)

| 1                                                                                                    | Gérer les utilisateurs                                                                                                    | <b>1</b> 0                                                                                                    | Gérer les utilisateurs                                                                                                    |
|----------------------------------------------------------------------------------------------------|----------------------------------------------------------------------------------------------------|----------------------------------------------------------------------------------------------------|----------------------------------------------------------------------------------------------------|
| OPrécédent OSuivant 🚮 Acc                                                                                                    | cueil                                                                                                    | OPrécédent OSuivant MAccu                                                                                                    | ueil                                                                                                    |
| Gérer les tâches d'utilisateur *<br>Créer un utilisateur<br>Modifier les informations utilisate<br>Spécifier un accès<br>Ajouter des autorisations<br>Ajouter un utilisateur à l'équipe<br>Détails *<br>Il y a suffisamment de licences pour<br>10 utilisateurs actifs dans cette base<br>de données. | Accès à la connexion <ul> <li>Actif - En attente de connexion : l'utilisateur peut se connecter si une licence est disponible ou s'il fournit une licence supplémentaire.</li> <li>Inactif - l'utilisateur n'est pas autorisé à se connecter à la base de données.</li> </ul> | Gérer les tâches d'utilisateur<br>Créer un utilisateur<br>Modifier les informations utilisate<br>Spécifier un accès<br>Ajouter des autorisations<br>Ajouter un utilisateur à l'équipe<br>Détails | Ajouter des autorisations         Chaque type de rôle de sécurité permet à l'utilisateur d'exécuter différents ensembles d'actions (autorisations) dans Act!. Les rôles utilisateurs peuvent être étendus par l'ajout d'autorisations facultatives. Reportez-vous à l'Aide pour obtenir davantage d'informations sur les autorisations.         Autorisations disponibles (en option) :       Autorisations ajoutées :         Administration à distance       Autorisations disponibles         Tâches des liens des comptes       Supprimer les fiches         Sync. périph. portables       Image: Comparison of the synce         Administration Emarketing       Image: Comparison of the synce         Image: Comparison of the synce       Image: Comparison of the synce         Image: Comparison of the synce       Image: Comparison of the synce         Image: Comparison of the synce       Image: Comparison of the synce         Image: Comparison of the synce       Image: Comparison of the synce         Image: Comparison of the synce       Image: Comparison of the synce         Image: Comparison of the synce       Image: Comparison of the synce         Image: Comparison of the synce       Image: Comparison of the synce         Image: Comparison of the synce       Image: Comparison of the synce         Image: Comparison of the synce       Image: Comparison of the synce         Image: Comparison of the synce       Image: Comparison of the synce |
|                                                                                                    | < Précédent Suivant > Terminer Annuler                                                                                                    |                                                                                                    | < Précédent Suivant > Terminer Annuler                                                                                                    |

## Création et gestion des utilisateurs (suite)

| 1                                                                                                    | Gérer les utilisate                                                                                                   | urs               | X                                                                                                    | Gérer les utilisateurs                                                                                                    |
|----------------------------------------------------------------------------------------------------|----------------------------------------------------------------------------------------------------|-------------------|----------------------------------------------------------------------------------------------------|----------------------------------------------------------------------------------------------------|
| Précédent 🔘 Suivant 🚮 Ac                                                                                                    | cueil                                                                                                    |                   | Précédent 🕥 Suivant 🏠                                                                                                    | Accueil                                                                                                    |
| Gérer les tâches d'utilisateur<br>Créer un utilisateur<br>Modifier les informations utilisate<br>Spécifier un accès<br>Ajouter des autorisations<br>Aiouter un utilisateur à l'équipe | Ajouter un utilisateur à l'équipe           Nom de l'équipe         Description de l'équipe         Nombre de membres |                   | Tâches d'utilisateur         Créer un nouvel utilisateur         Modifier les informations utilisat         Supprimer un utilisateur         Détails | Sélectionner un utilisateur Sélectionnez l'utilisateur dont vous voulez modifier les mots de passe, les rôles de sécurité, ainsi que d'autres paramètres. Nom du contact Nom de l'utilisat Rôle de sécu Statut de connex Dernière connexior ADMINISTRATE ADMINISTRATE Administrate Actif 12/07/2016 15:21 VALENTIN Amé amélie valentin Standard Actif - En attente |
| Détails                                                                                                    | < Précéde                                                                                                    | Ajouter Supprimer | Annuler                                                                                                    | se Masquer les utilisateurs inactifs dans les listes déroulantes Planifier pour et Responsable enregistrement<br>Vous disposez de suffisamment de licences pour 9 utilisateurs actifs<br>supplémentaires.                                                                                                    |

## Suppression des utilisateurs

## Suppression des utilisateurs

| 1.                                                                                                    | Gérer les utilisateurs                                                                                                    | L Gérer les utilisateurs                                                                                                    | x                           |
|----------------------------------------------------------------------------------------------------|----------------------------------------------------------------------------------------------------|----------------------------------------------------------------------------------------------------|-----------------------------|
| 🖸 🕜 Précédent 🔘 Suivant 🚮 Ac                                                                                                    | cueil                                                                                                    | Contraction Précédent Contraction Suivant Contraction Accueil                                                                                                    |                             |
| Tâches d'utilisateur       *         Créer un nouvel utilisateur       Modifier les informations utilisate         Supprimer un utilisateur       *         Détails       *         Il y a suffisamment de licences pour 10 utilisateurs actifs dans cette base de données. | Sélectionnez l'utilisateur dont vous voulez modifier les mots de passe, les rôles de sécurité, ainsi que d'autres paramètres.         Nom du contact       Nom de l'utilisateur       Rôle de sécurit Statut de connexion       De ADMINISTRATEUR         ADMINISTRATEUR       ADMINISTRATEUR       Administrateur       Actif       12         VALENTIN, Amélie       amélie.valentin       Standard       Actif       12         VALMONT, Ethan       ethan.valmont       Standard       Actif       12         Valmont       Standard       Actif       12         Valmont       Standard       Actif       12         Valmont       Ethan       ethan.valmont       Standard       Actif         Valmont       Ethan       ethan.valmont       Standard       Actif       12         Valmont       Ethan       ethan.valmont       Standard       Actif       12         Valmont       Ethan       ethan.valmont       Standard       Actif       12         Valmont       Ital       Masquer les utilisateurs inactifs dans les listes déroulantes Planifier pour et<br>Responsable enregistrement       Standard       Standard       Standard         Vous disposez de suffisamment de licences pour 7 utilisateurs actifs<br>suplémentaires.       Standard       Standard | Tâches d'utilisateur       Sidectionner un utilisateur dont vous voulez modifier les mots de passe, les rôles de sécurité, ainsi que d'autres paramètres.         Supprimer un utilisateur       Sidectionnez l'utilisateur dont vous voulez modifier les mots de passe, les rôles de sécurité, ainsi que d'autres paramètres.         Détails       Nom du contact. Nom de l'utilisat. Rôle de sécu. Statut de connex Dernière connex ADMINISTRATE ADMINISTRATE Administrate Actif         Iv a suffisamment de 10 utilisateurs actifs de données.       Outes les données privées appartenant à cet utilisateur seront supprimées.         Voulez-vous vraiment supprimer cet utilisateur?       Oui       Non         Masquer les utilisateurs inactifs dans les listes déroulantes Planifier pour et Responsable enregistrement.       Vous disposez de suffisamment de licences pour 7 utilisateurs actifs supplémentaires. | e<br>xior<br>36<br>46<br>35 |
|                                                                                                    | Fermer                                                                                                    | Ferme                                                                                                    | er                          |

## Suppression des utilisateurs (suite)

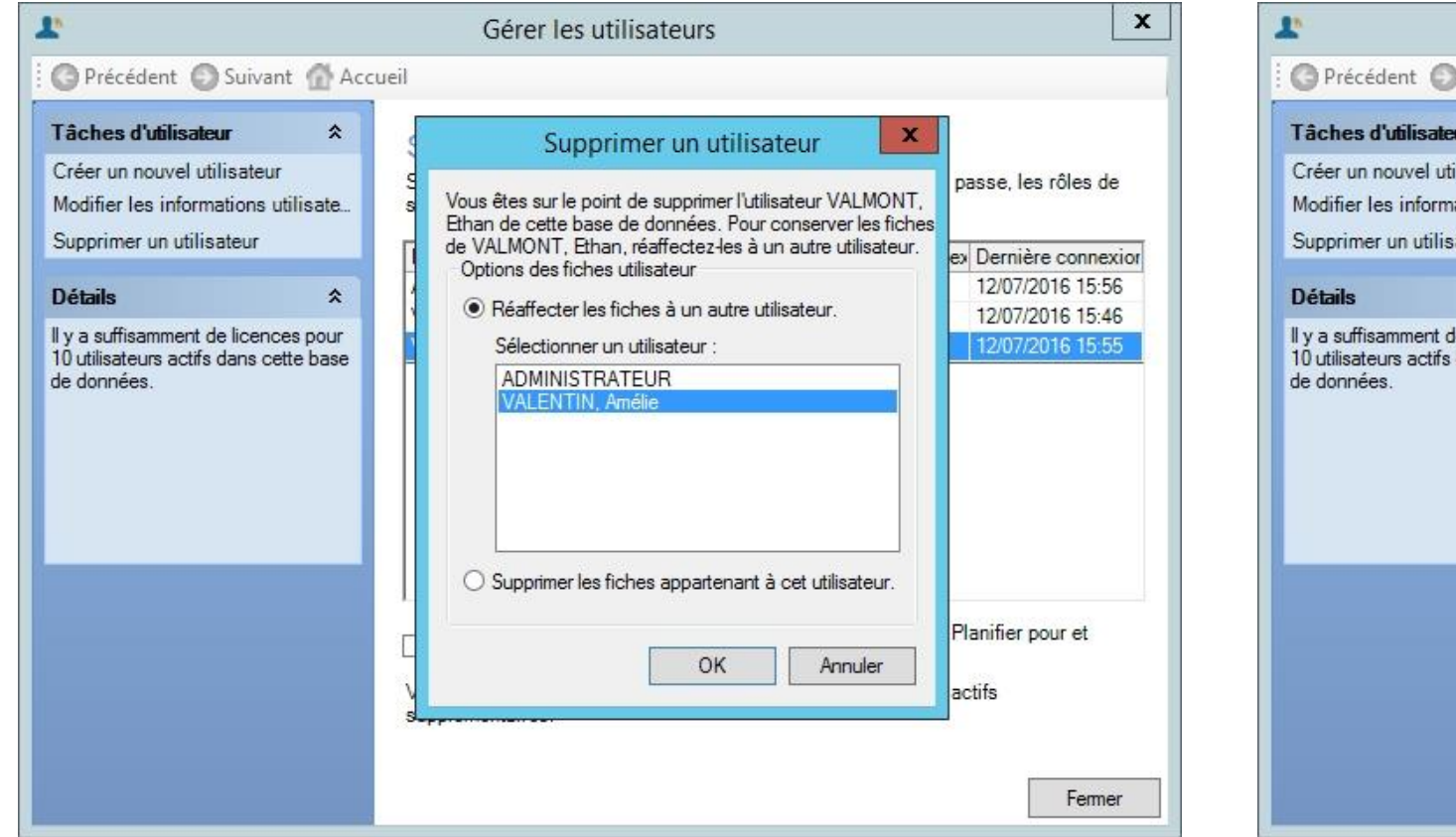

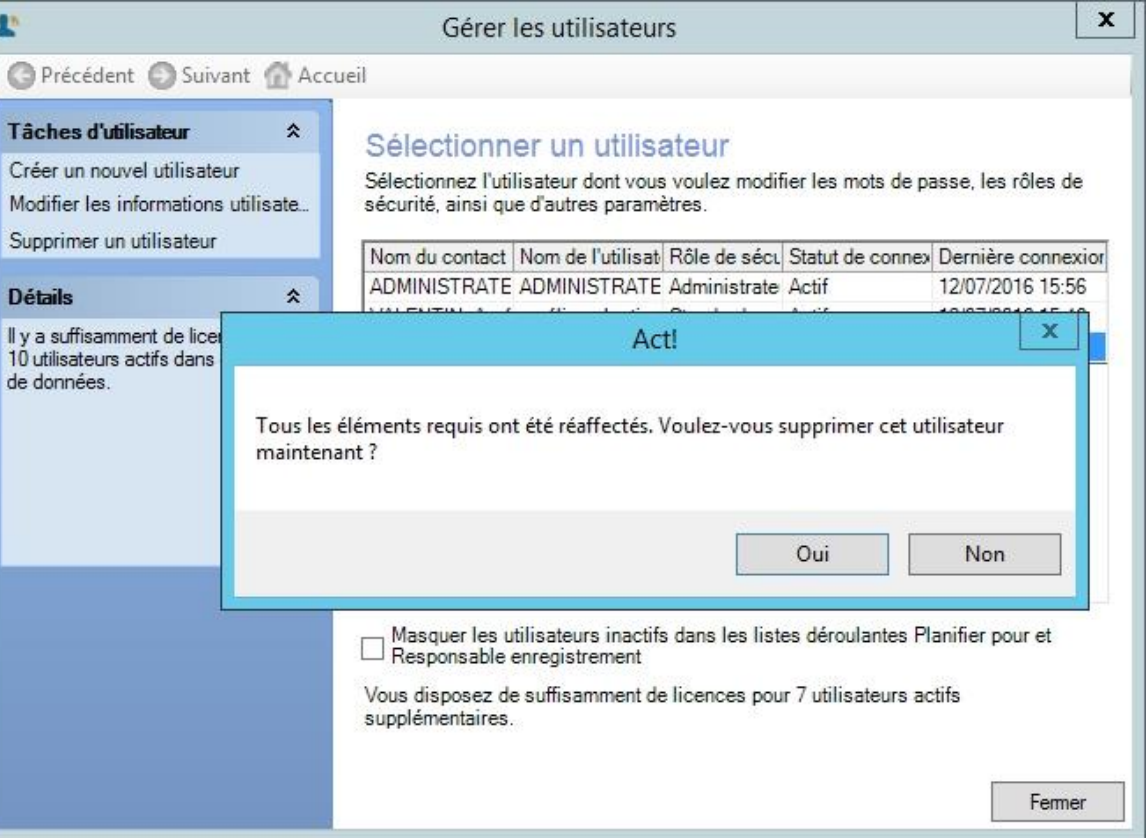

## Suppression des utilisateurs (suite)

| 1                                                                                                    | Gérer les utilisateurs                                                                                                    | 1.                                                                                                    |
|----------------------------------------------------------------------------------------------------|----------------------------------------------------------------------------------------------------|----------------------------------------------------------------------------------------------------|
| OPrécédent OSuivant 🚮 Ac                                                                                   | ccueil                                                                                                    | Précédent 🔘 Suivant 🚮 Ad                                                                                                    |
| Tâches d'utilisateurCréer un nouvel utilisateurModifier les informations utilisateSupprimer un utilisateur | Sélectionner un utilisateur<br>Sélectionnez l'utilisateur dont vous voulez modifier les mots de passe, les rôles de<br>sécurité, ainsi que d'autres paramètres.                                                     | Tâches d'utilisateur       \$         Créer un nouvel utilisateur       Modifier les informations utilisate         Supprimer un utilisateur       Supprimer un utilisateur |
| Détails                                                                                                    | ADMINISTRATE ADMINISTRATE Administrate Actif 12/07/2016 15:56                                                                                                    | Détails 🎗                                                                                                    |
| 10 utilisateurs actifs dans cette<br>de données.<br>Vo                                                     | Oui     Non                                                                                                    | 10 utilisateurs actifs dans cette base<br>de données.                                                                                                    |
|                                                                                                    | Masquer les utilisateurs inactifs dans les listes déroulantes Planifier pour et<br>Responsable enregistrement<br>Vous disposez de suffisamment de licences pour 7 utilisateurs actifs<br>supplémentaires.<br>Fermer |                                                                                                    |

|                                                   |         | Gérer les utilisat                                                 | eurs                         |                                    | x                  |
|---------------------------------------------------|---------|--------------------------------------------------------------------|------------------------------|------------------------------------|--------------------|
| récédent 🔘 Suivant                                | Acc     | ueil                                                               |                              |                                    |                    |
| es d'utilisateur                                  | *       | Sélectionner un uti                                                | lisateur                     |                                    |                    |
| un nouvel utilisateur<br>ier les informations uti | ilisate | Sélectionnez l'utilisateur dont<br>sécurité, ainsi que d'autres pa | vous voulez mod<br>ramètres. | ifier les mots <mark>d</mark> e pa | asse, les rôles de |
| imer un utilisateur                               |         | Nom du contact Nom de l'util                                       | isat Rôle de séc             | L Statut de connex                 | Dernière connexior |
|                                                   | ^       | ADMINISTRATE ADMINISTR                                             | ATE Administrate             | Actif                              | 12/07/2016 15:56   |
| 5                                                 | ^       | VALENTIN, Amé amélie, valer                                        | tin Standard                 | Actif                              | 12/07/2016 15:46   |
|                                                   |         | Masquer les utilisateurs in                                        | artifs dans les lis          | tes déroulantes Pl                 | anifier pour et    |
|                                                   |         | Responsable enregistreme                                           | nt                           | tes derouiantes i i                | anner pour et      |
|                                                   |         | Vous disposez de suffisamme<br>supplémentaires.                    | nt de licences po            | ur 8 utilisateurs ac               | ctifs              |
|                                                   |         |                                                                    |                              |                                    | Fermer             |

## Création et gestion des équipes

## Création et gestion des équipes

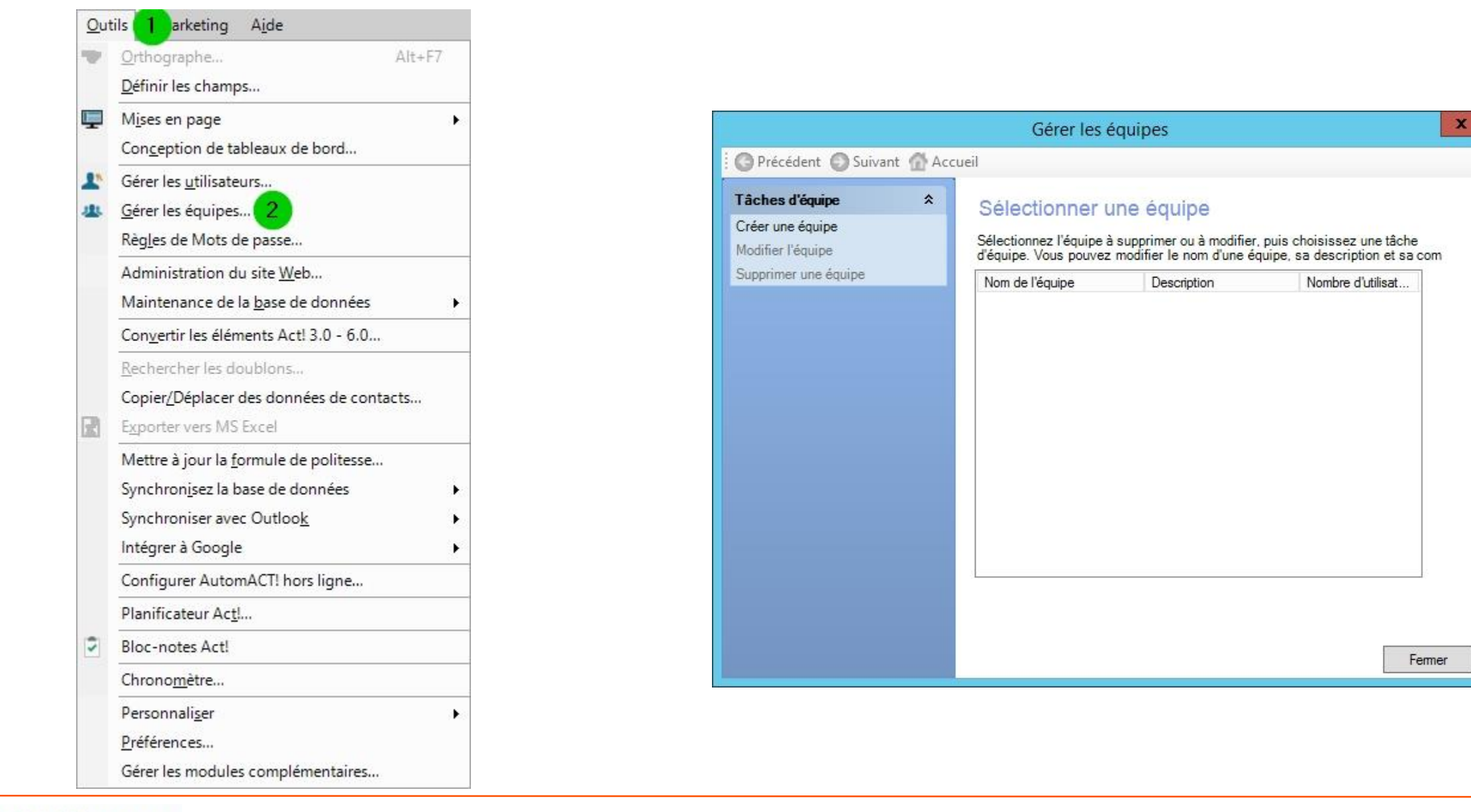

## Création et gestion des équipes (suite)

|                                                              | Gérer les équipes                                                                                                    |                                                                                                    | Gérer les équipes                                                                                                    | x                                                                                                    |
|--------------------------------------------------------------|----------------------------------------------------------------------------------------------------|----------------------------------------------------------------------------------------------------|----------------------------------------------------------------------------------------------------|----------------------------------------------------------------------------------------------------|
| Précédent 🔘 Suivant 🚮 Acc                                    | cueil                                                                                                    | O Précédent O Suivant @ Acc                                                                                                   | cueil                                                                                                    |                                                                                                    |
| Tâches connexes       *         Créer un utilisateur       * | Saisir les informations sur l'équipe   Mom de l'équipe :   GRAND-EST   Description de l'équipe (facultatif) :   Membres de l'équipe facultatif)   Utilisateurs disponibles :   ADMINISTRATEUR   >   <   <   < | Tâches d'équipe       *         Créer une équipe       Modifier l'équipe         Modifier l'équipe       Supprimer une équipe | Sélectionner une équipe<br>Sélectionnez l'équipe à supprimer ou à modifi<br>d'équipe. Vous pouvez modifier le nom d'une<br>Nom de l'équipe Description<br>AUVERGNE-RHONE-AL<br>BOURGOGNE-FRANCH<br>BRETAGNE<br>CENTRE-VAL DE LOIRE<br>CORSE<br>GRAND-EST<br>HAUTS-DE-FRANCE<br>ILE-DE-FRANCE<br>NORMANDIE<br>NOUVELLE-AQUITAINE<br>OCCITANIE<br>PAYS DE LA LOIRE<br>PROVENCE-ALPES-COT | er, puis choisissez une tâche<br>équipe, sa description et sa com<br>Nombre d'utilisat<br>0<br>0<br>0<br>0<br>0<br>0<br>1<br>0<br>0<br>0<br>0<br>0<br>0<br>0<br>0<br>0<br>0<br>0 |
|                                                              | < Précédent Suivant > Terminer Annuler                                                                                                    |                                                                                                    |                                                                                                    | Fermer                                                                                                    |

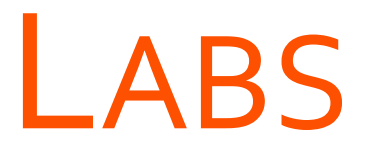

→ Créer de nouveaux utilisateurs

→ Créer et gérer des équipes

# LAB Créer de nouveaux utilisateurs

# LAB Créer et gérer des équipes

## **ESPACE DE TRAVAIL**

## **OBJECTIFS**

• AVOIR UNE VISION GLOBALE DE L'INTERFACE DE ACT!

#### • DÉCOUVRIR :

- ✓ La barre de Menus
- ✓ Les barres d'Outils
- $\checkmark$  La barre de Navigation
- ✓ La zone de texte Rechercher
- ✓ Les Vues

## L'INTERFACE

## L'interface

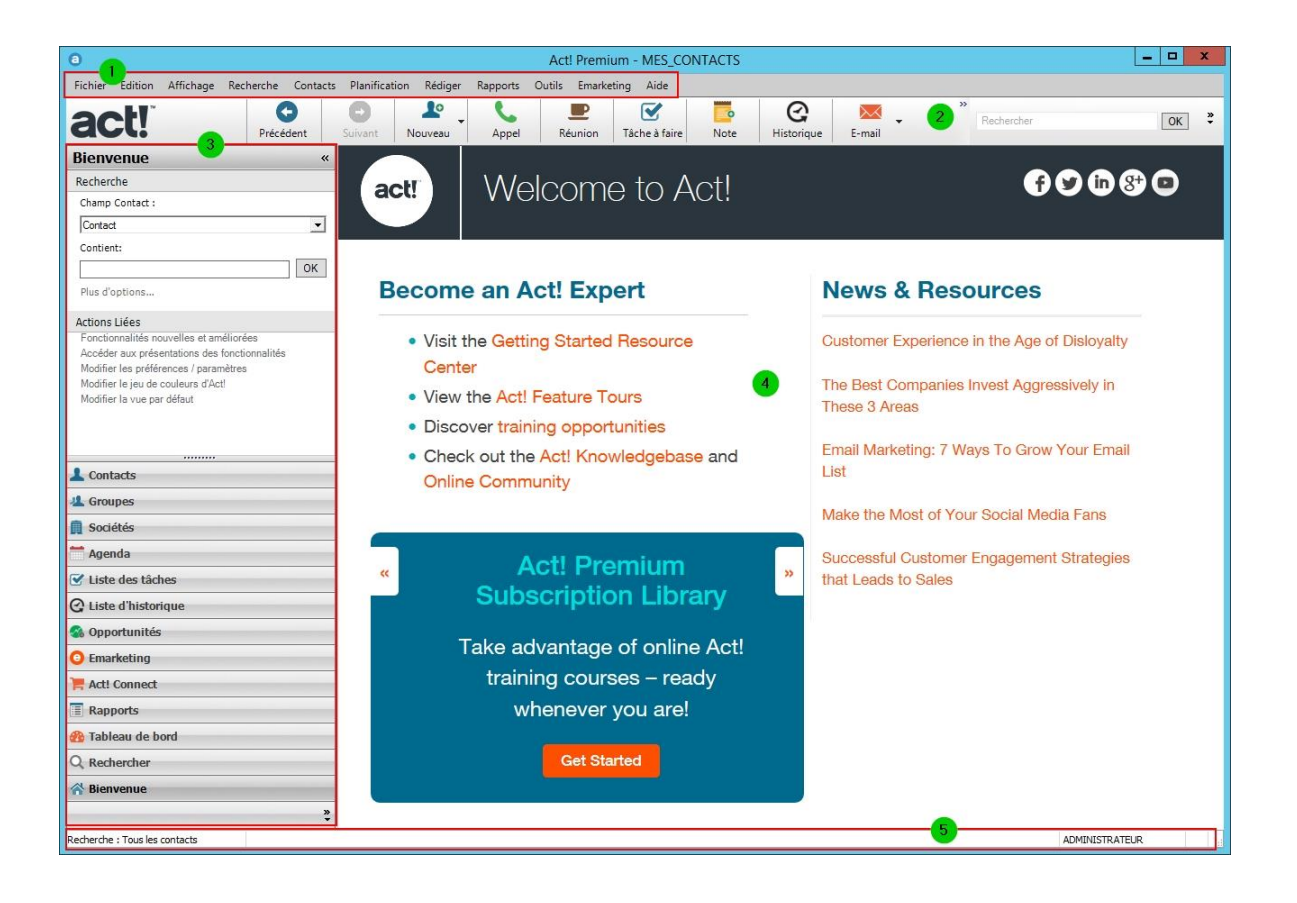

#### Derre de Menus

 Permet d'accéder aux différentes fonctionnalités de Act!

#### 2 Barre d'Outils générale

 Permet d'accéder aux commandes les plus utilisées dans Act! et quelque soit la vue affichée

#### • 3 Barre de Navigation

 Permet d'accéder aux différentes Vues de Act! : Contacts, Groupes, Sociétés,...

#### Gontenu de la vue en cours

- Affiche le contenu de la Vue actuellement sélectionnée (ici, la page Bienvenue)
- Barre d'Etat
  - Le texte qu'elle contient dépend de l'action exécutée

## LA BARRE DE MENUS

### La barre de Menus

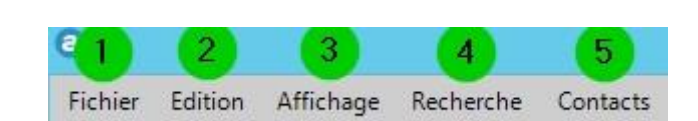

- 1 Fichier
- 2 Edition
- **3** Affichage
- 4 Recherche
- Gontacts / Sociétés / Groupes...
  - Contextuel à la vue sélectionnée

### La barre de Menus

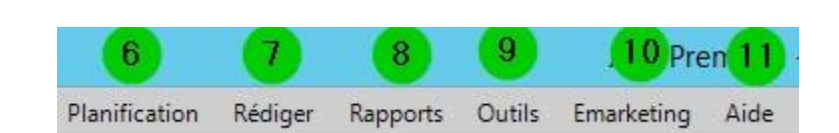

- G Planification
- 🕖 Rédiger
- 8 Rapports
- 9 Outils
- 10 Emarketing
- 🕕 Aide

| <u>F</u> ich | nier             | <u>E</u> dition                            | <u>A</u> ffichage              | Rec <u>h</u> erche | <u>C</u> ontacts | 8 |
|--------------|------------------|--------------------------------------------|--------------------------------|--------------------|------------------|---|
| 121 111      | No<br><u>O</u> u | u <u>v</u> elle bas<br>vrir/parta <u>c</u> | e de données<br>ger la base de | s<br>données       | Ctrl+O           | 8 |
| 0            | <u>F</u> er      | mer                                        |                                |                    | Ctrl+W           | Ś |
| E            | Enr              | regi <u>s</u> trer                         |                                | Ctrl+S             |                  |   |
|              | Enr              | registrer la                               | copie sous                     |                    | F12              |   |
|              | <u>T</u> ra      | n <mark>s</mark> férer la l                | base de donr                   | iées               |                  | ۲ |
|              | lm               | oorter                                     |                                |                    | Alt+F12          |   |
|              | <u>E</u> xp      | oorter                                     |                                |                    |                  |   |
|              | Sau              | uve <u>g</u> arder                         |                                |                    |                  | ۲ |
|              | Res              | staurer                                    |                                |                    |                  | ۲ |
|              | Dét              | finir le mot                               | t de passe                     |                    |                  |   |
| 臣            | <u>I</u> mp      | orimer                                     |                                |                    | Ctrl+P           |   |
| -            | Imp              | orimer la fe                               | enê <u>t</u> re active         |                    | Ctrl+Maj+P       |   |
|              | Imp              | oression ra                                | pide sé <u>l</u> ectio         | nnée               |                  |   |
|              | 10               | ONTACTS                                    | .pad                           |                    |                  |   |
|              | <u>2</u> A       | CT2016D                                    | emo.pad                        |                    |                  |   |
| -1           | Qu               | itter                                      |                                |                    | Alt+F4           |   |

| <u>E</u> dit | tion        | <u>A</u> ffichage    | Rec <u>h</u> erche | <u>C</u> ontacts | Pla <u>n</u> ificatio |
|--------------|-------------|----------------------|--------------------|------------------|-----------------------|
| BP4          | Anr         | nuler                |                    |                  | Ctrl+Z                |
|              | Anr         | nuler les mod        | lifications app    | ortées au co     | ntact                 |
| y.,          | <u>C</u> ou | iper                 |                    |                  | Ctrl+X                |
|              | Cog         | <u>p</u> ier         |                    |                  | Ctrl+C                |
|              | Col         | ler                  |                    |                  | Ctrl+V                |
| 1ª           | Trie        | er                   |                    |                  |                       |
|              | <u>R</u> en | nplacer un ch        | namp               |                  |                       |
|              | <u>E</u> ch | anger un cha         | amp                |                  |                       |
|              | Cop         | oier un cha <u>m</u> | p                  |                  |                       |

| Affic  | hage                 | Rec <u>h</u> erche         | <u>C</u> ontacts | Pla <u>n</u> ifica |  |  |  |
|--------|----------------------|----------------------------|------------------|--------------------|--|--|--|
| *      | Bienv                | enue                       |                  |                    |  |  |  |
| =      | Act! C               | onnect                     |                  |                    |  |  |  |
| 1      | <u>C</u> onta        | cts                        |                  | F11                |  |  |  |
| 1.     | Liste o              | des co <u>n</u> tacts      |                  | F8                 |  |  |  |
| ユ      | <u>G</u> roup        | bes                        |                  |                    |  |  |  |
| 1      | Liste o              | des groupes                |                  | F10                |  |  |  |
|        | Soci <u>é</u> t      | tés                        |                  |                    |  |  |  |
| P      | Liste o              | des sociétés               | А                | lt+F10             |  |  |  |
|        | Ageno                | da                         |                  | +                  |  |  |  |
|        | Liste o              | des <u>t</u> âches         |                  | F7                 |  |  |  |
| Q      | Liste o              | d'historique               |                  | F9                 |  |  |  |
| 0      | <u>O</u> ppo         | <u>)</u> pportunités       |                  |                    |  |  |  |
| -      | Liste o              | des <u>o</u> pportunités   | N                | Aaj+F7             |  |  |  |
| Θ      | Emark                | eting                      |                  |                    |  |  |  |
|        | Rappo                | orts                       |                  |                    |  |  |  |
| 8      | Tablea               | au de bord                 | (                | Ctrl+F7            |  |  |  |
| Q      | Reche                | ercher                     |                  |                    |  |  |  |
| $\sim$ | <u>E</u> -mai        |                            |                  |                    |  |  |  |
| -      | <u>M</u> ini-        | agenda                     |                  | F4                 |  |  |  |
|        | Ongle                | t Acti <u>v</u> ités       |                  | Alt+F9             |  |  |  |
|        | Ongle                | et Notes                   | Alt+N            | /laj+F9            |  |  |  |
|        | Ongle                | t <u>H</u> istorique       | Ν                | /laj+F9            |  |  |  |
|        | Ongle                | t Groupes/Socié            | tés (            | Ctrl+F9            |  |  |  |
|        | Ongle                | t O <u>p</u> portunité     |                  |                    |  |  |  |
|        | Onglet des Infos Web |                            |                  |                    |  |  |  |
|        | Ongle                | et Mises à jour du         | ı réseau so      | cial               |  |  |  |
| 7      | <u>Filtrer</u>       | les activités              |                  |                    |  |  |  |
|        | Perso                | nnaliser les <u>c</u> olor | nnes             |                    |  |  |  |
| •      | Lie <u>n</u> s       | Act!                       |                  | Þ                  |  |  |  |
|        | Préser               | ntation précéden           | ite              | F6                 |  |  |  |
| G      | Actua                | liser                      |                  | F5                 |  |  |  |
| O      | Précé                | <u>d</u> ent               | А                | lt+Left 🕨          |  |  |  |
| 0      | S <u>u</u> ivar      | nt                         | Alt              | +Right             |  |  |  |

| Rec | <u>h</u> erche    | <u>C</u> ontact  | s Pla <u>n</u> ification | ۱ |
|-----|-------------------|------------------|--------------------------|---|
|     | Ma <u>f</u> ich   | ne               |                          |   |
|     | Favori <u>s</u>   |                  |                          |   |
|     | T <u>o</u> us le  | s contacts       | 5                        |   |
|     | <u>R</u> ecent    |                  | ,                        | • |
|     | Con <u>t</u> ac   | t                |                          |   |
|     | Société           | <u>.</u>         |                          |   |
|     | Préno <u>n</u>    | <u>n</u>         |                          |   |
|     | <u>N</u> om       |                  |                          |   |
|     | Té <u>l</u> épho  | one              |                          |   |
|     | <u>V</u> ille     |                  |                          |   |
|     | <u>D</u> éparte   | ement            |                          |   |
|     | <u>C</u> ode p    | ostal            |                          |   |
|     | <u>I</u> D/Stat   | ut               |                          |   |
| @   | Adress            | e <u>e</u> -mail |                          |   |
|     | A <u>u</u> tres   | champs           |                          |   |
| 4   | <u>G</u> roupe    | 25               |                          | • |
|     | <u>S</u> ociété   | s                | )                        | • |
| -   | Oppo <u>r</u> t   | unités           | •                        | • |
|     | Par e <u>x</u> e  | mple             |                          |   |
| Ű.  | Evénen            | nents            | Ctrl+Maj+A               |   |
|     | Acti <u>v</u> ite | é du conta       | act                      |   |
|     | <u>A</u> vancé    |                  | )                        | • |
| Q   | Recher            | cher             |                          |   |

| Cor | ntacts                | Pla <u>n</u> ification                             | Ré <u>d</u> iger | Rapports | <u>O</u> u |  |  |  |  |
|-----|-----------------------|----------------------------------------------------|------------------|----------|------------|--|--|--|--|
| 1   | <u>N</u> ouv<br>Dupli | eau contact<br>quer un contact<br>;ier le contact  |                  | lr.      | ıs         |  |  |  |  |
| 0   | <u>S</u> uppi         | rimer le contact                                   |                  | Ctrl+Sup | or         |  |  |  |  |
|     | Synch                 | Synchroniser les contacts avec MIS <u>O</u> utlook |                  |          |            |  |  |  |  |
|     | Modi                  | fier l'accès du c                                  | ontact           |          | Þ          |  |  |  |  |
| -   | Nou <u>v</u>          | elle note                                          |                  | Ctrl+    | N          |  |  |  |  |
| Q   | Nouv                  | el <u>h</u> istorique                              |                  | Ctrl+    | н          |  |  |  |  |
| 0   | <u>J</u> oind         | re                                                 |                  |          | •          |  |  |  |  |
|     | Envoy                 | ver une vCard                                      |                  |          |            |  |  |  |  |
| 98. | Mettr                 | e à jour le <u>c</u> onta                          | actlié           |          |            |  |  |  |  |
| 9   | A <u>f</u> fic        | ner la carte                                       |                  |          |            |  |  |  |  |
|     | Nouv                  | eau contact sec                                    | ondai <u>r</u> e | Ctrl+lr  | ıs         |  |  |  |  |
| 10  | <u>A</u> ppe          | ler un contact                                     |                  |          |            |  |  |  |  |
|     | Ajout                 | er la sélection a                                  | u <u>g</u> roupe |          |            |  |  |  |  |
|     | Ajout                 | Ajouter la sélection à la société                  |                  |          |            |  |  |  |  |
|     | Lier à une société    |                                                    |                  |          |            |  |  |  |  |
|     | Disso                 | Dissocier de la socié <u>t</u> é                   |                  |          |            |  |  |  |  |
|     | Affich                | ner les champs li                                  | iés              |          |            |  |  |  |  |
|     | <u>C</u> réer         | une société à p                                    | artir du con     | itact    |            |  |  |  |  |

| Pla | nification                                       | Ré <u>d</u> iger             | Rapports            | <u>O</u> utils | <u>E</u> marketing | Aio |  |  |
|-----|--------------------------------------------------|------------------------------|---------------------|----------------|--------------------|-----|--|--|
| 5   | Appel                                            |                              |                     |                | Ctrl+L             |     |  |  |
| •   | <u>R</u> éunion                                  |                              |                     |                | Ctrl+M             | Ú.  |  |  |
|     | <u>T</u> âche à f                                | aire                         |                     |                | Ctrl+1             |     |  |  |
|     | Autre                                            |                              |                     |                |                    |     |  |  |
|     | Synchroniser l'agenda avec MS Outlook            |                              |                     |                |                    |     |  |  |
|     | Synchror                                         | niser l'agen                 | da avec <u>G</u> oo | gle            |                    |     |  |  |
| 0   | Gérez de                                         | Gérez des Autom <u>A</u> CT! |                     |                |                    |     |  |  |
|     | Exéc <u>u</u> tez AutomACT!                      |                              |                     |                |                    |     |  |  |
|     | <u>A</u> fficher l'état d'AutomACT!              |                              |                     |                |                    |     |  |  |
|     | Afficher les étages d'AutomACT! en attente       |                              |                     |                |                    |     |  |  |
|     | <u>S</u> érie d'ad                               | tivités                      |                     |                |                    |     |  |  |
|     | Re <u>p</u> lanifi                               | er l'activité                |                     |                | Ctrl+Maj+D         | )   |  |  |
|     | <u>E</u> ffacer l'                               | activité                     |                     |                | Ctrl+E             | )   |  |  |
|     | Envoyer un e-mail concernant l'activité Ctrl+Maj |                              |                     |                |                    |     |  |  |
|     | <u>G</u> érer                                    |                              |                     |                |                    |     |  |  |
|     | Autoriser <u>l</u> 'accès à l'agenda             |                              |                     |                |                    |     |  |  |

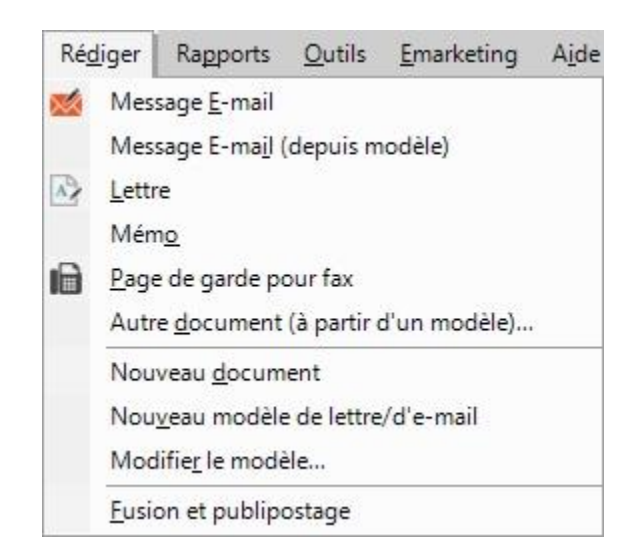

| Rapports        | <u>O</u> utils                    | <u>E</u> marketing       | A <u>i</u> de |
|-----------------|-----------------------------------|--------------------------|---------------|
| Rappo           | ort de <u>C</u> or                | ntact                    |               |
| Annu            | aire <u>d</u> es c                | ontacts                  |               |
| <u>L</u> iste d | des numé                          | ros de télépho           | ne            |
| <u>A</u> ctivi  | tés                               |                          |               |
| <u>N</u> otes   | ;/Historiq                        | ue                       |               |
| Récap           | oitulatif d'                      | Histori <u>q</u> ue      |               |
| Récap           | oitulatif d'                      | H <u>i</u> storique cla  | ssique        |
| <u>H</u> istor  | rique/Ten                         | nps pa <mark>s</mark> sé |               |
| S <u>t</u> atut | t du conta                        | act                      |               |
| <u>S</u> ourc   | e des reco                        | ommandations             | 8             |
| A <u>u</u> tre  | s rapports                        | s de Contact             |               |
| Rappo           | o <mark>rts d</mark> e <u>G</u> r | oupe                     | ۱.            |
| Rappo           | orts d <u>e</u> So                | ciété                    | F             |
| <u>R</u> appo   | orts d'Op                         | portunité                | •             |
| Nou <u>v</u>    | eau modé                          | èle                      |               |
| Modi            | fier le <mark>mo</mark>           | dèle                     |               |

| Out | ils <u>E</u> marketing A <u>i</u>         | de                  |
|-----|-------------------------------------------|---------------------|
| *   | <u>O</u> rthographe<br>Définir les champs | Alt+F7              |
| Ţ   | Mises en page                             | <u></u>             |
|     | Con <u>c</u> eption de tablea             | aux de bord         |
| 1.  | Gérer les <u>u</u> tilisateurs.           |                     |
| 44  | <u>G</u> érer les équipes                 |                     |
|     | Règ <u>l</u> es de Mots de pa             | asse                |
|     | Administration du sit                     | te <u>W</u> eb      |
|     | Maintenance de la <u>b</u>                | ase de données 🔹 🕴  |
|     | Con <u>v</u> ertir les élément            | ts Act! 3.0 - 6.0   |
|     | <u>R</u> echercher les doubl              | lons                |
|     | Copier/Déplacer des                       | données de contacts |
| R   | E <u>x</u> porter vers MS Exc             | el                  |
|     | Mettre à jour la <u>f</u> orm             | ule de politesse    |
|     | Synchron <u>i</u> sez la base             | de données 🔹 🕨      |
|     | Synchroniser avec O                       | utloo <u>k</u>      |
|     | Intégrer à Google                         |                     |
|     | Configurer AutomAC                        | T! hors ligne       |
|     | Planificateur Ac <u>t</u> !               |                     |
| 2   | Bloc-notes Act!                           |                     |
|     | Chrono <u>m</u> ètre                      |                     |
|     | Personnali <u>s</u> er                    | 3                   |
|     | Préférences                               |                     |
|     | Gérer les modules co                      | mplémentaires       |

| <u>E</u> marketing | A <u>i</u> de                                     |
|--------------------|---------------------------------------------------|
| <u>E</u> nvoyer    | une campagne par e-mail                           |
| Obtenir            | des prospects à partir de formulaires <u>W</u> eb |
| <u>M</u> ettre à   | jour l'historique des campagnes par e-mail        |
| <u>G</u> érer m    | on compte                                         |
| Gérer le           | s profil <u>s</u> d'expéditeur                    |
| Rec <u>h</u> erc   | he 🔸                                              |
| Mettre à           | i <u>n</u> iveau                                  |
| <u>C</u> onnexi    | on/Inscription                                    |
| Se <u>d</u> éco    | nnecter                                           |

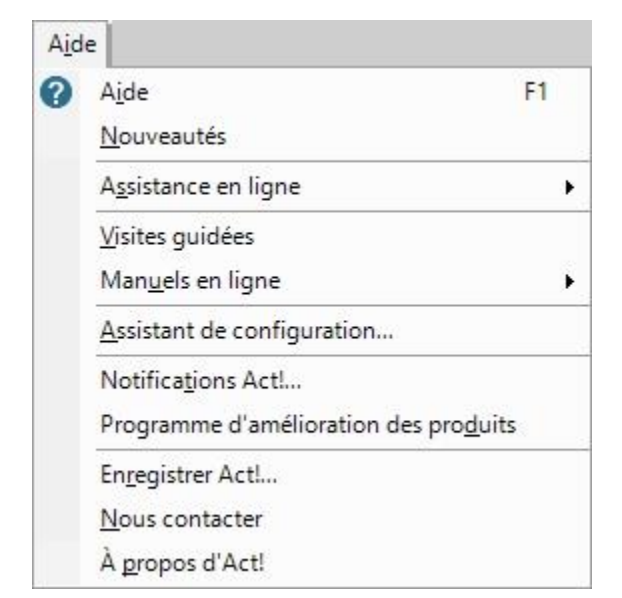

## LES BARRES D'OUTILS

### Les barres d'Outils

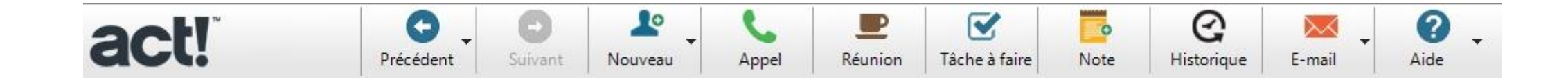

| 💄 Afficher les détails | 🗶 Vue Liste 🔣 🖌 | 2 de 3 ▶ ₩ | 🗎 🖷 💶 🐼 🏖 🖉 | 9 | Basic Contact Layout - 1024x768 💌 |
|------------------------|-----------------|------------|-------------|---|-----------------------------------|
|------------------------|-----------------|------------|-------------|---|-----------------------------------|

## LES VUES

### Les Vues

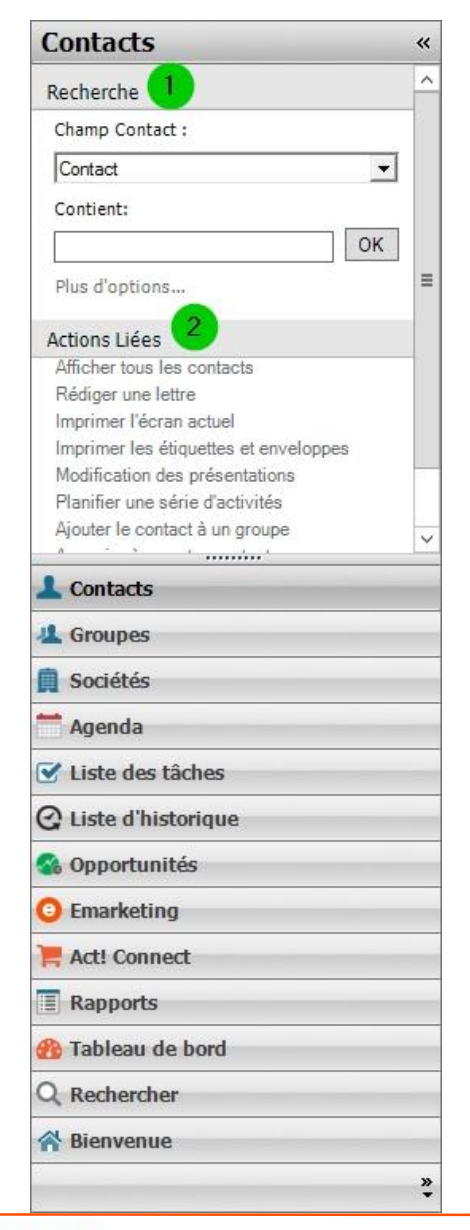

- D Zones « Recherche » et 2 « Actions liées
  - Contextuelles à la vue sélectionnée
- 3 Barre de navigation personnalisable

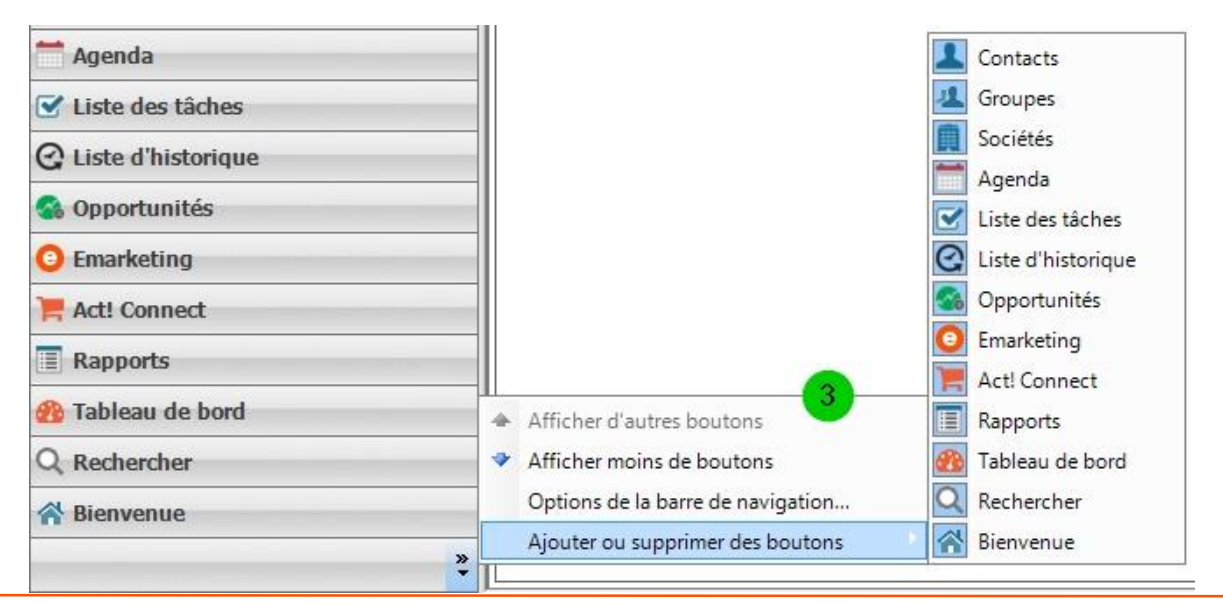

## **GESTION DES CONTACTS**

### **OBJECTIFS**

- CRÉER UNE NOUVELLE FICHE DE CONTACT
- OUELQUES RÈGLES DE SAISIE
- DÉCOUVRIR LES VUES :
  - ✓ Contacts
  - ✓ Sociétés
  - ✓ Groupes

## **C**RÉER UNE NOUVELLE FICHE DE CONTACT

## Créer une nouvelle fiche de contact

- Soit par la Barre de Menus
- Soit par la Barre d'Outils générale
- Soit par un clic droit dans la vue Contact

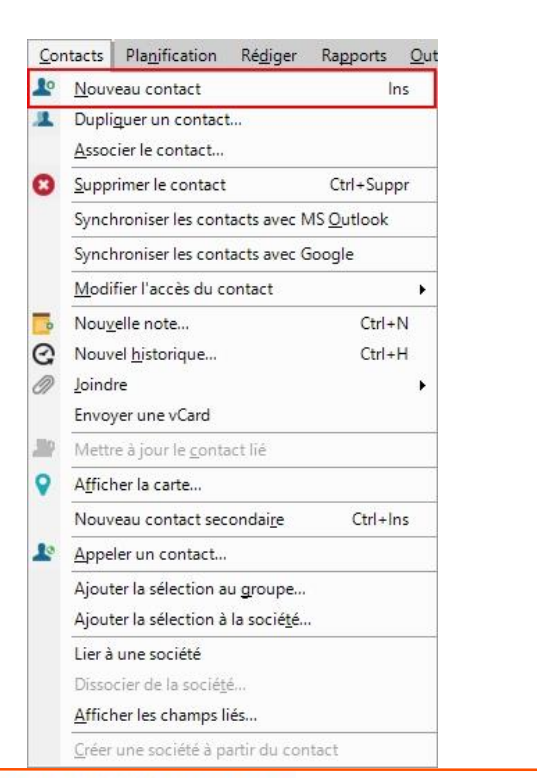

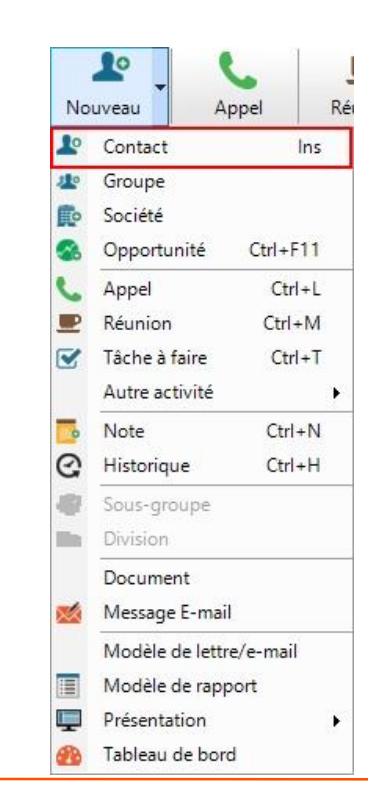

| Nouveau contact                             |   |
|---------------------------------------------|---|
| Dupliguer un contact                        |   |
| <u>S</u> upprimer le cont <mark>a</mark> ct |   |
| <u>Planification</u>                        |   |
| Rédiger                                     | • |
| Envoyer la <u>v</u> Card                    |   |
| <u>l</u> nsérer une note                    |   |
| <u>E</u> nregistrer un historique           |   |
| Joindre <u>u</u> n fichier                  |   |
| Exéc <u>u</u> ter AutomACT!                 |   |
| N <u>o</u> uvelle opportunité               |   |
| Ajouter le contact à un groupe              |   |
| A <u>jo</u> uter le contact à une société   |   |
| Mo <u>d</u> ifier l'accès du contact        | • |
| Imprimer le contact                         |   |

## Créer une nouvelle fiche de contact (suite)

| 0                                                 | Act! Premium - MES_CONTACTS                                                                                                    | _ <b>D</b> X                                     |
|---------------------------------------------------|----------------------------------------------------------------------------------------------------|--------------------------------------------------|
| Fichier Edition Affichage Recherche Contacts      | Planification Rédiger Rapports Outils Emarketing Aide                                                                                                    |                                                  |
|                                                   | Suivant         Low         Appel         E         Image: Comparison of the state         Image: Comparison of the state         Image: Comparis | » Rechercher OK *                                |
| Contacts «                                        | 💄 Afficher les détails 🎍 Vue Liste 🗰 🔰 1 de 3 🕨 🗰 💾 🖶 🖉 💵 🖉 🍳 🛛 💡 Basic Contact La                                                                                                    | ayout - 1024x768 💌                               |
| Recherche ^                                       | Carte de visite Adresse                                                                                                    | Statut                                           |
| Contact                                           | Contact Adresse 1                                                                                                    | ID/Statut 🗸                                      |
| Contient:                                         | Civilité   Address 2                                                                                                    | Recommandé par 🗸 🗸                               |
| Plus d'options                                    | Société Adresse 3                                                                                                    |                                                  |
| actions Liées                                     | Titre Ville V                                                                                                    | Activités récentes                               |
| Afficher tous les contacts<br>Rédiger une lettre  | Service                                                                                                    | E-mail                                           |
| Imprimer l'écran actuel                           | Formule d'appel Code postal                                                                                                    | Tentative                                        |
| Modification des présentations                    | Téléphone x Pays 🗸                                                                                                    | Prise de contact 🗸                               |
| Ajouter le contact à un groupe                    | Mobile Fax                                                                                                    | Réunion 🗸                                        |
| Associer a un autre contact                       | E-mail Site Web                                                                                                    | Lettre envoyée                                   |
| Contacts                                          | Demiers résultats                                                                                                    |                                                  |
| La Groupes                                        | Accès à la fiche contact Champs utilisateur Chronologie                                                                                                    |                                                  |
| Sociétés                                          | Activités Opportunités Historique Notes Documents Groupes/Sociétés Contacts secondaires Relations Mises à jour du re                                                                                                    | éseau social Infos Web Informations personnelles |
| 🗮 Agenda                                          | Dates : Toutes les dates 👻 Types : Tous 🔍 Priorités : Tous 🔍 Mot clé :                                                                                                    | Go »                                             |
| ✓ Liste des tâches                                | Type 🔁 Date Heure Priorité Planifié avec Concernant                                                                                                    | 1 Associer à Date de                             |
| C Liste d'historique                              |                                                                                                    |                                                  |
| 😪 Opportunités                                    |                                                                                                    |                                                  |
| O Emarketing                                      |                                                                                                    |                                                  |
| 📜 Act! Connect                                    |                                                                                                    |                                                  |
| Rapports                                          |                                                                                                    |                                                  |
| 🚳 Tableau de bord                                 |                                                                                                    |                                                  |
| Q, Rechercher                                     |                                                                                                    |                                                  |
| A Bienvenue                                       |                                                                                                    |                                                  |
| *                                                 | <u> </u>                                                                                                    | >                                                |
| Recherche : Tous les contacts Toutes les dates: 0 | Activités - O Appels, O Réunions, O Tâches à faire, O Activités personnalisées                                                                                                    | ADMINISTRATEUR                                   |

## **QUELQUES RÈGLES DE SAISIE**

## Quelques règles de saisie

- La recherche de doublons
  - Depuis le menu Outils > Préférences
    - 1 Onglet « Admin »
    - 2 Bouton « Rechercher les doublons »
- Cette recherche peut s'appliquer sur :
  - Les fiches « Contact »
  - Les fiches « Société »
  - Les fiches « Groupe »

|                            | F                                                                                          | Préférences                                                                                  |                                              |                   |
|----------------------------|--------------------------------------------------------------------------------------------|----------------------------------------------------------------------------------------------|----------------------------------------------|-------------------|
| Editeur de messagerie Act! | Communication                                                                              | Paramètres d'initialisation                                                                  | on Admin                                     | <                 |
| Notes et historiques       |                                                                                            |                                                                                              |                                              |                   |
|                            | iser la modificatior<br>iser la modificatior<br>iser la création d'h<br>ette base de donne | n d'une note<br>n d'un historique<br>istoriques pour les messa<br>ées à un autre utilisateur | ages électroniques er                        | ivoyés par un     |
| Auto                       | riser les fichiers co<br>Autoriser les mes<br>données                                      | mme pièces jointes de c<br>sages électroniques con                                           | ette base de donnée<br>nme pièces jointes de | s<br>cette base d |
|                            | Paramètres de                                                                              | s noms personnalisés                                                                         | Préférences pour                             | les noms          |
| Sociétés                   |                                                                                            |                                                                                              |                                              |                   |
| A                          | Définir les o                                                                              | options de la société                                                                        | Préférences de                               | société           |
| Rechercher les doublons    |                                                                                            |                                                                                              |                                              |                   |
| 1                          | Activer ou désau                                                                           | ctivr la recherche des<br>doublons                                                           | Rechercher les d                             | oublons           |
|                            |                                                                                            |                                                                                              |                                              |                   |

| in the contract  |                       |                    |
|------------------|-----------------------|--------------------|
| Paramètres d'ide | entification des doub | llons              |
| Comparer le ch   | amp suivant des fi    | ches de contacts : |
| Société          |                       | _                  |
| Puis :           |                       |                    |
| Contact          |                       | -                  |
| Puis :           |                       |                    |
| Téléphone        |                       | •                  |
| Carte de visit     | te                         | Adresse     |                         | Statut                | Statut           |    |  |
|--------------------|----------------------------|-------------|-------------------------|-----------------------|------------------|----|--|
| Contact            | DURAND, Pierre             | Adresse 1   | 12 Quai Victor Berrière | ID/Statut             | Ami;Client       | "√ |  |
| Civilité           | Monsieur                   | Address 2   |                         | <b>Recommandé par</b> | Bouche à oreille | ~  |  |
| Société            |                            | Adresse 3   |                         |                       |                  |    |  |
| Titre              | Acheteur                   | Ville       | Bry-Sur-marne 🗸         | Activités réce        | entes 🕚          |    |  |
| Service            | Achats 🗸                   | Département | Val-de-Marne, 94 🗸 🗸    | E-mail                |                  | ~  |  |
| Formule d'appel    | Pierre 4                   | Code postal | 94360                   | Tentative             |                  | ~  |  |
| Téléphone          | ×                          | Pays        | France                  | Prise de contact      |                  | ~  |  |
| Mobile             | [33] (0) 6 06 06 06 06 06  | Fax         |                         | Réunion               |                  | ~  |  |
| E-mail             | p.durand@librairiemarne.fr | Site Web    |                         | Lettre envoyée        |                  | ~  |  |
| Derniers résultats |                            |             | ~                       |                       |                  |    |  |

#### 1 Prénom & Nom du contact

- Type de saisie « Classique » ou « A l'américaine »
- 2 Champ « Société »
  - Peut être lié à une fiche « Société »
- B Différentes listes déroulantes
  - Choix unique ou multiple
- Germule d'appel
  - Champ système
- Différents téléphones
  - Le format du champ peut être personnalisé
- 6 Champs de l'adresse
- Ø Statut du contact
- B Activités récentes
  - Liées à l'historique

### • 1 Champ « Contact »

- Choisir le type de saisie
  - Classique : <Prénom> <Nom>
  - A l'américaine : <Nom>, <Prénom>

### • 2 Champ « Société »

- Choisir le type de saisie
  - Majuscule, Minuscule
- Lier ensuite à une fiche Société

| Act! a reconnu<br>Deuxième prén<br>ces noms est ir<br>déroulante.<br>Détails du nom | les éléments suivants comme étant le Prénom, le<br>om et le Nom de famille de ce contact. Si l'un de<br>ncorrect, sélectionnez le nom correct dans la liste |
|-------------------------------------------------------------------------------------|----------------------------------------------------------------------------------------------------|
| Contact :                                                                           | DURAND, Pierre                                                                                                    |
| Prénom :                                                                            | Pierre 💌                                                                                                    |
| Deuxième<br>prénom :                                                                | •                                                                                                    |
| Nom :                                                                               | DURAND                                                                                                    |
| Afficher cet é                                                                      | cran automatiquement si le nom du contact est                                                                                                    |

|     | 2713                      |
|-----|---------------------------|
|     | -                         |
| ons |                           |
|     |                           |
| RNE |                           |
| 1   | Description de la société |
|     |                           |
|     |                           |
|     |                           |
|     |                           |
|     |                           |
|     |                           |
|     |                           |
|     |                           |
|     |                           |
|     |                           |
|     |                           |
|     | ons<br>RNE                |

### • 4 Champ « Formule d'appel »

- A utiliser ou non
- C'est un champ « Système »

| Préfére                                                                                                    | nces de formule           | d'appel        |
|----------------------------------------------------------------------------------------------------|---------------------------|----------------|
| Formule d'appel                                                                                                    |                           |                |
| O Aucune formule d'a                                                                                                    | appel                     |                |
| Utiliser le prénom de la companya de la companya | lu contact                |                |
| (M. Tim Faust                                                                                                    | Père)                     |                |
| 🔿 Utiliser le nom du c                                                                                                    | ontact                    |                |
| (M. Tim Faust                                                                                                    | Père)                     |                |
| 🔿 Utiliser le nom, y co                                                                                                    | ompris le préfixe du prén | om             |
| (M. Tim Faust                                                                                                    | Père)                     |                |
| O Nom, y compris le j                                                                                                    | préfixe du prénom et le s | suffixe du nom |
| (M. Tim Faust                                                                                                    | Père)                     |                |
| O Utiliser uniquement                                                                                                    | le nom et le prénom       |                |
| (M. Tim Faust                                                                                                    |                           |                |
|                                                                                                    |                           |                |
|                                                                                                    | OK                        | ( Annuler      |

- **5** Champ « Téléphone »
  - Sélectionner le « Pays » adéquate
  - Le format de saisie est modifiable

| Pays :               | France [33]     |         |
|----------------------|-----------------|---------|
| Format :             | (%%%) %%%-%%%%% |         |
| Numéro de tél. :     |                 |         |
| Modifier les formats | ОК              | Annuler |

| Format            | Par défaut | Ajouter          |
|-------------------|------------|------------------|
| Format libre      |            |                  |
| (%%%) %%%-%       |            | <u>Supprimer</u> |
| (#) # ## ## ## ## | <b>V</b>   | 1.11             |
|                   |            |                  |

# LES ONGLETS DE LA VUE « CONTACT »

### Les onglets de la vue « Contact »

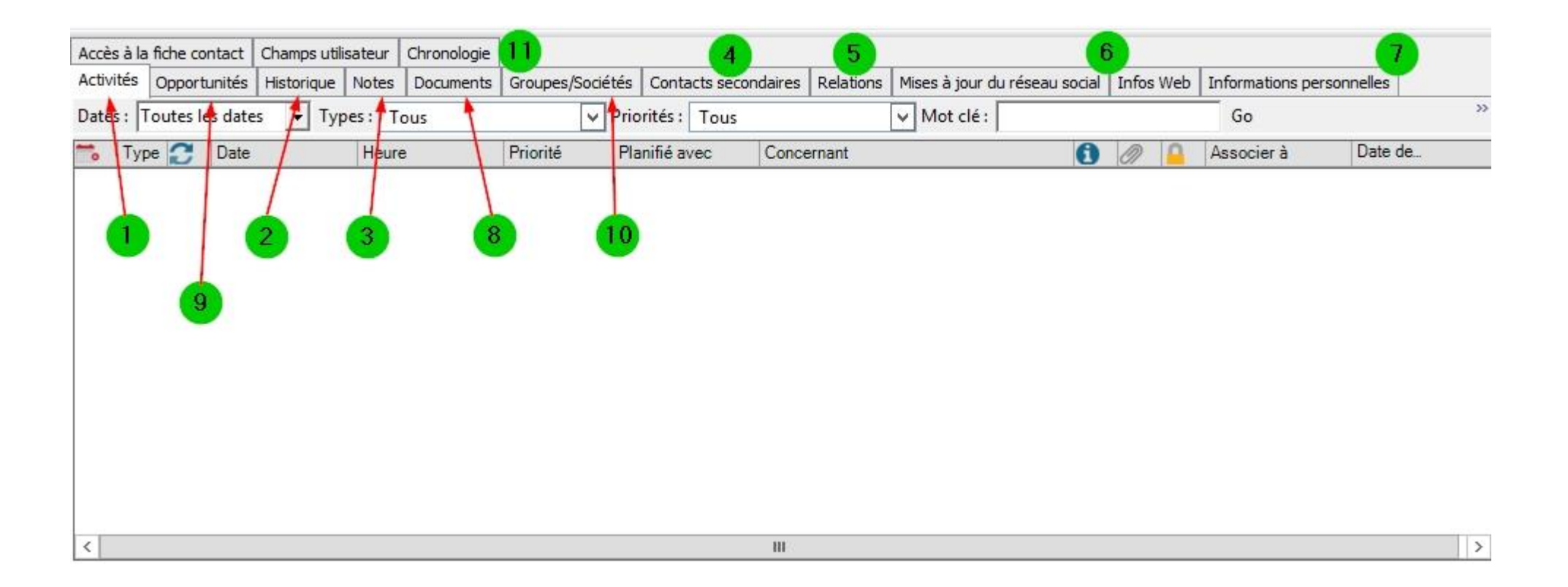

## Les onglets de la vue « Contact » (suite)

### **1** Activités

- Toutes les actions à venir avec le contact (Appels, Réunions, Tâches à faire...)
- 2 Historique
  - Tous les échanges passés avec le contact
- B Notes
  - Une sorte de « post-it » sur le contact
- Gontacts secondaires
  - Le nom d'un(e) assistant(e), stagiaire,...
- 6 Relations
  - Associer les contacts entre-eux
- 6 Mises à jour du réseau social & Infos Web
  - Liens Web vers Google Maps, LinkedIn...

- Informations personnelles & Accès à la fiche contact & Champs utilisateur
  - Champs d'informations complémentaires sur le contact, ainsi que les droits d'accès à la fiche
- B Documents
  - Ajouter des pièces jointes (raccourcis, fichiers,
- Opportunités
  - Définir les affaires potentielles avec le contact
- Oroupes/Sociétés
  - Si le contact est rattaché à des groupes ou des sociétés suivant des critères définis
- 11 Chronologie
  - Vue chronologique interactive permettant de visualiser les interactions avec le contact

- Les onglets « Activités » et « Historique » sont liés entre-eux
- Créer une nouvelle activité depuis :
  - La barre de Menus via Planification
  - La barre d'Outils générale en cliquant sur l'une des icônes : Appel, Réunion, Tâche à faire
  - Un clic-droit dans la zone blanche des activités, puis Planification
- Une activité créée sera ensuite automatiquement visible depuis les vues :
  - Agenda
  - Liste des tâches

|                                                       | Planifi                                                                           | er l'activité                                        |                                                  | x     |
|-------------------------------------------------------|-----------------------------------------------------------------------------------|------------------------------------------------------|--------------------------------------------------|-------|
| Général Détails Périodicité                           | Disponibilité                                                                     |                                                      |                                                  |       |
| Type d'activité : 1                                   | Date de début :           13/07/2016           Date de fin :           13/07/2016 | Heure de début :<br>15:30<br>Heure de fin :<br>15:40 | Durée :<br>10 minutes<br>Utiliser la<br>bannière | •     |
| Planifier avec :                                      | 2                                                                                 |                                                      |                                                  |       |
| DURAND, Pierre [LIBRAIRIE                             | DE LA MARNE]                                                                      |                                                      | ✓ Contact                                        | ts 😽  |
| Associer à :<br>Concernant :                          | 3                                                                                 |                                                      |                                                  |       |
| Confirmer le rendez-vous                              | Em                                                                                | olacement :                                          |                                                  |       |
| Aucun                                                 |                                                                                   | piacement.                                           |                                                  | -     |
| Priorité : Coule<br>Faible  Créer une activité distin | ur Alarme<br>Aucune alarme<br>cte pour chaque contact                             | •                                                    | Planifier pour                                   | 4     |
| Privé                                                 |                                                                                   |                                                      | OK An                                            | nuler |

### • 1 Type d'activité...

- Appel, Réunion...
- Date et heure de début, durée

### 2 Planifier avec...

Un ou plusieurs contacts

### 3 Concernant

 L'action devant être réalisée, la priorité de l'activité...

### • **4** Planifier pour

- Par défaut, soi-même, ou de désigner un autre utilisateur de Act!
- Menu Planification > Autoriser l'accès à l'agenda

| Planifier l'activité                                                                                                    | Planifier l'activité                                                                                                    |
|----------------------------------------------------------------------------------------------------|----------------------------------------------------------------------------------------------------|
| Général       Détails       Périodicité       Disponibilité         Image: Serif       ▼       8       •       ▲ •       B       I       U       •       ●       ■       ■       ■       ■       ■       ■       ■       ■       ■       ■       ■       ■       ■       ■       ■       ■       ■       ■       ■       ■       ■       ■       ■       ■       ■       ■       ■       ■       ■       ■       ■       ■       ■       ■       ■       ■       ■       ■       ■       ■       ■       ■       ■       ■       ■       ■       ■       ■       ■       ■       ■       ■       ■       ■       ■       ■       ■       ■       ■       ■       ■       ■       ■       ■       ■       ■       ■       ■       ■       ■       ■       ■       ■       ■       ■       ■       ■       ■       ■       ■       ■       ■       ■       ■       ■       ■       ■       ■       ■       ■       ■       ■       ■       ■       ■       ■       ■       ■       ■       ■       ■ | A lieu chaque Mercredi.         Général Détails       Périodicité Disponibilité         Fréquence         O Une fois       Tous les         1       semaines, le         O Quotidien       Jundi |
|                                                                                                    | <ul> <li>● Hebdomadaire</li> <li>○ Mensuel</li> <li>○ Annuel</li> <li>Plage</li> <li>Date de début : 13/07/2016</li> <li>♥ Pas de date de fin</li> </ul>                                         |
|                                                                                                    | O Date de fin : 10/08/2016                                                                                                    |
| Pièce jointe : Joindre V                                                                                                    |                                                                                                    |
| Privé OK Annuler                                                                                                    | Privé OK Annuler                                                                                                    |

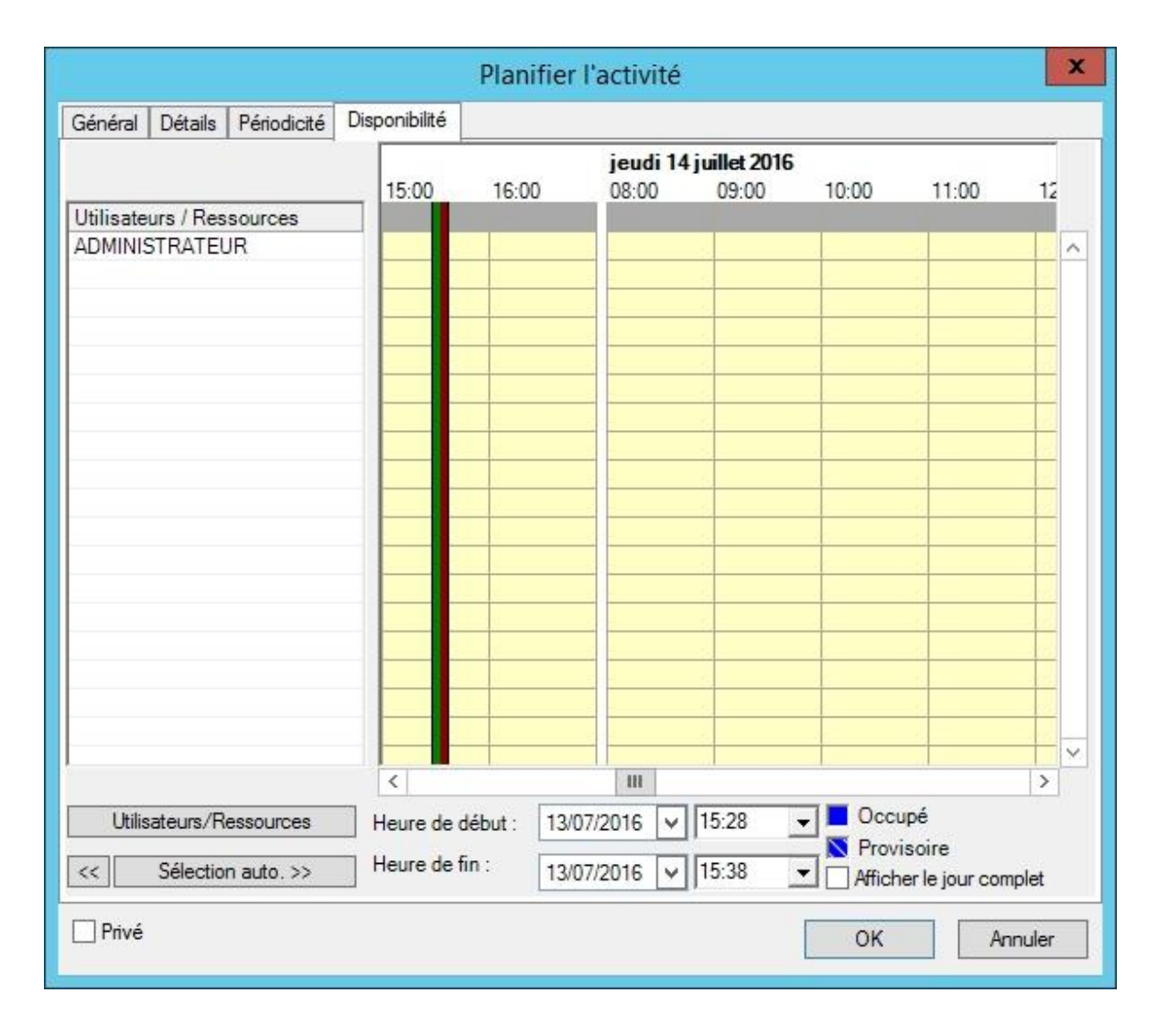

| Accès à l | a fiche contact | Champs utilis | ateur C | Chronologie |           |         |          |                |                |                       |           |       |     |                  |            |   |
|-----------|-----------------|---------------|---------|-------------|-----------|---------|----------|----------------|----------------|-----------------------|-----------|-------|-----|------------------|------------|---|
| Activités | Opportunités    | Historique    | Notes   | Documents   | Groupes/S | ociétés | Conta    | cts secondaire | s Relations    | Mises à jour du résea | au social | Infos | Web | Informations per | rsonnelles |   |
| Dates :   | Toutes les date | s 🔻 Туре      | s: Tou  | us          |           | Y Prio  | rités :  | Tous           |                | V Mot clé :           |           |       |     | Go               |            | 3 |
| 👈 Ty      | pe 🛃 Date       |               | Heure   |             | Priorité  | Pla     | nifié av | ec Cor         | cernant        |                       | 6         | D     |     | Associer à       | Date de    |   |
|           | 13/07           | /2016         | 15:30   |             | Faible    | DU      | RAND,    | Pierre Cor     | firmer le rend | ez-vous               |           |       |     |                  | 13/07/2016 |   |

| 📬 Aujourd'hui 📫 Agenda journalier 📫 Semaine ouvrée 📑 Agen | da hebdomadaire 🎽 Agenda mensuel 📕 🗎 👘 🔍 |                                                                                                    |
|-----------------------------------------------------------|------------------------------------------|----------------------------------------------------------------------------------------------------|
| 11 juillet - 17 juillet Types: Tous V Priorités: Tous     | ous 🔍 🤞 Sélection des utilisateurs       | Options 🔻                                                                                                    |
| lundi 11 juillet                                          | mardi 12 juillet                         | 44 4     juillet 2016     >>>       d     1     m     j     v     s       27     26     27     28     29     30     1       28     3     4     5     6     7     8     9       29     10     11     12     13     14     15     16       30     1     12     23     4     5     6       10     11     12     13     14     15     16       31     1     2     3     4     5     6       15:30 - DURAND, Pierre [LIB     Confirmer le rendez-vous     10     10     10 |
| mercredi 13 juillet                                       | jeudi 14 juillet                         |                                                                                                    |
| C 15:30 DURAND, Pierre [LIBRAIRIE DE LA MARNE]            |                                          |                                                                                                    |

| loutes les dates | 👻 Туре                      | s: Tous                                                                                                    |                                               | ✓ Priorités : | Tous   | V 🕹 Sélectio             | n des utilisateurs |
|------------------|-----------------------------|----------------------------------------------------------------------------------------------------|-----------------------------------------------|---------------|--------|--------------------------|--------------------|
| 🔓 Туре 😷         | Date                        | / Heure                                                                                                    | Priorité                                      | Planifié ave  | c      | Concernant               | Associer à         |
|                  | 13/07/2016                  | 15:30                                                                                                    | Faible                                        | DURAND, I     | Pierre | Confirmer le rendez-vous |                    |
|                  | Affi<br>Env<br>Effa<br>Sup  | icher les <u>d</u> étai<br>vo <u>v</u> er un e-ma<br>acer l'acti <u>v</u> ité.<br>acer <u>p</u> lusieurs<br>oprimer l'activ | ls<br>il concernant l<br><br>activités<br>ité | 'activité     | _      |                          |                    |
|                  | Atte<br><u>C</u> ré         | eindre le cont<br>er une recher                                                                                             | act<br>che                                    |               |        |                          |                    |
|                  | <u>F</u> ilt<br><u>P</u> er | rer la liste des<br>sonnaliser les                                                                                          | tâches<br>colonnes                            |               |        |                          |                    |
|                  | Imr                         | orimer la liste                                                                                                    | des tâches                                    |               |        |                          |                    |

| -                                                                                                    |                                                                             | Effacer l'acti                | vité |                                | x             |
|----------------------------------------------------------------------------------------------------|-----------------------------------------------------------------------------|-------------------------------|------|--------------------------------|---------------|
| Type : App<br>Organisateur : AD<br>Participants : DU<br>Associer à :                                        | oel<br>MINISTRATE<br>RAND, Pierre                                           | UR<br>9 (LIBRAIRIE DE LA MA   | RNE) |                                |               |
| Date :<br>13/07/2016                                                                                        | ~                                                                           | Heure :<br>15:30              | ~    | Durée :<br>10 minutes          | •             |
| Concernant :                                                                                                | VOUS                                                                        |                               |      |                                |               |
| <ul> <li>Cloturer</li> <li>Supprimer</li> <li>Ajouter des détail</li> <li>Détails :</li> <li>Mic</li> </ul> | Appel termir<br>Appel terté<br>Appel termir<br>Appel reçu<br>Is Message lai | né<br>ssé<br>Serif <b>v</b> 8 | - 4  | • B I <u>U</u> <del>S</del> ∎∎ | ]<br>]<br>: » |
| Rendez-vous à plar                                                                                          | nifier au 27 juil                                                           | let                           |      |                                |               |
| Priece jointe :                                                                                             | Suivi                                                                       | P                             |      | OK Annu                        | ler           |

- Description Planifier un Suivi d'activité
  - Ici, un Rendez-vous
- 2 Valider l'Effacement de l'activité
  - Ce qui crée un historique (voir page suivante)

|                              | Planifier              | l'activité       | X              |
|------------------------------|------------------------|------------------|----------------|
| Général Détails Périodicité  | Disponibilité          |                  |                |
| Type d'activité :            | Date de début :        | Heure de début : | Durée :        |
| Rendez-vous                  | 28/07/2016             | 11:00            | ✓ 1 heure ✓    |
|                              | Date de fin :          | Heure de fin :   | Utiliser la    |
|                              | 28/07/2016             | 12:00            | bannière       |
|                              |                        |                  |                |
| DUDAND Dierre II TRDATDTE D  |                        |                  | Contacte et    |
| -                            |                        |                  |                |
| Associer à :<br>Concernant : |                        |                  |                |
| Discuter des prix            |                        |                  | ~              |
| Ressources :                 | Empla                  | cement :         |                |
| Aucun                        | ¥                      |                  |                |
| Priorité : Couleur           | Alarme                 |                  |                |
| Faible 💌 🔳                   | 15 minute(s)           | -                | Planifier pour |
| Créer une activité distinct  | te pour chaque contact |                  |                |
| Privá                        |                        |                  |                |

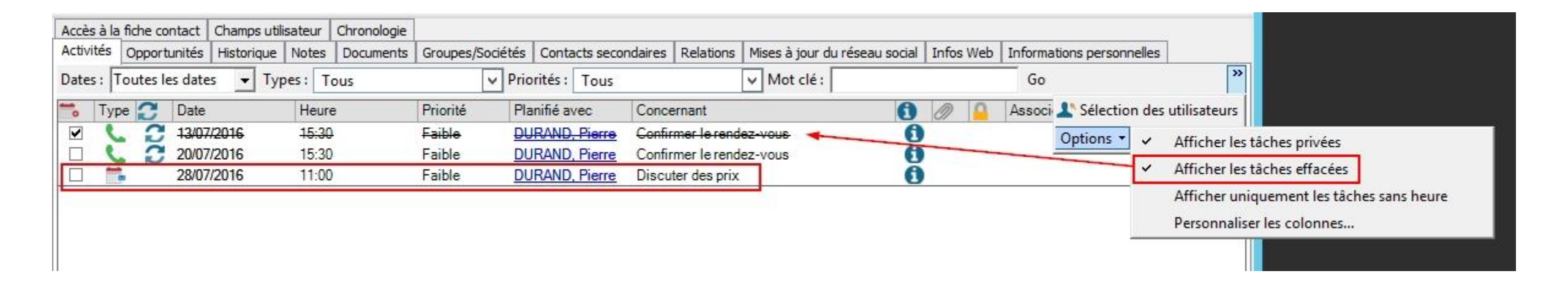

| Accès à la<br>Activités | fiche contact<br>Opportunités | Champs<br>Historiq | utilisateur<br>ue Notes | Chronologie<br>Documents                     | Groupes/Socié                                                           | tés Con | tacts secondaires            | Relations        | Mises à jo                   | our du réseau social              | Infos Web                   | Informat  | ions personnelles | ]         |
|-------------------------|-------------------------------|--------------------|-------------------------|----------------------------------------------|-------------------------------------------------------------------------|---------|------------------------------|------------------|------------------------------|-----------------------------------|-----------------------------|-----------|-------------------|-----------|
| Dates : T               | outes les date                | es                 | • Туре                  | es : Tous                                    |                                                                         | V M     | lot clé :                    |                  |                              | Go 上 Sélection                    | des utilisate               | urs Q     | 0 🖻               | Options - |
| Date<br>13/07/2016      | Heu<br>3 15.3                 | ure<br>30          | Résultat<br>Appel termi | né Confi<br>vous<br>Renc<br>planif           | cernant les<br>mer le rendez-<br>lez-vous à<br>ier au 27 juillet        | 0       | Resp. enregisi<br>ADMINISTRA | rement (<br>TEUR | Contact<br>DURAND,<br>Pierre | Confirmer le ren<br>Rendez-vous à | ndez-vous<br>planifier au 2 | 7 juillet |                   |           |
| 13/07/2016              | 5 11:3                        | 32                 | Champ mod               | difié Chan<br>Chan<br>remp<br>valeu<br>Ami;C | np modifié<br>np ID/Statut :<br>acement de la<br>ir« » par«<br>Client » |         | ADMINISTRAT                  | TEUR             | DURAND,<br>Pierre            |                                   |                             |           |                   |           |
|                         |                               |                    |                         |                                              |                                                                         |         |                              |                  |                              |                                   |                             |           |                   |           |
| <                       |                               |                    |                         | Ш                                            |                                                                         |         |                              |                  | >                            | >                                 |                             |           |                   |           |

### • 1 Créer un nouvel historique depuis :

- La barre de Menus via Planification
- La barre d'Outils générale en cliquant sur l'icône Historique
- Un clic-droit dans la zone blanche des historiques, puis Enregistrer un historique
- 2 L'historique créé sera ensuite automatiquement visible depuis la vue:
  - Liste d'historique

|                                                                                                    |                     |                | Nou         | vel historiqu | e           |           |            |   |           |
|----------------------------------------------------------------------------------------------------|---------------------|----------------|-------------|---------------|-------------|-----------|------------|---|-----------|
| Type :                                                                                                    | Appel               | -              |             | R             | ésultat : 🛛 | ppel regu |            | - |           |
| Contact :                                                                                                    | DURAND, Pierre [    | LIBRAIRIE D    | E LA MARNE] |               |             |           |            | ~ | Contact   |
| Date :                                                                                                    | 13/07/2016          | ~              | Heure : 1   | 7:48          | •           | Durée :   | 15 minutes | • |           |
| Pièce jointe :                                                                                                 |                     |                | 51<br>      |               |             |           | S).        |   | Joindre 💙 |
| Partager avec :                                                                                                |                     |                |             |               |             |           |            |   |           |
| Resp. enreg. :                                                                                                 | ADMINISTRATEL       | JR 💌           |             |               |             |           |            |   |           |
| Concernant :                                                                                                   | Discuter de questi  | ons juridiques | 2           |               |             |           |            | ¥ |           |
| Détails :                                                                                                    |                     |                |             |               |             |           |            |   |           |
| 🖶 📾 🤝 Mi                                                                                                    | crosoft Sans Serif  | • 8            | · A· B      | IUS           | t ± =       | i≡        |            |   |           |
| And and a second second second second second second second second second second second second second second se |                     |                |             |               |             |           |            | - |           |
| Suite à votre prop                                                                                             | osition commerciale |                |             |               |             |           |            |   |           |

| Liste d'historique      | ** | 🖻 Q 🔲          | R           |                |                       |                  |                                  |                |                      |           |
|-------------------------|----|----------------|-------------|----------------|-----------------------|------------------|----------------------------------|----------------|----------------------|-----------|
| Recherche               |    | Dates : 30 den | niers jours | ▼ Types: Tous  | ✓ Mot clé             |                  | Go 上 Sélection de                | s utilisateurs |                      | Options + |
| Champ Contact :         |    | Date           | Heure       | Contact        | Société               | Résultat         | Sujet                            | 0              | Resp. enregistrement | Partager  |
| Contact                 | •  | 13/07/2016     | 17:48       | DURAND, Pierre | LIBRAIRIE DE LA MARNE | Appel reçu       | Discuter de questions juridiques | Area da ca     | ADMINISTRATEUR       |           |
| Les es en               |    | 13/07/2016     | 15:30       | DURAND, Pierre | LIBRAIRIE DE LA MARNE | Appel terminé    | Confirmer le rendez-vous         |                | ADMINISTRATEUR       |           |
| Contient:               |    | 13/07/2016     | 11:32       | DURAND, Pierre | LIBRAIRIE DE LA MARNE | Champ modifié    | Champ modifié                    |                | ADMINISTRATEUR       |           |
| 2                       | OK | 13/07/2016     | 10:59       | ADMINISTRATEUR |                       | Contact supprimé | Le contact TEST a été supprimé.  |                | ADMINISTRATEUR       |           |
| Plus d'options          |    |                |             |                |                       |                  |                                  |                |                      |           |
| Actions Liées           |    |                |             |                |                       |                  |                                  |                |                      |           |
| Exporter vers MS Excel  |    | 1              |             |                |                       |                  |                                  |                |                      |           |
| Imprimer l'écran actuel |    |                |             |                |                       |                  |                                  |                |                      |           |
| Modifier les colonnes   |    |                |             |                |                       |                  |                                  |                |                      |           |
| Liste des filtres       |    |                |             |                |                       |                  |                                  |                |                      |           |

# Onglet « Notes »

### Onglet « Notes »

- Les Notes peuvent être perçues comme des « post-it »
- Créer une nouvelle note depuis :
  - La barre de Menus via Contacts
  - La barre d'Outils générale en cliquant sur l'une l'icône : Note
  - Un clic-droit dans la zone blanche des notes, puis Insérer une note

### Onglet « Notes » (suite)

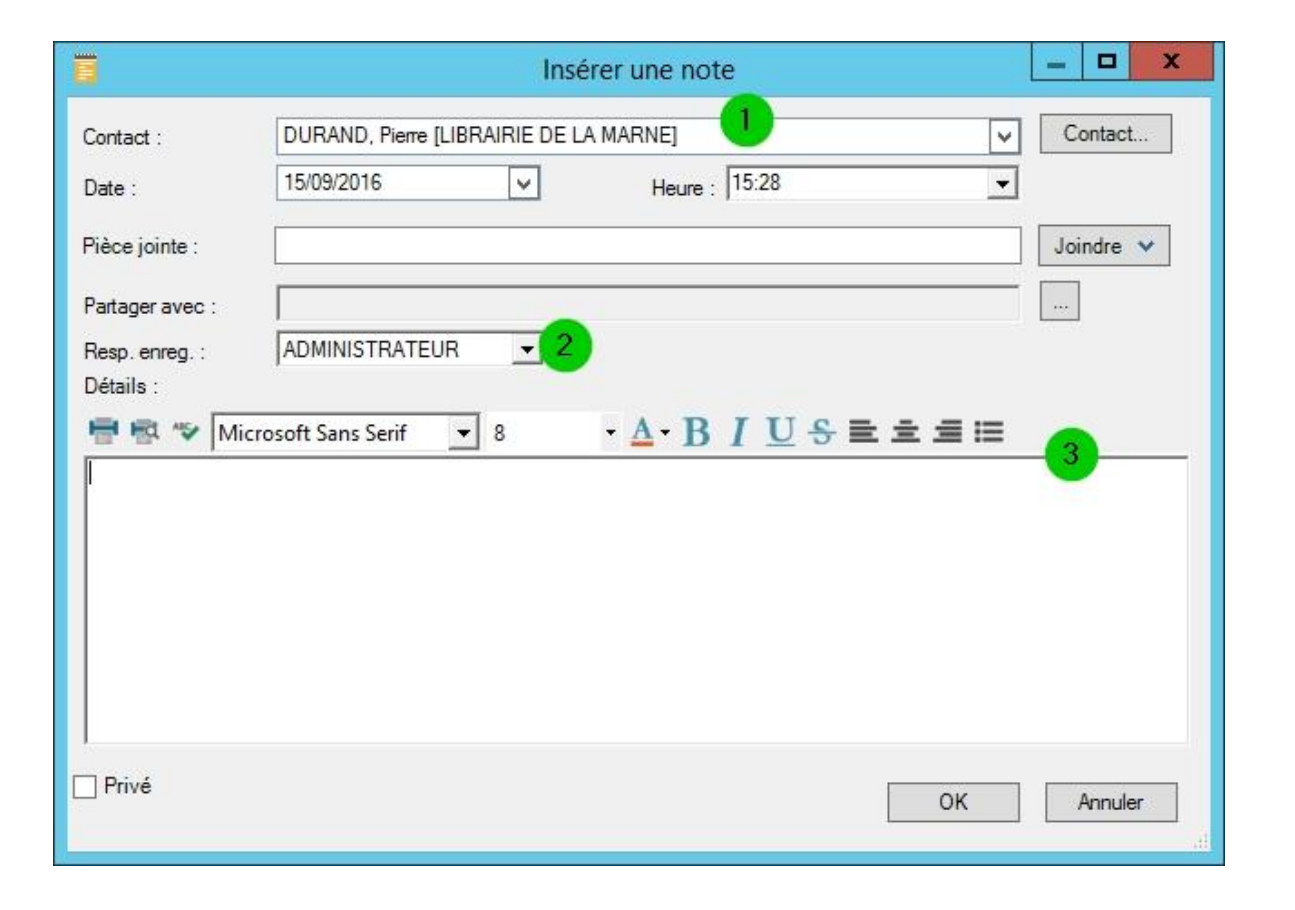

### • **1** Planifier avec...

- Un ou plusieurs contacts
- 2 Resp. enreg.
  - Par défaut, soi-même, ou de désigner un autre utilisateur de Act!
- 3 Détails
  - Le descriptif de la note

# Onglet « Contacts secondaires »

## Onglet « Contacts secondaires »

- Permet de stocker les noms des différents contacts associés au contact principal
- Aucune activité, historique ou note ne peut être associée à un contact secondaire
- Créer un nouveau contact secondaire depuis :
  - La barre de Menus via Contacts
  - Un clic-droit dans la zone blanche des contacts secondaires, puis Nouveau contact secondaire

### Onglet « Contacts secondaires » (suite)

| ociété :         | LIBRAIRIE DE LA MARNE   |
|------------------|-------------------------|
| ontact :         | Carole CARDIGAN         |
| itre :           | Secrétaire de direction |
| él.:             | Ext:                    |
| Téléphone/E-mail | Adresse professionnelle |
| Mobile :         |                         |
| Fax :            |                         |
| E-mail :         |                         |
| Site web :       |                         |
| ID/Statut :      |                         |
|                  |                         |
|                  |                         |

|                 | Contacts secondaires    | × |
|-----------------|-------------------------|---|
| Société :       | LIBRAIRIE DE LA MARNE   |   |
| Contact :       | Carole CARDIGAN         |   |
| Titre :         | Secrétaire de direction |   |
| Tél.:           | Ext:                    |   |
| Téléphone/E-mai | Adresse professionnelle | _ |
| Adresse :       |                         |   |
|                 |                         |   |
|                 |                         |   |
| Ville :         |                         |   |
| Département     | ✓ C.P.:                 |   |
| Pays :          |                         |   |
| Privé           | OK Annuler              |   |
|                 |                         |   |

### Onglet « Contacts secondaires » (suite)

| Contact :     Carole CARDIGAN       Citre :     Secrétaire de direction       Fél. : |               |
|--------------------------------------------------------------------------------------|---------------|
| Contact : Carole CARDIGAN Titre : Secrétaire de direction Tél. :                     | <br>•<br>Ext: |
| itre : Secrétaire de direction                                                       | Ext:          |
| él.:                                                                                 | Ext:          |
| 7/1/ have # mail at a mail                                                           | 12            |
| Adresse professionnelle                                                              |               |
| Mobile :                                                                             |               |
| Fax :                                                                                |               |
| E-mail :                                                                             |               |
| Site web :                                                                           |               |
| ID/Statut :                                                                          |               |

|                  | Contacts secondaires    | x |
|------------------|-------------------------|---|
| Société :        | LIBRAIRIE DE LA MARNE   |   |
| Contact :        | Carole CARDIGAN         |   |
| Titre :          | Secrétaire de direction |   |
| Tél.:            | Ext:                    |   |
| Téléphone/E-mail | Adresse professionnelle |   |
| Adresse :        |                         | ĺ |
|                  |                         |   |
|                  |                         |   |
| Ville :          |                         |   |
| Département      | ✓ C.P.:                 |   |
| Pays :           |                         |   |
|                  |                         |   |
| Privé            | OK Annuler              |   |

## Onglet « Contacts secondaires » (suite)

- Ce contact secondaire devient important à vos yeux :
  - Nécessité de lui attacher des activités, historiques,...
  - D'associer ce contact à des mailing
- Cliquez alors sur le bouton « Promouvoir » !

| Promouvoir le con                                                                                                    | tact secondaire                                                    | ×                                                 |
|----------------------------------------------------------------------------------------------------|--------------------------------------------------------------------|---------------------------------------------------|
| Lors de la promotion d'un contact second<br>copier les données figurant dans les cha<br>dans ceux du contact secondaire. Vous t | aire, vous avez la p<br>mps importants du c<br>rouverez les champs | ossibilité de<br>ontact principal<br>s principaux |
| Options                                                                                                    |                                                                    |                                                   |
| Dupliquer les données des champs principal                                                                                      | incipaux du contact                                                |                                                   |
| O Ne pas dupliquer les données des cha                                                                                          | amps principaux                                                    |                                                   |
|                                                                                                    |                                                                    |                                                   |
|                                                                                                    | ОК                                                                 | Annuler                                           |
|                                                                                                    |                                                                    | -                                                 |

# Onglet « Relations »

## Onglet « Relations »

- Permet de suivre les informations sur les interactions entre les contacts qui ne font pas partie d'un même groupe ou d'une même société
- Plusieurs relations peuvent être définies pour un même contact
- Créer une nouvelle relation depuis :
  - La barre de Menus via Contacts
  - Un clic-droit dans la zone blanche des relations, puis Associer le contact

### Onglet « Relations »

| Associer le d                                                          | contact X    |
|------------------------------------------------------------------------|--------------|
| Associer DURAND, Pierre à :<br>GALANDREL, Léa [SALON DE BEAUTE JASMIN] | 1 Contacts V |
| Définir la relation 2<br>DURAND, Pierre:                               |              |
| Conjoint                                                               | V []         |
| GALANDREL, Léa:                                                        |              |
| Conjoint                                                               | V (I         |
| 3                                                                      |              |
| ▲ Masquer les<br>détails                                               | OK Annuler   |

- 1 Associer [...] à
  - Contact concerné par la relation

#### 2 Définir la relation

Définir la relation des deux contacts concernés

#### B Détails

Des détails complémentaires sur la relation définie

| Activités | Opportunités              | Historique     | Notes      | Documents | Groupes/Sociétés | Contacts secondaires | Relations | Mises a |
|-----------|---------------------------|----------------|------------|-----------|------------------|----------------------|-----------|---------|
| Associer  | le contact M              | lodifier la re | lation     |           |                  |                      |           |         |
| Relation  | à partir <mark>d</mark> e | Conta          | ct         |           | Société          |                      | Titre     |         |
| Conjoint  |                           | GALA           | NDREL,     | Léa       | SALON DE BEAU    | JTE JASMIN           | P.D.G.    |         |
| Prestatai | re informatique           | GRAN           | IT, Patric | <u>=k</u> | HELP INFO        |                      | Consulta  | ant     |

## Onglet « Mises à jour du réseau social » & « Infos Web »

### Onglets « Mises à jour du réseau social » et « Infos Web »

- Permet d'accéder à différentes pages Web concernant :
  - Les réseaux sociaux,
  - Des cartes géographiques...
- Pour accéder aux informations du contact sur les réseaux sociaux, vous devez avoir un compte actif sur ces réseaux
- Un accès à Internet est obligatoire

## Onglet « Mises à jour du réseau social »

| e meileur parti de votre vie professionnelle                                                                                                    |            | Linked in 。                                                                                                    |  |
|----------------------------------------------------------------------------------------------------|------------|----------------------------------------------------------------------------------------------------|--|
| Prénom         I         Nom         E-mail         Mot de passe (6 caractères minimum)         En cliquant sur S'inscrire, vous acceptez les Conditions d'utilisation, la Politique de confidentialité, et la Politique relative aux cookies de Linkedin.         S'inscrire         OU | Tirez le m | neilleur parti de votre vie professionnelle                                                                                                    |  |
| Nom   E-mail   Mot de passe (6 caractères minimum)   En cliquant sur S'inscrire, vous acceptez les Conditions d'utilisation, la Politique de confidentialité, et la Politique relative aux cookies de LinkedIn.                                                                          |            | Prénom                                                                                                    |  |
| E-mail Mot de passe (6 caractères minimum) En cliquant sur S'inscrire, vous acceptez les Conditions d'utilisation, la Politique de confidentialité, et la Politique relative aux cookies de LinkedIn. S'inscrire OU                                                                      |            | Nom                                                                                                    |  |
| Mot de passe (6 caractères minimum) En cliquant sur S'inscrire, vous acceptez les Conditions d'utilisation, la Politique de confidentialité, et la Politique relative aux cookies de LinkedIn. S'inscrire OU                                                                             |            | E-mail                                                                                                    |  |
| En cliquant sur S'inscrire, vous acceptez les Conditions<br>d'utilisation, la Politique de confidentialité, et la Politique relative<br>aux cookies de LinkedIn.<br>S'inscrire                                                                                                    |            | Mot de passe (6 caractères minimum)                                                                                                    |  |
| S'inscrire<br>ou                                                                                                    |            | En cliquant sur S'inscrire, vous acceptez les Conditions<br>d'utilisation, la Politique de confidentialité, et la Politique relative<br>aux cookies de LinkedIn. |  |
| ou                                                                                                    |            | S'inscrire                                                                                                    |  |
|                                                                                                    |            | OU                                                                                                    |  |

## Onglet « Infos Web »

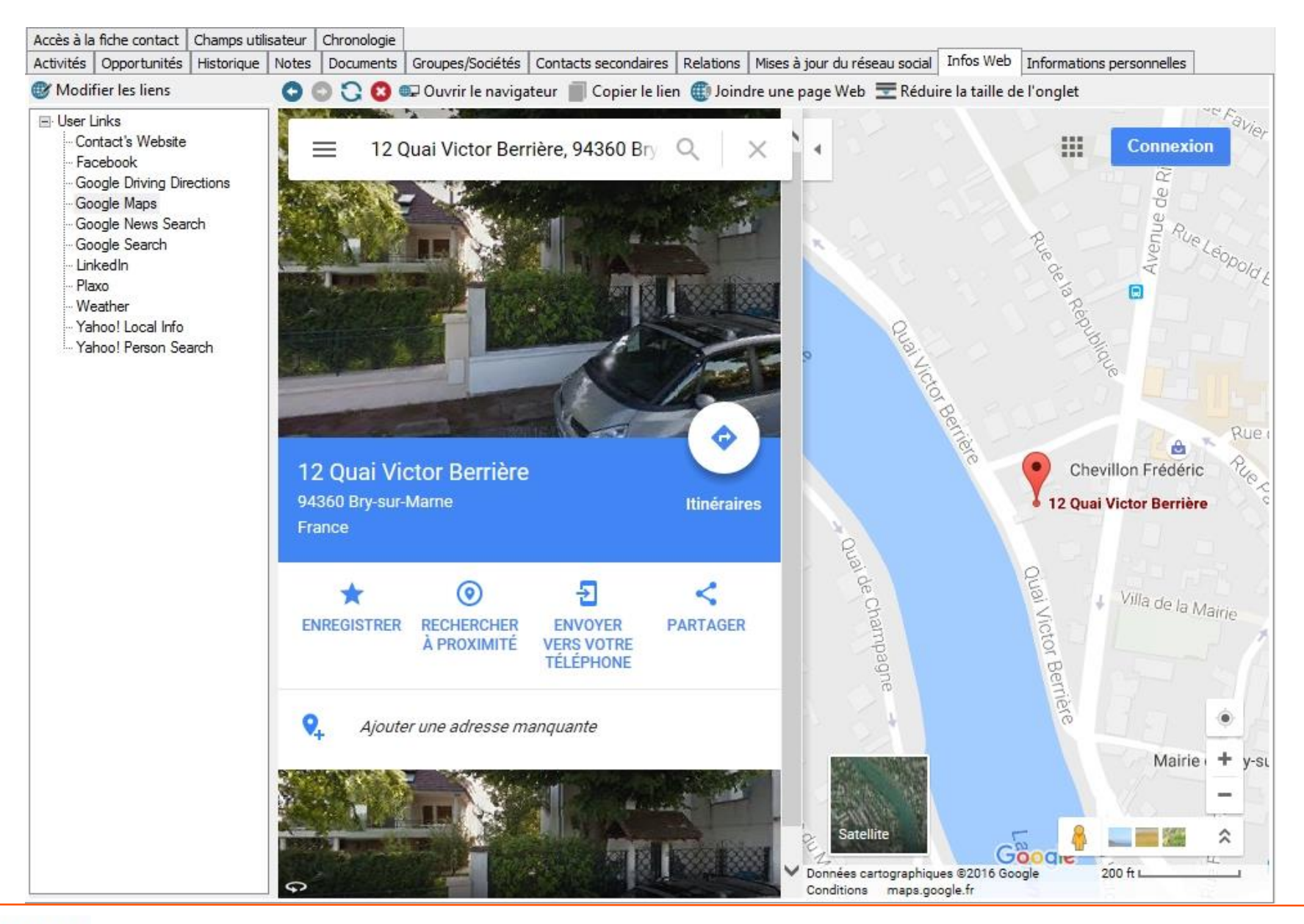

### Onglet « Infos Web » (suite)

|                          | Modifier User Links                                                                             | x                    |
|--------------------------|-------------------------------------------------------------------------------------------------|----------------------|
|                          |                                                                                                 |                      |
| Nom du site              | URL                                                                                             | Ajouter              |
| Contact's Website        | {Site Web}                                                                                      |                      |
| Facebook                 | http://www.facebook.com/srch.php?nm={Contact}                                                   | Modification avancée |
| Google Driving Direction | ns http://maps.google.com/maps?f=d&saddr={Adresse 1},{Ville},{Département},{Code postal}&daddr= | Currentinues         |
| Google Maps              | http://maps.google.com/maps?q={Adresse 1},{Ville},{Département},{Code postal},{Pays}            | Supprimer            |
| Google News Search       | http://news.google.com/news?hl=en&ned=us&q={Société}                                            |                      |
| Google Search            | http://www.google.com/search?hl=en&q={Contact}                                                  |                      |
| LinkedIn                 | http://www.linkedin.com/search?search=&keywords={Contact}&sortCriteria=3&rd=out                 |                      |
| Plaxo                    | http://www.plaxo.com/search/publicPeopleSearch?keywords={Contact}                               |                      |
| Weather                  | http://www.weather.com/weather/local/{Code postal}?lswe={Code postal}&lwsa=WeatherLocalUnd      |                      |
| Yahoo! Local Info        | http://local.yahoo.com/?csz={Ville}+{Département}                                               |                      |
| Yahoo! Person Search     | http://search.yahoo.com/search?p={Contact}                                                      |                      |
|                          |                                                                                                 |                      |
|                          |                                                                                                 |                      |
|                          |                                                                                                 |                      |
|                          |                                                                                                 |                      |
|                          |                                                                                                 |                      |
|                          |                                                                                                 |                      |
|                          |                                                                                                 |                      |
|                          |                                                                                                 |                      |
|                          |                                                                                                 |                      |
| 0 Francisco              | contractor theory                                                                               | OK Assul             |
| Chi savoir pius sur la   | destion des liens                                                                               | Annuler              |

| noode Maps                      | Sélectionner des champs                                |   |                                                      |
|---------------------------------|--------------------------------------------------------|---|------------------------------------------------------|
| RL source                       | Contact Champs                                         |   |                                                      |
| ttp://maps.google.com/maps?q={A | tdresse 1}.{Ville}.{Département}.{Code postal}.{Pays}] |   | a été importé<br>Adresse 1<br>Adresse 2<br>Adresse 3 |
| Nom de champ Act!               | Exemple de valeur                                      |   | Adresse domicile 1<br>Adresse domicile 2             |
| dresse 1                        | 12 Quai Victor Berrière                                |   | Adresse domicile 3                                   |
| Alle                            | Bry-Sur-mame                                           |   | Adresse e-mail personnelle<br>AEM Bounce Back        |
| )épartement                     | Val-de-Mame, 94                                        |   | AEM Opt Out                                          |
| Code postal                     | 94360                                                  |   | Autre numéro de téléphone                            |
| ays                             | France                                                 |   | Ajouter                                              |
|                                 |                                                        | 1 |                                                      |

# Onglet « Accès à la fiche »

## Onglet « Accès à la fiche »

- Définit :
  - Le propriétaire de la fiche
  - Le niveau d'accès à la fiche (voir ci-contre)
- Indique :
  - Quand a été créée et modifiée la fiche, et par qui

| Resp.<br>enregistrement Al |               |   | 10000000000000000000000000000000000000 |                | Niveau d'accès                        |  |  |
|----------------------------|---------------|---|----------------------------------------|----------------|---------------------------------------|--|--|
|                            | DMINISTRATEUR | • | Créé le                                | 13/07/2016 🗸   | Niveau d'accès                        |  |  |
|                            |               |   | Créé par                               | ADMINISTRATEUR | Public                                |  |  |
|                            |               |   | Modifié le                             | 15/09/2016 🗸   | Arrès restreint     Sél util léquipos |  |  |
|                            |               |   | Modifié par                            | ADMINISTRATEUR | Sei, uui, jequipes                    |  |  |

Activités Opportunités Historique Notes Documents Groupes/Sociétés Contacts secondaires Relations Mises à jour du réseau social Infos Web Informations personnelles

Accès à la fiche contact Champs utilisateur Chro

## Onglets « Informations personnelles » & « Champs utilisateur »

## Onglets « Informations personnelles » & « Champs utilisateur »

- L'onglet « Informations personnelles »
  - Permet de renseigner l'adresse de domicile du contact
  - Ainsi que d'autres champs personnels : date d'anniversaire, e-mail,...

|         | Organization | Listerieus | Nata  | Desurrante | Consumer Konsidada    | Contrato en en deixen | Deletions | Mara 2 Januari     |             | Traffic a March | Informations personnelles |
|---------|--------------|------------|-------|------------|-----------------------|-----------------------|-----------|--------------------|-------------|-----------------|---------------------------|
| uvites  | Opportunites | Historique | Notes | Documents  | Groupes/Societes      | Contacts secondaires  | Relations | Mises a jour du re | seau social | Infos web       |                           |
| Adres   | se Domic     | ile        |       |            | Inform                | ations personn        | elles     |                    | Diver       | S               |                           |
| Adresse | e 1 🛛        |            |       |            | Adresse personne      | e-mail<br>Ile         |           |                    | Annive      | rsaire          |                           |
| Adresse | 2            |            |       |            | Autre Tél             | -1                    |           |                    | Conjoir     | nt              |                           |
| Ville   | [            |            |       |            | ✓ Beeper              |                       |           |                    |             |                 |                           |
| Départe | ement/C.P.   |            | ~     |            | Identifiai<br>Messeng | nt                    |           |                    |             |                 |                           |
| Pays    | [            |            |       | ,          | ~                     |                       |           |                    |             |                 |                           |
| Télépho | one<br>nel   |            |       |            |                       |                       |           |                    |             |                 |                           |

- L'onglet « Champs utilisateur »
  - Propose des champs libres et à personnaliser

| Activités  | Opportunités  | Historique     | Notes   | Documents   | Groupes/Sociétés | Contacts secondaires | Relations | Mises à jour | du réseau soci | al Infos Web | Informations | personnelles |
|------------|---------------|----------------|---------|-------------|------------------|----------------------|-----------|--------------|----------------|--------------|--------------|--------------|
| Accès à la | fiche contact | Champs utilisa | ateur 📗 | Chronologie |                  |                      |           | S-           |                |              | \$           |              |
| Chan       | nps utilisa   | teur           |         |             |                  |                      |           |              |                |              |              |              |
| Utilisat   | eur 1         |                |         |             | Utilisate        | ur 6                 |           |              |                |              |              |              |
| Utilisat   | eur 2         |                |         |             | Utilisate        | ur 7                 |           |              |                |              |              |              |
| Utilisat   | eur 3         |                |         |             | Utilisate        | ur 8                 |           |              |                |              |              |              |
| Utilisat   | eur 4         |                |         |             | Utilisate        | ur 9                 |           |              |                |              |              |              |
| Utilisat   | eur 5         |                |         |             | Utilisate        | ur 10                |           |              |                |              |              |              |
|            |               |                |         |             |                  |                      |           |              |                |              |              |              |
## Onglet « Documents »

## Onglet « Documents »

| Accès à la fiche contact | Champs utilis | ateur | Chronologie |                  |                      |              |                               |           |
|--------------------------|---------------|-------|-------------|------------------|----------------------|--------------|-------------------------------|-----------|
| Activités Opportunités   | Historique    | Notes | Documents   | Groupes/Sociétés | Contacts secondaires | Relations    | Mises à jour du réseau social | Infos Web |
| 🔁 Ajouter 🕇 🌅 Supp       | rimer 🗋 Ed    | ition | Mapper      | vers MS Excel 🔤  | Document E-mail      |              |                               |           |
| Fichier                  |               | Tail  | le          | Type de fichier  | Date de              | modification | Chemin d'accès                |           |
| Raccourci vers Fi        | chier         |       |             |                  |                      |              |                               |           |
| Raccourci vers D         | ossier        |       |             |                  |                      |              |                               |           |
| Lien (URL)               |               |       |             |                  |                      |              |                               |           |
|                          |               | _     |             |                  |                      |              |                               |           |
|                          |               |       |             |                  |                      |              |                               |           |
|                          |               |       |             |                  |                      |              |                               |           |
|                          |               |       |             |                  |                      |              |                               |           |
|                          |               |       |             |                  |                      |              |                               |           |

## Onglet « Opportunités »

## Onglet « Opportunités »

| Activités Opportunités                                                                                                    | Historique Notes                                                                                                    | Documents | Groupes/Sociétés                                                                                                 | Contacts secondaires | Relations | Mises à jour du réseau social | Infos Web | Informations personnelles | Accès à la fiche contact | Champs utilisateur                                                                                                    | Chronologie |  |
|----------------------------------------------------------------------------------------------------|----------------------------------------------------------------------------------------------------|-----------|----------------------------------------------------------------------------------------------------|----------------------|-----------|-------------------------------|-----------|---------------------------|--------------------------|----------------------------------------------------------------------------------------------------|-------------|--|
| A DESCRIPTION OF A DESCRIPTION OF A DESC | and the second second se |           | and the second second second second second second second second second second second second second second second |                      |           |                               |           |                           |                          | and the second second se |             |  |

|              |                      |       |                |         |                 |                      |           | 100 No. 100 No. 100 No. 100 No. 100 No. 100 No. 100 No. 100 No. 100 No. 100 No. 100 No. 100 No. 100 No. 100 No. |
|--------------|----------------------|-------|----------------|---------|-----------------|----------------------|-----------|----------------------------------------------------------------------------------------------------|
| Statut Motif | Nom de l'opportunité | Etape | Probabilité de | Total / | Total pondéré 🤷 | Resp. enregistrement | Associé à |                                                                                                    |

## Onglet « Groupes/Sociétés »

## Onglet « Groupes/Sociétés »

| Accès à la | fiche contac | t Champs util | isateur | Chronologie     |                  | -                   |                           |                     |
|------------|--------------|---------------|---------|-----------------|------------------|---------------------|---------------------------|---------------------|
| Activités  | Opportunit   | s Historique  | Notes   | Documents       | Groupes/Sociétés | Contacts secondaire | Relations                 | Mises à jour du rés |
| Afficher   | pour : Grou  | pes et sous-g | roupe   | Afficher l'     | appartenance dyn | amique Ajouter/Su   | pprimer <mark>d</mark> es | groupes             |
| Nom du a   | roupe        |               | / Des   | cription du are | oupe             |                     | Resp. enre                | aistrement          |

#### A

1

#### Appartenance dynamique aux groupes

Les membres des groupes sont ajoutés ou supprimés de manière dynamique en fonction de critères d'appartenance aux groupes. Ce contact a été ajouté dynamiquement aux groupes répertoriés ci-dessous.

| Nom du groupe               | / Description du groupe                      | Resp. enreg |
|-----------------------------|----------------------------------------------|-------------|
| Contacts modifiés récemment | Contacts modifiés dans les 30 derniers jours | ADMINISTR   |
|                             |                                              |             |
|                             |                                              |             |
|                             |                                              |             |
|                             |                                              |             |
|                             |                                              |             |
|                             |                                              |             |
|                             |                                              |             |
|                             |                                              |             |
|                             |                                              |             |
|                             |                                              |             |
| <                           | III                                          | >           |
| <                           | III                                          | >           |

x

## Onglet « Chronologie »

## Onglet « Chronologie »

| Activités<br>Champs | utilisate  | ortunités<br>eur Chro | Historique<br>nologie | Notes | Docume  | nts Gro  | oupes/Soc | ciétés      | Contacts s | econdaire                                 | s Relat                | tions   Mi | ises à jour (          | du résea              | u social    | Infos Web  | Inform  | nations p | ersonnelle | es Accè                                | s à la fiche | e contact   |    |
|---------------------|------------|-----------------------|-----------------------|-------|---------|----------|-----------|-------------|------------|-------------------------------------------|------------------------|------------|------------------------|-----------------------|-------------|------------|---------|-----------|------------|----------------------------------------|--------------|-------------|----|
| De: j               | eudi       | 1 septem              | bre 2016              | •     | A: vend | dredi 30 | septembr  | e 2016      |            | ]Types :                                  | Tous                   |            |                        | <b>v</b> [            | ] Affiche   | er l'icône | uniquen | nent R    | éinitialis | er <mark>l</mark> es <mark>d</mark> at | es           |             |    |
| 7                   | 8<br>Appel | 9                     | 10                    | 11    | 12      | 13       | 14<br>C A | 15<br>Appel |            | 17<br>ontact lié<br>Accès mod<br>Champ mo | 18<br>Idifié<br>Idifié | 19         | 20<br>Opport<br>Opport | 21<br>Lunité<br>unité | 22<br>Appel | 23         | 24      | 25        | 26         | 27                                     | 28           | 29<br>Appel | 30 |
|                     |            |                       |                       | 111(  |         |          |           |             |            |                                           |                        |            |                        |                       |             |            |         |           |            |                                        |              |             |    |

## LA VUE « SOCIÉTÉS »

### La vue « Sociétés »

| 🚊 Afficher les détails 📭 Vue Liste 🗎 🖷 上 💵        | 💼 Q Basic Co         | ompany Layout - <mark>1</mark> 024x7 | 768 💌         |               |                           |                      |                    |           |           |
|---------------------------------------------------|----------------------|--------------------------------------|---------------|---------------|---------------------------|----------------------|--------------------|-----------|-----------|
| Toutes les sociétés - 1 société(s), 0 division(s) | Carte de visite      | е                                    |               | Adresse       | 4                         |                      | Statut             |           |           |
|                                                   | Société              | Société sans titre                   |               | Adresse 1     |                           |                      | ID/Statut          |           | ~         |
|                                                   | Téléphone            |                                      |               | Adresse 2     |                           |                      | Recommandé         | par       | ~         |
|                                                   | Fax                  |                                      |               | Ville         |                           | ~                    | Secteur            |           | ~         |
|                                                   | Numéro vert          |                                      |               | Département/  | 'C.P.                     | ~                    |                    |           |           |
|                                                   | Site Web             |                                      |               | Post          |                           |                      |                    |           |           |
|                                                   | Téléscripteur        |                                      |               | Pays          |                           | ~                    |                    |           |           |
|                                                   | Description          |                                      |               |               | 246                       |                      |                    |           |           |
|                                                   |                      |                                      |               |               |                           |                      |                    |           |           |
|                                                   |                      |                                      |               |               |                           |                      |                    |           |           |
| 1                                                 | Contacts Activités   | Opportunités Historique              | Notes Documer | nts Infos Web | Facturation et expédition | Profil de la société | Accès à la société | Divisions |           |
|                                                   | Ajouter/Supprimer of | des contacts                         |               |               |                           |                      |                    |           | Options + |
|                                                   | 🔶 Contact            | Société                              |               | Téléphone     | Poste E-mail              |                      | Titre              |           |           |
|                                                   |                      |                                      |               |               |                           |                      |                    |           | 22        |
|                                                   |                      |                                      |               |               |                           |                      |                    |           |           |
|                                                   |                      |                                      |               |               |                           |                      |                    |           |           |
|                                                   |                      |                                      |               |               |                           |                      |                    |           |           |
|                                                   |                      |                                      |               |               |                           |                      |                    |           |           |
|                                                   |                      |                                      |               |               |                           |                      |                    |           |           |

## La vue « Sociétés » (suite)

- 1 Liste des sociétés
  - Sous forme d'arborescence, liste des sociétés et de leurs filiales
- 2 Détails de la société
  - Informations sur la société en cours de consultation
- 3 Onglets de la fiche Société
  - Onglets regroupant des informations complémentaires sur la fiche société qui sont pour la plupart les mêmes que ceux disponibles sur une fiche contact

## Les différences entre les Sociétés et les Groupes

## Les différences entre les Sociétés et les Groupes

- Lien dynamique
  - Les sociétés et les contacts peuvent être liés entre-eux
  - La mise à jour de certains champs dans la société mettra à jour les champs correspondant des contacts liés

#### Création

- Des contacts peuvent être créés depuis l'écran des sociétés
  - Depuis le menu Sociétés
  - Via l'option « Créer un contact à partir de la société »
- Des sociétés peuvent être créées depuis l'écran des contacts
  - Depuis le menu Contacts
  - Via l'option « Créer une société à partir du contact »

## Membres statiques ou dynamiques, et contacts liés

## Membres statiques ou dynamiques, et contacts liés

- Membre statique
  - Est affecté manuellement à un groupe ou une société
  - Il ne pourra pas « bouger » sans manipulations de l'utilisateur
- Membre dynamique
  - Le membre pourra « bouger » s'il rentre ou non dans les critères définis pour le groupe ou la société
- Contacts liés
  - Uniquement pour les sociétés
  - Le contenu du champ société sur la fiche contact devient un lien hypertexte

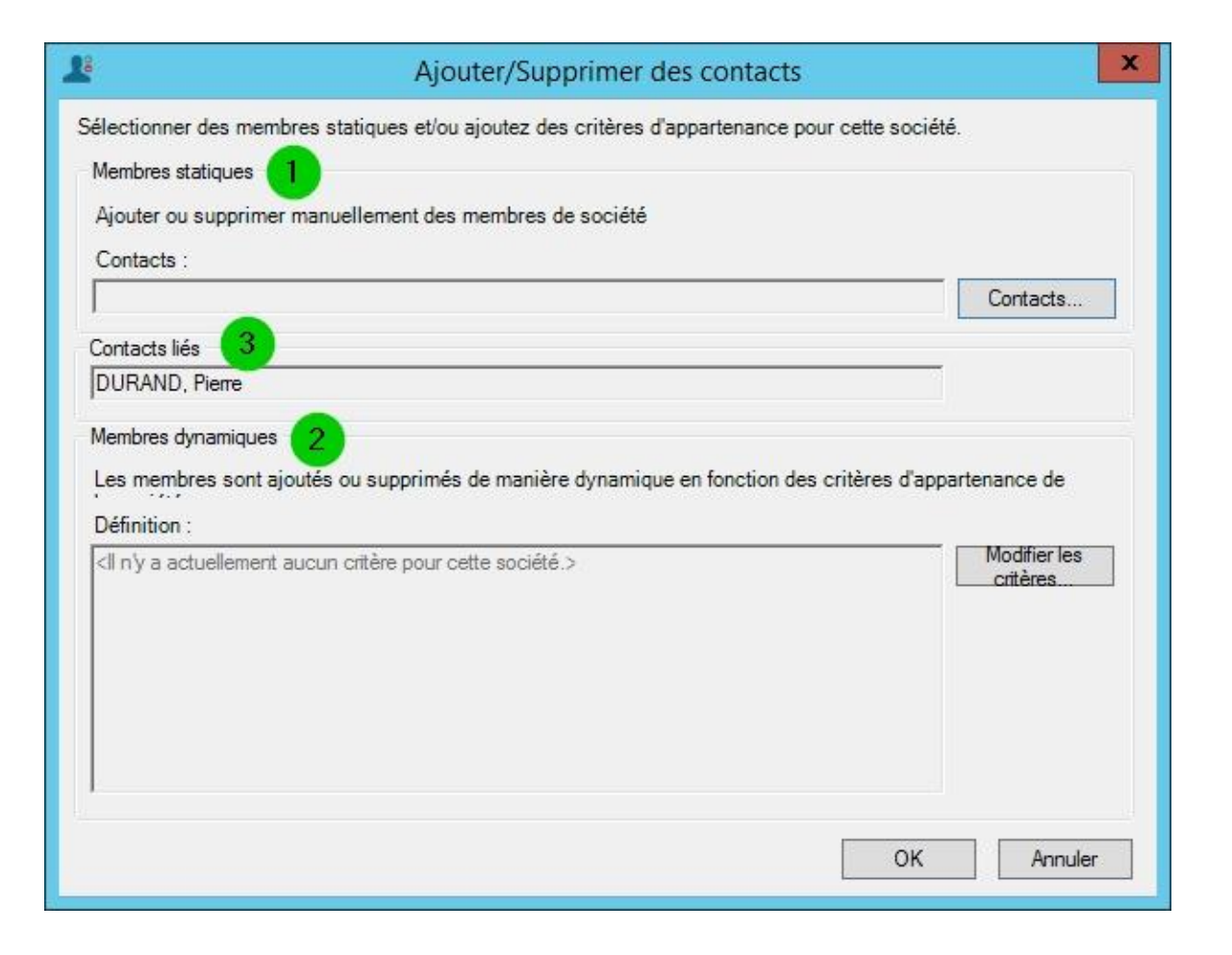

### Membres statiques ou dynamiques, et contacts liés (suite)

|                            | f                                                                                          | Préférences                                                                                    | X                                                      |
|----------------------------|--------------------------------------------------------------------------------------------|------------------------------------------------------------------------------------------------|--------------------------------------------------------|
| Editeur de messagerie Act! | Communication                                                                              | Paramètres d'initialisation                                                                    | Admin <>                                               |
| Notes et historiques       |                                                                                            |                                                                                                |                                                        |
| Autor                      | iser la modificatior<br>iser la modificatior<br>iser la création d'h<br>itte base de donne | n d'une note<br>n d'un historique<br>istoriques pour les message<br>ées à un autre utilisateur | es électroniques envoyés par un u                      |
| Autor                      | iser les fichiers co<br>Autoriser les mes<br>données                                       | mme pièces jointes de cett<br>sages électroniques comm                                         | e base de données<br>e pièces jointes de cette base de |
| 1                          | Paramètres de                                                                              | s noms personnalisés                                                                           | Préférences pour les noms                              |
| Sociétés                   | Définir les c                                                                              | options de la société                                                                          | Préférences de société                                 |
| Rechercher les doublons    | Activer ou désac                                                                           | ctivr la recherche des doublons                                                                | Rechercher les doublons                                |
|                            |                                                                                            | ОК                                                                                             | Annuler Appliquer                                      |

|                         | Préférences de société 🛛 🗙                                                                                                    |
|-------------------------|----------------------------------------------------------------------------------------------------|
| Création                | d'une société                                                                                                    |
| 0 🗘                     | Créez une société lorsque de nombreux contacts sont<br>associés à un nom de société commun. Si cet élément est<br>défini sur 0, les sociétés ne sont pas créées<br>automatiquement. |
| Liens de                | société                                                                                                    |
| Enre                    | egistrer automatiquement l'historique des fiches lorsque les contacts                                                                                                    |
| Part<br>V liés<br>les r | ager les nouvelles notes et les historiques des contacts<br>et associer<br>nouvelles activités et opportunités à la fiche de société.                                               |
|                         | OK Annuler                                                                                                    |
|                         |                                                                                                    |

## LA VUE « GROUPES »

## La vue « Groupes »

| 😃 Afficher les détails 🖉 Vue Liste 📔 🖶 🚨 坐 🔍 🛛 Basic          | : Group Layout - 1024 | 4x768 💌                                   |                                |                 |                              |           |
|---------------------------------------------------------------|-----------------------|-------------------------------------------|--------------------------------|-----------------|------------------------------|-----------|
| Tous les groupes - 8 groupe(s), 0 sous-groupe(s)<br>— Clients | Groupe                |                                           |                                |                 |                              |           |
| — Contact ajoutés récemment     — Contacts modifiés récemment | Nom                   | Clients                                   |                                |                 |                              |           |
| — Employés<br>— Prochaines opportunités                       | Description           | Fiches de contact dont                    | le champ ID/Etat a la valeur ' | "Client"        |                              |           |
| — Prochains anniversaires<br>— Prospects                      |                       |                                           |                                |                 |                              |           |
| L Utilisateurs de la base de données                          |                       |                                           |                                |                 |                              |           |
|                                                               |                       |                                           |                                |                 |                              |           |
|                                                               |                       |                                           |                                |                 |                              |           |
|                                                               | Contacts Activités    | Opportunités Historique 1<br>des contacts | Notes Documents Group Addres   | ss Group Access | Sous-groupes Formulaires Web | Ontions - |
|                                                               |                       | Contraction                               | T1                             | T/1/-1          | r1                           | options   |
|                                                               |                       |                                           |                                |                 |                              |           |

## La vue « Groupes » (suite)

- 1 Liste des groupes
  - Liste des groupes et des sous-groupes
  - A la création d'une nouvelle base de données, un ensemble de groupes est prédéfini
- 2 Détails du groupe
  - Informations sur le groupe en cours de consultation

#### • 3 Onglets de la fiche Groupe

 Onglets regroupant des informations complémentaires sur la fiche groupe qui sont pour la plupart les mêmes que ceux disponibles sur une fiche contact

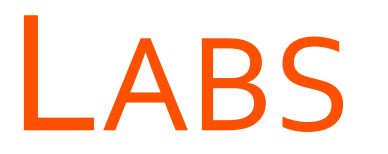

- → Créer de nouveaux contacts
- → Créer un suivi d'activités et d'historiques
- → Créer de nouvelles sociétés

# LAB Créer de nouveaux contacts

# LAB Créer un suivi d'activités et d'historiques

# LAB Créer de nouvelles sociétés

# **PERSONNALISATION DE ACT!**

## **OBJECTIFS**

- DÉFINIR LES CHAMPS ET COMPRENDRE LEURS ATTRIBUTS
- CRÉER UNE NOUVELLE PRÉSENTATION
- CRÉER UN NOUVEAU TYPE D'ACTIVITÉ
- CRÉER ET EXÉCUTER UNE SÉRIE D'ACTIVITÉS
- PERSONNALISER LES MENUS, BARRES D'OUTILS ET DE NAVIGATION
- ACCÉDER À SES PRÉFÉRENCES DE PERSONNALISATION

## DÉFINIR UN NIVEAU D'ACCÈS À UNE FICHE

## Définir un niveau d'accès à une fiche

| ctivités         | Opportunités | Historique | Notes  | Documents | Group | es/Sociétés | Contacts secondaires | Relations | Mises à jour du rése | eau social   | Infos Web    | Informations personnelles | Accès à la fiche contact |
|------------------|--------------|------------|--------|-----------|-------|-------------|----------------------|-----------|----------------------|--------------|--------------|---------------------------|--------------------------|
| Conta            | act          |            |        |           |       | Histori     | que                  |           |                      | Nivea        | u d'accè     | S                         |                          |
| Resp.<br>enregis | trement      | Amélie VA  | LENTIN |           | •     | Créé le     | 11/04/2              | )16       | ~                    | Niveau       | d'accès      |                           |                          |
|                  |              |            |        |           |       | Créé par    | Amélie \             | ALENTIN   |                      | Pub     Deiu |              |                           |                          |
|                  |              |            |        |           |       | Modifié le  | 11/04/2              | 016       | ¥                    | O Acc        | ès restreint | Sél, util./équipes        | 3                        |
|                  |              |            |        |           |       | Modifié p   | ar Amélie \          | ALENTIN   |                      |              |              |                           |                          |
|                  |              |            |        |           |       |             |                      |           |                      |              |              |                           |                          |
|                  |              |            |        |           |       |             |                      |           |                      |              |              |                           |                          |
|                  |              |            |        |           |       |             |                      |           |                      |              |              |                           |                          |
|                  |              |            |        |           |       |             |                      |           |                      |              |              |                           |                          |
|                  |              |            |        |           |       |             |                      |           |                      |              |              |                           |                          |

#### Niveau d'accès à une fiche

- 1 Public
  - Tous les utilisateurs voient la fiche, quelque soit leur rôle
- 2 Privé
  - Uniquement le « Responsable de l'enregistrement »
- Accès restreint
  - Les utilisateurs / Equipes sélectionnés voient la fiche

| Sélectionner les                  | s utilisateurs et les équipes       | Sélectionner les utili                                                                                                    | isateurs et les équipes             |
|-----------------------------------|-------------------------------------|----------------------------------------------------------------------------------------------------|-------------------------------------|
| Le Utilisateurs Équipes           | Utilisateurs/équipes sélectionnés : | L Utilisateurs Équipes                                                                                                    | Utilisateurs/équipes sélectionnés : |
| ADMINISTRATEUR<br>Amélie VALENTIN | ADMINISTRATEUR                      | AUVERGNE-RHONE-ALPE<br>BOURGOGNE-FRANCHE-<br>BRETAGNE<br>CENTRE-VAL DE LOIRE<br>CORSE<br>GRAND-EST<br>HAUTS-DE-FRANCE<br>ILE-DE-FRANCE<br>NORMANDIE<br>NOUVELLE-AQUITAINE<br>OCCITANIE<br>PAYS DE LA LOIRE | > ADMINISTRATEUR                    |
| ν.                                | OK Annuler                          |                                                                                                    | OK Annuler                          |

## DÉFINIR DES CHAMPS

- > Les types de champs disponibles
- > Création d'un champ avec liste déroulante
- > Niveau de sécurité des champs

## Définir des champs

| Out | tils Parketing Aide                           | 202.062 |
|-----|-----------------------------------------------|---------|
|     | Orthographe                                   | Alt+F7  |
|     | <u>D</u> éfinir les champs                    |         |
| Ŧ   | M <u>i</u> ses en page                        | •       |
|     | Conception de tableaux de bord                |         |
| 1   | Gérer les <u>u</u> tilisateurs                |         |
| *   | <u>G</u> érer les équipes                     |         |
|     | Règ <u>l</u> es de Mots de passe              |         |
|     | Administration du site Web                    |         |
|     | Maintenance de la <u>b</u> ase de données     | •       |
|     | Convertir les éléments Act! 3.0 - 6.0         |         |
|     | Rechercher les doublons                       |         |
|     | Copier <u>/</u> Déplacer des données de conta | acts    |
| R   | E <u>x</u> porter vers MS Excel               |         |
|     | Mettre à jour la <u>f</u> ormule de politesse |         |
|     | Synchronisez la base de données               | •       |
|     | Synchroniser avec Outloo <u>k</u>             | •       |
|     | Intégrer à Google                             | •       |
|     | Configurer AutomACT! hors ligne               |         |
|     | Planificateur Ac <u>t</u> l                   |         |
| 2   | Bloc-notes Act!                               |         |
|     | Chrono <u>m</u> ètre                          |         |
|     | Personnali <u>s</u> er                        | •       |
|     | Préférences                                   |         |
|     | Gérer les modules complémentaires             |         |

|                                     | - |                                                                                                    |               |                        |      |
|-------------------------------------|---|----------------------------------------------------------------------------------------------------|---------------|------------------------|------|
| Gestion des champs                  | * | Créer, modifier ou supprimer des champs     Créez un nouveau champ, ou sélectionnez-en un dans la liste pour le modifier ou le supprimer.     Sélectionnez l'action de votre choix dans le menu Gestion des champs à gauche.     Afficher les champs pour : |               |                        |      |
| Créer un champ<br>Modifier un champ |   |                                                                                                    |               |                        | ier. |
| Supprimer un champ                  |   |                                                                                                    |               |                        |      |
| Sécurité des champs                 |   | Contacts                                                                                                    | <b>_</b>      |                        |      |
| Gestion des listes                  | * | Nom de champ                                                                                                    | Type de champ | Lié à un champ société | ^    |
| Gérer les listes déroulantes        |   | Adresse 1                                                                                                    | Caractère     | Adresse 1              |      |
| Gérer la liste des produits         |   | Adresse 2                                                                                                    | Caractère     | Adresse 2              | =    |
| Gérer les queles de vente           |   | Adresse 3                                                                                                    | Caractère     | Adresse 3              |      |
|                                     | _ | Adresse domicile 1                                                                                                    | Caractère     |                        |      |
|                                     |   | Adresse domicile 2                                                                                                    | Caractère     |                        |      |
|                                     |   | Adresse domicile 3                                                                                                    | Caractère     |                        |      |
|                                     |   | Adresse e-mail personnelle                                                                                                    | E-mail        |                        |      |
|                                     |   | Autre numéro de téléphone                                                                                                    | Téléphone     |                        |      |
|                                     |   | Autre Poste                                                                                                    | Caractère     |                        |      |
|                                     |   | Beeper                                                                                                    | Téléphone     |                        |      |
|                                     |   | Code postal                                                                                                    | Caractère     | Code postal            |      |
|                                     |   | Code postal domicile                                                                                                    | Caractère     |                        |      |
|                                     |   | Conjoint                                                                                                    | Caractère     |                        | V    |

## Les types de champs disponibles

## Les types de champs disponibles

- Adresse
- Adresse URL
- Calculé(e)(s)
- Caractère
- Date
- Date/heure
- Décimal
- Devise
- E-mail
- Evénement annuel

- Heure
- Image
- Majsucules
- Mémo
- Minuscules
- Numéro
- Oui/Non
- Première lettre en majuscules
- Téléphone

## Création d'un champ avec liste déroulante

## Création d'un champ avec liste déroulante

|                      | Définir les champs                                                                                                    |
|----------------------|----------------------------------------------------------------------------------------------------|
| O Précédent O Suivan | Définir les champs       X         t                                                                                                    |
|                      | Caractère       ✓         Personnaliser le comportement du champ         Image: Autoriser un champ vide : ce champ peut accepter les valeurs vides         Générer un historique : assure le suivi des modifications apportées à la valeur         Générer un historique : assure le suivi des modifications apportées à la valeur         Générer un historique : assure le suivi des modifications apportées à la valeur         Générer un historique :         Champ principal : copie ce champ en cas de duplication de la fiche         Image: Utiliser la liste déroulante :         Créer une liste |
|                      | < Précédent Suivant > Terminer Annuler                                                                                                    |

#### 1 Nom de champ

- Nom du champ disponible ensuite via les différentes recherches
- 2 Type de données de champ
  - Caractère, Numéro, Date,...
- 3 Autoriser un champ vide
  - Si décoché, le champ devient « obligatoire »
- 4 Générer un historique
  - Permet de suivre les modifications faites au champ
- G Champ principal
  - Le contenu du champ est copié si la fiche est dupliquée
- 6 Utiliser la liste déroulante
  - Créer ou sélectionner une liste déroulante

## Création d'un champ avec liste déroulante (suite)

| Définir les champs                                                                                                    | Définir les champs                                                                                                    | X                 |
|----------------------------------------------------------------------------------------------------|----------------------------------------------------------------------------------------------------|-------------------|
| Définir les champs                                                                                                    | Définir les champs  Précédent Suivant Caucueil  Gestion des listes Importer des éléments de la liste Exporter des éléments de la liste  Valeur Valeur Description Adame Monsieur Su Madame, Monsieur | jouter<br>pprimer |
| Autoriser les utilisateurs à modifier les éléments de<br>cette liste Ajouter automatiquement les nouveaux éléments que les utilisateurs entrent dans la liste <précédent suivant=""> Terminer Annuler</précédent> | < Précédent Suivant > Terminer                                                                                                    | Annuler           |

## Création d'un champ avec liste déroulante (suite)

| Définir les champs                                                                                                    | Définir les champs                                                                                                    |
|----------------------------------------------------------------------------------------------------|----------------------------------------------------------------------------------------------------|
| O Précédent O Suivant M Accueil                                                                                                    | Précédent O Suivant n Accueil                                                                                                    |
| Personnaliser le comportement des champs et des listes <ul> <li>Restreindre à la liste : autorise les utilisateurs à sélectionner des valeurs de la liste déroulante uniquement</li> <li>Autoriser les sélections multiples : l'utilisateur peut sélectionner plusieurs valeurs dans la liste</li> <li>Afficher les descriptions : affiche un texte descriptif avec les valeurs de la liste</li> </ul> Afficher les descriptions : affiche un texte descriptif avec les valeurs de la liste           Activer la saisie rapide : au fur et à mesure que l'utilisateur saisit ses données, les valeurs de la liste sont affichées en fonction de la valeur entrée | Personnaliser le comportement du champ         Spécifier les formats ou les règles de saisie des données dans ce champ.         Valeur par défaut (facultatif) :         Format de champ (facultatif) :         Longueur du champ :         50 |
| < Précédent Suivant > Terminer Annuler                                                                                                    | < Précédent Suivant > Terminer Annuler                                                                                                    |

## Création d'un champ avec liste déroulante (suite)

| Définir les champs                                                                                                    | Définir les champs                                                                                                    |
|----------------------------------------------------------------------------------------------------|----------------------------------------------------------------------------------------------------|
| Précédent 💿 Suivant 🙆 Accueil                                                                                                    | Précédent 🔘 Suivant 🏠 Accueil                                                                                                    |
| Paramétrer des déclencheurs de champ         Définissez un déclencheur pour le champ afin de planifier une série d'activités, de lancer un programme ou d'ouvrir un site Web de manière automatique lorsque vous entrez ou modifiez des informations dans ce champ, ou que vous le quittez.         Lorsque l'utilisateur modifie les données d'un champ, lancer         Aucun | Gestion des champs       *         Créer un champ       Créer, modifier ou supprimer des champs         Modifier un champ       Créez un nouveau champ, ou sélectionnez-en un dans la liste pour le modifier ou le supprimer.         Supprimer un champ       Créez un nouveau champ, ou sélectionnez-en un dans la liste pour le modifier ou le supprimer.         Sécurité des champs       Afficher les champs pour :         Contacts       Image: Contact s         Nom de champ       Type de champ         Lié à un champ société       Image: Contact s |
| Lorsque l'utilisateur saisit des données dans un champ, lancer       Aucun                                                                                                    | Gérer les listes déroulantes     Adresse 1     Caractère     Adresse 1       Gérer la liste des produits     Adresse 2     Caractère     Adresse 2       Gérer les cycles de vente     Adresse 3     Caractère     Adresse 3       Adresse domicile 1     Caractère     Adresse 3                                                                                                    |
| Aucun                                                                                                    | Détails     Adresse domicie 2     Caractère       Nom : Civilité     Adresse domicie 3     Caractère       Type : Caractère     Adresse domicie 3     Caractère       Type : Caractère     Adresse domicie 4     Caractère       Type : Caractère     Adresse domicie 5     Caractère       Adresse domicie 4     Adresse domicie 5     Caractère       Adresse domicie 5     Caractère     Adresse domicie 6       Création le : 11/04/2016     Autre Numéro de téléphone     Caractère       Beeper     Téléphone       Civilité     Caractère                 |
|                                                                                                    | Code postal Caractère Code postal<br>Code postal domicile Caractère                                                                                                    |
# Niveau de sécurité des champs

# Niveau de sécurité des champs

| Gestion des champs                                                                                                    | * Créer, modifier ou                                                                                                    | supprimer des                                                                                                    | champs                                                               |     | Détails                                                                                                    | * | Sécurité des cham                                                                                                   |
|----------------------------------------------------------------------------------------------------|----------------------------------------------------------------------------------------------------|----------------------------------------------------------------------------------------------------|----------------------------------------------------------------------|-----|----------------------------------------------------------------------------------------------------|---|----------------------------------------------------------------------------------------------------|
| Créer un champ<br>Modifier un champ<br>Supprimer un champ                                                                                                    | Créez un nouveau champ, ou<br>Sélectionnez l'action de votre<br>Afficher les champs pour :                                                                                                    | sélectionnez-en un dans<br>choix dans le menu Ges                                                                                            | la liste pour le modifier ou le supprim<br>tion des champs à gauche. | er. | Nom : Civilité<br>Type : Caractère<br>Type de fiche : Contacts<br>Création le : 11/04/2016<br>Champ personnalisé |   | Les autonsations par détaut su<br>l'utilisateur ou de l'équipe pour<br>Sécurité par défaut de tous les<br>Champ :   |
| Securite des criamps                                                                                                    | Contacts                                                                                                    |                                                                                                    |                                                                      |     |                                                                                                    |   | Civilité                                                                                                    |
| Gestion des listes<br>Gérer les listes déroulantes<br>Gérer la liste des produits<br>Gérer les cycles de vente<br>Détails<br>Nom : Civilité<br>Type : Caractère<br>Type de fiche : Contacts<br>Création le : 11/04/2016<br>Champ personnalisé | <ul> <li>Nom de champ</li> <li>Adresse 1</li> <li>Adresse 2</li> <li>Adresse 3</li> <li>Adresse domicile 1</li> <li>Adresse domicile 2</li> <li>Adresse domicile 3</li> <li>Adresse domicile 3</li> <li>Adresse e-mail personnelle</li> <li>Autre numéro de téléphone</li> <li>Autre Poste</li> <li>Beeper</li> </ul> | Type de champ<br>Caractère<br>Caractère<br>Caractère<br>Caractère<br>Caractère<br>Caractère<br>E-mail<br>Téléphone<br>Caractère<br>Téléphone | Lié à un champ société<br>Adresse 1<br>Adresse 2<br>Adresse 3        | =   |                                                                                                    |   | Utilisateurs Equipes<br>Les autorisations d'utilisate<br>Utilisateurs Ge<br>ADMINISTRATEUR Ac<br>Amélie VALENTIN Ac |
|                                                                                                    | Civilité                                                                                                    | Caractère                                                                                                    | 0.1                                                                  |     |                                                                                                    |   |                                                                                                    |
|                                                                                                    | Code postal<br>Code postal domicile                                                                                                    | Caractère                                                                                                    | Lode postal                                                          | ~   |                                                                                                    |   |                                                                                                    |

|                                                                                                    | Dé                                                                                                    | éfinir les champs                                                                                    |                                                                                                    |                           | x    |
|----------------------------------------------------------------------------------------------------|----------------------------------------------------------------------------------------------------|----------------------------------------------------------------------------------------------------|----------------------------------------------------------------------------------------------------|---------------------------|------|
| récédent 🔘 Suivant 🚮 Acci                                                                          | ueil                                                                                                    |                                                                                                    |                                                                                                    |                           |      |
| ils \$<br>: Civilité<br>: Caractère<br>de fiche : Contacts<br>on le : 11/04/2016<br>p personnalisé | Sécurité des ch<br>Les autorisations par dé<br>l'utilisateur ou de l'équip<br>Sécurité par défaut de t<br>Champ :<br>Civilité<br>Utilisateurs Equipes<br>Les autorisations d'uti | itamps<br>etaut sont appliquées à tou<br>pe pour les substituer aux<br>ous les utilisateurs et équip | us les utilisateurs. Modifiez<br>valeurs par défaut.<br>Autorisations par Défaut :<br>Accès complet<br>Aucun accès<br>Lecture seule<br>Accès complet<br>s autorisations d'équipe et p | les autorisations de      |      |
|                                                                                                    | Utilisateurs<br>ADMINISTRATEUR<br>Amélie VALENTIN                                                                                                    | Gestion des ac Bas<br>Accès complet Aut<br>Accès complet Aut                                         | sé sur<br>orisations par défaut<br>orisations par défaut                                                                                                    | Modifier<br>Réinitialiser |      |
|                                                                                                    |                                                                                                    | < Pré                                                                                                | cédent Suivant >                                                                                                    | Terminer Ann              | uler |

# **CONCEVOIR UNE PRÉSENTATION**

- > La barre de menus
- > Supprimer et ajouter un champ
- > Modifier les onglets

### Concevoir une présentation

#### Accéder au Concepteur de présentation

- Via le message d'avertissement obtenu en fermant la fenêtre « Définir les champs » (voir ci-contre)
  - Cliquer Oui
- Via le menu de Act! (voir ci-dessous)
  - Outils > Mise en page > Contact

|   | Act!                                                                                                    |
|---|----------------------------------------------------------------------------------------------------|
| ? | Vous avez ajouté de nouveaux champs à la base de données. Voulez-vous modifier votre présentation maintenant ? |
|   | Oui Non                                                                                                    |

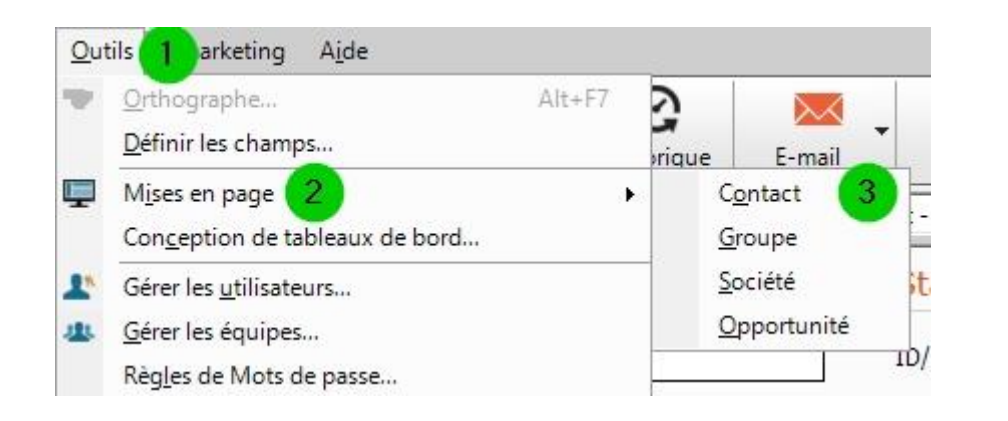

### Concevoir une présentation (suite)

| <b>P</b>               |                       |                                   | Concepteur de pr               | ésentation - Basic Contact           | Layo    | ut - 1024x768             |                                 |                |                   | _ 🗆 X |
|------------------------|-----------------------|-----------------------------------|--------------------------------|--------------------------------------|---------|---------------------------|---------------------------------|----------------|-------------------|-------|
| Fichier Edition Affich | hage Format Aide      |                                   |                                |                                      |         |                           |                                 |                |                   |       |
| 🖳 • 🍓 • 🗎 🐘            | 🖩 🛍 🌪 🗥 🗍             |                                   |                                |                                      |         |                           |                                 |                |                   |       |
|                        | <u>·</u> <u>·</u> A   | -B/UR##                           | [문 팩 문 등 · 실·                  | - B -                                |         |                           |                                 |                |                   |       |
| Boîte à outils 2       |                       |                                   |                                |                                      |         |                           |                                 |                |                   |       |
| Dessin                 | Carte de visit        | e                                 | Adresse                        |                                      |         | Statut                    |                                 |                |                   |       |
| Pointeur               | Contact               | Contact                           | ✓ Adresse 1                    | Adresse 1                            | ~       | ID/Statut                 | ID/Statut                       | V              | 3                 |       |
| Champ<br>Champ Minut   | Société               | Société                           | Address 2                      | Adresse 2                            |         | Recommandé par            | Recommandé par                  | V              |                   |       |
| Champ image            | Titre                 | Titre                             | Ville                          | Ville                                |         |                           |                                 |                |                   |       |
| Champ Oui/Non          | Service               | Service                           | ✓ Département/C.P.             | Département                          |         | Activités réce            | ntes                            |                |                   |       |
| Gestion des accè       | Formule d'appel       | Formule d'appel                   | ✓ Post                         | Code postal                          |         | E-mail                    | Dernier e-mail                  | V              |                   |       |
|                        | Téléphone             | Téléphone V x Pos                 | Pays                           | Pays                                 |         | Tentative/prise de        | Dernière tentative              | V              |                   |       |
|                        | Mobile                | Téléphone mobile                  | Fax                            | Téléphone-fax                        |         | Call Reach                | Dernière prise de conta         | d v            |                   |       |
|                        | E-mail                | E-mail                            | Site Web                       | Site Web                             | ~       | Réunion                   | Dernière réunion                |                |                   |       |
|                        | Demiers of sultate    | Demisso sécultata                 |                                |                                      |         |                           | Data da la lattra               |                |                   |       |
|                        | Demiers resultats     | Derniers resultats                |                                |                                      | × :     | Lettre envoyee            | Date de la lettre               |                |                   |       |
|                        |                       |                                   |                                |                                      |         |                           |                                 |                |                   |       |
|                        |                       |                                   |                                |                                      |         |                           |                                 |                |                   |       |
|                        | 1 Auto 1947 - 1949    |                                   |                                | 0                                    |         |                           |                                 |                |                   |       |
|                        | Activities Opportunit | es   Historique   Notes   Documen | s   Groupes   Contacts seconda | res   Relations   Mises a jour du re | seau so | cial   Into Web   Informa | tions personnelles   Acces a la | a fiche contac | t Champs utilisat | eur   |
|                        |                       |                                   |                                |                                      |         |                           |                                 |                |                   |       |
|                        |                       |                                   |                                |                                      |         |                           |                                 |                |                   |       |
|                        |                       |                                   |                                |                                      |         |                           |                                 |                |                   |       |
|                        |                       |                                   |                                |                                      |         |                           |                                 |                |                   |       |
|                        |                       |                                   |                                |                                      |         |                           |                                 |                |                   |       |
|                        |                       |                                   |                                |                                      |         |                           |                                 |                |                   |       |
|                        |                       |                                   |                                |                                      |         |                           |                                 |                |                   |       |
|                        | L                     |                                   |                                |                                      |         |                           |                                 |                |                   |       |
|                        |                       |                                   |                                |                                      |         |                           |                                 |                |                   |       |
|                        |                       |                                   |                                |                                      |         |                           |                                 |                |                   |       |
|                        |                       |                                   |                                |                                      |         |                           |                                 |                |                   |       |
|                        |                       |                                   |                                |                                      |         |                           |                                 |                |                   |       |
|                        |                       |                                   |                                |                                      |         |                           |                                 |                |                   |       |
|                        |                       |                                   |                                |                                      |         |                           |                                 |                |                   |       |

#### 1 Barre de menus

- Regroupe les fonctionnalités principales du concepteur de présentation
- 2 Boîte à outils
  - Accès à des outils pour le dessin ou pour ajouter des champs
- 3 Zone de conception
  - Ajouter des champs dans cette zone pour les rendre disponibles sur la fiche du contact
- 4 Onglets
  - Onglets visibles

# La barre de menus

### La barre de menus

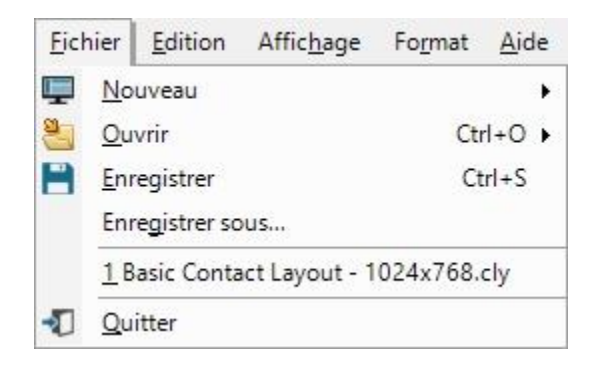

| Affi | c <u>h</u> age  | Fo <u>r</u> mat     | <u>A</u> ide |   |
|------|-----------------|---------------------|--------------|---|
| Ţ    | <u>F</u> enêtr  | e propriété         | s F4         |   |
|      | <u>B</u> oîte a | à outils            | Alt+Maj+X    |   |
|      | Arrêts          | de <u>t</u> abulati | ion          | ٠ |
|      | Arrêts          | d' <u>e</u> ntrée   |              | ۲ |

| Edit | tion <b>1</b> ic <u>h</u> age | Format | <u>A</u> ide |
|------|-------------------------------|--------|--------------|
| ip.  | Annuler                       | Ctr    | +Z           |
| -    | <u>R</u> établir              | Ctrl   | ÷Υ           |
| 1    | Co <u>u</u> per               | Ctrl   | +X           |
|      | <u>C</u> opier                | Ctr    | +C           |
| ĥ    | Co <u>l</u> ler               | Ctrl   | +V           |
| 0    | <u>S</u> upprimer             | Su     | opr          |
|      | <u>T</u> out sélectionner     | Ctrl   | +A           |
|      | Onglets 2                     |        |              |

| Format       | <u>A</u> ide               |   |
|--------------|----------------------------|---|
| Alio         | gner                       | • |
| <u>E</u> ga  | liser la taille            | • |
| Esp          | acement <u>h</u> orizontal | ⇒ |
| Esp          | acement <u>v</u> ertical   | • |
| Orc          | lre                        | • |
| <u>C</u> er  | itre                       | • |
| <u>G</u> ril | le                         | • |

# Suppression et ajout d'un champ

### Suppression d'un champ existant

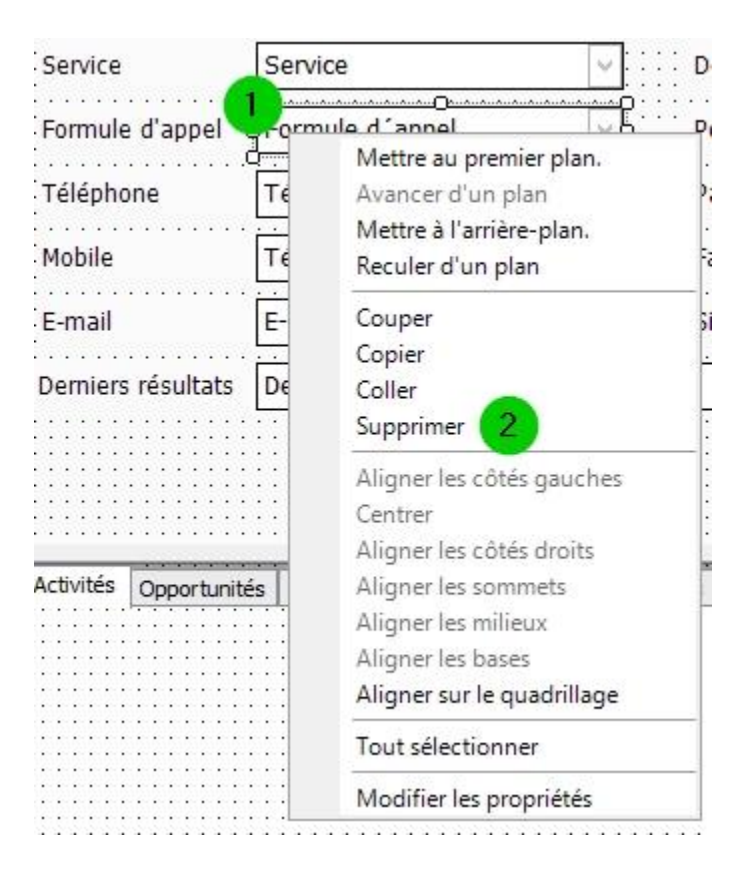

- 1 Sélectionner le champ à supprimer
- 2 Faire un clic-droit sur le champ sélectionné, et cliquer « Supprimer »

# Ajout d'un champ

| Carte de visit       | e                       |                                       | Adresse                                                                         |                      |         |
|----------------------|-------------------------|---------------------------------------|---------------------------------------------------------------------------------|----------------------|---------|
| Contact              | Contact                 | ~                                     | Adresse 1                                                                       | Adresse 1            |         |
|                      |                         | 0<br>0:<br>                           | Cála                                                                            | tionner der shorme   | x       |
| Société              | Société                 |                                       | Sele                                                                            | ectionner des champs |         |
| Titre                | Titre                   |                                       | Sélectionnez un c<br>Adresse 3                                                  | hamp :               |         |
| Service              | Service                 | ~                                     | Adresse domicile 3<br>Autre Poste                                               | 3                    |         |
| Téléphone            | Téléphone 🗸             | Post                                  | Date d'importation<br>Deuxième prénom                                           |                      |         |
| Mobile               | Téléphone mobile        | ~                                     | Extension de beep<br>Extension du télép                                         | ber<br>hone mobile   |         |
| E-mail               | E-mail                  | ~                                     | Niveau d'accès<br>Nom de famille                                                |                      |         |
| Derniers résultats   | Derniers résultats      | · · · · · · · · · · · · · · · · · · · | Numéro de fax<br>Préfixe de nom<br>Prénom<br>Suffixe de nom<br>Téléphone Domici | le                   |         |
|                      |                         |                                       | Inclure une étie                                                                | quette               |         |
| Activités Opportunit | és Historique Notes Doo | cuments Gro                           | Nouveau ch                                                                      | Ajouter 3            | Annuler |

- Depuis la Boîte à outils, sélectionner « Champ », puis le dessiner dans la zone de conception.
- 2 En relâchant le curseur, la boîte de dialogue des champs disponible apparaît. Sélectionner le champ souhaité.
- B Cliquer « Ajouter » pour ajouter le champ voulu à la zone de conception.
- Aligner et égaliser la taille du champ si besoin.

# Modification des onglets

### Modification des onglets

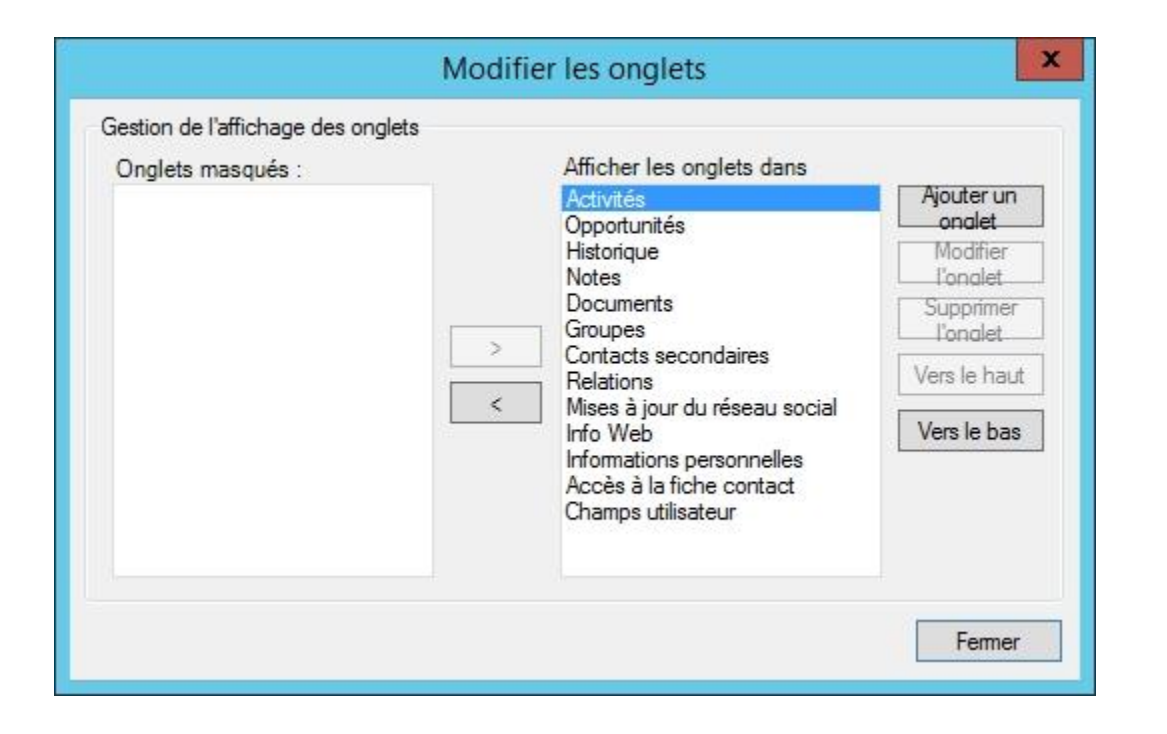

| > Groupes<br>Contacts secondaires<br>Relations<br>Info Web | otes<br>ises à jour du réseau social | Historique<br>Activités<br>Opportunités<br>Documents | Ajouter un<br>onalet<br>Modifier<br>l'onalet |
|------------------------------------------------------------|--------------------------------------|------------------------------------------------------|----------------------------------------------|
| Relations Info Web                                         |                                      | Groupes<br>Contacts secondaires                      | Supprimer<br>l'onalet                        |
| S Informations personnalles                                |                                      | Info Web                                             | Vers le hau                                  |
| Accès à la fiche contact                                   |                                      | Accès à la fiche contact                             | Vers le bas                                  |

# Présentation avec modifications

| arte de visite                                                                             |                                      | Adresse                                                                                        |                                                                                                    | Statut                                                                                                    |                     |
|--------------------------------------------------------------------------------------------|--------------------------------------|------------------------------------------------------------------------------------------------|----------------------------------------------------------------------------------------------------|----------------------------------------------------------------------------------------------------|---------------------|
| ntact                                                                                      |                                      | Adresse 1                                                                                      |                                                                                                    | ID/Statut                                                                                                    | ×                   |
| ilité                                                                                      |                                      | ✓ Address 2                                                                                    | Î                                                                                                  | Recommandé par                                                                                                    | ×                   |
| iété Madam<br>Madam<br>Mapaia                                                              | e<br>e, Monsieur                     | Ville                                                                                          |                                                                                                    | ·                                                                                                    |                     |
| e                                                                                          |                                      | Département/C.P.                                                                               |                                                                                                    | <ul> <li>Activités récentes</li> </ul>                                                                                                    |                     |
| vice                                                                                       |                                      | ✓ Post                                                                                         |                                                                                                    | E-mail                                                                                                    | ¥                   |
| éphone                                                                                     | x                                    | Pays                                                                                           |                                                                                                    | Tentative/prise de     contact                                                                                                    | <b>v</b>            |
| bile                                                                                       |                                      | Fax                                                                                            |                                                                                                    | Call Reach                                                                                                    | <b>v</b>            |
|                                                                                            | ÷                                    | Site Web                                                                                       | 1                                                                                                  | Réunion                                                                                                    | ~                   |
| nail                                                                                       |                                      | DICE WED                                                                                       |                                                                                                    | Reunion                                                                                                    |                     |
| nail<br>miers résultats                                                                    | unités Documents Grou                | pes/Sociétés Contacts second                                                                   | laires Relations Infos Web Infor                                                                   | Lettre envoyée                                                                                                    | contact Chronologie |
| nail<br>niers résultats                                                                    | unités Documents Grou                | pes/Sociétés Contacts second<br>Historique                                                     | laires Relations Infos Web Infor                                                                   | Lettre envoyée      Lettre envoyée      Miveau d'accès                                                                                                    | contact Chronologie |
| nail<br>niers résultats<br>orique Activités Opport<br>ontact<br>sp.<br>registrement Amél   | unités Documents Grou<br>ie VALENTIN | pes/Sociétés Contacts second<br>Historique<br>Créé le                                          | laires Relations Infos Web Infor<br>11/04/2016                                                     |                                                                                                    | contact Chronologie |
| nail<br>miers résultats<br>orique Activités Opport<br>ontact<br>esp.<br>aregistrement Amé  | unités Documents Grou<br>ie VALENTIN | pes/Sociétés Contacts second<br>Historique<br>Créé le<br>Créé par                              | laires Relations Infos Web Infor<br>11/04/2016<br>Amélie VALENTIN                                  | Lettre envoyée Internations personnelles Accès à la fiche Niveau d'accès Niveau d'accès Niveau d'accès Public                                                                                                  | contact Chronologie |
| nail<br>miers résultats<br>orique Activités Opport<br>ontact<br>rsp.<br>rregistrement Amél | unités Documents Grou<br>ie VALENTIN | pes/Sociétés Contacts second<br>Historique<br>Créé le<br>Créé par<br>Modifié le                | laires Relations Infos Web Infor<br>11/04/2016<br>Amélie VALENTIN<br>11/04/2016                    |                                                                                                    | contact Chronologie |
| nail<br>niers résultats<br>orique Activités Opport<br>ontact<br>esp.<br>aregistrement Amé  | unités Documents Grou<br>ie VALENTIN | pes/Sociétés Contacts second<br>Historique<br>Créé le<br>Créé par<br>Modifié le                | laires Relations Infos Web Infor<br>11/04/2016<br>Amélie VALENTIN<br>11/04/2016                    | ✓ Lettre envoyée      mations personnelles Accès à la fiche      Niveau d'accès      Niveau d'accès      O Public      O Privé     Accès restreint                                                             | contact Chronologie |
| nail<br>miers résultats<br>orique Activités Opport<br>ontact<br>esp.<br>aregistrement Améi | unités Documents Grou                | pes/Sociétés Contacts second<br>Historique<br>Créé le<br>Créé par<br>Modifié le<br>Modifié par | laires Relations Infos Web Infor<br>11/04/2016<br>Amélie VALENTIN<br>11/04/2016<br>Amélie VALENTIN | ✓       Lettre envoyée         rmations personnelles       Accès à la fiche         Niveau d'accès         ✓       Niveau d'accès         ✓       Public         ✓       Accès restreint                       | contact Chronologie |
| nail<br>niers résultats<br>orique Activités Opport<br>ontact<br>:sp.<br>iregistrement Amél | unités Documents Grou                | pes/Sociétés Contacts second<br>Historique<br>Créé le<br>Créé par<br>Modifié le<br>Modifié par | laires Relations Infos Web Infor<br>11/04/2016<br>Amélie VALENTIN<br>11/04/2016<br>Amélie VALENTIN | ✓       Lettre envoyée         rmations personnelles       Accès à la fiche         Niveau d'accès         ✓       Niveau d'accès         ✓       Public         ✓       Accès restreint                       | contact Chronologie |
| nail<br>niers résultats<br>orique Activités Opport<br>ontact<br>sp.<br>registrement Amé    | unités Documents Grou                | pes/Sociétés Contacts second                                                                   | laires Relations Infos Web Infor<br>11/04/2016<br>Amélie VALENTIN<br>11/04/2016<br>Amélie VALENTIN | ✓       Lettre envoyée         rmations personnelles       Accès à la fiche         Niveau d'accès         ✓       Niveau d'accès         ✓       Public         ✓       Privé         ✓       Accès restreint | contact Chronologie |
| nail<br>miers résultats<br>orique Activités Opport<br>ontact<br>:sp.<br>iregistrement Amél | unités Documents Grou                | pes/Sociétés Contacts second<br>Historique<br>Créé le<br>Créé par<br>Modifié le<br>Modifié par | laires Relations Infos Web Infor<br>11/04/2016<br>Amélie VALENTIN<br>11/04/2016<br>Amélie VALENTIN | ✓       Lettre envoyée         rmations personnelles       Accès à la fiche         Niveau d'accès       Niveau d'accès         ✓       Niveau d'accès         ✓       Public         ✓       Accès restreint  | contact Chronologie |

# **G**ÉRER LES ACTIVITÉS

- > Création d'un nouveau type d'activité
- > Création d'une nouvelle série d'activités
- > Gestion des priorités des activités
- > Gestion des ressources
- > Gestion des événements

# Création d'un nouveau type d'activité

# Création d'un nouveau type d'activité

| L     | Appel                                                                                                    | Ctrl+L     |       | Manage -                                          | 0                 |          |
|-------|----------------------------------------------------------------------------------------------------|------------|-------|---------------------------------------------------|-------------------|----------|
|       | <u>R</u> éunion                                                                                                    | Ctrl+M     | faire | Note                                              | Historique        | E.       |
| Z     | <u>T</u> âche à faire                                                                                                    | Ctrl+T     |       |                                                   |                   |          |
|       | Autre                                                                                                    |            | •     |                                                   |                   | asic Con |
|       | Synchroniser l'agenda avec MS Outloo <u>k</u>                                                                                                    |            |       |                                                   |                   |          |
|       | Synchroniser l'agenda avec <u>G</u> oogle                                                                                                    |            |       | 1                                                 |                   |          |
| V     | Gerez des Autom <u>A</u> CI!<br>Exéc <u>u</u> tez AutomACT!<br><u>A</u> fficher l'état d'AutomACT!<br>Afficher les éta <u>p</u> es d'AutomACT! en attent | E          |       |                                                   |                   |          |
|       | <u>S</u> érie d'activités                                                                                                    |            | nt/C. | Р.                                                |                   | -        |
|       | Re <u>p</u> lanifier l'activité                                                                                                    | Ctrl+Maj+D |       |                                                   |                   |          |
|       | <u>E</u> ffacer l'activité                                                                                                    | Ctrl+D     |       | -                                                 |                   |          |
|       | En <u>v</u> oyer un e-mail concernant l'activité                                                                                                    | Ctrl+Maj+S |       | -                                                 |                   | 1        |
|       | <u>G</u> érer 2                                                                                                    | (          | •     | Modèles de se                                     | érie d'activités. |          |
| rs ré | Autoriser <u>l</u> 'accès à l'agenda<br>sultats                                                                                                    |            |       | Types d'activi<br><u>P</u> riorités<br>Ressources | tés 3             |          |
|       |                                                                                                    |            |       | Evénements                                        | 0                 |          |

| Image | Nom                  | Actif | Aiouter   |
|-------|----------------------|-------|-----------|
| _     | Appel                | Actif |           |
|       | Rendez-vous          | Actif | 14-16-    |
| P     | Réunion              | Actif | Wodifier  |
| ~     | Tâche à faire        | Actif |           |
| -     | Activité personnelle | Actif | Supprimer |
|       | Vacances             | Actif |           |

# Création d'un nouveau type d'activité (suite)

| ryou                                              | ter un type d'activité                     | 5 <b>D</b>                       |
|---------------------------------------------------|--------------------------------------------|----------------------------------|
| Nom :                                             |                                            |                                  |
| Formation                                         |                                            |                                  |
| Actif : autorise les nouv                         | elles activités de ce type                 |                                  |
| Icôn 💊 Parcou                                     | rir                                        |                                  |
| Types de résultats (utilisé                       | s lors de l'effacement d'activ             | vités)                           |
| Pour l'effacement d'une<br>valeur Terminée et Non | activité, les résultats doive<br>terminée. | ent inclure une                  |
|                                                   |                                            |                                  |
| Kesultat                                          | Par défaut                                 | Ajouter                          |
| Resultat<br>Terminée<br>Annulée                   | Par défaut                                 | Ajouter<br>Modifier              |
| Resultat<br>Terminée<br>Annulée<br>Reportée       | Par défaut                                 | Ajouter<br>Modifier<br>Supprimer |
| Resultat<br>Terminée<br>Annulée<br>Reportée       | Par défaut                                 | Ajouter<br>Modifier<br>Supprimer |
| Resultat<br>Terminée<br>Annulée<br>Reportée       | Par défaut                                 | Ajouter<br>Modifier<br>Supprimer |
| Resultat<br>Terminée<br>Annulée<br>Reportée       | Par défaut                                 | Ajouter<br>Modifier<br>Supprimer |

| ypes d'a | activités            |       |           |
|----------|----------------------|-------|-----------|
| mage     | Nom                  | Actif | Aiouter   |
| 6        | Appel                | Actif | / jouror  |
|          | Rendez-vous          | Actif | Madifier  |
| <b>P</b> | Réunion              | Actif | Modifier  |
| 1        | Tâche à faire        | Actif |           |
| -        | Activité personnelle | Actif | Supprimer |
| 0        | Formation            | Actif |           |
|          | Vacances             | Actif |           |

# Création d'un nouveau type d'activité (suite)

| Pla | nification 1 idiger Rapports Outils           | Emarketing A     | <u>i</u> de |                 |           |
|-----|-----------------------------------------------|------------------|-------------|-----------------|-----------|
|     | <u>A</u> ppel<br><u>R</u> éunion              | Ctrl+L<br>Ctrl+M | faire       | Note            | Historiqu |
|     | <u>T</u> âche à faire<br><u>A</u> utre 2      | Ctrl+T           | -           | Activité persor | nnelle    |
|     | Synchroniser l'agenda avec MS Outloo <u>k</u> |                  |             | Formation       | 3         |
|     | Synchroniser l'agenda avec <u>G</u> oogle     |                  | 1           | Vacances        |           |

|                                                                                                    |                                |         |                |      | _        |             |   |
|----------------------------------------------------------------------------------------------------|--------------------------------|---------|----------------|------|----------|-------------|---|
| Type d'activité :                                                                                            | Date de début                  | :       | Heure de début | :    |          | urée :      | _ |
| Formation                                                                                                    | <b>11/04/2016</b>              | ~       | 15:17          | ¥    | 5        | minutes     | • |
|                                                                                                    | Date de fin :                  |         | Heure de fin : |      |          | I TIMOOT ID |   |
|                                                                                                    | 11/04/2016                     | ~       | 15:22          | •    |          | hanniàra    |   |
|                                                                                                    | NO.2219-00-022/08/2017/2016/08 |         |                |      |          |             |   |
| Envoyer un e-mail d'inv<br>Associer à :                                                                      | /itation                       |         |                |      |          |             |   |
| Envoyer un e-mail d'inv<br>Associer à :<br>Concernant :                                                      | ritation                       |         |                |      |          |             |   |
| Envoyer un e-mail d'inv<br>Associer à :<br>Concernant :<br>Ressources :                                      | ritation                       | mplacem | ent :          |      |          |             |   |
| Envoyer un e-mail d'inv Associer à :  Concernant :  Ressources :  Aucun                                      | ritation<br>E                  | mplacem | ent :          |      |          |             |   |
| Envoyer un e-mail d'inv<br>Associer à :<br>Concernant :<br>Ressources :<br>Aucun<br>Priorité : Cou           | ritation<br>E<br>Vitation      | mplacem | ent :          |      |          |             |   |
| Envoyer un e-mail d'inv<br>Associer à :<br>Concernant :<br>Ressources :<br>Aucun<br>Priorité : Cou<br>Faible | ritation<br>E<br>Vitation      | mplacem | ent :          | Plar | hifier ( | Dour        |   |

| Pla   | nification 1 diger Rapports Outils                                                                                                    | Emarketing A     | <u>i</u> de |                                        |                                                                                                    |
|-------|----------------------------------------------------------------------------------------------------|------------------|-------------|----------------------------------------|----------------------------------------------------------------------------------------------------|
|       | <u>A</u> ppel<br><u>R</u> éunion                                                                                                    | Ctrl+L<br>Ctrl+M | fair        | e Note Historique E-                   | Assistant de création de séries d'activités (1/4)                                                                         |
| •     | <u>T</u> âche à faire<br><u>A</u> utre                                                                                                    | Ctrl+T           | 1           | 🛯 🚨 🏖 🥔 💡 🛛 Basic Con                  | <b>activ</b><br>L'assistant suivant vous guide à travers la création et la modification des modèles de série d'activités. |
|       | Synchroniser l'agenda avec MS Outloo <u>k</u><br>Synchroniser l'agenda avec <u>G</u> oogle                                                               |                  |             |                                        | Un modèle de série d'activités est un groupe prédéfini<br>d'activités connexes. Une fois la série créée, vous             |
| 0     | Gérez des Autom <u>A</u> CT!<br>Exéc <u>u</u> tez AutomACT!<br><u>A</u> fficher l'état d'AutomACT!<br>Afficher les éta <u>p</u> es d'AutomACT! en attent | e                |             |                                        | pouvez planifier les activités pour un ou plusieurs<br>contacts.<br>Utiliser cet assistant pour                           |
|       | <u>S</u> érie d'activités                                                                                                    |                  | int/        | C.P.                                   | Créer une nouvelle série d'activités     Modifier une série d'activités existante                                         |
|       | Re <u>p</u> lanifier l'activité                                                                                                    | Ctrl+Maj+D       |             |                                        |                                                                                                    |
|       | <u>E</u> ffacer l'activité                                                                                                    | Ctrl+D           |             |                                        |                                                                                                    |
|       | Envoyer un e-mail concernant l'activité                                                                                                    | Ctrl+Maj+S       |             |                                        | Apprendre à utiliser AutomACT! pour des                                                                                   |
|       | <u>G</u> érer 2                                                                                                    | •                |             | Modèles de série d'activités           | meilleures performances                                                                                                   |
|       | Autoriser <u>l</u> 'accès à l'agenda                                                                                                    |                  |             | Туреs d'activités<br><u>P</u> riorités | <précédent suivant=""> Terminer Annuler</précédent>                                                                       |
| 15 10 |                                                                                                    |                  | 8           | Ressources<br>Evénements               |                                                                                                    |

|                                                   | Assistant de cré                                                          | ation de séri                                                                                  | es d'activi                           | tés (2/4) | ?     | x    |
|---------------------------------------------------|---------------------------------------------------------------------------|------------------------------------------------------------------------------------------------|---------------------------------------|-----------|-------|------|
| Assistant o<br>Donnez un nom<br>s'agit d'une séri | le création de sé<br>à la série d'activités et a<br>e publique ou privée. | ries d'activi<br>ajoutez une descr                                                             | i <b>tés - Non</b><br>iption. Indique | n<br>zsĭl |       |      |
| Nom :                                             |                                                                           |                                                                                                |                                       |           |       | - 10 |
| Démarchage cl                                     | entèle                                                                    |                                                                                                |                                       |           |       |      |
| Description (fa                                   | cultatif) :                                                               |                                                                                                |                                       |           |       |      |
| Accès au moo<br>Public<br>Privé                   | èle de série d'activités -                                                |                                                                                                |                                       |           |       |      |
|                                                   |                                                                           | <précédent< td=""><td>Suivant &gt;</td><td>Terminer</td><td>Annul</td><td>er</td></précédent<> | Suivant >                             | Terminer  | Annul | er   |

|                              | Assistant de création de séries d'activités (3/4)        | ? X       |
|------------------------------|----------------------------------------------------------|-----------|
| Assistant<br>Activités de ce | de création de séries d'activités - Séries<br>ette série |           |
| Activités de l               | a série                                                  |           |
| Туре                         | Date de référence c Concernant Planifier pour            | Ajouter   |
|                              |                                                          | Modifier  |
|                              |                                                          | Supprimer |
|                              |                                                          |           |
|                              |                                                          |           |
|                              |                                                          |           |
|                              |                                                          |           |
|                              |                                                          |           |
|                              |                                                          |           |
|                              | <précédent suivant=""> Terminer</précédent>              | Annuler   |

|                                                                                                    | Ajouru                                                                                                    | rune activite                                                               |                                |                            | -                     |
|----------------------------------------------------------------------------------------------------|----------------------------------------------------------------------------------------------------|-----------------------------------------------------------------------------|--------------------------------|----------------------------|-----------------------|
| nformations d'activité                                                                                                    |                                                                                                    |                                                                             |                                |                            |                       |
| Type d'activité :                                                                                                    |                                                                                                    |                                                                             |                                |                            |                       |
| Appel                                                                                                    |                                                                                                    |                                                                             |                                |                            | <b>•</b>              |
| Commence par :                                                                                                    |                                                                                                    |                                                                             |                                | Durée :                    |                       |
| 0 🗘 Jours                                                                                                    | <ul> <li>Après la date</li> </ul>                                                                                                    | e de référence                                                              | -                              | 10 minutes                 | <ul> <li>T</li> </ul> |
| Concernant :                                                                                                    |                                                                                                    |                                                                             |                                |                            |                       |
| Communication initial                                                                                                    | 2                                                                                                    |                                                                             |                                |                            | ~                     |
|                                                                                                    |                                                                                                    |                                                                             |                                |                            | 20. 1                 |
| Priorité ·                                                                                                    | Couleur: Alarme                                                                                                    | e e onora ·                                                                 |                                |                            |                       |
| Priorité :<br>Faible                                                                                                    | Couleur: Alarme                                                                                                    | sonore :                                                                    |                                |                            |                       |
| Priorité :<br>Faible                                                                                                    | Couleur: Alarme                                                                                                    | e sonore :<br>e alarme 💌                                                    |                                |                            |                       |
| Priorité :<br>Faible<br>☑ Si l'activité ne tomb                                                                                                    | Couleur: Alarme<br>Couleur: Alarme<br>Aucune<br>pe pas sur un jour ouvré, la p                                                                                     | e sonore :<br>e alarme 💌<br>planifier au jour ouv                           | vré suivant                    |                            |                       |
| Priorité :<br>Faible<br>✔ Si l'activité ne tomb                                                                                                    | Couleur: Alarme Couleur: Alarme Aucune coupes sur un jour ouvré, la p                                                                                              | e sonore :<br>e alarme 💌<br>planifier au jour ouv                           | vré suivant                    |                            |                       |
| Priorité :<br>Faible<br>✔ Si l'activité ne tomb<br>Planifier pour                                                                                            | Couleur: Alarme<br>Couleur: Alarme<br>Aucune<br>pe pas sur un jour ouvré, la p                                                                                     | e sonore :<br>e alarme 💌<br>planifier au jour ouv                           | vré suivant                    |                            |                       |
| Priorité :<br>Faible<br>Si l'activité ne tomb<br>Planifier pour<br>Les activités doivent                                                                     | Couleur: Alarme<br>Couleur: Alarme<br>Aucune<br>pe pas sur un jour ouvré, la p<br>avoir un organisateur part                                                       | e sonore :<br>e alarme ▼<br>planifier au jour ouv<br>ticulier. Il s'agit de | rré suivant<br>l'utilisateur p | ropriétaire c              | le                    |
| Priorité :<br>Faible<br>Si l'activité ne tomb<br>Planifier pour<br>Les activités doivent<br>l'activité ou des activ                                          | Couleur: Alarme<br>Couleur: Alarme<br>Aucune<br>pe pas sur un jour ouvré, la p<br>avoir un organisateur part<br>rités de la série.                                 | e sonore :<br>e alarme 💌<br>planifier au jour ouv<br>ticulier. Il s'agit de | rré suivant<br>l'utilisateur p | ropriétaire c              | de                    |
| Priorité :<br>Faible<br>Si l'activité ne tomb<br>Planifier pour<br>Les activités doivent<br>l'activité ou des activ<br>Utilisateur planifian                 | Couleur: Alarme<br>Couleur: Alarme<br>Aucune<br>pe pas sur un jour ouvré, la p<br>avoir un organisateur part<br>rités de la série.<br>t la série d'activités       | e sonore :<br>e alarme 💌<br>planifier au jour ouv<br>ticulier. Il s'agit de | rré suivant<br>l'utilisateur p | ropriétaire d              | de                    |
| Priorité :<br>Faible<br>Si l'activité ne tomb<br>Planifier pour<br>Les activités doivent<br>l'activité ou des activ<br>Utilisateur planifian<br>ADMINISTRATE | Couleur: Alarme<br>Couleur: Alarme<br>Aucune<br>pe pas sur un jour ouvré, la p<br>avoir un organisateur part<br>rités de la série.<br>t la série d'activités<br>JR | e sonore :<br>e alarme 💌<br>planifier au jour ouv<br>ticulier. Il s'agit de | rré suivant<br>l'utilisateur p | ropriétaire d<br>Planifier | je                    |

|                                                                                                    |                                                             | Editer l'activité                                                     |                  | ×                    |
|----------------------------------------------------------------------------------------------------|-------------------------------------------------------------|-----------------------------------------------------------------------|------------------|----------------------|
| Informations d'activité<br>Type d'activité :                                                       |                                                             |                                                                       |                  |                      |
| Réunion                                                                                            |                                                             |                                                                       |                  | •                    |
| Commence par :<br>4 🗘 Jours                                                                        | _ Aprè                                                      | ès la date de référence                                               | ם<br>נן 💌        | Durée :<br>L heure _ |
| Concernant :                                                                                       |                                                             |                                                                       |                  |                      |
| Démonstration                                                                                      |                                                             |                                                                       |                  | ~                    |
| Priorité :<br>Normale                                                                              | Couleur:                                                    | Alarme sonore :<br>Aucune alarme 💌<br>uvré, la planifier au jour ouvr | é suivant        |                      |
| Planifier pour<br>Les activités doivent a<br>l'activité ou des activit<br>Utilisateur planifiant l | ivoir un organisa<br>és de la série.<br>a série d'activités | teur particulier. Il s'agit de l                                      | 'utilisateur pro | priétaire de         |
|                                                                                                    | 3                                                           |                                                                       |                  | Planifier pour       |
|                                                                                                    |                                                             |                                                                       | OF               | ( Annuler            |
|                                                                                                    |                                                             |                                                                       |                  |                      |

|                                                                                              | Ajout d'une activité                                                                                                    | X       |
|----------------------------------------------------------------------------------------------|----------------------------------------------------------------------------------------------------|---------|
| nformations d'activité                                                                       |                                                                                                    |         |
| Type d'activité :                                                                            |                                                                                                    |         |
| Appel                                                                                        |                                                                                                    | •       |
| Commence par :                                                                               | Durée :                                                                                                    |         |
| 7 🗘 Jours                                                                                    | Après la date de référence     I0 minutes                                                                                                    | s 🔻     |
| Concernant :                                                                                 |                                                                                                    |         |
| Demande des tarifs                                                                           |                                                                                                    | ~       |
| Priorité :                                                                                   | Couleur: Alarme sonore :                                                                                                    |         |
| Elevée                                                                                       |                                                                                                    |         |
| Si l'activité ne tomb<br>Planifier pour<br>Les activités doivent<br>l'activité ou des activi | e pas sur un jour ouvré, la planifier au jour ouvré suivant<br>avoir un organisateur particulier. Il s'agit de l'utilisateur propriétaire<br>ités de la série. | de      |
| Utilisateur planifiant                                                                       | la sèrie d'activités                                                                                                    |         |
| O ADMINISTRATEU                                                                              | R                                                                                                    | er pour |
|                                                                                              |                                                                                                    |         |

| Concernant             | Planifier (                                                                 | Ajouter                                                                                                    |
|------------------------|-----------------------------------------------------------------------------|----------------------------------------------------------------------------------------------------|
| Communication initiale | Utilisateu                                                                  |                                                                                                    |
| Démonstration          | Utilisateu                                                                  | Modifier                                                                                                    |
| Demande des tarifs     | Utilisateu                                                                  |                                                                                                    |
|                        |                                                                             | Supprimer                                                                                                    |
|                        |                                                                             |                                                                                                    |
|                        |                                                                             |                                                                                                    |
|                        |                                                                             |                                                                                                    |
|                        |                                                                             |                                                                                                    |
|                        |                                                                             |                                                                                                    |
|                        |                                                                             |                                                                                                    |
|                        | Concernant<br>Communication initiale<br>Démonstration<br>Demande des tarifs | Concernant Planifier (<br>Communication initiale Utilisateu<br>Démonstration Utilisateu<br>Demande des tarifs Utilisateu |

| Assista | ant de création de séries d'activités (4/4)                                                                                                    |
|---------|----------------------------------------------------------------------------------------------------|
| act!    | Vous avez créé une nouvelle série d'activités. Pour planifier la<br>série maintenant, sélectionnez l'option Oui ci-dessous.<br>Pour planifier la série ultérieurement, sélectionnez l'option<br>Planification de la série<br>Planification de la série<br>Oui, planifier maintenant<br>Non, planifier ultérieurement |
|         | <précédent suivant=""> Terminer Annuler</précédent>                                                                                                    |

| Pla | nification diger Rapports Outils              | Emarketing A |  |  |  |  |  |  |  |  |
|-----|-----------------------------------------------|--------------|--|--|--|--|--|--|--|--|
| C   | Appel                                         | Ctrl+L       |  |  |  |  |  |  |  |  |
|     | <u>R</u> éunion                               | Ctrl+M       |  |  |  |  |  |  |  |  |
|     | Tâche à faire Ctrl+T                          |              |  |  |  |  |  |  |  |  |
|     | <u>A</u> utre                                 | 1            |  |  |  |  |  |  |  |  |
|     | Synchroniser l'agenda avec MS Outloo <u>k</u> |              |  |  |  |  |  |  |  |  |
|     | Synchroniser l'agenda avec <u>G</u> oogle     |              |  |  |  |  |  |  |  |  |
| 0   | Gérez des Autom <u>A</u> CT!                  |              |  |  |  |  |  |  |  |  |
|     | Exécutez AutomACT!                            |              |  |  |  |  |  |  |  |  |
|     | <u>A</u> fficher l'état d'AutomACT!           |              |  |  |  |  |  |  |  |  |
|     | Afficher les étapes d'AutomACT! en attente    |              |  |  |  |  |  |  |  |  |
|     | <u>S</u> érie d'activités                     |              |  |  |  |  |  |  |  |  |
|     | Re <u>p</u> lanifier l'activité               | Ctrl+Maj+D   |  |  |  |  |  |  |  |  |
|     | <u>E</u> ffacer l'activité                    | Ctrl+D       |  |  |  |  |  |  |  |  |
|     | Envoyer un e-mail concernant l'activité       | Ctrl+Maj+S   |  |  |  |  |  |  |  |  |
|     | <u>G</u> érer                                 | 1            |  |  |  |  |  |  |  |  |
|     | Autoriser <u>l</u> 'accès à l'agenda          |              |  |  |  |  |  |  |  |  |

| viodele de                            | série d'activités : 🚺                    |                                            |                                 | Date de reference d                                              | e 1d 🛛 2 |
|---------------------------------------|------------------------------------------|--------------------------------------------|---------------------------------|------------------------------------------------------------------|----------|
| Démarcha                              | ge clientèle                             |                                            | •                               | 12/04/2016                                                       | ~        |
| Descriptio                            | n de la série :                          |                                            |                                 |                                                                  |          |
| resemptio                             |                                          |                                            |                                 |                                                                  | ^        |
|                                       |                                          |                                            |                                 |                                                                  | ~        |
|                                       | i and                                    |                                            |                                 |                                                                  |          |
| lanfication                           | i des activites                          |                                            |                                 |                                                                  |          |
| Avec :                                |                                          |                                            |                                 |                                                                  | (4       |
| VALMONT                               |                                          |                                            |                                 |                                                                  |          |
| 19040930                              | , Ethan [AB CORPOR                       | ATION]                                     |                                 | ✓ Conta                                                          | icts 🗸   |
|                                       | , Ethan (AB CORPOR.                      | ATION]                                     |                                 | ✓ Conta                                                          | icts 🗸   |
| Associé à                             | ; Ethan (AB CORPOR.                      |                                            |                                 | ✓ Conta                                                          | icts 🗸   |
| Associé à                             | ; Ethan (AB CORPOR                       | ATION]                                     |                                 | _ Conta                                                          | octs 🗸   |
| Associé à                             | ; Ethan (AB CORPOR                       | ATION] 3                                   |                                 | Conta                                                            | ects 🗸   |
| Associé à<br>Type                     | Date de référence c                      | Durée                                      | Planifier pour                  | Conta                                                            | icts 🗸   |
| Associé à<br>Type<br>Appel            | Date de référence c                      | ATION] 3<br>Durée<br>10 minutes            | Planifier pour<br>ADMINISTRATED | Conta<br>Concernant<br>JF Communication init                     | itale    |
| Associé à<br>Type<br>Appel<br>Réunion | Date de référence c<br>0 jour<br>4 jours | ATION] 3<br>Durée<br>10 minutes<br>1 heure | Planifier pour<br>ADMINISTRATE  | Conta<br>Concernant<br>JF Communication init<br>JF Démonstration | itale    |

- ① Modèles de série d'activités
  - Sélectionner la série d'activités adéquate
- 2 Date de référence de la série
  - Indiquer une date de référence
- 3 et 4 Planification des activités :
  - « Avec », le Contact en cours de consultation
  - « Contacts », permet la sélection d'autres contacts de la base de données
- 6 Planification
  - Permet la validation de la série

| Carte de vis      | site            |           | A                  | dresse              |              |                |              | Statut              | (          |               |              |                |           |
|-------------------|-----------------|-----------|--------------------|---------------------|--------------|----------------|--------------|---------------------|------------|---------------|--------------|----------------|-----------|
| Contact           | Ethan VALM      | IONT      | Ad                 | lresse 1            |              |                |              | ID/Statu            | t          |               |              | ~              |           |
| Civilité          | Monsieur        |           | ✓ Ad               | ldress 2            |              |                |              | Recomm              | nandé par  |               |              | ~              |           |
| Société           | AB CORPOR       | ATION     | Vil                | le [                |              |                | ~            |                     |            |               |              |                |           |
| Titre             | 0               |           | V Dé               | épartement/C.P.     |              |                | ~            | Activit             | és réce    | ntes          |              |                |           |
| Service           | 0               |           | ✓ Po               | st [                |              |                |              | E-mail              |            |               |              | ¥              |           |
| Téléphone         | 0               | x         | Pa                 | iys [               |              |                | ~            | Tentativ<br>contact | e/prise de |               |              | ¥              |           |
| Mobile            |                 |           | Fa                 | x [                 |              |                |              | Call Rea            | ch         |               |              | ¥              |           |
| E-mail            |                 |           | Sit                | te Web              |              |                |              | Réunion             |            |               |              | ~              |           |
| Demiers résulta   | ts              |           |                    |                     |              |                | ~            | Lettre er           | nvoyée     |               |              | ~              |           |
| Historique        | és Opportunités | Documents | Groupes/Sociétés   | Contacts secondaire | s Relations  | Infos Web      | Informations | nersonnelles        | Accès à la | fiche contact | Chropologie  |                |           |
| Dates : Toutes le | s dates 👻 Typ   | bes: Tous | or oupeay botterea | ✓ Priorités : Tou:  | s reciduoria | ¥              | Mot clé :    | person nenes        | Acces a la | Go 上 S        | élection des | utilisateurs   | Options • |
| 🚡 Туре 🎦          | Date            | Heure     | Priorité           | Planifié avec       | Concerna     | ant            |              | 6                   | 0          | Associer à    | Date of      | e modification |           |
| - C               | 12/04/2016      | Aucun     | Faible             | Ethan VALMON        | T Commun     | ication initia | le           |                     |            |               | 11/04/       | 2016           |           |
|                   | 18/04/2016      | Aucun     | Normale            | Ethan VALMON        | T Démonst    | ration         |              |                     |            |               | 11/04/       | 2016           |           |
|                   | 19/04/2016      | Aucun     | Elevée             | Ethan VALMON        | T Demande    | e des tarifs   |              |                     |            |               | 11/04/       | 2016           |           |

# Gestion des priorités des activités

### Gestion des priorités des activités

| Pla   | nification 1 diger Rapports Outils                                                                                                    | Emarketing A               | <u>i</u> de |                                         |                   |       |
|-------|----------------------------------------------------------------------------------------------------|----------------------------|-------------|-----------------------------------------|-------------------|-------|
|       | <u>A</u> ppel<br><u>R</u> éunion<br><u>T</u> âche à faire                                                                                                | Ctrl+L<br>Ctrl+M<br>Ctrl+T | faire       | <mark>ट</mark><br>Note                  | Historique        | E     |
|       | <u>A</u> utre<br>Synchroniser l'agenda avec MS Outloo <u>k</u>                                                                                           | •                          | 8           | 1 🗠 1                                   | Ø Sasional Basion | c Con |
|       | Synchroniser l'agenda avec <u>G</u> oogle                                                                                                    |                            |             |                                         |                   |       |
| V     | Gerez des Autom <u>A</u> CII<br>Exéc <u>u</u> tez AutomACTI<br><u>A</u> fficher l'état d'AutomACTI<br>Afficher les éta <u>p</u> es d'AutomACTI en attent | e                          |             |                                         |                   |       |
|       | <u>S</u> érie d'activités                                                                                                    |                            |             |                                         |                   |       |
|       | Re <u>p</u> lanifier l'activité                                                                                                    | Ctrl+Maj+D                 | int/C.      | P.                                      |                   |       |
|       | <u>E</u> ffacer l'activité                                                                                                    | Ctrl+D                     |             |                                         |                   |       |
|       | Envoyer un e-mail concernant l'activité                                                                                                    | Ctrl+Maj+S                 |             |                                         |                   |       |
|       | <u>G</u> érer 2                                                                                                    | •                          |             | Modèles de s                            | érie d'activités  |       |
|       | Autoriser <u>l</u> 'accès à l'agenda                                                                                                    |                            | <b>11</b> - | Types d'activi                          | tés               |       |
|       |                                                                                                    | Site Web                   |             | <u>P</u> riorités<br><u>R</u> essources | 3                 |       |
| rs ré | sultats                                                                                                    |                            |             | E <u>v</u> énements                     | (1)               |       |

| outon Modifier ci-dessous   | Utilisez les cases à coo | cher pour activer |
|-----------------------------|--------------------------|-------------------|
| desactiver le niveau corres | spondant.                |                   |
| érer les priorités          | 1                        | 1                 |
| Nom                         | Actit                    | Modifier          |
| Elevée                      |                          |                   |
| Moyenne-haute               |                          |                   |
| Normale                     |                          |                   |
| Moyenne-faible              |                          |                   |
| Faible                      |                          |                   |
|                             |                          | 1                 |

# Gestion des ressources

### Gestion des ressources

| Pla <u>r</u> | nification 1 diger Rapports Qutils               | Emarketing A | <u>i</u> de | -                                       |                  |       |
|--------------|--------------------------------------------------|--------------|-------------|-----------------------------------------|------------------|-------|
| -            | Appel                                            | Ctrl+L       |             | 0                                       | G                |       |
|              | <u>K</u> eunion                                  | Ctrl+IVI     | faire       | Note                                    | Historique       | E     |
|              |                                                  | Cui+i        | -           |                                         |                  |       |
|              | Autre                                            | •            | -           |                                         |                  |       |
|              | Synchroniser l'agenda avec MS Outloo <u>k</u>    |              |             |                                         | C// V   Basic    | c Con |
|              | Synchroniser l'agenda avec <u>G</u> oogle        |              |             |                                         |                  |       |
| 0            | Gérez des Autom <u>A</u> CT!                     |              |             | а <u>н</u>                              |                  |       |
|              | Exécutez AutomACT!                               |              |             |                                         |                  |       |
|              | Afficher l'état d'AutomACT!                      |              | 8           |                                         |                  |       |
|              | Afficher les étapes d'AutomACT! en attente       |              |             |                                         |                  |       |
|              | <u>S</u> érie d'activités                        |              |             |                                         | -                |       |
|              | Re <u>p</u> lanifier l'activité                  | Ctrl+Maj+D   | int/C       | P.                                      |                  |       |
|              | <u>E</u> ffacer l'activité                       | Ctrl+D       |             | -                                       |                  |       |
|              | En <u>v</u> oyer un e-mail concernant l'activité | Ctrl+Maj+S   |             |                                         |                  |       |
|              | <u>G</u> érer 2                                  | ,            |             | Modèles de s                            | érie d'activités |       |
|              | Autoriser <u>l</u> 'accès à l'agenda             |              | <b>m</b>    | Types d'activi                          | ités             |       |
|              |                                                  | Site Web     |             | <u>P</u> riorités<br><u>R</u> essources | 3                |       |
| rs ré        | sultats                                          |              |             | Evénements                              |                  |       |

| lom | Emplacemer Aj | outer                  |
|-----|---------------|------------------------|
|     | Me            | o <mark>d</mark> ifier |
|     | Su            | ipprimer               |
|     |               |                        |

| Ajouter une                    | e ressource |  |
|--------------------------------|-------------|--|
| nformations sur les ressources |             |  |
| Nom :                          |             |  |
|                                |             |  |
|                                |             |  |

# Gestion des événements

### Gestion des événements

| Pla   | nification diger Rapports Outils                                                                                                    | Emarketing A                       | <u>i</u> de |                                                                |                   |       |
|-------|----------------------------------------------------------------------------------------------------|------------------------------------|-------------|----------------------------------------------------------------|-------------------|-------|
| し     | <u>A</u> ppel<br><u>R</u> éunion<br><u>T</u> âche à faire                                                                                                | Ctrl+L<br>Ctrl+M<br>Ctrl+T         | faire       | Note                                                           | (C)<br>Historique | E     |
|       | <u>A</u> utre<br>Synchroniser l'agenda avec MS Outloo <u>k</u>                                                                                           | •                                  | 8           | 1 🛯 🕹                                                          | Ø 💡 Basio         | : Con |
| 0     | Gérez des Autom <u>A</u> CT!<br>Exéc <u>u</u> tez AutomACT!<br><u>A</u> fficher l'état d'AutomACT!<br>Afficher les éta <u>p</u> es d'AutomACT! en attent | te                                 |             |                                                                |                   |       |
|       | <u>S</u> érie d'activités                                                                                                    |                                    |             | -                                                              |                   |       |
|       | Reglanifier l'activité<br><u>E</u> ffacer l'activité<br>En <u>v</u> oyer un e-mail concernant l'activité                                                 | Ctrl+Maj+D<br>Ctrl+D<br>Ctrl+Maj+S | int/C       | .P.                                                            |                   |       |
|       | <u>G</u> érer 2                                                                                                    | •                                  |             | Modèles de sér                                                 | ie d'activités    |       |
|       | Autoriser <u>l</u> 'accès à l'agenda                                                                                                    |                                    | -           | Types d'activité                                               | 5                 |       |
| rs ré | sultats                                                                                                    | Site Web                           |             | <u>P</u> riorités<br><u>R</u> essources<br>E <u>v</u> énements | 3                 |       |

| énements                                        |                   |       |             |           |
|-------------------------------------------------|-------------------|-------|-------------|-----------|
| vénements actuellement pla<br>om de l'événement | anifiés :<br>Date | Durée | Périodicité | Ajouter   |
|                                                 |                   |       |             | Modifier  |
|                                                 |                   |       |             | Supprimer |
|                                                 |                   |       |             |           |

|                                             | Ajouter            | un événement           |    |                        |
|---------------------------------------------|--------------------|------------------------|----|------------------------|
| Nom de l'événement :                        |                    | Date :                 |    | Durée :<br>1 🗘 Jour(s) |
| Fréquence  Une fois  Agenda mensuel  Annuel | Cet événement ne s | e produit qu'une fois. |    |                        |
|                                             |                    |                        | OK | Annuler                |

# PERSONNALISER LES MENUS OU BARRES D'OUTILS

- > Création d'une commande personnalisée
- > Ajout et suppression d'une commande personnalisée

### Personnaliser les menus et barres d'outils

|    | Orthographe A                                                                                | lt+F7  | 3     | $\sim$                                                            | . ?                             |                     | Rec          |
|----|----------------------------------------------------------------------------------------------|--------|-------|-------------------------------------------------------------------|---------------------------------|---------------------|--------------|
|    | <u>D</u> éfinir les champs                                                                   |        | rique | E-mail                                                            | Aide                            |                     | neu          |
| -  | M <u>i</u> ses en page<br>Con <u>c</u> eption de tableaux de bord                            | 3      | Ва    | asic Contact L                                                    | ayout - 1024:                   | x768 💌              |              |
| 1  | Gérer les <u>u</u> tilisateurs                                                               |        |       |                                                                   | Statut                          |                     |              |
|    | <u>G</u> erer les equipes<br>Règ <u>l</u> es de Mots de passe                                |        |       |                                                                   | ID/Statut                       | : [                 |              |
|    | Administration du site <u>W</u> eb<br>Maintenance de la <u>b</u> ase de données              | )      | -     | ~                                                                 | Recomm                          | andé par            |              |
|    | Convertir les éléments Act! 3.0 - 6.0                                                        |        | _     | ~                                                                 | Activit                         | és récen            | tes          |
| Z  | Rechercher les doublons<br>Copier/Déplacer des données de contact:<br>Exporter vers MS Excel | 5      |       |                                                                   | E-mail<br>Tentative             | /prise de [         |              |
|    | Mettre à jour la <u>f</u> ormule de politesse<br>Synchron <u>i</u> sez la base de données    | ,      |       |                                                                   | contact<br>Call Reac            | :h [                |              |
|    | Synchroniser avec Outloo <u>k</u><br>Intégrer à Google                                       | )<br>) |       |                                                                   | Réunion                         |                     |              |
|    | Configurer AutomACT! hors ligne                                                              | (2)    | _     | ~                                                                 | Lettre en                       | voyée               |              |
|    | Planificateur Ac <u>t</u> !                                                                  |        |       |                                                                   |                                 |                     |              |
| \$ | Bloc-notes Act!                                                                              |        | s Web | Informations                                                      | s personnelles                  | Accès à la f        | iche contact |
|    | Chrono <u>m</u> ètre                                                                         |        | ~     | Mot clé :                                                         |                                 |                     | Go 上         |
|    | Personnali <u>s</u> er 2<br><u>P</u> références<br>Gérer les modules complémentaires         |        |       | <u>C</u> olonnes<br><u>M</u> enus et bai<br>Afficher les <u>p</u> | rres d'outils<br>getits boutons | 3                   |              |
|    |                                                                                              |        |       | <u>A</u> fficher les <u>c</u><br>Réinitialiser l                  | grands boutor<br>es menus et le | ns<br>es barres d'o | outils       |
|    |                                                                                              |        |       | Schéma de c                                                       | ouleurs                         |                     |              |

|              | No. Contraction            | Clavier                             | Commandes pers                      |
|--------------|----------------------------|-------------------------------------|-------------------------------------|
| :<br>Menus   |                            |                                     | Neuros                              |
| ls Détails d | u contact                  |                                     | INOUVeau                            |
|              |                            |                                     | Renommer                            |
|              |                            |                                     | Supprimer                           |
|              |                            |                                     | 8                                   |
|              |                            |                                     |                                     |
|              |                            |                                     |                                     |
|              |                            |                                     |                                     |
|              |                            |                                     |                                     |
|              |                            |                                     |                                     |
|              | :<br>Menus<br>Is Détails d | :<br>Menus<br>Is Détails du contact | :<br>Menus<br>Is Détails du contact |

# Création d'une commande personnalisée

# Création d'une commande personnalisée

| Commandes                | Options | Clavier | 0 | òmm | andes | perso | nnalisées |         | <   |
|--------------------------|---------|---------|---|-----|-------|-------|-----------|---------|-----|
|                          |         |         |   |     |       |       | Nouve     |         | au  |
|                          |         |         |   |     |       |       |           | Copie   | er  |
|                          |         |         |   |     |       |       |           | Supprir | ner |
|                          |         |         |   |     |       |       |           | Ajout   | er  |
| Nom de la                |         |         |   |     |       | _     |           |         |     |
| Texte des<br>info-bulles |         |         |   |     |       |       |           |         |     |
| Ligne de<br>commande :   |         | 50      |   |     |       |       | F         | arcou   | rir |
| Chaisiasaaau             | . [     | 1       |   | -ii |       |       |           |         |     |

| Commandes              | Options | Clavier   | Commandes persor  | nalisées | < 2  |
|------------------------|---------|-----------|-------------------|----------|------|
|                        |         |           |                   | Nouvea   | эu   |
|                        |         |           |                   | Copie    | r    |
|                        |         |           |                   | Supprim  | ier  |
|                        |         |           |                   | Ajoute   | r (5 |
| Nom de la              | Cal     | culatrice |                   |          |      |
| Texte des              | Cal     | culatrice | 2                 |          | -    |
| Ligne de<br>commande · | C:\     | Windows   | \System32\calc.ex | Parcouri | ir3  |
| Choisissez ur          | ne      |           |                   |          |      |
## Création d'une commande personnalisée (suite)

| Commandes                | Options     | Clavier | Commandes per | rsonnalisées | <    |
|--------------------------|-------------|---------|---------------|--------------|------|
| Calculatrice             | , Calculatr | ice     |               | Nouvea       | eu 🛛 |
|                          |             |         |               | Copier       | -    |
|                          |             |         |               | Supprim      | er   |
|                          |             |         |               | Ajoute       | r    |
| Nom de la<br>commande :  |             |         |               |              |      |
| Texte des<br>info-bulles |             |         |               | ]            |      |
| Ligne de<br>commande :   |             | 82      |               | Parcouri     | r    |
| Choiciccazu              | ne 🔚        | leô     | ne l          |              |      |

# Ajout et suppression d'une commande personnalisée

## Ajout et suppression d'une commande personnalisée

|                                                                                                    | 3              | 141         |                  |   |
|----------------------------------------------------------------------------------------------------|----------------|-------------|------------------|---|
| commandes opti                                                                                                    | ons Clavi      | er Commande | s personnalisées | < |
| ACT! Toolbar<br>Affichage<br>Aide<br>Barre d'outils Déta<br>Contacts<br>Edition<br>Emarketing<br>Fichier<br>Groupes<br>Opportunités<br>Outils | ∧<br>ills<br>≡ | Calculatri  | ice 3            |   |

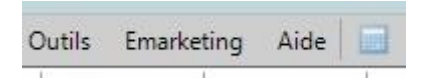

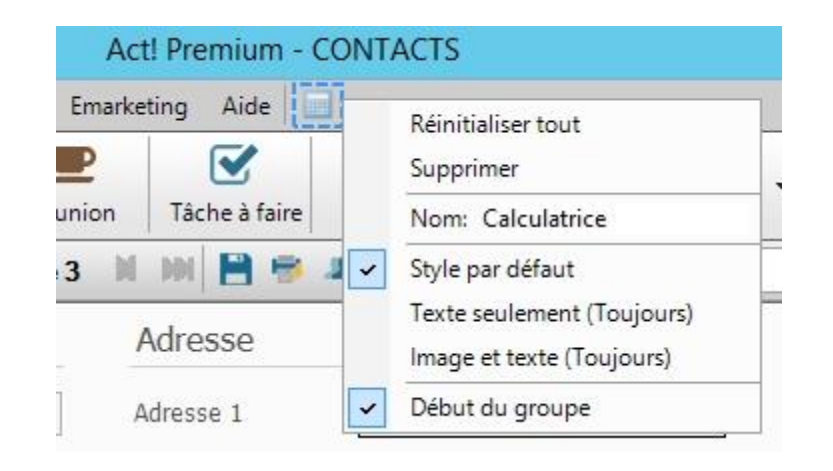

# ACCÉDER À SES PRÉFÉRENCES DE PERSONNALISATION

|   | Orthographe                                    | Alt+F7 |
|---|------------------------------------------------|--------|
|   | <u>D</u> éfinir les champs                     |        |
| Ţ | M <u>i</u> ses en page                         | •      |
|   | Con <u>c</u> eption de tableaux de bord        |        |
| 1 | Gérer les <u>u</u> tilisateurs                 |        |
| 4 | <u>G</u> érer les équipes                      |        |
|   | Règ <u>l</u> es de Mots de passe               |        |
|   | Administration du site <u>W</u> eb             |        |
|   | Maintenance de la <u>b</u> ase de données      | ۲      |
|   | Con <u>v</u> ertir les éléments Act! 3.0 - 6.0 |        |
|   | <u>R</u> echercher les doublons                |        |
|   | Copier/Déplacer des données de con             | tacts  |
| R | Exporter vers MS Excel                         |        |
|   | Mettre à jour la <u>f</u> ormule de politesse. | 2      |
|   | Synchron <u>i</u> sez la base de données       | •      |
|   | Synchroniser avec Outloo <u>k</u>              | •      |
|   | Intégrer à Google                              | •      |
|   | Configurer AutomACT! hors ligne                |        |
|   | Planificateur Ac <u>t</u> !                    |        |
| 2 | Bloc-notes Act!                                |        |
|   | Chrono <u>m</u> ètre                           |        |
|   | Personnali <u>s</u> er                         | •      |
|   | Préférences 2                                  |        |
|   | Gérer les modules complémentaires              | C.     |

|               |                             | ļ                                  | Préférences              |                      |              |
|---------------|-----------------------------|------------------------------------|--------------------------|----------------------|--------------|
| Notifications | Général                     | Couleurs et polices                | Agenda et activités      | Synchronisation MS O | utlook & < > |
| 🗌 Reche       | rcher autor<br>er les annor | matiquement les mises<br>nces Act! | s à jour du produit tous | s les 30 🐥           | Ŧ            |
| Activer       | la messag                   | jerie personnalisée                |                          |                      |              |
|               |                             |                                    |                          |                      |              |
| URL           |                             |                                    |                          |                      |              |
|               |                             |                                    |                          |                      |              |
|               |                             |                                    | ОК                       | Annuler              | Appliquer    |

|                      |              |                            | Preferences          |                                  |
|----------------------|--------------|----------------------------|----------------------|----------------------------------|
| lotifications        | Général      | Couleurs et polices        | Agenda et activités  | Synchronisation MS Outlook & < > |
| Préférences          | générales    | 1                          |                      |                                  |
| $\mathbf{O}_{0}^{0}$ | <b>√</b> To  | ujours afficher le code    | e du pays dans champ | Tél.                             |
|                      | Préf         | érences pour les devi      | s                    |                                  |
|                      |              |                            |                      |                                  |
| Emplaceme            | nt des fichi | ers                        |                      |                                  |
|                      | Туре         | de fichier :               |                      |                                  |
| *                    | Base         | s de données               |                      | •                                |
|                      | Empla        | cement :                   |                      |                                  |
|                      | C:\U         | sers\Stagiaire\Docum       | ents\ACT\ACT Data\   | Databases Parcourir              |
|                      |              |                            |                      |                                  |
|                      |              |                            |                      |                                  |
| Formule d'ap         | opel –       |                            |                      |                                  |
| -                    |              | ersonnaliser les narar     | nètres de salutation | Difference de famile de desert   |
| 1                    | ۲            | craor in langer ica parai. |                      | Preterences de formule d'appel   |
| 1                    | F            | ciaorinaliaci ica parar    |                      | Preferences de formule d'appei   |
| 1                    | F            | oraon manacinea paran      |                      | Preferences de formule d'appel   |
| 1                    | F            | oradi manaci ica parar     |                      | Preferences de formule d'appel   |
| 1                    | F            |                            |                      | Preferences de formule d'appel   |
| 1                    | F            |                            |                      | Preferences de formule d'appel   |

|                                                                                                    |                                                                                                    |                                              | I                                | Préférences                                                                                  |                          |                          | ి   |
|----------------------------------------------------------------------------------------------------|----------------------------------------------------------------------------------------------------|----------------------------------------------|----------------------------------|----------------------------------------------------------------------------------------------|--------------------------|--------------------------|-----|
| Notifications                                                                                                    | Général                                                                                                    | Couleurs e                                   | et polices                       | Agenda et activités                                                                          | Synchronisation          | MS Outlook &             | < > |
| Thème<br>Schéma<br>Vues<br>Liste des<br>Liste des<br>Liste des<br>Liste des<br>Liste des<br>Onglet 0<br>Onglet 1<br>Onglet 1<br>Onglet 2<br>Onglet 6<br>Onglet 6<br>Onglet 6<br>Onglet 6<br>Onglet 6<br>Onglet 6<br>Onglet 6<br>Onglet 6 | de couleur<br>s contacts<br>s groupes<br>s sociétés<br>s opportunit<br>Contact<br>Votes<br>Historique<br>Documents<br>Activités<br>Doportunité:<br>Produits/Se<br>Contacts se<br>Relations<br>List<br>s tâches | rs Argent<br>tés<br>s<br>rvices<br>condaires | A Par<br>Pol<br>Mid<br>Sty<br>No | amètres de la police<br>ice :<br>crosoft Sans Serif<br>le :<br>rmal<br>parence<br>Couleur du | Taille :<br>8<br>Couleur | Police<br>d'arrière-plan |     |
| Agenda<br>Agenda<br>Agenda<br>Vue E-m                                                                                                    | hebdomad<br>hebdomad<br>mensuel<br>nail                                                                                                    | laire ouvré<br>laire                         | ¥                                | 04                                                                                           | Arrel                    | - AE-                    |     |

| Préférences   |              |                     |                     |                            | ×      |  |
|---------------|--------------|---------------------|---------------------|----------------------------|--------|--|
| Notifications | Général      | Couleurs et polices | Agenda et activités | Synchronisation MS Outlool | k& < > |  |
| Pi            | références d | le l'agenda         |                     |                            |        |  |
| F             | références   | d'activités         | Mettre à jour       |                            |        |  |
|               |              |                     |                     |                            |        |  |
|               |              |                     |                     |                            |        |  |
|               |              |                     |                     |                            |        |  |
|               |              |                     |                     |                            |        |  |
|               |              |                     |                     |                            |        |  |
|               |              |                     |                     |                            |        |  |
|               |              |                     |                     |                            |        |  |
|               |              |                     |                     |                            |        |  |
|               |              |                     |                     |                            |        |  |

| <ul> <li>✓ Lun ♥ Mar ♥ Mer ♥ Jeu ♥ Ven Sam Dim</li> <li>Heure de début :</li> <li>Heure de fin :</li> <li>8:00 ♥ 17:00 ♥</li> <li>Incréments de l'agenda</li> <li>Agenda hebdomadaire :</li> <li>30 minutes ♥ 30 minutes ♥</li> <li>Options de l'agenda</li> <li>Premier jour de la semaine :</li> <li>Première semaine de l'année :</li> <li>Dimanche ♥</li> <li>Afficher sur les agendas :</li> <li>Activer fenêtres contextuelles pour :</li> <li>Nom de contact en premier ♥</li> <li>Agenda</li> <li>Ø Afficher les activités provisoires de mon agenda</li> <li>Utiliser la bannière pour des activités de plus de :</li> <li>8 heures ♥</li> <li>Afficher les événements</li> <li>Réduire les weekends dans l'agenda mensuel</li> </ul>                       | Jour(s) ouvrable(s) (                                                              | le la semaine                                                           |                                                 |                          |               |      |
|----------------------------------------------------------------------------------------------------|------------------------------------------------------------------------------------|-------------------------------------------------------------------------|-------------------------------------------------|--------------------------|---------------|------|
| Heure de début :       Heure de fin :         8:00       17:00         Incréments de l'agenda         Agenda journalier :       Agenda hebdomadaire :         30 minutes       30 minutes         Options de l'agenda         Premier jour de la semaine :       Première semaine de l'année :         Dimanche       ianvier         Afficher sur les agendas :       Activer fenêtres contextuelles pour :         Nom de contact en premier       Agenda         Dans le mini-agenda, n'afficher que le mois en cours         Afficher les activités provisoires de mon agenda         Utiliser la bannière pour des activités de plus de :       8 heures         Afficher les événements         Réduire les weekends dans l'agenda mensuel                     | 🗸 Lun 🛛 🗸 Ma                                                                       | ar 🔽 Mer                                                                | Jeu                                             | Ven                      | Sam 🗌         | Dim  |
| 8:00       Incréments de l'agenda         Agenda journalier :       Agenda hebdomadaire :         30 minutes       Incréments         30 minutes       Incréments         Options de l'agenda       Incrémente semaine de l'année :         Dimanche       Incrémente semaine de l'année :         Dimanche       Incrémente semaine de l'année :         Afficher sur les agendas :       Activer fenêtres contextuelles pour :         Nom de contact en premier       Agenda         Dans le mini-agenda, n'afficher que le mois en cours         Afficher les activités provisoires de mon agenda         Utiliser la bannière pour des activités de plus de :       8 heures         Afficher les événements         Réduire les weekends dans l'agenda mensuel | Heure de début :                                                                   |                                                                         | Heure                                           | e <mark>d</mark> e fin : |               |      |
| Incréments de l'agenda<br>Agenda journalier : Agenda hebdomadaire :<br>30 minutes                                                                                                    | 8:00                                                                               |                                                                         | ▼ 17:00                                         | )                        |               | •    |
| Agenda journalier :       Agenda hebdomadaire :         30 minutes       30 minutes         Options de l'agenda         Premier jour de la semaine :       Première semaine de l'année :         Dimanche       ianvier         Afficher sur les agendas :       Activer fenêtres contextuelles pour :         Nom de contact en premier       Agenda         Dans le mini-agenda, n'afficher que le mois en cours         Afficher les activités provisoires de mon agenda         Utiliser la bannière pour des activités de plus de :       8 heures         Afficher les événements         Réduire les weekends dans l'agenda mensuel                                                                                                    | Incréments de l'age                                                                | nda                                                                     |                                                 |                          |               |      |
| 30 minutes       Image: semaine de l'année :         Options de l'agenda         Premier jour de la semaine :       Première semaine de l'année :         Dimanche       Imanche         Afficher sur les agendas :       Activer fenêtres contextuelles pour :         Nom de contact en premier       Agenda         Dans le mini-agenda, n'afficher que le mois en cours         Afficher les activités provisoires de mon agenda         Utiliser la bannière pour des activités de plus de :       8 heures         Afficher les événements         Réduire les weekends dans l'agenda mensuel                                                                                                    | Agenda journalier                                                                  | :                                                                       | Agen                                            | da hebdomada             | aire :        |      |
| Options de l'agenda Premier jour de la semaine : Dimanche  Afficher sur les agendas : Nom de contact en premier  Agenda  Agenda  Agenda  Afficher les activités provisoires de mon agenda Utiliser la bannière pour des activités de plus de :  Afficher les événements  Réduire les weekends dans l'agenda mensuel                                                                                                    | 30 minutes                                                                         |                                                                         |                                                 | nutes                    |               | -    |
| Nom de contact en premier<br>Agenda<br>Dans le mini-agenda, n'afficher que le mois en cours<br>Afficher les activités provisoires de mon agenda<br>Utiliser la bannière pour des activités de plus de :<br>Afficher les événements<br>Réduire les weekends dans l'agenda mensuel                                                                                                    | Afficher sur les ag                                                                | endas :                                                                 | Active                                          | er tenêtres col          | ntextuelles p | our: |
| <ul> <li>Dans le mini-agenda, n'afficher que le mois en cours</li> <li>Afficher les activités provisoires de mon agenda</li> <li>Utiliser la bannière pour des activités de plus de : 8 heures </li> <li>Afficher les événements</li> <li>Réduire les weekends dans l'agenda mensuel</li> </ul>                                                                                                    | Nom de contact er                                                                  | ) premier                                                               | Agen                                            | ida                      |               | ×    |
| Réduire les weekends dans l'agenda mensuel                                                                                                    | Dans le mini-age<br>Afficher les activ<br>Utiliser la bannièr<br>Afficher les évér | nda, n'afficher q<br>rités provisoires d<br>e pour des activ<br>nements | ue le mois en<br>de mon agenc<br>ités de plus ( | icours<br>Ja<br>de: 8he  | eures 💌       |      |
|                                                                                                    |                                                                                    | Incada dana Pasa                                                        | anda manaula                                    | 6                        |               |      |

| Appel                                                                                                    | Préférences                                                                                                    |
|----------------------------------------------------------------------------------------------------|----------------------------------------------------------------------------------------------------|
| lendez-vous<br>léunion<br>râche à faire<br>ctivité personnelle<br>/acances                                                        | Général       Couleurs et polices       Agenda et activités       Synchronisation MS Outlook & Messagerie       I         Paramètres de messagerie électronique |
| Paramètres par défaut des activités :                                                                                             | Systèmes de messagerie :                                                                                                    |
| Alarme sonore : Aucune alarme Reporter automatiquement                                                                            |                                                                                                    |
| Durée : 10 minutes 🗨 aujourd'hui                                                                                                  |                                                                                                    |
| □ Date de □ Heure de □ Durée □ Délai d'activation de<br>début □ début □ Durée □ l'alarme<br>□ Date de fin □ Heure de □ Concernant | Synchronisation MS Outlook         Définissez les options pour la synchronisation des données entre Act! et Outlook         Base de données Act! :              |
| Personnaliser les alarmes                                                                                                    | Synchronisation de l'agenda :                                                                                                    |
| ctivités :                                                                                                    | Synchronisation des contacts :                                                                                                    |
| Activer la vérification des conflits entre activités                                                                              | Synchroniser automatiquement :                                                                                                    |
| Rendre les nouvelles activités publiques                                                                                          | Préférences de synchronisation MS Outlook                                                                                                    |
| Créer des activités distinctes lorsque la planification implique plusieurs contacts                                               | OK Annuler Annu                                                                                                    |
|                                                                                                    | Annual App                                                                                                    |

### atl@NTICom

x

|                     | Preferences                                                 | 1                          |          |
|---------------------|-------------------------------------------------------------|----------------------------|----------|
| Agenda et activités | Synchronisation MS Outlook & Messagerie                     | Editeur de messagerie Act! | Con < >  |
| Système de mess     | agerie                                                      |                            |          |
| <b>\$</b>           | ptions de composition                                       |                            |          |
| 🗌 Vé                | rifier l'orthographe avant d'envoyer un e-mail              |                            |          |
| Paramètres de do    | ssier                                                       |                            |          |
|                     | ler le dossier Eléments supprimés en quittant l             | application                |          |
| 🕬 🗹 Ur              | e fois connecté, m'avertir des nouveaux e-ma                | ails toutes les : 3 🗘 minu | ites     |
|                     | arquer les e-mails comme lus dans le volet d'aj<br>rès :    | perçu 2 🔹 secc             | ondes    |
|                     | nettre un son à l'arrivée de nouveaux e-mails<br>Rin conora |                            |          |
| 0                   |                                                             |                            |          |
| 0                   | Fichier Wave                                                | Par                        | courir   |
| Après le déplacem   | ent ou la suppression d'un élément ouvert :                 | ouvre l'élément précédent  | •        |
| Ajout d'e-mails à d | les contacts                                                |                            |          |
| 😥 Lors d            | e l'ajout d'e-mails à des fichiers :                        |                            |          |
| 1 🛈 🔿 🔨             | mander avant d'enregistrer le fichier                       |                            |          |
| OTo                 | ujours enregistrer le fichier                               |                            |          |
| O Ne                | iamais enregistrer le fichier                               |                            |          |
|                     | ······                                                      |                            |          |
|                     | 0                                                           | K Annuler A                | opliquer |
|                     |                                                             |                            | Philippi |

| Options of                                                                                                    | de composition                                                                                                    |
|----------------------------------------------------------------------------------------------------|----------------------------------------------------------------------------------------------------|
| Envoyer les e-mails en HTML   Priorité par défaut: Normale                                                                                                    | Remplissage automatique des noms           Suggérer automatiquement des noms en fonction de :                     |
| Demander un accusé de réception                                                                                                    | Nom de famille                                                                                                    |
| Paramètres de l'historique                                                                                                    | Afficher toutes les informations des contacts                                                                     |
| Options de l'historique Objet et message de l'e-mail ( 💌                                                                                                    | Recherche d'adresses et de noms pour l'envoi d'un e-mail                                                          |
| Paramètres de réponse et de transfert<br>Fermer le message d'origine lors de la réponse<br>ou du transfert<br>Inclure le corps du message dans la réponse<br>ou le message transféré | <ul> <li>Base de données de contacts</li> <li>Système de messagerie</li> <li>Rechercher d'abord dans :</li> </ul> |
| <ul> <li>Inclure les pièces jointes dans la réponse</li> <li>Inclure les pièces jointes lors du transfert</li> </ul>                                                                 | Base de données des contacts                                                                                      |
| Signatures                                                                                                    | OK Annuler                                                                                                    |

|                         |                                                                                                  | 222             |                   |
|-------------------------|--------------------------------------------------------------------------------------------------|-----------------|-------------------|
| Agenda et activités S   | ynchronisation MS Outlook & Messagerie                                                           | Communication   | Paramètres d'in   |
| Applications par défaut |                                                                                                  |                 |                   |
|                         | Mettre à jour                                                                                    |                 |                   |
|                         | Appliquer à tous les utilisateurs et en<br>pour tout nouvel utilisateur<br>Traitement de texte : | registrer comme | valeur par défaut |
|                         | Microsoft Word (recommandé)                                                                      |                 | -                 |
|                         | Logiciel de fax :                                                                                |                 |                   |
|                         | •                                                                                                | Option          | s de fax          |
| Orthographe —           |                                                                                                  |                 | 12                |
| ABC                     | Personnalisation des préférences<br>orthographiques                                              | Préférences o   | rthographiques    |
| Numérot                 |                                                                                                  |                 | ÷                 |
|                         | Configuration de la numéroteur<br>automatique par ACT!                                           | Préférences     | du numéroteur     |
| Impressior-             |                                                                                                  |                 |                   |
| Ē                       | Personnalisation des en têtes et des<br>pieds de page pour l'impression rapide                   | Impressi        | on rapide         |
|                         |                                                                                                  |                 |                   |

|                               | P                | Préférences                       |           |
|-------------------------------|------------------|-----------------------------------|-----------|
| Editeur de messagerie Act!    | Communication    | Paramètres d'initialisation Admin | < >       |
| Base de données a             | u démarrage      |                                   |           |
| Options de création           | n des fiches     |                                   |           |
| Vues<br>Vue Paramètres d'init | ialisation:      |                                   |           |
| Contacts                      |                  | ✓ Mettre à jour                   |           |
| Rechercher par dé             | faut les favoris |                                   |           |
| Personnalisez les pa          | amètres par défa | ut pour les nouveaux historiques. |           |
| Type:                         |                  | Résultat:                         |           |
| Appel                         |                  | Appel regu                        | <b>•</b>  |
|                               |                  |                                   |           |
|                               |                  | OK Annuler                        | Appliquer |

|                                                           | Ł                                                                                          | Préférences                                                                                    |                                          | ×                  |
|-----------------------------------------------------------|--------------------------------------------------------------------------------------------|------------------------------------------------------------------------------------------------|------------------------------------------|--------------------|
| Editeur de messagerie Act!                                | Communication                                                                              | Paramètres d'initialisation                                                                    | Admin                                    | < >                |
| Notes et historiques                                      |                                                                                            |                                                                                                |                                          |                    |
| ✓ Autor       ✓ Autor       ✓ Autor       ☐ Autor       Ø | iser la modificatior<br>iser la modificatior<br>iser la création d'h<br>ette base de donne | n d'une note<br>n d'un historique<br>istoriques pour les message<br>ées à un autre utilisateur | es électroniques en                      | ivoyés par un u    |
| Auto                                                      | riser les fichiers co<br>Autoriser les mes<br>données                                      | mme pièces jointes de cett<br>sages électroniques comm                                         | e base de données<br>e pièces jointes de | s<br>cette base de |
| Noms                                                      | Paramètres de                                                                              | s noms personnalisés                                                                           | Préférences pour                         | les noms           |
| Sociétés                                                  | Définir les c                                                                              | options de la société [                                                                        | Préférences de :                         | société            |
| Rechercher les doublons                                   | Activer ou désac                                                                           | ctivr la recherche des doublons                                                                | Rechercher les d                         | oublons            |
|                                                           |                                                                                            | ОК                                                                                             | Annuler                                  | Appliquer          |

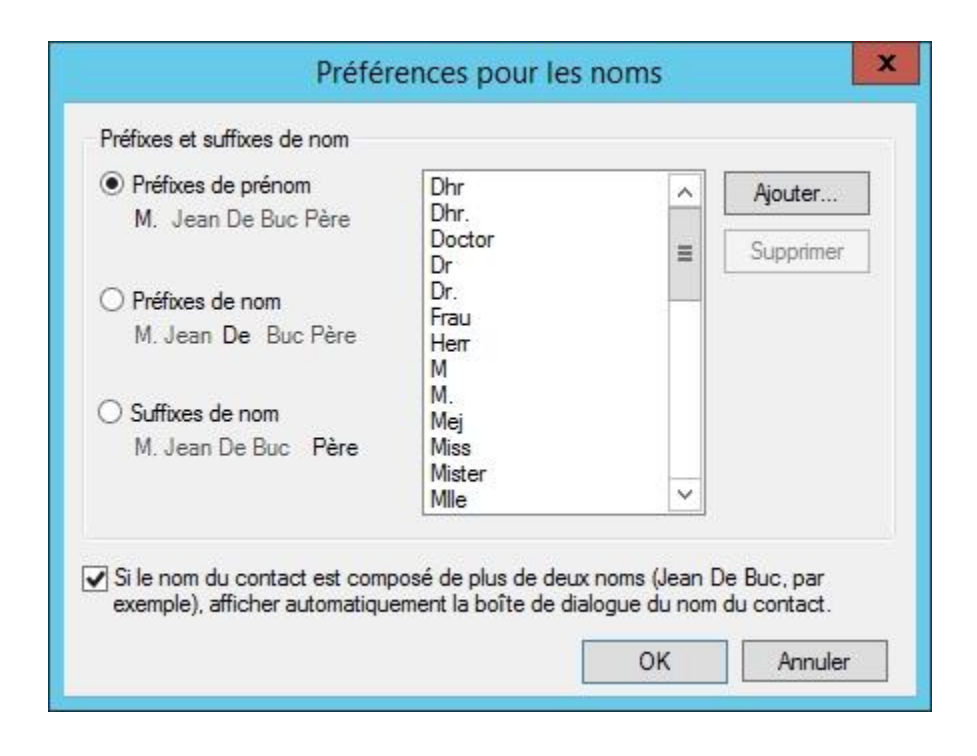

| 0        | Créez une société lorsque de nombreux contacts sont<br>associés à un nom de société commun. Si cet élément est<br>défini sur 0, les sociétés ne sont pas créées<br>automatiquement. |
|----------|----------------------------------------------------------------------------------------------------|
| Liens de | société                                                                                                    |
| Enre     | gistrer automatiquement l'historique des fiches lorsque les contacts                                                                                                    |
| Parta    | ager les nouvelles notes et les historiques des contacts<br>et associer                                                                                                    |

| Contact           | <u> </u>                          |
|-------------------|-----------------------------------|
| Paramètres d'iden | tification des doublons           |
| Comparer le chai  | mp suivant des fiches de contacts |
| Société           |                                   |
| Puis :            |                                   |
| Contact           |                                   |
| Puis :            |                                   |
| E-mail            | -                                 |

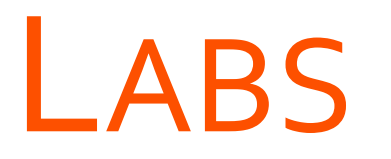

- $\rightarrow$  Définir des niveaux d'accès à des fiches
- → Créer de nouveaux champs
- → Concevoir une nouvelle présentation
- → Gérer les activités

# LAB Définir des niveaux d'accès à des fiches

# LAB Créer de nouveaux champs

# LAB Concevoir une nouvelle présentation

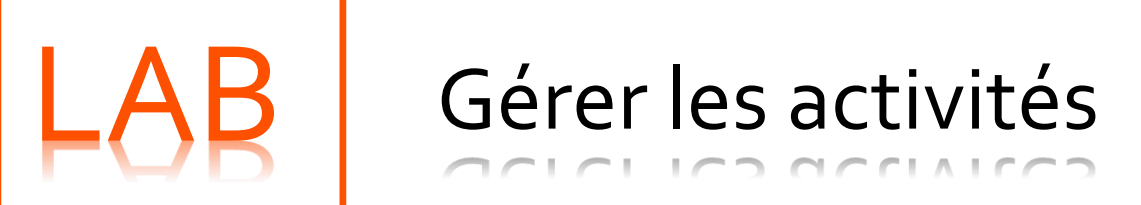

# **UTILISATION DE LA RECHERCHE**

### **OBJECTIFS**

- EFFECTUER DES RECHERCHES SIMPLES
- EFFECTUER DES RECHERCHES SUR LES CONTACTS, GROUPES, SOCIÉTÉS
- UTILISER LA RECHERCHE DANS LA LISTE DES CONTACTS

- UTILISER LA RECHERCHE PAR MOTS CLÉS ET UNIVERSELLE
- EFFECTUER DES RECHERCHES MULTI-CRITÈRES

### Utilisation de la recherche

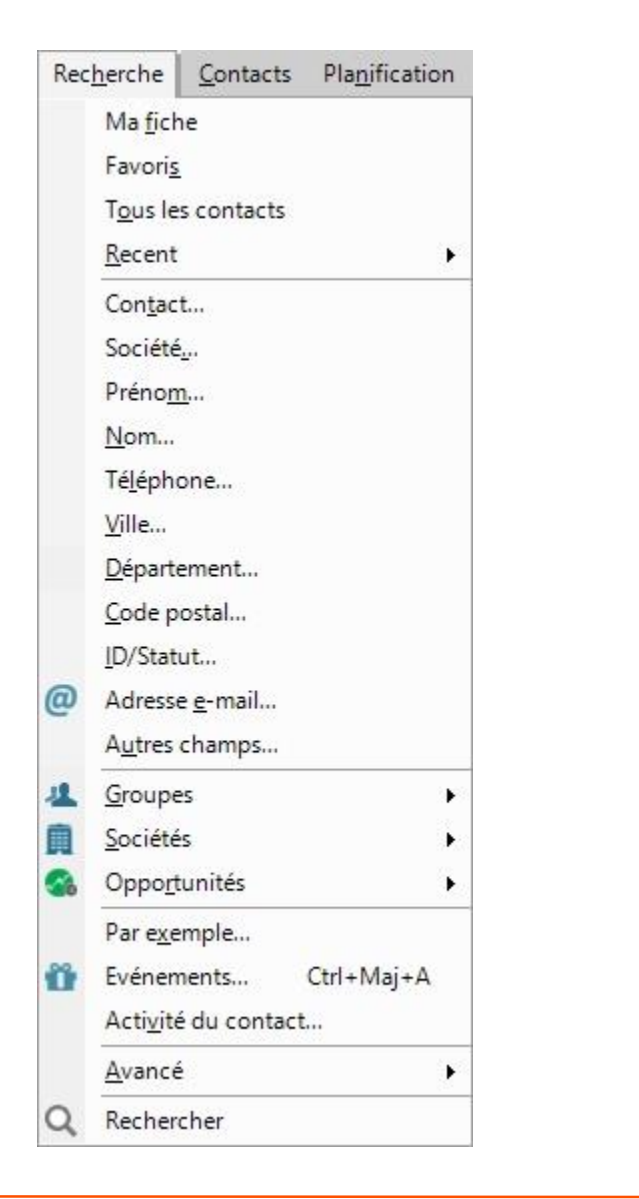

| Edit | tion        | <u>A</u> ffichage    | Rec <u>h</u> erche | <u>C</u> ontacts | Pla <u>n</u> ificatio |
|------|-------------|----------------------|--------------------|------------------|-----------------------|
| EP4  | Ani         | nuler                |                    |                  | Ctrl+Z                |
|      | An          | nuler les mod        | lifications app    | ortées au co     | ntact                 |
| 1    | <u>C</u> ou | iper                 |                    |                  | Ctrl+X                |
|      | Cog         | <u>p</u> ier         |                    |                  | Ctrl+C                |
| B    | Col         | ler                  |                    |                  | Ctrl+V                |
| 1ª   | Trie        | er                   |                    |                  |                       |
|      | <u>R</u> en | nplacer un ch        | namp               |                  |                       |
|      | <u>E</u> ch | anger un cha         | amp                |                  |                       |
|      | Cop         | oier un cha <u>m</u> | p                  |                  |                       |

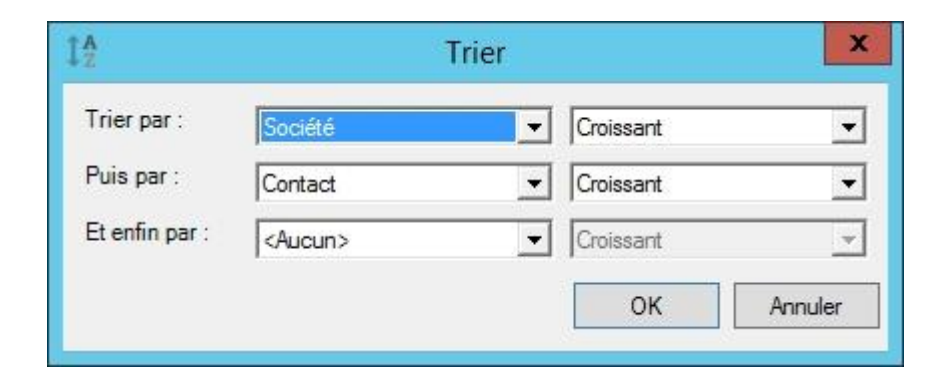

# LES RECHERCHES SIMPLES

### Les recherches simples

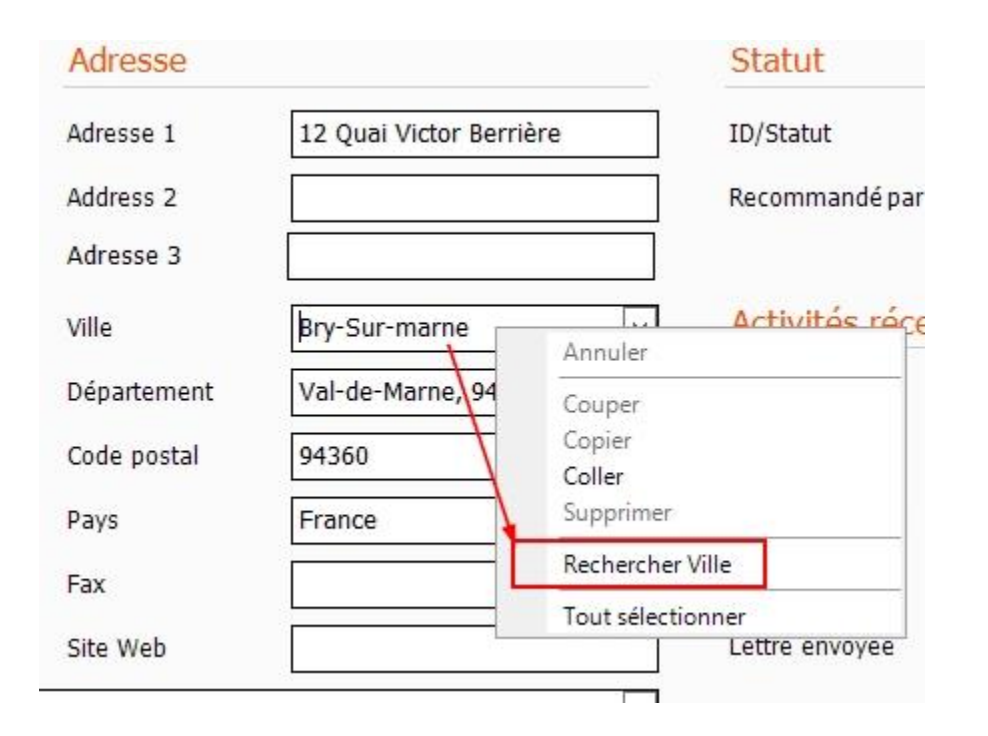

|          | Rechercher les contac  |                                                                                   |
|----------|------------------------|-----------------------------------------------------------------------------------|
| Champ :  | Operateur :            | Valeur :                                                                          |
| Ville    | Commence par           | ▼ Amiens ▼                                                                        |
| Contacts | Remplacer la recherche | <ul> <li>Inclure les données privées</li> <li>Inclure les utilisateurs</li> </ul> |
|          |                        |                                                                                   |

## Les recherches simples (suite)

| 4 | Groupes •             |    | <u>T</u> ous les groupes                                     |
|---|-----------------------|----|--------------------------------------------------------------|
|   | <u>S</u> ociétés      |    | <u>N</u> om                                                  |
| - | Oppo <u>r</u> tunités |    | A <u>u</u> tres champs                                       |
|   | Par e <u>x</u> emple  | 40 | Enregistrer les résultats de la recherche en tant que groupe |
| ñ | Evénements Ctrl+Maj+A |    | Par e <u>x</u> emple                                         |
|   | Activite du contact   | Q. | <u>R</u> equête avancée                                      |
|   | <u>A</u> vancé        | Q. | Rechercher par mots-clés                                     |

| <u>S</u> ociétés             | Þ.  | Toutes les sociétés                                           |
|------------------------------|-----|---------------------------------------------------------------|
| Oppo <u>r</u> tunités        | •   | <u>N</u> om                                                   |
| Par e <u>x</u> emple         |     | Télép <u>h</u> one principal                                  |
| Evénements Ctrl+Maj+A        |     | Ville                                                         |
| Acti <u>v</u> ité du contact |     | <u>D</u> épartement                                           |
| <u>A</u> vancé               | •   | Code <u>postal</u>                                            |
| Rechercher                   | -   | ID/Statut                                                     |
| enregistrement ADMI          | NI  | A <u>u</u> tres champs                                        |
|                              | Q   | Enregistrer les résultats de la recherche en tant que société |
|                              |     | Par e <u>x</u> emple                                          |
|                              | Q.  | <u>R</u> equête avancée                                       |
|                              | Q.* | Rechercher par <u>m</u> ots-clés                              |

# LA RECHERCHE DANS LA LISTE DES CONTACTS

- Mode Marquage
- > Mode Edition

# Mode Marquage

# Mode Marquage

| <b>N</b> | 4 | * | Société                        | Contact            | Fonction     | Ligne directe     | Téléph  |
|----------|---|---|--------------------------------|--------------------|--------------|-------------------|---------|
|          |   |   | Au bon coin                    | Robert Defoe       | Propriétaire | 05 44 39 88 20    | 06 58 9 |
|          |   |   | Bordeaux Conduite              | Jacques RENAUD     | Gérant       | 05 65 98 13 89    | 06 58 7 |
|          |   | * | Cabinet Alpha                  | Renaud De Latour   | Maître       | 01 45 76 32 46    |         |
|          | 1 | * | Cabinet Beta                   | Bertrand Deltoure  | Maître       | 01 45 98 62 35    |         |
|          |   | * | Cabinet Delta                  | Roland Perrieux    | Maître       | 01 45 69 37 91    |         |
|          | - | * | Cabinet Omega                  | Christelle Delmas  | Maître       | 01 45 78 65 32    |         |
| _        |   |   | Cabinet Sygma                  | Richard Leblanc    | Maître       | 05 65 41 22 33    |         |
|          |   |   | Chez Francis                   | Francis Fort       | Propriétaire | 03 85 41 63 98    |         |
|          |   |   | Cinema Paradisio               | Gilles Dufour      | Gérant       | 04 56 88 22 11    |         |
|          |   | * | Engine Start                   | Paul Costanza      | P.D.G.       | 01 56 78 99 45 65 |         |
|          |   | * | Gallerie Rousseau              | Sophia Estralli    | Propriétaire | 01 45 23 64 97    |         |
|          |   |   | Garage Des Landes              | Bixente Etcheberry | Propriétaire | 05 78 35 96 46    |         |
|          |   | 1 | Geraldine Salon de Coiffure    | Geraldine Dupont   | Propriétaire | 04 56 98 50 78    |         |
|          |   |   | Hotel de la gare de Bordeaux   | Ghislain Aragon    | Gérant       | 05 68 63 36 97    |         |
|          |   |   | Hotel de la gare de Brest      | Hervé Nouvel       | Gérant       | 02 56 98 31 78    |         |
|          |   |   | Hotel de la gare de Lyon       | Jeanne Poulard     | Gérant       | 04 55 66 76 64    |         |
|          |   |   | Hotel de la gare de Marseille  | Marius Albertini   | Gérant       | 04 56 38 97 42    |         |
|          |   | * | Hotel de la gare de Paris Nord | Thierry Valmont    | Gérant       | 01 45 76 83 32    |         |
|          |   | * | Hotel de la gare de Paris Sud  | Norbert Trivoli    | Gérant       | 01 45 68 13 32    |         |
|          |   |   | Hotel de la gare de Toulouse   | Paul Gentil        | Gérant       | 05 64 37 84 62    |         |
|          |   |   | Imprimerie Gutemberg           | Georges Sax        | P.D.G.       | 02 65 89 87 45    |         |

# Mode Edition

## Mode Edition

| 💄 Affic | her les détails | ve Liste 🖊 K 6 de 34 🕨          | H 🗎 🖷 💶 🐼 🛎 🖉 🖓 🖬 🖬                    |              |                   |       |
|---------|-----------------|---------------------------------|----------------------------------------|--------------|-------------------|-------|
| Mode    | édition 🗌 Marqu | age Tout marquer Tout démarquer | Sélectionner la liste Omettre la liste |              |                   |       |
| 2"      | 🔒 🚖             | Société                         | Contact                                | Fonction     | Ligne directe     | Télép |
|         |                 | Au bon coin                     | Robert Defoe                           | Propriétaire | 05 44 39 88 20    | 06 58 |
|         |                 | Bordeaux Conduite               | Jacques RENAUD                         | Gérant       | 05 65 98 13 89    | 06 58 |
|         | *               | Cabinet Alpha                   | Renaud De Latour                       | Maître       | 01 45 76 32 46    |       |
|         | *               | Cabinet Beta                    | Bertrand Deltoure                      | Maître       | 01 45 98 62 35    |       |
|         | *               | Cabinet Delta                   | Roland Perrieux                        | Maître       | 01 45 69 37 91    |       |
|         | *               | Cabinet Omega                   | Christelle Delmas                      | Maître       | 01 45 78 65 32    |       |
|         |                 | Cabinet Sygma                   | Richard Leblanc                        | Maître       | 05 65 41 22 33    |       |
|         |                 | Chez Francis                    | Francis Fort                           | Propriétaire | 03 85 41 63 98    |       |
|         |                 | Cinema Paradisio                | Gilles Dufour                          | Gérant       | 04 56 88 22 11    |       |
|         | *               | Engine Start                    | Paul Costanza                          | P.D.G.       | 01 56 78 99 45 65 |       |
|         | *               | Gallerie Rousseau               | Sophia Estralli                        | Propriétaire | 01 45 23 64 97    |       |
|         |                 | Garage Des Landes               | Bixente Etcheberry                     | Propriétaire | 05 78 35 96 46    |       |
|         |                 | Geraldine Salon de Coiffure     | Geraldine Dupont                       | Propriétaire | 04 56 98 50 78    |       |
|         |                 | Hotel de la gare de Bordeaux    | Ghislain Aragon                        | Gérant       | 05 68 63 36 97    |       |
|         |                 | Hotel de la gare de Brest       | Hervé Nouvel                           | Gérant       | 02 56 98 31 78    |       |
|         |                 | Hotel de la gare de Lyon        | Jeanne Poulard                         | Gérant       | 04 55 66 76 64    |       |
|         |                 | Hotel de la gare de Marseille   | Marius Albertini                       | Gérant       | 04 56 38 97 42    |       |
|         | *               | Hotel de la gare de Paris Nord  | Thierry Valmont                        | Gérant       | 01 45 76 83 32    | 1     |
|         |                 |                                 |                                        | 01           | 04 15 00 40 00    |       |

# LES AUTRES RECHERCHES

### Les autres recherches

|                                                                                                    | Recherch                                                                                  | e par mots-cle                                          | és 🔄 🗖                                                                                                    |    |
|----------------------------------------------------------------------------------------------------|-------------------------------------------------------------------------------------------|---------------------------------------------------------|----------------------------------------------------------------------------------------------------|----|
| Rechercher                                                                                                 |                                                                                           |                                                         | Rechercher maintenar                                                                                                    | nt |
| rendez-vous                                                                                                |                                                                                           |                                                         |                                                                                                    |    |
|                                                                                                    |                                                                                           |                                                         | Nouvelle recherche                                                                                                    | 8  |
| Rechercher dans ces fiches<br>Type :                                                                       | Rechercher                                                                                |                                                         | Créer une recherche                                                                                                    |    |
| Tous                                                                                                    |                                                                                           | ités                                                    | Fermer                                                                                                    |    |
| Toutes les fiches                                                                                          | ✓ Historique                                                                              | es                                                      |                                                                                                    |    |
|                                                                                                    | ✓ Notes                                                                                   |                                                         |                                                                                                    |    |
|                                                                                                    | Champs                                                                                    |                                                         |                                                                                                    |    |
|                                                                                                    |                                                                                           |                                                         |                                                                                                    |    |
|                                                                                                    | <b>⊡</b> Relations                                                                        |                                                         |                                                                                                    |    |
| Double-cliquez sur un enregi                                                                               | istrement pour afficher la ve                                                             | ue Détails                                              | Données                                                                                                    |    |
| Double-cliquez sur un enregi<br>Nom<br>DURAND, Pierre                                                      | Istrement pour afficher la ve<br>Type de fiche                                            | ue Détails<br>Champ                                     | Données                                                                                                    | ^  |
| Double-cliquez sur un enregi<br>Nom<br>DURAND, Pierre                                                      | istrement pour afficher la ve<br>Type de fiche<br>Contact                                 | ue Détails<br>Champ<br>Concernant                       | Données<br>Confirmer le rendez-vous                                                                                         | ^  |
| Double-cliquez sur un enreg<br>Nom<br>DURAND, Pierre<br>DURAND, Pierre                                     | Istrement pour afficher la vo<br>Type de fiche<br>Contact<br>Contact                      | ue Détails<br>Champ<br>Concernant<br>Détails            | Données<br>Confirmer le rendez-vous<br>Rendez-vous à planifier au 27<br>juillet                                             |    |
| Double-cliquez sur un enreg<br>Nom<br>DURAND, Pierre<br>DURAND, Pierre<br>DURAND, Pierre                   | Istrement pour afficher la vi<br>Type de fiche<br>Contact<br>Contact<br>Contact           | ue Détails<br>Champ<br>Concernant<br>Détails<br>Détails | Données<br>Confirmer le rendez-vous<br>Rendez-vous à planifier au 27<br>juillet<br>Rendez-vous à planifier au 27<br>juillet |    |
| Double-cliquez sur un enreg<br>Nom<br>DURAND, Pierre<br>DURAND, Pierre<br>DURAND, Pierre<br>DURAND, Pierre | I Relations<br>I Relations<br>I Type de fiche<br>Contact<br>Contact<br>Contact<br>Contact | ue Détails<br>Champ<br>Concernant<br>Détails<br>Détails | Données<br>Confirmer le rendez-vous<br>Rendez-vous à planifier au 27<br>juillet<br>Rendez-vous à planifier au 27<br>juillet |    |

## Les autres recherches (suite)

| ipez un terme c |                                                                                                    |                               |                           |
|-----------------|----------------------------------------------------------------------------------------------------|-------------------------------|---------------------------|
| apez un terme o |                                                                                                    |                               | on                        |
|                 | e recherche dans la zone ci-dessus pour commencer. <u>Si les resultats ne sont pas ceux prevus, cliquez ici.</u> |                               | Créer une recherche :     |
| ésultats d      | e la recherche                                                                                                   |                               | Contacta                  |
| Type de fiche   | Nom                                                                                                    | Date de dernière modification | Contacts                  |
| Activité        | Confirmer le rendez-vous                                                                                         | 13/07/2016                    | Societes                  |
|                 | Concernant: Confirmer le rendez-vous                                                                             |                               | ACC 1                     |
| Activité        | Confirmer le rendez-vous                                                                                         | 13/07/2016                    | Afficher uniquement :     |
|                 | Détails: Rendez-vous à planifier au 27 juillet                                                                   |                               | Contacts                  |
| Historique      | Confirmer le rendez-vous                                                                                         | 13/07/2016                    | Groupes                   |
| msconque        | Committee rendez-vous                                                                                            | 15/07/2010                    | Sociétés                  |
|                 | Concernant: Confirmer le rendez-vous                                                                             | 20 - 20                       | Opportunités              |
| Historique      | Confirmer le rendez-vous                                                                                         | 13/07/2016                    | Activités                 |
|                 | Détails: Rendez-vous à planifier au 27 juillet                                                                   |                               | Notes                     |
| Activité        | Discuter des prix                                                                                                | 13/07/2016                    | Historiques               |
|                 | Type d´activité: Rendez-yous                                                                                     |                               | Contacts secondaires      |
| Activitó        |                                                                                                    | 12/07/2016                    | Pières jointes            |
| Activite        |                                                                                                    | 13/07/2010                    |                           |
|                 | Details: Rendez-vous a planifier au 27 juillet                                                                   |                               | Dernières modifications : |
|                 |                                                                                                    |                               | Toutes les dates          |
|                 |                                                                                                    |                               | Aujourd'hui               |
|                 |                                                                                                    |                               | ⊖ Hier                    |
|                 |                                                                                                    |                               | O 7 derniers jours        |
|                 |                                                                                                    |                               | ○ 30 derniers jours       |

## Les autres recherches (suite)

| Tous       ✓         Période       Atteindre le contact         O Semaine en cours       Atteindre le contact         O Mois en cours       Créer une recherche         Plage de dates :       Tâche à faire         16/09/2016       ✓         Société       Téléphone         Date de naissance | Tous       ✓         Période       Atteindre le contact         Image: Semaine en cours       Atteindre le contact         Mois en cours       Créer une recherche         Plage de dates :       Tâche à faire         16/09/2016       Imprimer la liste         Contact       Société         Téléphone       Date de naissance | Nouvelle recherche<br>Atteindre le contact<br>Créer une recherche<br>Tâche à faire<br>Imprimer la liste |
|----------------------------------------------------------------------------------------------------|----------------------------------------------------------------------------------------------------|----------------------------------------------------------------------------------------------------|
| Période  Atteindre le contact  Atteindre le contact  Créer une recherche  Tâche à faire  Tâche à faire  Inprimer la liste  Contact Société Téléphone Date de naissance                                                                                                    | Période  Semaine en cours Mois en cours Plage de dates :  16/09/2016  Tâche à faire  Tâche à faire  Tâche à faire  Tâche à faire  Tâche à faire  Date de naissance                                                                                                    | Atteindre le contact<br>Créer une recherche<br>Tâche à faire<br>Imprimer la liste                       |
| Image: Semaine en cours   Mois en cours   Plage de dates :   16/09/2016   ✓   31/12/2016                                                                                                    | ● Semaine en cours   ● Mois en cours   ● Plage de dates :   16/09/2016   ✓   -   31/12/2016   Contact Société Téléphone Date de naissance                                                                                                    | Atteindre le contact<br>Créer une recherche<br>Tâche à faire<br>Imprimer la liste                       |
| ○ Mois en cours       Créer une recherche         ○ Plage de dates :       Tâche à faire         16/09/2016       Imprimer la liste         Contact       Société         Téléphone       Date de naissance                                                                                       | ○ Mois en cours       Créer une recherche         ○ Plage de dates :       Tâche à faire         16/09/2016       Imprimer la liste         Contact       Société         Téléphone       Date de naissance                                                                                                    | Créer une recherche<br>Tâche à faire<br>Imprimer la liste                                               |
| ○ Plage de dates :       Tâche à faire         16/09/2016       Imprimer la liste         Contact       Société                                                                                                    | Plage de dates :       Tâche à faire         16/09/2016       31/12/2016         Imprimer la liste         Contact       Société         Téléphone       Date de naissance                                                                                                    | Tâche à faire                                                                                           |
| 16/09/2016     Imprimer la liste       Contact     Société       Téléphone     Date de naissance                                                                                                    | 16/09/2016     Imprimer la liste       Contact     Société       Téléphone     Date de naissance                                                                                                    | Imprimer la liste                                                                                       |
| Contact Société Téléphone Date de naissance                                                                                                    | Contact Société Téléphone Date de naissance                                                                                                    |                                                                                                    |
|                                                                                                    |                                                                                                    | Date de naissance                                                                                       |
|                                                                                                    |                                                                                                    |                                                                                                    |
|                                                                                                    |                                                                                                    |                                                                                                    |

## Les autres recherches (suite)

| Recherche                   | r les contacts : |
|-----------------------------|------------------|
| <ul> <li>Non mo</li> </ul>  | difié            |
| 🔿 Modifié                   |                  |
| A partir de                 |                  |
| 16/09/2010                  | 3 🗸              |
| Chercher d                  | ans              |
| Champs                      | du contact       |
| ✓ Notes                     |                  |
| <ul> <li>Opportu</li> </ul> | nités            |
| Historiqu                   | Jes              |
| Aucur                       | · V              |
| Activités                   |                  |
|                             | <u> </u>         |

# LES RECHERCHES AVANCÉES

- > La recherche par l'exemple
- > La recherche avancée (ou multi-critères)
- > Les groupes dynamiques

# La recherche par l'exemple

## La recherche par l'exemple

|                                                                | Rechero                                                   | che par exemple                                                       |                                    |
|----------------------------------------------------------------|-----------------------------------------------------------|-----------------------------------------------------------------------|------------------------------------|
| echerche par exemple<br>ur exécuter une recherche, saisissez u | ın mot clé par champ. Pour utiliser plusieurs mots clés p | ar champ, cliquez sur le bouton Requête avancée.                      |                                    |
| Carte de visite                                                | Adresse                                                   | Statut                                                                |                                    |
| Contact                                                        | Adresse 1                                                 | ID/Statut                                                             | ~                                  |
| Civilité                                                       | ✓ Address 2                                               | Recommandé par                                                        | ¥                                  |
| ociété                                                         | Adresse 3                                                 |                                                                       | 10 - 30                            |
| itre                                                           | Ville                                                     | ✓ Activités récentes                                                  |                                    |
| ervice                                                         | ✓ Département                                             | E-mail                                                                | ~                                  |
| ormule d'appel                                                 | Code postal                                               | Tentative                                                             | ~                                  |
| ilónhono                                                       |                                                           | Drice de contact                                                      |                                    |
| amps utilisateur<br>tivités Opportunités Historique No         | otes Documents Groupes Contacts secondaires Re            | lations   Mises à jour du réseau social   Info Web   Informations per | sonnelles Accès à la fiche contact |
| -                                                              |                                                           |                                                                       |                                    |
|                                                                |                                                           |                                                                       |                                    |
|                                                                |                                                           |                                                                       |                                    |
|                                                                |                                                           |                                                                       |                                    |
|                                                                |                                                           |                                                                       |                                    |
|                                                                |                                                           |                                                                       |                                    |
|                                                                |                                                           |                                                                       |                                    |
| Requete Effacer                                                |                                                           |                                                                       | Rechercher Annuler                 |
### La recherche avancée (ou multi-critères)

### La recherche avancée (ou multi-critères)

| Q.                      |              | Critère   | es de contact |          |         | X                  |
|-------------------------|--------------|-----------|---------------|----------|---------|--------------------|
| Fichier                 |              |           |               |          |         |                    |
| Rechercher :<br>Contact | •            |           |               |          |         |                    |
| Type : 1                | Champ: 2     | Opér      | rateur : 3    | Valeur : |         | Ajouter à la liste |
| ( Type                  | Nom de champ | Opérateur | Valeur        | )        | Et / ou | Modifier           |
| 1 1000                  |              |           | , alog        | 1        | 2 00    | Vers le haut       |
|                         |              | 6         |               |          |         | Vers le bas        |
|                         |              |           |               |          |         | Supprimer          |
|                         |              |           |               |          |         | Tout supprimer     |
|                         |              |           |               |          |         | Aperçu             |
| Total : 0               |              |           |               |          |         | 9 Annuler          |

- 1 Le « Type » de fiche sélectionnée
- 2 La liste des champs disponibles
- 3 L'opérateur utilisé (Contient, Commence par...)
- 4 La valeur du champ recherchée
- 5 et 6 Il faut ensuite ajouter à la liste votre recherche qui apparaîtra dans la zone principale
  - Répéter les opérations 1 à 6 autant de fois que nécessaire
- Oliquez Aperçu afin de visualiser le résultat de votre recherche
- 8 Enregistrez votre recherche
- 9 Cliquez OK pour valider

### La recherche avancée (ou multi-critères) (suite)

|                                                                 |                                                   | Critère                                            | es de contact                                                                                         |                                                                                                    |                                                                                                    |                                                                                                    |                                                                                                    |                                                                                                    |
|-----------------------------------------------------------------|---------------------------------------------------|----------------------------------------------------|----------------------------------------------------------------------------------------------------|----------------------------------------------------------------------------------------------------|----------------------------------------------------------------------------------------------------|----------------------------------------------------------------------------------------------------|----------------------------------------------------------------------------------------------------|----------------------------------------------------------------------------------------------------|
| <b>.</b>                                                        |                                                   |                                                    |                                                                                                    |                                                                                                    |                                                                                                    |                                                                                                    |                                                                                                    |                                                                                                    |
| Champ:                                                          |                                                   | Opér                                               | ateur :                                                                                               | Valeur :                                                                                                    |                                                                                                    | -                                                                                                    | Ajouter à la lis                                                                                                    | te                                                                                                    |
|                                                                 |                                                   |                                                    |                                                                                                    |                                                                                                    |                                                                                                    |                                                                                                    | Modifier                                                                                                    | _                                                                                                    |
| Nom de cham                                                     | ıp                                                | Opérateur                                          | Valeur                                                                                                | )                                                                                                    | Et / ou                                                                                                    |                                                                                                    |                                                                                                    |                                                                                                    |
| Code postal                                                     |                                                   | Commence par                                       |                                                                                                    | 75                                                                                                    | Et                                                                                                    |                                                                                                    | Vers le haut                                                                                                    |                                                                                                    |
| ID/Statut                                                       |                                                   | Commence par                                       | Client                                                                                                |                                                                                                    | Fin                                                                                                    |                                                                                                    | Vers le bas                                                                                                    |                                                                                                    |
|                                                                 |                                                   |                                                    |                                                                                                    |                                                                                                    |                                                                                                    |                                                                                                    | Supprimer                                                                                                    |                                                                                                    |
|                                                                 |                                                   |                                                    |                                                                                                    |                                                                                                    |                                                                                                    | Í                                                                                                    | Tout supprime                                                                                                    | _                                                                                                    |
|                                                                 |                                                   |                                                    |                                                                                                    |                                                                                                    |                                                                                                    | 1                                                                                                    |                                                                                                    | er                                                                                                    |
|                                                                 |                                                   |                                                    |                                                                                                    |                                                                                                    |                                                                                                    | [                                                                                                    | Aperçu                                                                                                    | er                                                                                                    |
| ∠ E-mail                                                        | Code postal                                       | ID/Statut                                          |                                                                                                    |                                                                                                    |                                                                                                    |                                                                                                    | Aperçu                                                                                                    | er                                                                                                    |
| / E-mail<br>paulcostanza@                                       | Code postal<br>75014                              | ID/Statut<br>Client Grand (                        | Compte                                                                                                |                                                                                                    |                                                                                                    |                                                                                                    | Aperçu                                                                                                    | er<br>^                                                                                                    |
| / E-mail<br>paulcostanza@<br>Renaud.De.Late                     | Code postal<br>75014<br>75011                     | ID/Statut<br>Client Grand (<br>Client              | Compte                                                                                                |                                                                                                    |                                                                                                    | [                                                                                                    | Aperçu                                                                                                    | er                                                                                                    |
| / E-mail<br>paulcostanza@<br>Renaud.De.Late<br>christelle.delma | Code postal<br>75014<br>75011<br>75015            | ID/Statut<br>Client Grand (<br>Client<br>Client    | Compte                                                                                                |                                                                                                    |                                                                                                    |                                                                                                    | Aperçu                                                                                                    | er                                                                                                    |
|                                                                 | Champ : Champ : Nom de cham Code postal ID/Statut | Champ : Champ : Nom de champ Code postal ID/Statut | Champ : Opér Champ : Opérateur Nom de champ Opérateur Code postal Commence par ID/Statut Commence par | Champ : Opérateur :  Champ : Opérateur :  Nom de champ Opérateur Valeur Code postal Commence par ID/Statut Commence par Client | Champ: Opérateur: Valeur:  Champ: Opérateur: Valeur:  Nom de champ Opérateur Valeur )  Code postal Commence par 75  ID/Statut Commence par Client | Champ : Opérateur : Valeur :     Valeur :     Valeur :     Valeur ) Et / ou     Code postal Commence par 75 Et     ID/Statut Commence par Client Fin | Champ :       Opérateur :       Valeur :         Image: Constant in the second second se | Champ: Opérateur: Valeur:  Champ: Opérateur: Valeur:  Ajouter à la lis  Modifier  Nom de champ Opérateur Code postal Commence par 75 Et Vers le haut ID/Statut Commence par Client Fin Vers le bas Supprimer |

| Q.                                                                                                    |                                                        | Enregistrer so                                                                                    | us                                     |                                              | x         |
|----------------------------------------------------------------------------------------------------|--------------------------------------------------------|---------------------------------------------------------------------------------------------------|----------------------------------------|----------------------------------------------|-----------|
| ⊛ 💿 - ↑ 闄                                                                                                    | « ACT2016Demo                                          | database files 🕨 Queries                                                                          | ~ C                                    | Rechercher dans :                            | Queries 🔑 |
| Organiser 🔻 No                                                                                               | uveau dossier                                          |                                                                                                   |                                        |                                              | H • 🔞     |
| 👊 Réseau                                                                                                    | ^                                                      | Nom                                                                                               | Modifié le                             | Туре                                         | Taille    |
| Vmware-host<br>VSRVACT18V<br>Act_share<br>ACT2016De<br>Assembli<br>Attachme<br>Backup<br>Dashboar<br>Layouts | t<br>VEB<br>emo-database fi<br>es<br>ents<br>Ents<br>E | <ul> <li>clients_cp75_cp78.QRY</li> <li>cp75_cp92.QRY</li> <li>Sync_AmelieValentin.QRY</li> </ul> | 07/07/2016<br>07/07/2016<br>08/06/2016 | 5 13:30 .qry<br>5 13:49 .qry<br>5 11:38 .qry |           |
| 📕 Reports                                                                                                    | ~                                                      | ۲                                                                                                 | ш                                      |                                              | 1         |
| Nom du fichier :                                                                                             | clients_cp75,QRY                                       |                                                                                                   |                                        |                                              | ~         |
| Type :                                                                                                    | Requêtes de contac                                     | t Act! (*.QRY)                                                                                    |                                        |                                              | ~         |
| Masquer les dossie                                                                                           | ers                                                    |                                                                                                   |                                        | Enregistrer                                  | Annuler   |

# Les groupes dynamiques

### Les groupes dynamiques

| Groupe                                  |                                  |                                  | Ajouter/Supprimer des contacts                                                                                                    | X                                                         |
|-----------------------------------------|----------------------------------|----------------------------------|----------------------------------------------------------------------------------------------------|-----------------------------------------------------------|
| Nom<br>Description                      | CLIENTS DU 75                    |                                  | Sélectionnez des membres statiques et/ou des critères d'appartenance pour ce g<br>Membres statiques<br>Ajouter ou supprimer manuellement des membres d'un groupe.<br>Contacts :                       | groupe.                                                   |
| Contacts Activités<br>Ajouter/Supprimer | Opportunités Historique Notes Do | ocuments Group Address Group Acc | Membres dynamiques<br>Les membres sont ajoutés ou supprimés de manière dynamique en fonction de<br>Définition :<br><ii actuellement="" aucun="" ce="" critère="" groupe.="" n'existe="" pour=""></ii> | es critères d'appartenance du<br>Modifier les<br>critères |
| Société                                 | Contact                          | Fonction Ligne direc             |                                                                                                    | OK Annuler                                                |

### Les groupes dynamiques (suite)

| Ajou<br>Con | uter ou supprimer m<br>itacts :       | anuellement des r                        | membres d'un grou                         | ipe.                   |       |                    | A <b>r</b>               |
|-------------|---------------------------------------|------------------------------------------|-------------------------------------------|------------------------|-------|--------------------|--------------------------|
| Mem<br>Les  | nbres dynamiques<br>membres sont ajou | tés ou supprimés                         | <mark>de manière dynan</mark>             | nique en fonction d    | es ci | itères d'app       | artenance du             |
| Défi        | inition :                             |                                          |                                           |                        |       |                    | Madification             |
| Défi        | inition :<br>Type de champ            | Nom de champ                             | Opérateur                                 | Valeur                 | )     | Et/ou              | Modifier les<br>critères |
| Défi<br>(   | Type de champ<br>Contact              | Nom de champ<br>Code postal              | Opérateur<br>Commence par                 | Valeur<br>75           | )     | Et/ou<br>Et        | Modifier les<br>critères |
| Défi        | Type de champ<br>Contact<br>Contact   | Nom de champ<br>Code postal<br>ID/Statut | Opérateur<br>Commence par<br>Commence par | Valeur<br>75<br>Client | )     | Et/ou<br>Et<br>Fin | Modifier les<br>critères |

|                                                                                          |                                                                                                    |                                                              |                                                                                                    |                                               |                                                             |                                                                                            | 1.4                                                                                                    |                                                                   |                                                                                                    |                                                                                                    |                                                                                        |                                                                            |
|------------------------------------------------------------------------------------------|----------------------------------------------------------------------------------------------------|--------------------------------------------------------------|----------------------------------------------------------------------------------------------------|-----------------------------------------------|-------------------------------------------------------------|--------------------------------------------------------------------------------------------|----------------------------------------------------------------------------------------------------|-------------------------------------------------------------------|----------------------------------------------------------------------------------------------------|----------------------------------------------------------------------------------------------------|----------------------------------------------------------------------------------------|----------------------------------------------------------------------------|
| m                                                                                        |                                                                                                    | CLIENTS D                                                    | U 75                                                                                                    |                                               |                                                             |                                                                                            |                                                                                                    |                                                                   |                                                                                                    |                                                                                                    |                                                                                        |                                                                            |
| occrin                                                                                   | tion                                                                                                    |                                                              |                                                                                                    |                                               |                                                             |                                                                                            |                                                                                                    |                                                                   |                                                                                                    |                                                                                                    |                                                                                        |                                                                            |
| scrip                                                                                    | uon                                                                                                    |                                                              |                                                                                                    |                                               |                                                             |                                                                                            |                                                                                                    |                                                                   |                                                                                                    |                                                                                                    |                                                                                        |                                                                            |
|                                                                                          |                                                                                                    |                                                              |                                                                                                    |                                               |                                                             |                                                                                            |                                                                                                    |                                                                   |                                                                                                    |                                                                                                    |                                                                                        |                                                                            |
|                                                                                          |                                                                                                    |                                                              |                                                                                                    |                                               |                                                             |                                                                                            |                                                                                                    |                                                                   |                                                                                                    |                                                                                                    |                                                                                        |                                                                            |
|                                                                                          |                                                                                                    |                                                              |                                                                                                    |                                               |                                                             |                                                                                            |                                                                                                    |                                                                   |                                                                                                    |                                                                                                    |                                                                                        |                                                                            |
|                                                                                          |                                                                                                    |                                                              |                                                                                                    |                                               |                                                             |                                                                                            |                                                                                                    |                                                                   |                                                                                                    |                                                                                                    |                                                                                        |                                                                            |
|                                                                                          |                                                                                                    |                                                              |                                                                                                    |                                               |                                                             |                                                                                            |                                                                                                    |                                                                   |                                                                                                    |                                                                                                    |                                                                                        |                                                                            |
|                                                                                          |                                                                                                    |                                                              |                                                                                                    |                                               |                                                             |                                                                                            |                                                                                                    |                                                                   |                                                                                                    |                                                                                                    |                                                                                        |                                                                            |
|                                                                                          |                                                                                                    |                                                              |                                                                                                    |                                               |                                                             |                                                                                            |                                                                                                    |                                                                   |                                                                                                    |                                                                                                    |                                                                                        |                                                                            |
|                                                                                          |                                                                                                    |                                                              |                                                                                                    |                                               |                                                             |                                                                                            |                                                                                                    |                                                                   |                                                                                                    |                                                                                                    |                                                                                        |                                                                            |
|                                                                                          |                                                                                                    |                                                              |                                                                                                    |                                               |                                                             |                                                                                            |                                                                                                    |                                                                   |                                                                                                    |                                                                                                    |                                                                                        |                                                                            |
| tacts                                                                                    | Activités                                                                                                    | Opportunités                                                 | Historique                                                                                                    | Notes                                         | Documents                                                   | Group Address                                                                              | Group Access                                                                                                    | Sous-or                                                           | roupes                                                                                              | Formula                                                                                                | ires Web                                                                               | 1                                                                          |
| itacts                                                                                   | Activités                                                                                                    | Opportunités                                                 | Historique                                                                                                    | Notes                                         | Documents                                                   | Group Address                                                                              | Group Access                                                                                                    | Sous-gr                                                           | roupes                                                                                              | Formula                                                                                                | ires Web                                                                               | ]                                                                          |
| itacts<br>outer/                                                                         | Activités<br>/Supprimer                                                                                                    | Opportunités<br>des contacts                                 | Historique                                                                                                    | Notes                                         | Documents                                                   | Group Address                                                                              | Group Access                                                                                                    | Sous-gr                                                           | roupes                                                                                              | Formula                                                                                                | ires Web                                                                               |                                                                            |
| ntacts<br>outer/                                                                         | Activités<br>/Supprimer<br>ciété                                                                                                    | Opportunités<br>des contacts                                 | Historique<br>Contact                                                                                                    | Notes                                         | Documents                                                   | Group Address                                                                              | Group Access                                                                                                    | Sous-gr                                                           | roupes<br>nail                                                                                      | Formula                                                                                                | ires Web                                                                               | ]                                                                          |
| ntacts<br>nuter/<br>Soc                                                                  | Activités<br>/Supprimer<br>ciété<br>(binet Alpha                                                                                                  | Opportunités<br>des contacts                                 | Historique<br>Contact<br>Renaud De                                                                                                    | Notes                                         | Documents<br>Fo                                             | Group Address<br>nction<br>nître                                                           | Group Access<br>Ligne directe<br>01 45 76 32 46                                                                                                    | Sous-gr<br>E-r<br>Re                                              | roupes<br>nail<br>naud De                                                                           | Formula                                                                                                | ires Web<br>Pcabineta                                                                  | alpha.email                                                                |
| itacts<br>outer/<br>Soc<br>Ca                                                            | Activités<br>/Supprimer<br>ciété<br>ibinet Alpha<br>ibinet Beta                                                                                   | Opportunités<br>des contacts                                 | Historique<br>Contact<br>Renaud De<br>Bertrand De                                                                                            | Notes<br>Latour<br>eltoure                    | Documents<br>Fo<br>Ma<br>Ma                                 | Group Address<br>nction<br>iître<br>iître                                                  | Group Access<br>Ligne directe<br>01 45 76 32 46<br>01 45 98 62 35                                                                                                    | Sous-gr<br>E-r<br>Re<br>b.d                                       | roupes<br>nail<br>naud.De                                                                           | Formula<br>Latour@<br>Pcabinet                                                                         | ires Web<br>Pcabineta<br>-beta.em                                                      | ]<br>alpha.email<br>ail                                                    |
| uter/<br>Soc<br>Ca<br>Ca<br>Ca                                                           | Activités<br>/Supprimer<br>ciété<br>abinet Alpha<br>abinet Beta<br>abinet Delta                                                                   | Opportunités<br>des contacts                                 | Historique<br>Contact<br>Renaud De<br>Bertrand De<br>Roland Peri                                                                             | Notes                                         | Documents<br>Fo<br>Ma<br>Ma<br>Ma                           | Group Address<br>nction<br>iître<br>iître<br>iître                                         | Group Access<br>Ligne directe<br>01 45 76 32 46<br>01 45 98 62 35<br>01 45 69 37 91                                                                                           | Sous-gr<br>E-r<br>Re<br>b.d<br>me                                 | nail<br>naud De<br>eltoure                                                                          | Formula                                                                                                | ires Web<br>Pcabineta<br>t-beta.em<br>@cabinet                                         | alpha.email<br>ail<br>tdelta.fr                                            |
| outer/<br>Soc<br>Ca<br>Ca<br>Ca<br>Ca                                                    | Activités<br>/Supprimer<br>ciété<br>binet Alpha<br>binet Beta<br>binet Delta<br>binet Omega                                                       | Opportunités<br>des contacts                                 | Historique<br>Contact<br>Renaud De<br>Bertrand De<br>Roland Peri<br>Christelle D                                                             | Notes<br>Latour<br>eltoure<br>rieux<br>Delmas | Documents<br>Fo<br>Ma<br>Ma<br>Ma<br>Ma                     | Group Address<br>nction<br>ntre<br>ntre<br>ntre<br>ntre                                    | Group Access<br>Ligne directe<br>01 45 76 32 46<br>01 45 98 62 35<br>01 45 69 37 91<br>01 45 78 65 32                                                                         | Sous-gr<br>E-r<br>Re<br>b.d<br>me<br>chr                          | roupes<br>nail<br>naud.De<br>leltoure(<br>ristelle.c                                                | Formula<br>Latour@<br>@cabinet<br>perrieux(<br>delmas@                                                 | ecabineta<br>Cabineta<br>beta.em<br>@cabinet                                           | alpha.email<br>ail<br>tdelta.fr                                            |
| outer/<br>Soc<br>Ca<br>Ca<br>Cal<br>Cal<br>Cal                                           | Activités<br>/Supprimer<br>ciété<br>binet Alpha<br>binet Beta<br>binet Delta<br>binet Omega<br>gine Start                                         | Opportunités<br>des contacts                                 | Historique<br>Contact<br>Renaud De<br>Bertrand De<br>Roland Perr<br>Christelle D<br>Paul Costar                                              | Notes                                         | Documents<br>Fo<br>Ma<br>Ma<br>Ma<br>P.I                    | Group Address<br>nction<br>nître<br>nître<br>nître<br>nître<br>D.G.                        | Group Access<br>Ligne directe<br>01 45 76 32 46<br>01 45 98 62 35<br>01 45 69 37 91<br>01 45 78 65 32<br>01 56 78 99 45                                                       | Sous-gr<br>E-r<br>Re<br>b.d<br>me<br>chr<br>65 par                | nail<br>naud.De<br>leltoure<br>croland.<br>ristelle.o                                               | Formula<br>Latour@<br>Pcabinet<br>perrieux(<br>delmas@<br>iza@eng                                      | ires Web<br>Cabineta<br>Cabinet<br>Cabinet-<br>cabinet-<br>cabinet-                    | alpha.email<br>ail<br>tdelta.fr<br>omega.ema                               |
| Sov<br>Ca<br>Ca<br>Cal<br>Cal<br>Cal<br>Eng<br>Ga                                        | Activités<br>/Supprimer<br>ciété<br>(binet Alpha<br>(binet Beta<br>(binet Delta<br>(binet Omega<br>gine Start<br>allerie Rouss                    | Opportunités<br>des contacts<br>a<br>eau                     | Historique<br>Contact<br>Renaud De<br>Bertrand De<br>Roland Perr<br>Christelle D<br>Paul Costar<br>Sophia Estr                               | Notes                                         | Documents<br>Fo<br>Ma<br>Ma<br>Ma<br>P.I<br>Pri             | Group Address<br>nction<br>nître<br>nître<br>nître<br>nître<br>D.G.<br>opriétaire          | Group Access<br>Ligne directe<br>01 45 76 32 46<br>01 45 98 62 35<br>01 45 69 37 91<br>01 45 78 65 32<br>01 56 78 99 45<br>01 45 23 64 97                                     | Sous-gr<br>E-r<br>Re<br>b.d<br>me<br>chr<br>65 pau<br>sor         | nail<br>naud.De<br>leltoure(<br>ristelle.e<br>ulcostar<br>phia.est                                  | Formula<br>Latour@<br>Pcabinet<br>perrieux(<br>delmas@<br>iza@eng<br>ralli@rou                         | ires Web<br>Cabineta<br>t-beta.em<br>@cabinet<br>cabinet-c<br>inestart.e               | alpha.email<br>ail<br>tdelta.fr<br>omega.ema<br>email<br>Ilerie.email      |
| Souter/<br>Souter/<br>Cal<br>Cal<br>Cal<br>Cal<br>Cal<br>Ga<br>Hot                       | Activités<br>/Supprimer<br>ciété<br>(binet Alpha<br>(binet Delta<br>(binet Delta<br>(binet Omegi<br>gine Start<br>allerie Rouss<br>(tel de la gar | Opportunités<br>des contacts<br>a<br>seau<br>e de Paris Norc | Historique<br>Contact<br>Renaud De<br>Bertrand De<br>Roland Perr<br>Christelle D<br>Paul Costar<br>Sophia Estr<br>Thierry Valr               | Notes                                         | Documents<br>Fo<br>Ma<br>Ma<br>Ma<br>P.I<br>Pro<br>Gé       | Group Address<br>nction<br>nître<br>nître<br>nître<br>oftre<br>D.G.<br>opriétaire<br>erant | Group Access<br>Ligne directe<br>01 45 76 32 46<br>01 45 98 62 35<br>01 45 69 37 91<br>01 45 78 65 32<br>01 56 78 99 45<br>01 45 23 64 97<br>01 45 76 83 32                   | Sous-gr<br>E-r<br>B.d<br>me<br>chr<br>65 pau<br>sop<br>t.V        | nail<br>naud.De<br>eltoure<br>ristelle.c<br>ulcostar<br>phia.est<br>almont@                         | Formula<br>Latour@<br>Pcabinet<br>perrieux(<br>lelmas@<br>iza@eng<br>ralli@rou<br>Photelpar            | ires Web<br>Cabineta<br>-beta.em<br>@cabinet-c<br>inestart.e<br>usseauga<br>risn.emai  | alpha.email<br>ail<br>tdelta.fr<br>omega.ema<br>email<br>Ilerie.email      |
| Souter/<br>Souter/<br>Cal<br>Cal<br>Cal<br>Cal<br>Cal<br>Cal<br>Cal<br>Cal<br>Cal<br>Cal | Activités<br>/Supprimer<br>ciété<br>binet Alpha<br>binet Delta<br>binet Omegi<br>gine Start<br>allerie Rouss<br>itel de la gar<br>Dragon d'O      | Opportunités<br>des contacts<br>a<br>eau<br>e de Paris Norc  | Historique<br>Contact<br>Renaud De<br>Bertrand De<br>Roland Perr<br>Christelle D<br>Paul Costar<br>Sophia Estr<br>Thierry Valr<br>Yves Nguve | Notes                                         | Documents<br>Fo<br>Ma<br>Ma<br>Ma<br>P.(<br>Pro<br>Gé<br>Gé | Group Address<br>nction<br>intre<br>intre<br>intre<br>D.G.<br>opriétaire<br>érant<br>érant | Group Access<br>Ligne directe<br>01 45 76 32 46<br>01 45 98 62 35<br>01 45 69 37 91<br>01 45 78 65 32<br>01 56 78 99 45<br>01 45 23 64 97<br>01 45 76 83 32<br>01 45 32 00 99 | Sous-gr<br>E-r<br>Re<br>b.d<br>me<br>chr<br>65 pau<br>sop<br>t.Vi | nail<br>naud.De<br>leltoure<br>croland.<br>ristelle.e<br>ulcostar<br>phia.est<br>almont@<br>es 13@v | Formula<br>Latour@<br>Pcabinet<br>perrieux(<br>delmas@<br>iza@eng<br>ralli@rou<br>Photelpar<br>ahoo.fr | ires Web<br>Cabineta<br>t-beta.em<br>@cabinet-c<br>inestart.e<br>usseauga<br>risn.emai | alpha.email<br>ail<br>tdelta.fr<br>omega.ema<br>email<br>Ilerie.email<br>I |

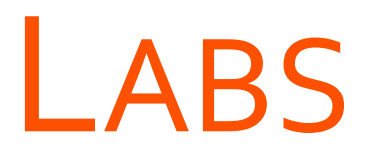

→ Effectuer des recherches simples

- → Effectuer des recherches avancées
- → Créer des groupes dynamiques

# LAB Effectuer des recherches simples

# LAB Effectuer des recherches avancées

# LAB Créer des groupes dynamiques

# GESTION DES OPPORTUNITÉS ET DEVIS

### **O**BJECTIFS

- GÉRER DES CYCLES DE VENTES ET UNE LISTE DE PRODUITS
- CRÉER, MODIFIER ET CLORE UNE OPPORTUNITÉ
- SUIVRE VOS OPPORTUNITÉS VIA LE PIPELINE DES VENTES ET DES TABLEAUX DE BORD
- EXPORTER VERS EXCEL VOS OPPORTUNITÉS

### Les opportunités de ventes

| Opportunité                                                                  |                                |               | Statut                                                                          |                               |                                   |            | Associatio                                                                                   | on                                        |  |
|------------------------------------------------------------------------------|--------------------------------|---------------|---------------------------------------------------------------------------------|-------------------------------|-----------------------------------|------------|----------------------------------------------------------------------------------------------|-------------------------------------------|--|
| Nom<br><mark>Totaux</mark><br>Total                                          | Nouvelle opportunité<br>0,00 € |               | <ul> <li>Ouvrir</li> <li>Clôturée</li> <li>Clôturée</li> <li>Inactif</li> </ul> | - Gagnée<br>- Perdue          |                                   | 2          | <ul> <li>Contacts</li> <li>DURA</li> <li>Groupes</li> <li>Sociétés</li> <li>LIBRA</li> </ul> | s<br>AND, Pierre<br>S<br>NRIE DE LA MARNE |  |
| Pondéré<br>Probabilité<br>Nombre de jou                                      | 0,00 €<br>10 ÷<br>urs ouverts  |               | Cycle de ven<br>Cycle de ve<br>Etape                                            | te/Etape<br>Cycle de<br>Commu | e vente Act!<br>nication initiale | ~          |                                                                                              |                                           |  |
| Date d'ouverture<br>Nombre de jours<br>ouverts<br>Date de clöture<br>estimée | 16/09/2016<br>0<br>16/09/2016  | ~             |                                                                                 |                               |                                   |            |                                                                                              |                                           |  |
| Date de clöture<br>réelle                                                    |                                | ~             |                                                                                 |                               |                                   |            |                                                                                              |                                           |  |
| Produits / Services                                                          | ontacts   Groupes/Sociétés     | Notes Activit | és   Historique   I                                                             | Documents                     | Informations sur l'o              | pportunité | Accès à l'opportunité                                                                        | Champs utilisateur                        |  |
| Aioutor Sur                                                                  | oprimer                        |               |                                                                                 |                               |                                   |            |                                                                                              |                                           |  |

# GÉRER DES CYCLES DE VENTES ET UNE LISTE DE PRODUITS

- > Les cycles de ventes
- > La liste des produits

# Les cycles de ventes

## Les cycles de ventes

| 8                                                                                    | Gérer les cycles de vente                                                                                                    | Sérer les cycles de vente                                                                                                    |
|--------------------------------------------------------------------------------------|----------------------------------------------------------------------------------------------------|----------------------------------------------------------------------------------------------------|
| Précédent 🔘 Suivant 🚮 Acc                                                            | cueil                                                                                                    | Précédent 💿 Suivant 🚮 Accueil                                                                                                    |
| Tâches du cycle 🏾 🖈                                                                  | Créer, modifier ou supprimer des cycles de vente                                                                                                    | Importer les tâches                                                                                                    |
| Créer un cycle de vente<br>Modifier un cycle de vente<br>Supprimer un cycle de vente | Nom         Etapes         Description           Cycle de vente Actl         6         Séquence d'étapes proposée pour une oppor           Cyle de ventes pron 4         Exemple de cycle de ventes promotionnelles | Importer les étapes de l'opportunit.<br>Exporter les étapes d'opportunité           / Nom       Description       Probabilité         1       Communication initiale       10%         2       Evaluation requise       25% |
| Détails *                                                                            | Processus de nouve 6 Vente d'une nouvelle technologie à un client                                                                                                    | Détails     A     3 Présentation     40%       Nom : Cycle de vente Act!     4 Négociation     65%     Vers le haut                                                                                                    |
| Nom : Cycle de vente Act!<br>Etapes : 6<br>Statut : Actif                            |                                                                                                    | Statut : Actif     5 Engagement d'achat     80%       6 Réalisation des ventes     90%                                                                                                    |
|                                                                                      |                                                                                                    |                                                                                                    |
|                                                                                      |                                                                                                    |                                                                                                    |
|                                                                                      |                                                                                                    |                                                                                                    |
|                                                                                      | Fermer                                                                                                    | <pre></pre>                                                                                                    |

# La liste des produits

## La liste des produits

| Nom                    | Référence | Coût    | Prix    | Aiouter   |
|------------------------|-----------|---------|---------|-----------|
| Act! for Web           | ACTWEB    | 0,0000€ | 0,0000€ |           |
| Act! Premium           | ACTPREM   | 0,0000€ | 0,0000€ | Supprimer |
| Contrat de maintenance | CTMAINT   | 0,0000€ | 0,0000€ |           |
| ormation               | FORM      | 0,0000€ | 0,0000€ | Importer  |
| Prestation             | PRESTA    | 0,0000€ | 0,0000€ |           |
|                        |           |         |         |           |
|                        |           |         |         |           |

# CRÉER, MODIFIER ET CLORE UNE OPPORTUNITÉ

# Création, modification et clôture d'une opportunité

## Création, modification et clôture d'une opportunité

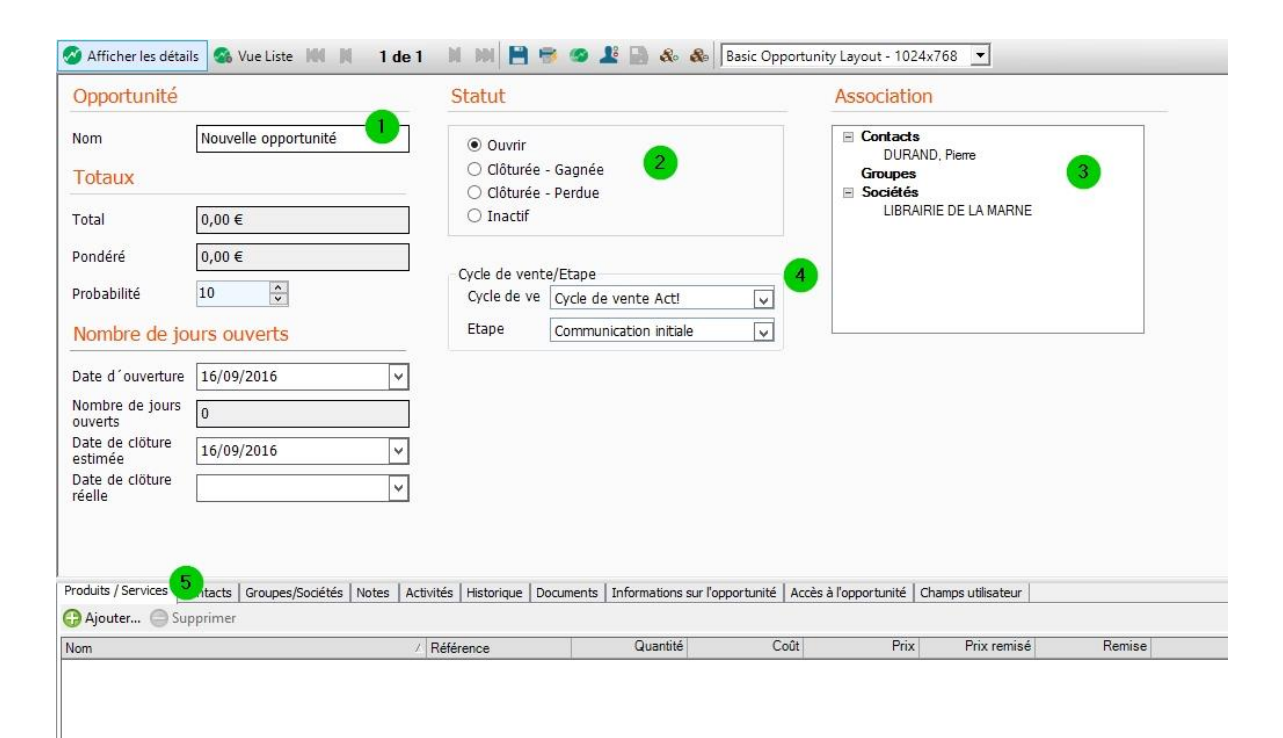

### • **1** Nom

- Nom de l'opportunité
- 2 Statut
  - Statut de l'opportunité

### 3 Association

Les contacts, groupes et sociétés associés à cette opportunité

### Ocycle de vente/Etape

- Cycle et étape de vente de l'opportunité
- 5 Produits/Services
  - Ajouter des produits et/ou services

### Création, modification et clôture d'une opportunité (suite)

| teur DVD-ROM                 | Ouvrir                                                                                   |                                                                                                    |                                                                                                    |                                                                                                    |                                                                                                    |                                                                                                    |                                                                                                    |
|------------------------------|------------------------------------------------------------------------------------------|----------------------------------------------------------------------------------------------------|----------------------------------------------------------------------------------------------------|----------------------------------------------------------------------------------------------------|----------------------------------------------------------------------------------------------------|----------------------------------------------------------------------------------------------------|----------------------------------------------------------------------------------------------------|
| 00€                          | <ul> <li>Clôturée</li> <li>Clôturée</li> <li>Inactif</li> </ul>                          | - Gagnée<br>- Perdue                                                                                                    |                                                                                                    |                                                                                                    |                                                                                                    |                                                                                                    |                                                                                                    |
| 25€                          | Orda da vant                                                                             | o/Etano                                                                                                    |                                                                                                    |                                                                                                    |                                                                                                    |                                                                                                    |                                                                                                    |
| *<br>*                       | Cycle de vert                                                                            | Cycle de ve                                                                                                    | nte Act!                                                                                                    | ~                                                                                                    |                                                                                                    |                                                                                                    |                                                                                                    |
| ouverts                      | Etape                                                                                    | Négociation                                                                                                    | 1                                                                                                    | ~                                                                                                    |                                                                                                    |                                                                                                    |                                                                                                    |
| 09/2016 🗸                    |                                                                                          |                                                                                                    |                                                                                                    |                                                                                                    |                                                                                                    |                                                                                                    |                                                                                                    |
|                              |                                                                                          |                                                                                                    |                                                                                                    |                                                                                                    |                                                                                                    |                                                                                                    |                                                                                                    |
| 09/2016 🗸                    |                                                                                          |                                                                                                    |                                                                                                    |                                                                                                    |                                                                                                    |                                                                                                    |                                                                                                    |
| ~                            |                                                                                          |                                                                                                    |                                                                                                    |                                                                                                    |                                                                                                    |                                                                                                    |                                                                                                    |
| ts Groupes/Sociétés Notes Ac | ctivités   Historique   Do                                                               | ocuments   In                                                                                                    | formations sur l'op,                                                                                                    | portunité                                                                                                    | Accès à l'opportunité                                                                                                    | Champs utilisateur                                                                                                    |                                                                                                    |
| er                           | 1                                                                                        |                                                                                                    | 0.00                                                                                                    | -                                                                                                    |                                                                                                    | <b>D :</b>                                                                                                    |                                                                                                    |
| i                            | A Référence                                                                              |                                                                                                    | Quantité                                                                                                    | Co                                                                                                    | jūt Prix                                                                                                    | Prix remisé                                                                                                    | Remise                                                                                                    |
|                              | 00 €<br>25 €<br>09/2016 ✓<br>09/2016 ✓<br>09/2016 ✓<br>ts Groupes/Sociétés Notes Addreer | 25 €<br>Cycle de vent<br>Cycle de vent<br>Cycle de ve<br>Etape<br>09/2016<br>v<br>09/2016<br>v<br>ts Groupes/Sociétés Notes Activités Historique D<br>ver<br>/ Référence<br>RC-DVD-DRIVE | 00 €       Cycle de vente/Etape         25 €       Cycle de vente/Etape         Ouverts       Cycle de ve         09/2016       V         09/2016       V         09/2016       V         ts       Groupes/Sociétés         Notes       Activités         Historique       Documents         ts       Groupes/Sociétés         Notes       Activités         Historique       Documents         Infer       Z         Kéférence       Rc-DVD-DRIVE | 00 €       Cycle de vente/Etape         Cycle de vente/Etape       Cycle de vente Act!         0uverts       Etape         09/2016       ✓         09/2016       ✓         v       V         09/2016       ✓         v       V         09/2016       ✓         v       V         V       V         V | 00 €       Cycle de vente/Etape         Cycle de vente/Etape         Cycle de vente Act!         00/2016         ✓         09/2016         ✓         09/2016         ✓         09/2016         ✓         Référence         Quantité         Crue         Quantité         Couverts         Couverts         09/2016         ✓         Négociation         ✓         Négociation         V         Couverts         V         Couverts         V         Couverts         V         Couverts         V         Couverts         V         Couverts         V         Référence         Quantité         Couverts         1,00000         25,0 | 00 €       Cycle de vente/Etape         25 €       Cycle de vente/Etape         Cycle de vente/Etape       Cycle de vente Act!         09/2016       V         09/2016       V         09/2016       V         v       V         ts Groupes/Sociétés Notes Activités Historique Documents Informations sur l'opportunité Accès à l'opportunité ler         // Référence       Quantité         Coût       Prix         RC-DVD-DRIVE       1,00000       25.00 € | 00 €       Cycle de vente/Etape         25 €       Cycle de vente/Etape         Ouverts       Etape         09/2016       V         09/2016       V         09/2016       V         v       V         ts       Groupes/Sociétés         Notes       Activités         Historique       Documents         Informations sur l'opportunité       Accès à l'opportunité         Châtes       Notes         Activités       Historique         Documents       Informations sur l'opportunité         Accès à l'opportunité       Champs utilisateur         rer       //////////////////////////////////// |

### Création, modification et clôture d'une opportunité (suite)

| ы          | ۍ د<br>ا | © <u>v</u>     | • •                               |                                          |                                                      |                                                                                                 | [Mode de coi                  | mpatibilité] - V         |                         |                |                |               |
|------------|----------|----------------|-----------------------------------|------------------------------------------|------------------------------------------------------|-------------------------------------------------------------------------------------------------|-------------------------------|--------------------------|-------------------------|----------------|----------------|---------------|
| Fichier    | Accueil  | Insertion      | Création                          | Dispo                                    | sition Réfe                                          | rences Pu                                                                                       | blipostage                    | Révision Af              | ffichage Cor            | mpléments      | ¥ Recherch Con | nexion 🧏 Pi   |
|            | ten I    | imes New F     | 12                                | A A                                      | Aa - 👌                                               | E • 3E                                                                                          | · • • • • • • • • • •         | ≣                        | ¶ AaBbO                 | Ccl AaBbC      | cl AaBbCcI     | Madificatio   |
| - Coller   | * (      | 5 I <u>5</u> - | abe X <sub>2</sub> X <sup>2</sup> | A -                                      | av - A -                                             |                                                                                                 |                               | • 🗠 • 🖽 •                | - Accentu               | iat Elevé      | 1 Normal ;     | - Woullicatio |
| Presse-pap | piers 🗔  |                | Police                            |                                          |                                                      | 5                                                                                               | Paragraph                     | ie                       | r <sub>a</sub>          | Style          |                | Г <u>и</u>    |
|            |          |                |                                   |                                          | Pier<br>LIB<br>12<br>Bio<br>Val<br>943<br>I.é<br>Fax | re DURAND<br>MAIRIE DE LA<br>Juai Victor Ber<br>Sur-marne<br>de-Marne, 94<br>50<br>phone :<br>: | MARNE<br>rière<br>Téléphone : |                          | Devi                    | \$:            |                |               |
|            |          |                | 2                                 | 12 Quai<br>Bry-Sur-<br>Val-de-1<br>94360 | Victor Berrière<br>marne<br>1arne, 94                |                                                                                                 | Fax :<br>Email :              | p.durand@librairiemarne. | fr Contact:<br>ADMINIST |                |                |               |
|            |          |                |                                   | Qte<br>1                                 | RC-DVD-DRIVE                                         | DVD-ROM                                                                                         | 15)                           |                          | 45 e                    | lotal<br>E 45€ |                |               |
|            |          |                |                                   |                                          |                                                      |                                                                                                 |                               |                          |                         |                |                |               |
|            |          |                |                                   | -                                        |                                                      |                                                                                                 |                               |                          |                         | -              |                |               |
|            |          |                |                                   |                                          |                                                      |                                                                                                 |                               |                          |                         |                |                |               |
|            |          |                |                                   |                                          |                                                      |                                                                                                 |                               |                          |                         |                |                |               |
|            |          |                |                                   | -                                        |                                                      |                                                                                                 |                               |                          |                         |                |                |               |
|            |          |                |                                   |                                          |                                                      |                                                                                                 |                               |                          |                         |                |                |               |
|            |          |                |                                   |                                          |                                                      |                                                                                                 |                               |                          |                         |                |                |               |
|            |          |                |                                   | -                                        |                                                      |                                                                                                 |                               |                          | _                       |                |                |               |
|            |          |                |                                   |                                          |                                                      |                                                                                                 |                               |                          |                         |                |                |               |
|            |          |                |                                   |                                          |                                                      |                                                                                                 |                               |                          |                         |                |                |               |
|            |          |                |                                   |                                          |                                                      |                                                                                                 |                               |                          |                         |                |                |               |
|            |          |                |                                   |                                          |                                                      |                                                                                                 |                               |                          |                         |                |                |               |
|            |          |                |                                   |                                          |                                                      |                                                                                                 |                               |                          |                         |                |                |               |
|            |          |                |                                   |                                          |                                                      |                                                                                                 |                               |                          |                         |                |                |               |
|            |          |                |                                   | -                                        |                                                      |                                                                                                 |                               |                          | Sous-tota               | 45€            |                |               |
|            |          |                |                                   |                                          |                                                      |                                                                                                 |                               |                          | Frais de por            | +1             |                |               |
|            |          |                |                                   |                                          |                                                      |                                                                                                 |                               | Remis                    | ie in and de por        |                |                |               |

#### 🔗 Afficher les détails 🚳 Vue Liste 📖 🕺 1 de 2 🕨 🗰 💾 🖶 🥵 🥵 🖁 Basic Opportunity Layout - 1024x768 Statut Opportunité Association Contacts Lecteur DVD-ROM Nom Ouvrir DURAND, P O Clôturée - Gagnée Groupes Totaux O Clôturée - Perdue Sociétés LIBRAIRIE [ ○ Inactif 45,00 € Total Pondéré 29,25€ Cycle de vente/Etape \* Probabilité 65 Cycle de ve Cycle de vente Act! ~ Etape ~ Négociation Nombre de jours ouverts Date d'ouverture 20/09/2016 Nombre de jours 0 ouverts Date de clöture 20/09/2016 ~ estimée

## Création, modification et clôture d'une opportunité (suite)

| Opportunité                |                                | Statut                                                                           | Association                                                                                                 |
|----------------------------|--------------------------------|----------------------------------------------------------------------------------|----------------------------------------------------------------------------------------------------|
| <sup>Nom</sup><br>Totaux   | Lecteur DVD-ROM                | <ul> <li>Ouvrir</li> <li>Clôturée - Gagnée</li> <li>Clôturée - Perdue</li> </ul> | <ul> <li>Contacts         <ul> <li>DURAND, Pierre</li> <li>Groupes</li> <li>Sociétés</li> </ul> </li> </ul> |
| Fotal                      | 45,00 €                        | ○ Inactif                                                                        | LIBRAIRIE DE LA MARNE                                                                                       |
| ondéré                     | 45,00 €                        |                                                                                  |                                                                                                    |
| Probabilité                | 100                            | Cycle de ve Cycle de vente Act!                                                  |                                                                                                    |
| Nombre de jo               | urs ouverts                    | Etape Négociation 🗸                                                              |                                                                                                    |
| )ate d´ouverture           | 16/09/2016                     | $\cdot$                                                                          |                                                                                                    |
| Nombre de jours<br>ouverts | 4                              | ]                                                                                |                                                                                                    |
| ate de clöture<br>stimée   | 16/09/2016                     |                                                                                  |                                                                                                    |
| Date de clöture<br>éelle   | 20/09/2016                     |                                                                                  |                                                                                                    |
| oduits / Services   C      | ontacts Groupes/Sociétés Notes | Activités Historique Documents Informations sur l'opportunité A                  | Accès à l'opportunité   Champs utilisateur                                                                  |
| Concurrent                 | Aucun                          | -                                                                                |                                                                                                    |
|                            |                                | 7                                                                                |                                                                                                    |
| Recommandé par             |                                |                                                                                  |                                                                                                    |

# Liste des opportunités

### Liste des opportunités

| Statut/Etape                                                                                                    |              |          | Probabilité |                  | Total    |                                                                                                    | Sélection d            | es           |              |                     |
|----------------------------------------------------------------------------------------------------|--------------|----------|-------------|------------------|----------|----------------------------------------------------------------------------------------------------|------------------------|--------------|--------------|---------------------|
| Toutes les dates Toutes les dates les dates Toutes les dates les dates les dates toutes les dates les dat |              | Statut : | -           | • Tous           | • Tous   |                                                                                                    | O Valeur fixe :      E |              | utilisateurs |                     |
|                                                                                                    |              | Ftape :  |             | O Valeur fixe :  | <u>%</u> | ○ Valeur fixe :                                                                                                 |                        |              |              |                     |
|                                                                                                    |              | Ltope .  |             | O Supérieure à : | %        | O Supérieure à                                                                                                  | :  €                   | Keiniudiisei |              |                     |
| lous                                                                                                    | <u> </u>     | Aucun    | Y           | O Inférieure à : | %        | <ul> <li>Inférieure à :</li> </ul>                                                                              | €                      |              |              |                     |
| Total 45,00 €                                                                                                    |              |          |             |                  |          |                                                                                                    |                        |              |              |                     |
| pportunité                                                                                                    | Nom de l'opp | ortunité | Produit     | Société          | Contact  | Stat                                                                                                    | ut                     | Etape        | Opportunité  | Total / Resp        |
|                                                                                                    | Lecteur DVD- | ROM      | DVD-ROM     | LIBRAIRIE        | DURAND   | 1940 C 1940 C 1940 C 1940 C 1940 C 1940 C 1940 C 1940 C 1940 C 1940 C 1940 C 1940 C 1940 C 1940 C 1940 C 1940 C |                        |              |              |                     |
|                                                                                                    |              |          |             |                  | bituito  | <u>, Pierre</u> Clö                                                                                             | turée - Gagnée         | e Négociatio | n            | 45,00 € ADMINISTRAT |
|                                                                                                    |              |          |             |                  | Dorpano  | <u>, Pierre</u> Clö                                                                                             | turée - Gagnée         | e Négociatio | n            | 45,00€ ADMINISTRAT  |
|                                                                                                    |              |          |             |                  | Dorparto | <u>, Pierre</u> Clö                                                                                             | turée - Gagnée         | e Négociatio | on           | 45,00€ ADMINISTRAT  |
|                                                                                                    |              |          |             |                  |          | <u>, Pierre</u> Clö                                                                                             | turée - Gagnée         | : Négociati  | n            | 45,00 € ADMINISTRAT |
|                                                                                                    |              |          |             |                  |          | <u>, Pierre</u> Clö                                                                                             | turée - Gagnée         | e Négociatio | on           | 45,00€ ADMINISTRAT  |

# PIPELINE, GRAPHIQUE ET TABLEAUX DE BORDS

- > Le pipeline des opportunités
- > Le graphique des opportunités
- > Les tableaux de bord

# Le pipeline des opportunités

### Le pipeline des opportunités

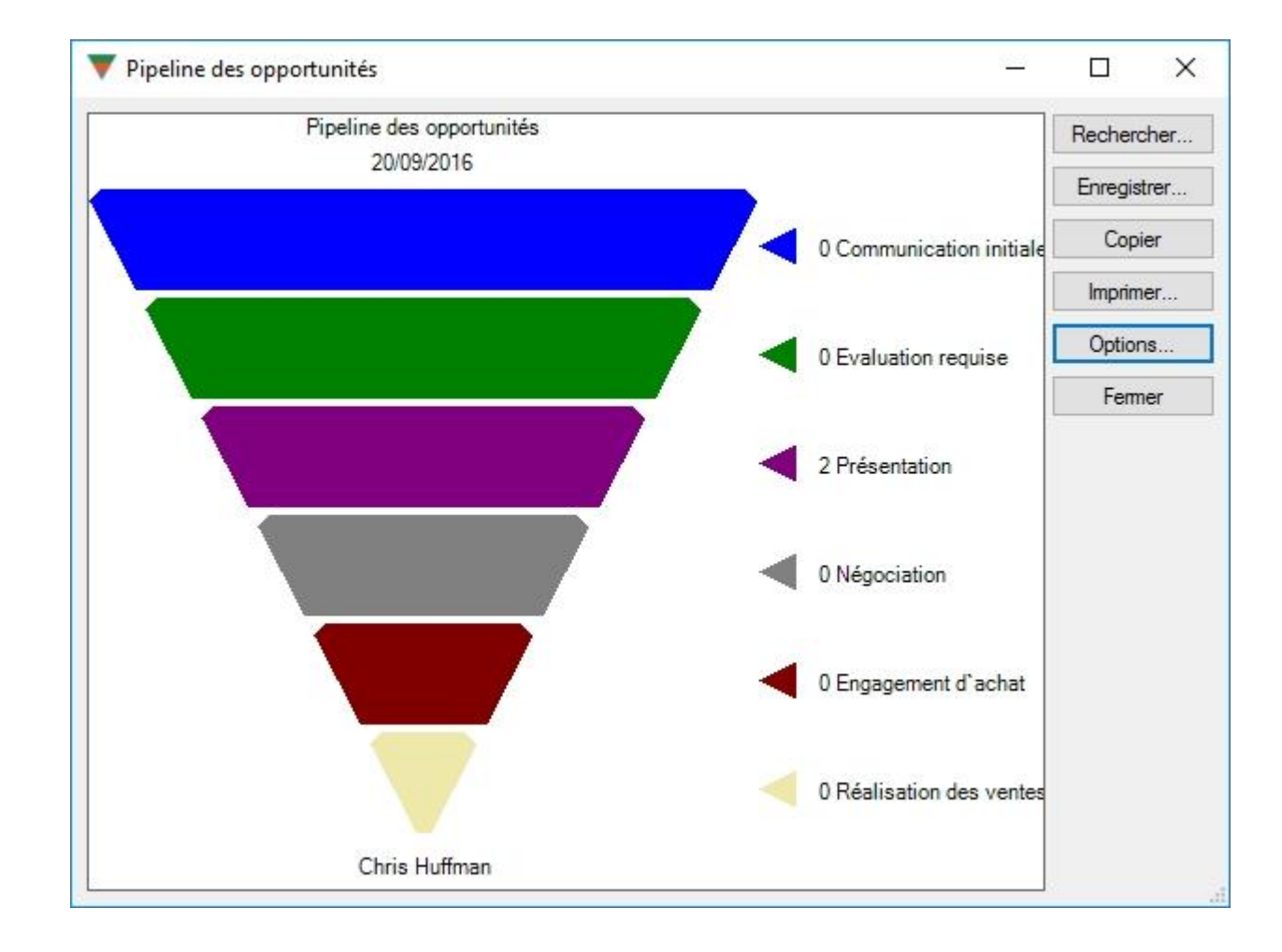

# Le graphique des opportunités

### Le graphique des opportunités

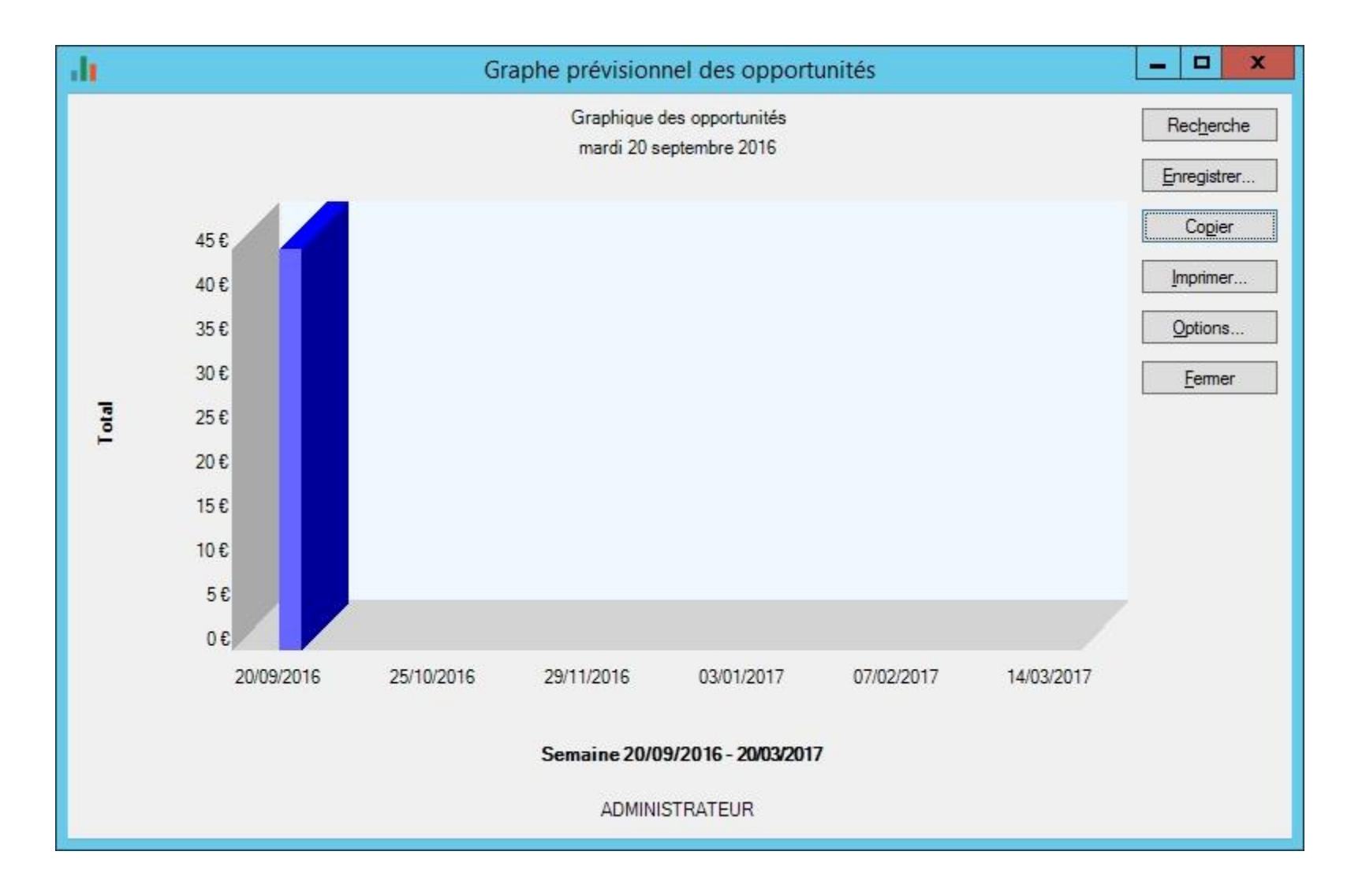

# Les tableaux de bords

### Les tableaux de bords

|                                                | .CT! 🗾                                                                                       |                                                                                            |                                                         |
|------------------------------------------------|----------------------------------------------------------------------------------------------|--------------------------------------------------------------------------------------------|---------------------------------------------------------|
| Pipeline d'opportunités par étape              |                                                                                              | Ventes clôturées à cette date                                                              |                                                         |
| Filtrer Mois en cours, 01/09/2016 - 30/09/2016 |                                                                                              | Filtrer Mois en cours, 01/09/2016 - 30/09/2016                                             |                                                         |
|                                                | <ul> <li>Communication initiale</li> <li>Evaluation requise</li> <li>Présentation</li> </ul> | Invalid Chart FX Gauges License (0x00000001). Please contact Software FX,<br>Inc. Support. | ADMINISTRATEUR<br>45,00 €<br>VALENTIN, Amélie<br>0,00 € |
|                                                | Négociation<br>45,00€                                                                        | Total pondéré : 45,00 € Total : 45,00 €                                                    |                                                         |
| 10 meilleures opportunités                     |                                                                                              |                                                                                            |                                                         |
| Filtrer Mois en cours, 01/09/2016 - 30/09/2016 |                                                                                              |                                                                                            |                                                         |
| Société Nom de Total 7                         | Resp. enregistrement                                                                         |                                                                                            |                                                         |
|                                                |                                                                                              |                                                                                            |                                                         |
| Dpportunités – Ouvertes par produit            |                                                                                              |                                                                                            |                                                         |
| Opportunités – Ouvertes par produit<br>Filtrer |                                                                                              |                                                                                            |                                                         |

# **EXPORTATION VERS EXCEL**

### Exportation vers Excel

|                      |                     |                      |                       | Op                   | tions |
|----------------------|---------------------|----------------------|-----------------------|----------------------|-------|
|                      | Statut/Etape        | Probabilité          | Total                 | Sélection des        |       |
| ates :               | Statut :            | Tous                 | 🖲 Tous                | utilisateurs         |       |
| outes les dates      | Tous                | Valeur fixe :        | % ○Valeur fixe : €    | - 4 4                |       |
| tatut :              | Etape :             | O Supérieure à :     | % O Supérieure à : €  | Réinitialiser        |       |
| Tous                 | Aucun               | O Inférieure à :     | % ◯ Inférieure à :  🗧 |                      |       |
| Total 90,00 €        |                     |                      |                       |                      |       |
| ontact Société       | Statut              | Nom de l'opportunité | Etape                 | Total / Resp         | Dar   |
| URAND, Pierre LIBRAI | RIE DE LA. Ouvert   | Lecteur DVD-ROM      | Négociation           | 45,00 € ADMINISTRATE | . 20/ |
| JRAND, Pierre LIBRAI | RIE DE LA. Clôturée | Lecteur DVD-ROM      | Négociation           | 45 00 P ADMINISTRATE |       |
|                      |                     |                      | Negociation           | 43,00 & ADMINISTRATE | . 16  |
|                      |                     |                      | Negociation           | 43,00 € ADMINISTRATE | . 16  |
|                      |                     |                      |                       | 43,00 € ADMINISTRATE | . 16  |
|                      |                     |                      |                       | 43,00 € ADMINISTRATE | 16    |
|                      |                     |                      |                       | 43,00 € ADMINISTRATE | . 16  |

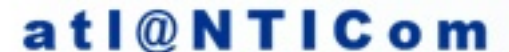
### Exportation vers Excel (suite)

|     | 5-0            | • <b>&amp;</b> • •                      |                                                                                                    |                      | Feuil1 - E  | kcel                            |                                            |                         |                             | ه                                           | -                      | <b>- x</b> |
|-----|----------------|-----------------------------------------|----------------------------------------------------------------------------------------------------|----------------------|-------------|---------------------------------|--------------------------------------------|-------------------------|-----------------------------|---------------------------------------------|------------------------|------------|
| Fi  | chier Accueil  | Insertion Mise en pag                   | e Formules D                                                                                                    | onnées Révision a    | Affichage ( | Compléments                     | ; ♀ Dites-nous d                           | e que vous voulez fa    | ire                         | (                                           | Connexion              | A Partager |
| C   | oller 💉 G      | ri • 11 • A*<br>I <u>S</u> • E • S • A* | $\begin{array}{c} \mathbf{A}^{\bullet} \\ \bullet \\ \bullet \\ \mathbf{F}_{S} \end{array} \equiv \Xi \\ \bullet \\ \mathbf{A}^{I} \\ \mathbf{A}^{I} \\ \mathbf{A}^{$ |                      |             | iise en forme<br>nditionnelle v | Mettre sous forme<br>de tableau *<br>Style | Styles de<br>cellules * | rr ▼ ∑<br>Timer ▼ ↓<br>at ▼ | Trier et Rech<br>filtrer * sélec<br>Édition | ercher et<br>tionner * | ^          |
| A   | 1 * :          | × ✓ f <sub>x</sub> Cor                  | ntact                                                                                                    |                      |             |                                 |                                            |                         |                             |                                             |                        | ~          |
|     | A              | В                                       | с                                                                                                    | D                    | E           | F                               | G                                          | н                       |                             | L                                           | к                      | L          |
| 1   | Contact        | Société                                 | Statut                                                                                                    | Nom de l'opportunité | Etape       | Total Resp                      | o. enregistrement                          | Date de création        |                             |                                             |                        |            |
| 2   | DURAND, Pierre | LIBRAIRIE DE LA MARNE                   | Ouvert                                                                                                    | Lecteur DVD-ROM      | Négociation | 45 € ADN                        | INISTRATEUR                                | 20/09/2016              |                             |                                             |                        |            |
| 3   | DURAND, Pierre | LIBRAIRIE DE LA MARNE                   | Clôturée - Gagnée                                                                                                    | Lecteur DVD-ROM      | Négociation | 45 € ADN                        | INISTRATEUR                                | 16/09/2016              |                             |                                             |                        |            |
| 4   |                |                                         |                                                                                                    |                      | 1           | 90€                             |                                            |                         |                             |                                             | 2                      |            |
| 5   |                |                                         |                                                                                                    |                      |             |                                 |                                            |                         |                             |                                             |                        |            |
| 7   |                |                                         |                                                                                                    |                      |             |                                 |                                            |                         |                             |                                             |                        |            |
| 8   |                |                                         |                                                                                                    |                      |             |                                 |                                            |                         |                             |                                             |                        |            |
| 9   |                |                                         |                                                                                                    |                      |             |                                 |                                            |                         |                             |                                             |                        |            |
| 10  |                |                                         |                                                                                                    |                      |             |                                 |                                            |                         |                             |                                             |                        |            |
| 11  |                |                                         |                                                                                                    |                      |             |                                 |                                            |                         |                             |                                             |                        |            |
| 12  |                |                                         |                                                                                                    |                      |             |                                 |                                            |                         |                             |                                             |                        |            |
| 13  |                |                                         |                                                                                                    |                      |             |                                 |                                            |                         |                             |                                             |                        |            |
| 14  |                |                                         |                                                                                                    |                      |             |                                 |                                            |                         |                             |                                             |                        |            |
| 15  |                |                                         |                                                                                                    |                      |             |                                 |                                            |                         |                             |                                             |                        |            |
| 17  |                |                                         |                                                                                                    |                      |             |                                 |                                            |                         |                             |                                             |                        |            |
| 18  |                |                                         |                                                                                                    |                      |             |                                 |                                            |                         |                             |                                             |                        |            |
| 19  |                |                                         |                                                                                                    |                      |             |                                 |                                            |                         |                             |                                             |                        |            |
|     | On             | portunités Graphique                    | 1 Onnortunités                                                                                                    | Champ dynamique      | <b>(</b> +) |                                 | E AL                                       |                         |                             |                                             | 8                      |            |
| Def |                |                                         | opportunites                                                                                                    | enamp afriannique    | U           |                                 | × [1]                                      |                         | m p                         | m                                           |                        | 100.0V     |
| Pre |                |                                         |                                                                                                    |                      |             |                                 |                                            |                         |                             |                                             |                        | - 100 %    |

### Exportation vers Excel (suite)

| Fricher       Accueil       Insertion       Mise en page       Formules       Données       Révision       Affichage       Analyze       Création       Format       Q Dite-nous ce que vous voules faite.       Connecion       Q. Partaget         Colle       -       -       -       -       -       -       -       -       -       -       -       -       -       -       -       -       -       -       -       -       -       -       -       -       -       -       -       -       -       -       -       -       -       -       -       -       -       -       -       -       -       -       -       -       -       -       -       -       -       -       -       -       -       -       -       -       -       -       -       -       -       -       -       -       -       -       -       -       -       -       -       -       -       -       -       -       -       -       -       -       -       -       -       -       -       -       -       -       -       -       -       -       -       -       -                                                                                                    | ⊟ 5 ° ∂          | - 2                                                                                                    | Feuil1 - Excel                                                              | Outils de gr                                                                                                    | aphique croisé dynamique                                     |                                                                                                    | 困 – ⊐ ×                                                                                                    |
|----------------------------------------------------------------------------------------------------|------------------|----------------------------------------------------------------------------------------------------|-----------------------------------------------------------------------------|----------------------------------------------------------------------------------------------------|--------------------------------------------------------------|----------------------------------------------------------------------------------------------------|----------------------------------------------------------------------------------------------------|
| Image: Statut       Image: Statut       Image: Statut<                                                                                                    | Fichier Accueil  | Insertion Mise en page                                                                                                 | Formules Données Révisio                                                    | on Affichage Analyse                                                                                                    | Création Format                                              | Dites-nous ce que vous voulez faire                                                                                                    | Connexion 🞗 Partager                                                                                                    |
| Presse-papiers rs Police rs Alignement rs Nombre rs Style Cellules Édition                                                                                                    | Coller 💉 G       | ibri (Corps) $\bullet$ 10 $\bullet$ $A^*$ $A^*$ I <u>S</u> $\bullet$ $\blacksquare$ $\bullet$ $\blacksquare$ $\bullet$ | □     □     □     Stand       □     □     □     □       □     □     □     □ | ard $\swarrow$ $\swarrow$ $\swarrow$ $\swarrow$ $\bigstar$ $\bigstar$ $\bigstar$ $\bigstar$ $\bigstar$ $\bigstar$ $\bigstar$ $\bigstar$ $\bigstar$ $\bigstar$ | me Mettre sous forme Styles o<br>lle = de tableau = cellules | de<br>s → Format →                                                                                                    | Rechercher et<br>sélectionner *                                                                                                    |
| Champs de graphique crois * × Choisisse le champs à inclure dans le rapport:     Contact     Contact     C | Presse-papiers 🕞 | Police 15                                                                                                    | Alignement 🖓                                                                | Nombre 52                                                                                                    | Style                                                        | Cellules Édit                                                                                                    | ion 🔨                                                                                                    |
| Champs de graphique crois *×<br>Choisissez les champs à inclure dans le rapport : **<br>Rechercher<br>Contact<br>Société<br>Statut<br>Société<br>Etape<br>Faites glisser les champs dans les zones voulues<br>                                                                                                    | •                | X V fx                                                                                                    |                                                                             |                                                                                                    |                                                              |                                                                                                    | ~                                                                                                    |
| Opportunités     Graphique1     Opportunités Champ dyn      Opportunités                                                                                                    |                  | Sz         *           100                                                                                             | ADMINISTRATEUR                                                              | Veleurs<br>Nambre de Resp.<br>Somme de Tatal                                                                                                    | en re gistreme nt                                            | <ul> <li>Champs de grap<br/>Choisissez les champs à inconsissez les champs à inconsecter</li> <li>Contact</li> <li>Société</li> <li>Statut</li> <li>Nom de l'opportunité</li> <li>Etape</li> <li>Faites glisser les champs da<br/>ci-dessous:</li> <li>FILTRES</li> <li>Statut</li> <li>Etatut</li> <li>Maxe (CATÉGORIES)</li> <li>Resp. enregistrement</li> <li>Différer la mise à jour de</li> </ul> | ans les zones voulues   IIII LÉGENDE (SÉRIE)   Yaleurs   Yaleurs |

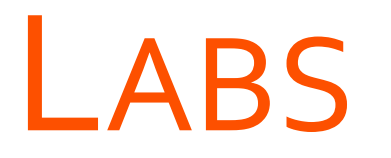

→ Créer un nouveau cycle de ventes et ses étapes

- → Créer de nouveaux produits
- → Créer, modifier et clôturer une opportunité

# LAB Créer un nouveau cycle de ventes et ses étapes

# LAB Créer de nouveaux produits

# LAB Créer, modifier et clôturer une opportunité

# **INTÉGRATION DES E-MAILS**

#### **O**BJECTIFS

- PARAMÉTRER LE LIEN ENTRE ACT! ET OUTLOOK
- DÉCOUVRIR LES OPTIONS DE L'INTÉGRATION OUTLOOK

# PARAMÉTRER LA MESSAGERIE DANS ACT!

## Paramétrer la messagerie dans Act!

| Préférences                                                                 |                      |                                                             | ×    |                           |                                           |                      |
|-----------------------------------------------------------------------------|----------------------|-------------------------------------------------------------|------|---------------------------|-------------------------------------------|----------------------|
| Général Couleurs et polices A                                               | genda et activités   | Synchronisation MS Outlook & Messagerie                     |      |                           |                                           |                      |
| Paramètres de messagerie électr                                             | onique               |                                                             |      | Configuration de la messa | igerie (1/3)                              | ×                    |
| Définir les option<br>Systèmes de messagerie :<br>Microsoft Outlook         | ns de messagerie é   | ilectronique                                                | ^    | act!                      | Bienvenue dans la Config<br>la messagerie | uration de           |
| Carnets d'adresses MS Outlook                                               | :                    |                                                             |      |                           | en modifiant vos préférences.             | ! et votre messagene |
| Editeur de messagerie :<br>Synchronisation MS Outlook —<br>Définissez les o | pptions pour la sync | Configurer<br>hronisation des données entre Act! et Outlook |      |                           |                                           |                      |
| Base de données Act! :                                                      | Non configuré p      | our la synchronisation MS Outlook                           |      |                           |                                           |                      |
| Synchronisation de l'agenda :                                               |                      |                                                             |      |                           |                                           |                      |
| Synchronisation des contacts :                                              |                      |                                                             |      |                           |                                           |                      |
| Synchroniser automatiquement :                                              |                      |                                                             |      | 0                         |                                           |                      |
|                                                                             |                      | Préférences de synchronisation MS Outlook                   |      |                           | <précédent suivant=""> Term</précédent>   | iner Annuler         |
|                                                                             |                      | OK Annuler Applic                                           | quer |                           |                                           |                      |

| Configuration de la messagerie (2/3) ×                                      | Configuration de la messagerie (3/8)                                                                                                    | × |
|-----------------------------------------------------------------------------|----------------------------------------------------------------------------------------------------|---|
| Act! peut suivre les messages que vous envoyez et recevez.                  | Outlook utilise les bases de données Act! comme carnets adresses pour l'envoi de<br>messages, la création de contacts à partir de messages et la création d'un historique de                 | s |
| Sélectionnez les systèmes de messagerie que vous voulez utiliser avec Act!. | messages envoyés ou reçus.         Ajoutez jusqu'à trois bases de données Act! sous la forme de carnets d'adresses pour Outlook.         Database       Machine Name       Default       Add |   |
|                                                                             | Edit                                                                                                    |   |
| vos e-mails sur cet ordinateur après le transfert.                          |                                                                                                    |   |

| Database     |               |                                     |
|--------------|---------------|-------------------------------------|
| Act! Databas | ie:           |                                     |
| 3WEB\MES     | CONTACTS-data | abase files\MES_CONTACTS.pad Browse |
| User name:   |               | Password:                           |
| ADMINISTR    | ATEUR         |                                     |
|              |               | OK Cancel                           |

| ssages envoyés ou<br>outez jusqu'à trois b<br>tlook. | de contacts a partir de mess<br>reçus.<br>ases de données Act! sous la | ages et la créat<br>a forme de carne | ion d'un historique de:<br>ets d'adresses pour |
|------------------------------------------------------|------------------------------------------------------------------------|--------------------------------------|------------------------------------------------|
| Database                                             | Machine Name                                                           | Default                              | Add                                            |
| ES_CONTACTS.pac                                      | I //VSRVACT18WEB                                                       |                                      | Edit                                           |
|                                                      |                                                                        |                                      | Remove                                         |
|                                                      |                                                                        |                                      | Tremove                                        |
|                                                      |                                                                        |                                      |                                                |

| Configuration de la messagerie (4/8)                                                                                                    | Configuration de la messagerie (5/8)                                                                                                    |
|----------------------------------------------------------------------------------------------------|----------------------------------------------------------------------------------------------------|
| Editeur de messagerie                                                                                                    | E-mail - Historique de fiche                                                                                                    |
| Act! utilise un éditeur de messagerie pour lire et écrire des messages.<br>Sélectionnez un éditeur de messagerie.<br>Microsoft Outlook (recommandé) | Vous pouvez enregistrer l'historique lorsque vous envoyez des e-mails aux contacts Act<br>Sélectionnez le type d'historique à enregistrer. |
| Sélectionnez le système à utiliser pour envoyer des messages e-mail.           Microsoft Outlook                                                    | Rendre l'historique privé                                                                                                    |
| Pour créer ou modifier une signature de messagerie Act!, cliquez sur Modifier<br>les signatures.<br><aucun>  Modifier les signatures</aucun>        |                                                                                                    |
| <précédent suivant=""> Terminer Annuler</précédent>                                                                                                 | <précédent suivant=""> Terminer Annu</précédent>                                                                                           |

#### atl@NTICom

Х

Annuler

| Configuration de la messagerie (6/8)                                                                                                    | ×     | Configuration de la messag | gerie (8/8)                                                             | ×     |
|----------------------------------------------------------------------------------------------------|-------|----------------------------|-------------------------------------------------------------------------|-------|
| Messagerie - Associer aux contacts Act!                                                                                                    |       | act!                       | Fin de la configuration de la messagerie.                               |       |
| Vous pouvez associer des e-mails aux contacts Act! sous la forme de fiches d'historiqu                                                                    | e.    |                            | Cliquez sur Terminer pour enregistrer vos préférences de<br>messagerie. |       |
| Sélectionnez le type d'historique à enregistrer.                                                                                                    |       |                            |                                                                         |       |
| Objet et message de l'e-mail (recommandé)                                                                                                    |       |                            |                                                                         |       |
| Rendre l'historique privé                                                                                                    |       |                            |                                                                         |       |
| Lorsque vous utilisez Association rapide pour enregistrer un historique, les e-mails son<br>automatiquement mis en correspondance avec les contacts Act!. | ıt    |                            |                                                                         |       |
| Sélectionnez les contacts à joindre à l'historique.                                                                                                    |       |                            |                                                                         |       |
| Contact "De" uniquement (recommandé)                                                                                                    |       |                            |                                                                         |       |
| Créer des contacts s'ils n'existent pas<br>Exclure Ma Fiche de l'historique                                                                               |       |                            |                                                                         |       |
| <précédent suivant=""> Terminer Ann</précédent>                                                                                                    | nuler |                            | <précédent suivant=""> Terminer And</précédent>                         | nuler |

| onfiguration de la messa | gerie (8/8) X                                                           |
|--------------------------|-------------------------------------------------------------------------|
| act!                     | Fin de la configuration de la messagerie.                               |
|                          | Cliquez sur Terminer pour enregistrer vos préférences de<br>messagerie. |
|                          |                                                                         |
|                          |                                                                         |
|                          |                                                                         |
|                          |                                                                         |
|                          |                                                                         |
|                          |                                                                         |
|                          | Defected Column Temples Annulas                                         |

| éférence | 25                                      |                        |                                              | 3       |
|----------|-----------------------------------------|------------------------|----------------------------------------------|---------|
| Général  | Couleurs et polices                     | Agenda et activités    | Synchronisation MS Outlook & Messagerie      | C • •   |
| Paramè   | tres de messagerie éle                  | ctronique              |                                              |         |
| ₿        | Définir les op                          | otions de messagerie e | lectronique                                  |         |
| Systèm   | es de messagerie :<br>Microsoft Outlook |                        |                                              | ^       |
| Carnets  | s d'adresses MS Outloo                  | ok :                   |                                              | -       |
|          | \\VSRVACT18WE                           | BVMES_CONTACTS         | (défaut)                                     | ¥       |
|          |                                         |                        | Configurer                                   |         |
| Synchro  | onisation MS Outlook                    | 2                      |                                              |         |
| $\sim$   | Définissez le                           | s options pour la sync | hronisation des données entre Act! et Outloo | k       |
| Base de  | e données Act! :                        | \\VSRVACT18\           | VEB\MES_CONTACTS                             |         |
| Synchro  | onisation de l'agenda :                 | Désactivé              |                                              |         |
| Synchro  | onisation des contacts                  | : Désactivé            |                                              |         |
| Synchro  | oniser automatiquemen                   | it: Non                |                                              |         |
|          |                                         |                        | Préférences de synchronisation MS Outloo     | ok      |
|          |                                         |                        |                                              |         |
|          |                                         |                        | OK Annuler App                               | oliquer |

## CONFIGURER LA SYNCHRONISATION OUTLOOK

## Configurer la synchronisation Outlook

| Base de données                                                                                                    | Nom de l'ordinateur                                                                                                    |                            |
|----------------------------------------------------------------------------------------------------|----------------------------------------------------------------------------------------------------|----------------------------|
| MES_CONTACTS.pad                                                                                                    | //VSRVACT18WEB                                                                                                    |                            |
|                                                                                                    | Mod                                                                                                    | ification                  |
| électionner les préfére                                                                                                   | nces de synchronisation de l'agenda et des contacts                                                                                                    |                            |
| ovnchroniser l'agenda                                                                                                    |                                                                                                    |                            |
| ynen oniser ragenda                                                                                                    | Synchroniser les contacts                                                                                                    |                            |
| Sélectionnez une métł                                                                                                    | ode desynchronisation de l'agenda :                                                                                                    |                            |
| Unidirectionnelle : syn                                                                                                   | chroniser Act! dans Outlook 💌                                                                                                    |                            |
| Ne pas synchroniser                                                                                                    |                                                                                                    |                            |
| Unidirectionnelle : syn                                                                                                   | chroniser Act! dans Outlook                                                                                                    |                            |
| Bidirectionnelle : synd<br>• Si une même<br>• Lorsqu'une                                                                  | nroniser Act! avec Outlook et inv]<br>e activité est mise à jour dans Act! et dans Outlook, conserver l'ac<br>activité est supprimée dans Act!, la supprimer du calendrier Outlo         | tivité Act!.<br>ok         |
| Bidirectionnelle : synd<br>• Si une même<br>• Lorsqu'une<br>Préférences av                                                | aroniser Act! avec Outlook et inv<br>activité est mise à jour dans Act! et dans Outlook, conserver l'ac<br>activité est supprimée dans Act!, la supprimer du calendrier Outloo           | tivité Act!.<br>ok         |
| Bidirectionnelle : synd<br>• Si une même<br>• Lorsqu'une<br>Préférences av<br>ogrammez une synchr<br>tervalles réguliers. | aroniser Act! avec Outlook et inv<br>activité est mise à jour dans Act! et dans Outlook, conserver l'ac<br>activité est supprimée dans Act!, la supprimer du calendrier Outloo<br>ancées | tivité Act!.<br>ok<br>ok à |

| Base de données       |               | Nom de l'ordinateur                                |           |                      |
|-----------------------|---------------|----------------------------------------------------|-----------|----------------------|
| MES_CONTACTS.pad      | <u>6</u>      | //VSRVACT18WEB                                     |           |                      |
| 1                     | Préfére       | nces avancées                                      | ×         | Modification         |
| Sélectionner les préf | Sélec         | tionner les types d'activités Act! à synchr        | oniser    |                      |
| Synchroniser l'agend  |               |                                                    |           |                      |
| Sélectionnez unem     |               | Type d'activité                                    | ^         |                      |
| Unidirectionnelle : s |               | Appel                                              |           |                      |
| 1                     |               | Rendez-vous                                        | _         |                      |
| Paramètres de         |               | Réunion                                            | _         |                      |
| • Si une mê           | H             | Täche à faire                                      |           | erver l'activité Act |
|                       | <             |                                                    | >         |                      |
| • Lorsqu'ui           | Cálar         |                                                    |           | ier Outlook          |
|                       | Il y a        | 14 jours                                           |           |                      |
|                       | 30 jo         | urs à l'avenir                                     | -<br>-    |                      |
| Préférences           | Indiq<br>sonn | uer à quel emplacement les alarmes d'acti<br>eront | vité      |                      |
|                       | Activ         | er les alarmes d'activité dans Act! et Outlo       | ok 💌      |                      |
|                       |               | OK Ann                                             | uler      |                      |
| Programmez une synch  | nronisa       | tion automatique si vous souhaitez synchro         | niser Act | et Outlook à         |

## Configurer la synchronisation Outlook (suite)

| ase de do              | onnées Nor                               | ı de l'ordinateur                              |                   |  |  |  |  |  |
|------------------------|------------------------------------------|------------------------------------------------|-------------------|--|--|--|--|--|
| IES_CONT               | FACTS.pad //V                            | SRVACT 18WEB                                   |                   |  |  |  |  |  |
|                        |                                          | [                                              | Modification      |  |  |  |  |  |
| ectionne               | er les préférences de synch              | ronisation de l'agenda et des contacts         | 1                 |  |  |  |  |  |
| vochronie              | er l'agenda Synchroniser                 | les contacts                                   |                   |  |  |  |  |  |
|                        |                                          |                                                |                   |  |  |  |  |  |
| Selection              | nez une méthode de synch                 | ronisation des contads :                       |                   |  |  |  |  |  |
| Jnidirectio            | onnelle : synchroniser Act!              | dans Outlook                                   |                   |  |  |  |  |  |
| Sélecti                | onnez les contacts Act! à s              | ynchroniser avec Outlook.                      |                   |  |  |  |  |  |
|                        | Nom                                      | Description                                    | ^                 |  |  |  |  |  |
|                        | Contacts ajoutés réce                    | Contacts ajoutés à Act! la semaine dernière    |                   |  |  |  |  |  |
|                        | Amis et famille                          | Contacts répertoriés en tant qu'ami ou famille |                   |  |  |  |  |  |
|                        | Contacts avec adresse                    | Contacts dans Act! avec E-mail                 | ~                 |  |  |  |  |  |
| <                      | 116                                      |                                                | >                 |  |  |  |  |  |
| Nombr                  | re total de contacts Act! à s            | ynchroniser: 0 Dé                              | f des ens, de svn |  |  |  |  |  |
|                        |                                          |                                                |                   |  |  |  |  |  |
| Parame                 | ètres de synchronisation u               | nidirectionnelle :                             |                   |  |  |  |  |  |
| • Si                   | un même contact est mis à                | jour dans Act! et dans Outlook, conserver      | le                |  |  |  |  |  |
| con                    | tact Act!                                |                                                |                   |  |  |  |  |  |
|                        |                                          |                                                |                   |  |  |  |  |  |
|                        |                                          |                                                |                   |  |  |  |  |  |
| ogramme:<br>ærvalles r | z une synchronisation autor<br>éguliers. | matique si vous souhaitez synchroniser Act!    | et Outlook à      |  |  |  |  |  |
|                        |                                          |                                                |                   |  |  |  |  |  |
| Planifica              | ation de la synchronisatior              | automatique                                    |                   |  |  |  |  |  |

#### Préférences de synchronisation MS Outlook × Sélectionnez la base de données Act! à utiliser pour la synchronisation avec les contacts et l'agenda. Base de données Nom de l'ordinateur MES\_CONTACTS.pad //VSRVACT18WEB Planifier la synchronisation de Outlook X ion... Sélectio Définissez le programme utilisé par Act! pour exécuter automatiquement cette synchronisation. Synchr Fréquence Sélect Aucun Ne pa O Toutes les heures Quotidien OHebdomadaire O Mensuel Se produit Date de début Heure de début . -20/09/2016 11:46 OK Annuler Programmez une synchronisation automatique si vous souhaitez synchroniser Act! et Outlook à intervalles réguliers. Planification de la synchronisation automatique... OK Annuler

## **EFFECTUER LE SUIVI D'UN E-MAIL**

## Effectuer le suivi d'un e-mail

| B          |       |          |             |        | <u>s</u> -   |                |          |          | Sans titre  | - Message (HTML)                      |
|------------|-------|----------|-------------|--------|--------------|----------------|----------|----------|-------------|---------------------------------------|
| Fichier    | Mes   | sage     | Insertion   | (      | Options      | Format du      | texte    | Révision | Compléments | ♀ Dites-nous ce que vous voulez faire |
| Historique | ACT!  | Objet et | t mes 🔻     | Publi  | <b>c</b> ) ( | -              |          |          |             |                                       |
|            |       |          |             |        |              |                |          |          |             |                                       |
|            | Barre | s d'outi | ls personna | lisées |              |                |          |          |             |                                       |
| -<br>      | D     | e∗       | amelie.val  | entin@ | martinfils   | fr             |          |          |             |                                       |
| Envoyer    |       | ۹        | Pierre Du   | rand < | pierre.dur   | and@librairier | marne.fr | >        |             |                                       |
| Livoyer    |       | c        |             |        |              |                |          |          |             |                                       |
|            | Obje  | t        | -           |        |              |                |          |          |             |                                       |
|            |       |          |             |        |              |                |          |          |             |                                       |
|            |       |          |             |        |              |                |          |          |             |                                       |
|            |       |          |             |        |              |                |          |          |             |                                       |

| 🛱 5 ዿ • 🗧                                                                                                    |                                                                                                    | Boîte de réception - pierre.durand@librairiemarne.fr - Outlook                                                       |
|----------------------------------------------------------------------------------------------------|----------------------------------------------------------------------------------------------------|----------------------------------------------------------------------------------------------------|
| Fichier Accueil Envoi/réception Dossier                                                                                                    | Affichage Compléments 🛛 Dites-nous ce que v                                                                                                    | ous voulez faire                                                                                                    |
| <ul> <li>Essayer de nouveau l'option Joindre</li> <li>L</li> <li>1</li> <li>Commandes de la barre d'outils</li> </ul>                                                                                       |                                                                                                    |                                                                                                    |
| Favoris                                                                                                    | Rechercher Boîte aux lettres actuelle (Ctrl+E) 🔎 👻                                                                                                    | 🕰 Répondre í 🛱 Répondre à tous 😂 Transférer                                                                          |
| Boîte de réception - amelie.valentin@martinfils.fr<br>Boîte de réception <b>1</b> - pierre.durand@librairiema<br>Boîte de réception - chris.huffman@martinfils.fr<br>Éléments envoyés<br>Éléments supprimés | Tous       Non lus       ✓ Le plus récent ↓         ▲ Aujourd'hui       ▲         Amélie Valentin       11:52         Formation ACT       11:52         Bonjour, Cordialement,       11:52 | Amélie Valentin <amelie.valentin@martinfils.fr> Pierre Durand Formation ACT Bonjour,</amelie.valentin@martinfils.fr> |
| ▲ amelie.valentin@martinfils.fr                                                                                                    |                                                                                                    | <br>Cordialement.                                                                                                    |
| Boîte de réception                                                                                                    |                                                                                                    |                                                                                                    |
| Brouillons<br>Éléments envoyés<br>Éléments supprimés                                                                                                    |                                                                                                    | Amélie                                                                                                    |
| Roîte d'envoi                                                                                                    |                                                                                                    |                                                                                                    |

## Effectuer le suivi d'un e-mail (suite)

| E-mail<br>Derniers résu                                                                                                    | litats         | durand@librairien | <u>narne.f</u> Site Web           |                                | ~                        |          |                                          |                |                      |       |                                   |
|----------------------------------------------------------------------------------------------------|----------------|-------------------|-----------------------------------|--------------------------------|--------------------------|----------|------------------------------------------|----------------|----------------------|-------|-----------------------------------|
| Historique Act                                                                                                    | ivités Opport. | nités Notes Docu  | ments Groupes/Sociétés            | Contacts secondaires Relations | Mises à jour du réseau : | social I | Infos Web Information                    | s personnelles | Accès à la fiche con | act C | Champs utilisateur Chronologie    |
| Dates :  Toutes                                                                                                    | les dates      | ▼ Types : To      | bus                               | Mot clé :                      | Go 上 Séle                | ction de | es utilisateurs 🕜 🖉                      |                |                      |       |                                   |
| Date                                                                                                    | Heure          | Résultat          | Concernant les détails d          | e                              | D                        | 0        | -                                        | 0              | Destaura altera      |       | P                                 |
| and the second second se |                |                   |                                   |                                | 011                      |          | Resp. enregistrement                     | Contact        | Partager avec        | A 1   | Objet : Formation ACT             |
| 20/09/2016                                                                                                    | 11:52          | E-mail envoyé     | Objet : Formation ACT<br>Bonjour, |                                | 07                       |          | rtesp, enregistrement<br>Amélie Valentin | Pierre Durand  | Partager avec        | Î     | Objet : Formation ACT<br>Bonjour, |

## Effectuer le suivi d'un e-mail (suite)

| 🖀 🕤 🔍 + 📼                                                                                                    |                                                                                       | Boîte de réception - an                                                                                                    | nelie.valentin@martinfils.fr - Outlook                                                                                                    |    |
|----------------------------------------------------------------------------------------------------|---------------------------------------------------------------------------------------|----------------------------------------------------------------------------------------------------|----------------------------------------------------------------------------------------------------|----|
| Fichier Accueil Envoi/réception Dossier                                                                                                    | Affichage Compléments 🛛 Dites-nous ce que v                                           | vous voulez faire.                                                                                                    |                                                                                                    |    |
| <ul> <li>Essayer de nouveau l'option Joindre</li> <li>Essayer de nouveau l'option Joindre</li> <li>Commandes de la barre d'outils</li> <li>Favoris</li> <li>Boîte de réception 1 - amelie.valentin@martinfils.fr</li> </ul>                                                                                                    | Rechercher Boîte aux lettres actuelle (Ctrl+E) ♪ ↓<br>Tous Non lus ↓ Le plus récent ↓ | <mark>은 Répondre</mark> (일 Répondre à tous) 오 Transférer<br>Pierre Durand < <del>pierre</del> durand@li                                                                                                    | ibrairiemarne.fr> 'Amélie Valentin'                                                                                                    |    |
| Boîte de réception - pierre.durand@librairiemarn                                                                                                    | ▲ Aujourd'hui                                                                         | RE: Formation ACT                                                                                                    | Attach E-Mail to Contacts                                                                                                    | ×  |
| Boîte de réception - chris.huffman@martinfils.fr<br>Éléments envoyés<br>Éléments supprimés                                                                                                    | Pierre Durand<br>RE: Formation ACT 11:56<br>Bonjour, Merci Amélie pour                | Bonjour,                                                                                                    | Database           VWKSACT18PREM\ACT2016Demo_AVALENTIN (Default)                                                                                                    |    |
| <ul> <li>amelie.valentin@martinfils.fr</li> <li>Boîte de réception 1</li> <li>Brouillons         <ul> <li>Éléments envoyés</li> <li>Éléments supprimés</li> <li>Boîte d'envoi</li> <li>Courrier indésirable</li> <li>Flux RSS</li> <li>Dossiers de recherche</li> </ul> </li> <li> <ul> <li>pierre.durand@librairiemarne.fr</li> <li>Boîte de réception</li> <li>Brouillons</li> <li>Éléments envoyés</li> </ul> </li> </ul> |                                                                                       | Merci Amélie pour toutes ces informations.<br>Cordialement,<br>Pierre<br>De : Amélie Valentin [mailto:amelie.valentin/<br>Envoyé : mardi 20 septembre 2016 11:52<br>À : Pierre Durand <pierre.durand@librairiem<br>Objet : Formation ACT<br/>Bonjour,<br/><br/>Cordialement,<br/>Amélie</pierre.durand@librairiem<br> | Filter         All Contacts         Look for:         Contacts to select from:         Contacts to select from:         Attach to these contacts:         Camus, Jocelyne         Secretariat Assistan         Costanza, Paul         Engine Start         De Latour, Renaud         Cabinet Alpha         Delmas, Christelle         Cabinet Alpha         Deltoure, Bertrand         Cabinet Beta         Huffman, Chris         Martin & Fils         Nguyen, Yves         Le Dragon d'Or         Perrieux, Roland         Saadi, Malika         Salon de Beauté Jas         Serra, Kevin       Sport Attitude         Trivoli, Norbert       Hotel de la gare de F | Rb |
| Courrier indésirable<br>Dossiers de recherche                                                                                                    |                                                                                       |                                                                                                    | Private OK Cancel                                                                                                    |    |

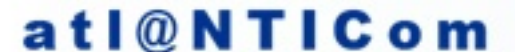

## Effectuer le suivi d'un e-mail (suite)

| E-mail<br>Derniers résul | vités Opporta | .durand@librairie<br>unités Notes Doc | marne.f Site Web                           | Relations Mises à jour du réseau social | Infos Web Information | s personnelles | Accès à la fiche cont | act C | hamps utilisateur Chronologie                                                                                                    |
|--------------------------|---------------|---------------------------------------|--------------------------------------------|-----------------------------------------|-----------------------|----------------|-----------------------|-------|----------------------------------------------------------------------------------------------------|
| Dates : Toutes           | les dates     | ▪ Types :                             | Fous 🗸 Mot clé :                           | Go 上 Sélection                          | des utilisateurs   🖉  | 6              |                       |       |                                                                                                    |
| Date                     | Heure         | Résultat                              | Concernant les détails de                  | 0                                       | Resp. enregistrement  | Contact        | Partager avec         | ^     | Objet : Formation ACT                                                                                                    |
| 20/09/2016               | 11:56         | Pièce jointe - E-<br>mail             | Objet : Formation ACT<br>Boniour.          |                                         | Amélie Valentin       | Pierre Durand  |                       |       | Bonjour,                                                                                                    |
|                          |               |                                       | Merci Amélie pour toutes ces informations. |                                         |                       |                |                       |       | Merci Amélie pour toutes ces informations.<br>Cordialement,                                                                                                    |
| 20/09/2016               | 11:52         | E-mail envoyé                         | Objet : Formation ACT<br>Bonjour,          |                                         | Amélie Valentin       | Pierre Durand  | l                     |       | Pierre                                                                                                    |
| 08/07/2016               | 15:33         | Champ modifié                         | <br>Champ modifié                          |                                         | Amélie Valentin       | Pierre Durand  | CONTRAT               |       | De : Amélie Valentin [ <u>mailto:amelie.valentin@martinfils.fr]</u><br>Envoyé : mardi 20 septembre 2016 11:52A : Pierre Durand < <u>pierre.durand@librairiemame.fr&gt;</u><br>Objet : Formation ACT |

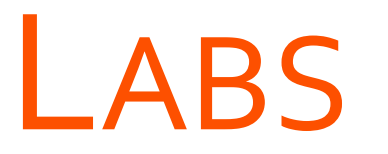

→ Paramétrer la messagerie dans Act!

→ Effectuer le suivi d'un e-mail

# LAB Paramétrer la messagerie dans Act!

# LAB Effectuer le suivi d'un e-mail

# **FUSION ET PUBLIPOSTAGE**

#### **OBJECTIFS**

- SAVOIR COMMENT CONFIGURER LE BON TRAITEMENT DE TEXTE À UTILISER
- CRÉER ET MODIFIER UN MODÈLE DE COURRIER (TRAITEMENT DE TEXTE OU E-MAIL)
- EFFECTUER LES TROIS OPTIONS DE SORTIE DE FUSION ET PUBLIPOSTAGE DISPONIBLES
  - ✓ Traitement de texte
  - ✓ E-mail
  - ✓ Imprimante

## **CHOISIR LE TRAITEMENT DE TEXTE**

### Choisir le traitement de texte

| Agenda et activités  | Synchronisation MS Outlook & Messagerie                                                          | Communication   | Paramètres d'in 4 |
|----------------------|--------------------------------------------------------------------------------------------------|-----------------|-------------------|
| Applications par déf | aut                                                                                              |                 |                   |
|                      | Mettre à jour                                                                                    |                 |                   |
|                      | Appliquer à tous les utilisateurs et en<br>pour tout nouvel utilisateur<br>Traitement de texte : | registrer comme | valeur par défaut |
|                      | Traitement de texte Act!                                                                         |                 | •                 |
|                      | Traitement de texte Act!                                                                         |                 |                   |
|                      | Microsoft Word (recommandé)                                                                      |                 |                   |
|                      | <u> </u>                                                                                         | Option          | s de fax          |
| Orthographe          |                                                                                                  |                 |                   |
| ABC                  | Personnalisation des préférences<br>orthographiques                                              | Préférences o   | nthographiques    |
| Numérot              |                                                                                                  |                 |                   |
|                      | Configuration de la numéroteur                                                                   | Préférences     | du numéroteur     |
|                      | automatique par AL I!                                                                            |                 |                   |
| Impression           |                                                                                                  |                 |                   |
|                      | Personnalisation des en têtes et des<br>pieds de page pour l'impression rapide                   | Impressi        | on rapide         |
|                      |                                                                                                  |                 |                   |
|                      |                                                                                                  |                 |                   |

## **C**RÉER UN MODÈLE DE COURRIER

### Créer un modèle de courrier

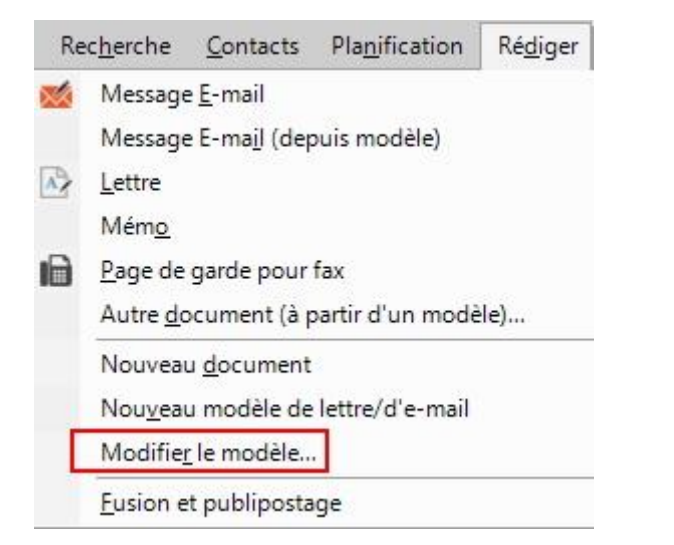

| A L                  | - Rechercher da                            | anas remplates   |              |                  |
|----------------------|--------------------------------------------|------------------|--------------|------------------|
| rganiser 🔻 🛛 Nouveau | dossier                                    |                  |              | BEE 👻 🛄          |
| MES_CONTACTS ^       | Nom                                        | Modifié le       | Туре         | Taille           |
| OneDrive             | 03- Présentation - suivi.adt               | 12/07/2016 15:21 | Fichier ADT  | 36 Ko            |
|                      | 04 Négociation - lettre d'accompagneme     | 12/07/2016 15:21 | Fichier ADT  | 27 Ko            |
| Ce PC                | 04 Négociation - suivi1.adt                | 12/07/2016 15:21 | Fichier ADT  | 35 Ko            |
| 🛄 Bureau             | 04 Négociation - suivi2.adt                | 12/07/2016 15:21 | Fichier ADT  | 26 Ko            |
| 🔮 Documents          | 04 Négociation - suivi3.adt                | 12/07/2016 15:21 | Fichier ADT  | 24 Ko            |
| 📰 Images             | 🙆 05 Engagement d'achat - lettre d'entente | 12/07/2016 15:21 | Fichier ADT  | 51 Ko            |
| h Musique            | 6 06 Réalisation des ventes - Remerciemen  | 12/07/2016 15:21 | Fichier ADT  | 36 Ko            |
| J. Téléchargement    | EmailBody.adt                              | 12/07/2016 15:21 | Fichier ADT  | 35 Ko            |
| Vidée                | 💿 Fax Cover Page.adt                       | 12/07/2016 15:21 | Fichier ADT  | 29 Ko            |
| Videos               | Cetter.adt                                 | 12/07/2016 15:21 | Fichier ADT  | 26 Ko            |
| Lisque local (C:)    | Memo.adt                                   | 12/07/2016 15:21 | Fichier ADT  | 28 Ko            |
| 🛉 Réseau             | Quote.adt                                  | 12/07/2016 15:21 | Fichier ADT  | 81 Ko            |
| ~                    | Rester en contact - anniversaire.adt       | 12/07/2016 15:21 | Fichier ADT  | 24 Ko            |
| Nom                  | lu fichier : Letter adt                    |                  | Modèles Act! | nour Microsoft W |

## Créer un modèle de courrier (suite)

| B         | 5                                                | - C                                              | - 2                                                          | ÷.                                                                                                    |                                                                                                    | Letter.                                                                         | adt [Mode de co | mpatibilité] | - Word    |                                                                                                    |                                                                                                    | • -       |       | ×      |
|-----------|--------------------------------------------------|--------------------------------------------------|--------------------------------------------------------------|----------------------------------------------------------------------------------------------------|----------------------------------------------------------------------------------------------------|---------------------------------------------------------------------------------|-----------------|--------------|-----------|----------------------------------------------------------------------------------------------------|----------------------------------------------------------------------------------------------------|-----------|-------|--------|
| Fichier   | Acc                                              | ueil                                             | Insertion                                                    | Création                                                                                                    | Disposition                                                                                                    | Références                                                                      | Publipostage    | Révision     | Affichage | Compléments                                                                                                    | <b>Q</b> Recherch                                                                                        | Connexion | P₄ Pa | rtager |
|           | Acc<br>Actl +<br>Joine<br>Envo<br>Affic<br>Enres | rre à Act<br>yer un e<br>her la lis<br>gistrer u | Insertion<br>d:<br>e-mail<br>ax<br>te des cha<br>n historiqu | Création<br>Imps<br>Je<br>mard<br><cor<br><bus<br><bus<br><bus<br><bus<br><bus<br><bus<br><cou<br>Chère<br/>Saisin<br/>Je vo<br/><mx<br><mx< td=""><td>Disposition<br/>i 20 septembre<br/>itact&gt;<br/>iness Line 1&gt;<br/>iness Line 2&gt;<br/>iness Postal Co<br/>intry&gt;<br/>e/cher <salutat<br>ici le corps du<br/>us prie d'agrée<br/>:Contact&gt;<br/>:Title&gt;<br/>:Company&gt;</salutat<br></td><td>2016<br/>de&gt; <business<br>ion&gt;,<br/>texte.<br/>r l'expression d</business<br></td><td>s City&gt;</td><td>s distinguée</td><td>S.</td><td>Compléments<br/>Ajout de champs o<br/>Sélectionner un ty<br/>Contact<br/>a été importé<br/>Adresse 1<br/>Adresse 3<br/>Adresse domicile 1<br/>Adresse domicile 2<br/>Adresse domicile 3<br/>Adresse domicile 3<br/>Adresse domicile 4<br/>Adresse domicile 4<br/>Adresse domicile 4<br/>Adresse domicile 4<br/>Adresse domicile 4</td><td>Recherch      de publipostag pe de champ :      sonnelle     c     es modifications idéphone     Ajouter</td><td>e<br/>Fema</td><td></td><td>rtager</td></mx<></mx<br></cou<br></bus<br></bus<br></bus<br></bus<br></bus<br></bus<br></cor<br> | Disposition<br>i 20 septembre<br>itact><br>iness Line 1><br>iness Line 2><br>iness Postal Co<br>intry><br>e/cher <salutat<br>ici le corps du<br/>us prie d'agrée<br/>:Contact&gt;<br/>:Title&gt;<br/>:Company&gt;</salutat<br> | 2016<br>de> <business<br>ion&gt;,<br/>texte.<br/>r l'expression d</business<br> | s City>         | s distinguée | S.        | Compléments<br>Ajout de champs o<br>Sélectionner un ty<br>Contact<br>a été importé<br>Adresse 1<br>Adresse 3<br>Adresse domicile 1<br>Adresse domicile 2<br>Adresse domicile 3<br>Adresse domicile 3<br>Adresse domicile 4<br>Adresse domicile 4<br>Adresse domicile 4<br>Adresse domicile 4<br>Adresse domicile 4 | Recherch      de publipostag pe de champ :      sonnelle     c     es modifications idéphone     Ajouter | e<br>Fema |       | rtager |
|           |                                                  |                                                  |                                                              |                                                                                                    |                                                                                                    |                                                                                 |                 |              |           |                                                                                                    |                                                                                                    |           |       |        |
| Page 1 su | ur 1                                             | 38 mots                                          | Dž                                                           |                                                                                                    |                                                                                                    |                                                                                 |                 |              |           |                                                                                                    |                                                                                                    |           | -+    | 80 %   |

## **FUSION ET PUBLIPOSTAGE**

- > Option de sortie : Traitement de texte
- > Option de sortie : E-mail
- > Option de sortie : Imprimante

## Option de sortie : Traitement de texte
#### Option de sortie : Traitement de texte

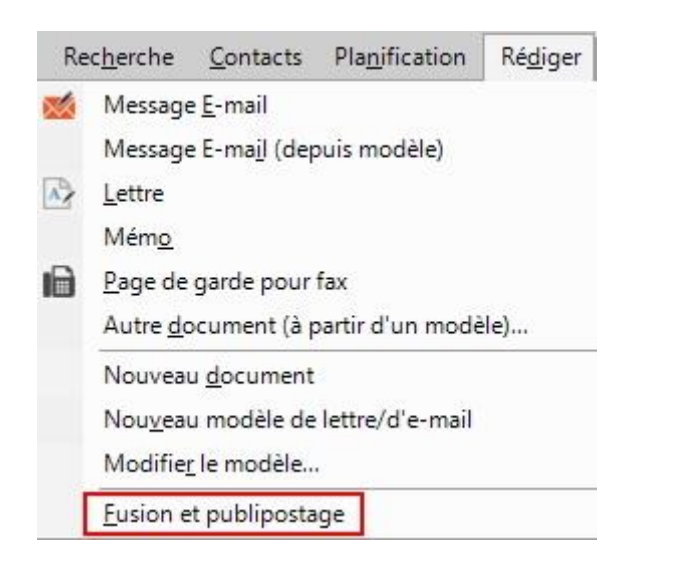

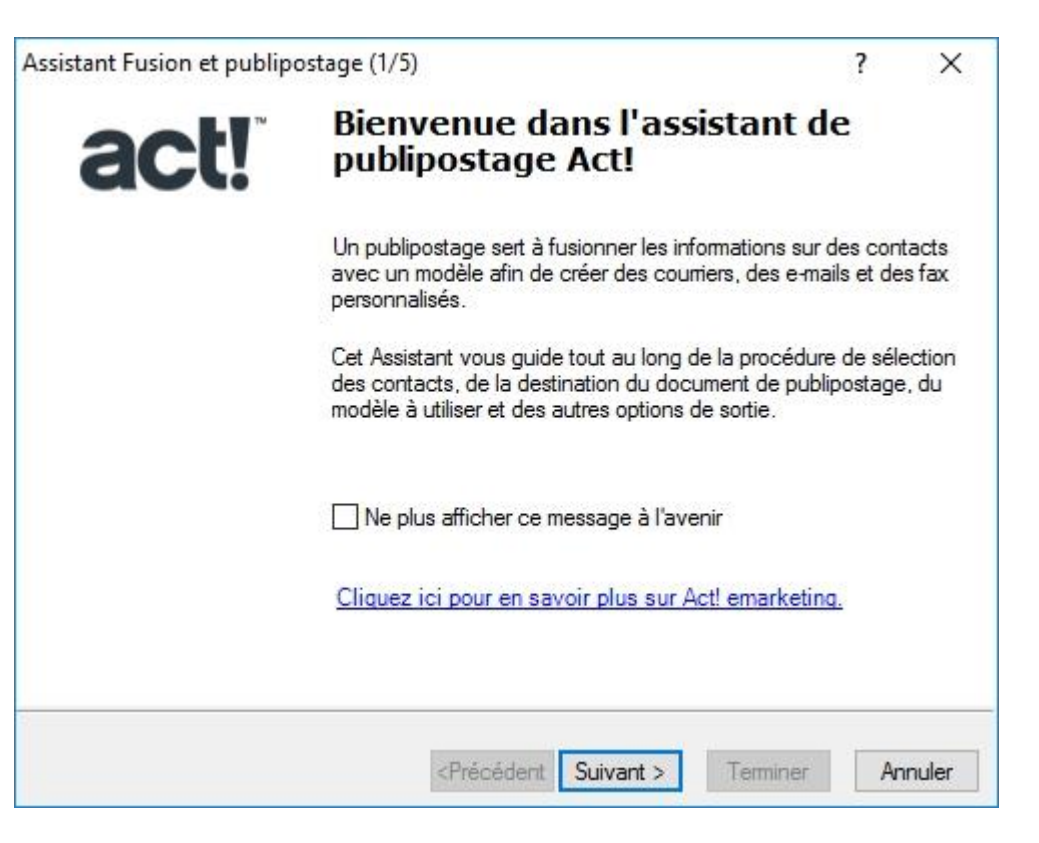

### Option de sortie : Traitement de texte (suite)

| ssistant Fusion et publipostage (2/5)                                                                                                    | ? | × | Assistant Fusion et publipostage (3/5)                                         | ?               | × |
|----------------------------------------------------------------------------------------------------|---|---|--------------------------------------------------------------------------------|-----------------|---|
| Sélection de la sortie<br>Envoyez votre publipostage à un traitement de texte pour imprimer des<br>courriers, à la messagerie pour envoyer des emails ou à votre logiciel de fax. |   |   | Sélection du modèle<br>Sélectionnez le modèle à utiliser pour le publipostage. |                 |   |
| Par quel moyen souhaitez-vous envoyer ce publipostage ?                                                                                                    |   |   | Tapez le chemin d'accès au modèle ou recherchez le modèle en cliquant s        | sur Parcourir : | ļ |
| Traitement de texte                                                                                                    |   |   | SRVACT18WEB\MES_CONTACTS-database files\Templates\Letter.adt                   | Parcourir.      |   |
| ○ E-mail                                                                                                    |   |   |                                                                                |                 |   |
| O Imprimante                                                                                                    |   |   |                                                                                |                 |   |
| ⊖ Fax                                                                                                    |   |   |                                                                                |                 |   |
|                                                                                                    |   |   |                                                                                |                 |   |
|                                                                                                    |   |   |                                                                                |                 |   |
|                                                                                                    |   |   |                                                                                |                 |   |
|                                                                                                    |   |   |                                                                                |                 |   |
|                                                                                                    |   |   |                                                                                |                 |   |
|                                                                                                    |   |   |                                                                                |                 |   |

### Option de sortie : Traitement de texte (suite)

| Assistant Fusion et publipost                            | age (4/5)                                  | ?    | ×       | ostage (5/5)                                                                                 | ?       | X      |
|----------------------------------------------------------|--------------------------------------------|------|---------|----------------------------------------------------------------------------------------------|---------|--------|
| Sélection des contacts<br>Sélectionnez les contacts auxo | ts<br>quels adresser le publipostage.      |      |         | Configuration terminée.                                                                      |         |        |
| Sélection des contacts dans :                            |                                            |      |         | Vous avez terminé l'assistant de publipostage Act                                            | 1.      |        |
|                                                          |                                            |      |         | Résumé des tâches effectuées :                                                               |         |        |
|                                                          |                                            |      |         | Fusionner avec : Recherche actuelle                                                          |         |        |
| O Tous les contacts                                      |                                            |      | 44      | Sortie : Traitement de texte                                                                 |         |        |
| Groupe sélectionné :                                     | Clients                                    |      | -       | <ul> <li>Modèle sélectionné : letter.adt</li> </ul>                                          |         |        |
| O Société sélectionnée :                                 | LIBRAIRIE DE LA MARNE                      |      | ~       |                                                                                              |         |        |
|                                                          |                                            |      |         | Lorsque vous cliquez sur le bouton Terminer, Act<br>documents fusionnés dans le modèle word. | affiche | r les  |
|                                                          | <précédent suivant=""> Termine</précédent> | er 🖌 | Annuler | <précédent suivant=""> Terminer</précédent>                                                  | Ar      | nnuler |

### Option de sortie : E-mail

### Option de sortie : E-mail

| élection de la sortie<br>voyez votre publipostage à un traitement de texte pour imprimer des<br>uniers, à la messagerie pour envoyer des emails ou à votre logiciel de fax. |      |        |
|----------------------------------------------------------------------------------------------------|------|--------|
| voyez votre publipostage à un traitement de texte pour imprimer des<br>urriers, à la messagerie pour envoyer des emails ou à votre logiciel de fax.                         |      |        |
| r quel moven souhaitez-vous envover ce publipostage ?                                                                                                    |      |        |
| · · · · · · · · · · · · · · · · · · ·                                                                                                    |      |        |
| Traitement de texte                                                                                                    |      |        |
| E-mail                                                                                                    |      |        |
| Imprimante                                                                                                    |      |        |
| Fax                                                                                                    |      |        |
|                                                                                                    |      |        |
|                                                                                                    |      |        |
|                                                                                                    |      |        |
|                                                                                                    |      |        |
|                                                                                                    |      |        |
| Précédent Suivent >                                                                                                    | ar A | ppuler |

| Assistant Fusion et publipostage (5/7)                                                                 | ? ×             |
|----------------------------------------------------------------------------------------------------|-----------------|
| Options de messagerie électronique<br>Définissez les options à utiliser pour l'e-mail de publipostage. |                 |
| Objet de l'e-mail :                                                                                    |                 |
| Nouveau Catalogue 2017                                                                                 |                 |
| Que souhaitez-vous archiver dans l'historique                                                          |                 |
| Objet et message de l'e-mail (recommandé)                                                              | •               |
| Fichiers à joindre à l'e-mail                                                                          |                 |
|                                                                                                    | Ajouter         |
|                                                                                                    | Supprimer       |
| Accusé de réception                                                                                    |                 |
|                                                                                                    | -               |
| <precedent suivant=""></precedent>                                                                     | Annuler Annuler |

### Option de sortie : E-mail (suite)

| ssistant Fusion et publipostage (                                                                          | 6/7)                                                                                       | ?                          | ×        |
|----------------------------------------------------------------------------------------------------|--------------------------------------------------------------------------------------------|----------------------------|----------|
| Options de traitement des<br>Vous avez peut-être sélectionné des<br>Sélectionnez l'option qui permet de tr | s adresses e-mail<br>fiches de contacts sans adresse<br>raiter les adresses e-mail manquar | e-mail.<br>ntes.           |          |
| Sélectionnez une option :                                                                                  |                                                                                            |                            |          |
| Omettre ces fiches de l'e-mail de                                                                          | e publipostage.                                                                            |                            |          |
| Omettre les contacts de l'e-mail<br>été envoyé.                                                            | de publipostage et indiquer dans                                                           | un historique qu'il ne le  | ur a pas |
| O Omettre les contacts de l'e-mail<br>terminée.                                                            | de publipostage, mais en afficher                                                          | la liste une fois la fusio | n        |
| O Annuler l'e-mail de publipostage                                                                         | et établir la liste des contacts sar                                                       | ns adresse e-mail.         |          |
|                                                                                                    |                                                                                            |                            |          |
|                                                                                                    |                                                                                            |                            |          |
|                                                                                                    |                                                                                            |                            |          |
|                                                                                                    |                                                                                            |                            |          |
|                                                                                                    |                                                                                            |                            |          |

#### • Attention !

- Si un trop grand nombre d'e-mails est envoyé simultanément, vous pouvez être considéré comme un spammeur
- Préférez dans ce cas l'utilisation du E-Marketing

### Option de sortie : Imprimante

### Option de sortie : E-mail

| Assistant Fusion et publipostage (2/6) ? Sélection de la sortie                                                                                                    | Assistant Fusion et publipostage (5/6)           Options de l'imprimante           Sélecterezele active d'histoire genele active d'histoire genele active d'histoire d'histoire | ? | X      |
|----------------------------------------------------------------------------------------------------|----------------------------------------------------------------------------------------------------|---|--------|
| Courriers, à la messagerie pour envoyer des emails ou à votre logiciel de fax.  Par quel moyen souhaitez-vous envoyer ce publipostage ?  Traitement de texte E-mail  Fax | Enregistrer un historique Oui, enregistrer un historique Concemant : Joindre un document à un historique O Non, ne pas enregistrer un historique                                                                                                    |   |        |
| <précédent suivant=""> Terminer Annul</précédent>                                                                                                    | r <précédent suivant=""> Terminer</précédent>                                                                                                    | A | nnuler |

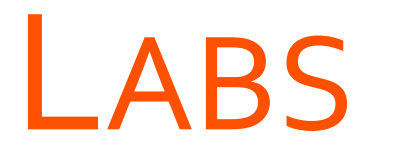

→ Créer un nouveau modèle de courrier

→ Effectuer les trois options de sortie de fusion et publipostage disponibles

# LAB Créer un nouveau modèle de courrier

### Effectuer les trois options de sortie de fusion et publipostage disponibles LAB

## **ACT! ET LA MOBILITÉ**

#### **OBJECTIFS**

- DÉCOUVRIR LA VERSION ACT! FOR WEB
- CONFIGURER UNE BASE DE DONNÉES AFIN QU'ELLE SOIT DISPONIBLE SUR LE WEB
- INSTALLER LES MODULES D'INTÉGRATION WORD ET OUTLOOK

- CONFIGURER LA SYNCHRONISATION
- CRÉER ET RESTAURER UNE BASE DE DONNÉES DISTANTE

## **ACT! FOR WEB**

- > Configuration de la base de données côté Serveur
- > Configuration du navigateur web côté Utilisateur
- > Modification de la page de démarrage
- > Installation du module de fusion pour Word
- > Installation du module d'intégration pour Outlook

### Configuration de la base de données côté Serveur

### Configuration de la base de données côté Serveur

Outils Emarketing Aide Orthographe... Alt+F7 Définir les champs... Mises en page Conception de tableaux de bord... Gérer les <u>u</u>tilisateurs... Gérer les équipes... JEL. Règles de Mots de passe... Administration du site Web.. Maintenance de la base de données Convertir les éléments Act! 3.0 - 6.0... Rechercher les doublons... Copier/Déplacer des données de contacts... Exporter vers MS Excel

| Administration du site Web                                   |                                                                                  |                                                                                 |   |  |
|--------------------------------------------------------------|----------------------------------------------------------------------------------|---------------------------------------------------------------------------------|---|--|
| Serveur Web                                                  | Compte d'utilisateur                                                             | Ajouter/supprimer une base d                                                    | > |  |
| Le fonctionne<br>assuré par A<br>d'utilisateur A<br>serveur. | ement <mark>d</mark> 'Act! Premium<br>SP.NET. Vous devez<br>ASP.NET pour qu'Act! | sur votre serveur Web est<br>posséder un compte<br>Premium fonctionne sur votre |   |  |
| Certains logi<br>fonctionneme<br>supplémenta                 | ciels peuvent égalen<br>ent d'Act! Premium. D<br>ires devront être réal          | ient interférer avec le<br>ans ce cas, des étapes<br>isées.                     |   |  |
| Cliquez sur<br>d'utilisateur /                               | Test pour vérifier la c<br>ASP.NET.                                              | onfiguration de votre compte                                                    |   |  |
|                                                              |                                                                                  |                                                                                 |   |  |
|                                                              | Tes                                                                              | t i                                                                             |   |  |
|                                                              |                                                                                  |                                                                                 |   |  |
|                                                              |                                                                                  |                                                                                 |   |  |
|                                                              |                                                                                  | -                                                                               | _ |  |
|                                                              |                                                                                  | Fermer                                                                          | _ |  |

#### Configuration de la base de données côté Serveur (suite)

| Serveur Web                                                | Compte d'utilisateur                                                                                | Ajouter/supprimer                                                                    | une base de < 3                    |
|------------------------------------------------------------|----------------------------------------------------------------------------------------------------|--------------------------------------------------------------------------------------|------------------------------------|
| Une fois le c<br>ASP.NET in<br>Windows ci-<br>configuratio | compte d'utilisateur W<br>vité, saisissez les ide<br>•dessous. Pour plus d<br>n Web, consultez le G | indows créé pour<br>ntifiants et le dom<br>'informations sur l<br>uide de l'administ | la session<br>aine<br>a<br>rateur. |
| Compte d'u                                                 | tilisateur Windows                                                                                  |                                                                                      | Modifier                           |
| VSRVA                                                      | ACT18WEB                                                                                            | +                                                                                    | Test                               |
| Nom d'ut<br>admin-a                                        | i <b>lisateur Windows</b> :<br>act                                                                  |                                                                                      |                                    |
| Mot de p                                                   | asse :<br>·····                                                                                     |                                                                                      |                                    |
|                                                            |                                                                                                    |                                                                                      |                                    |
|                                                            |                                                                                                    |                                                                                      |                                    |

| Admi                                                         | nistration du site Web         | o 📕                             |
|--------------------------------------------------------------|--------------------------------|---------------------------------|
| ompte d'utilisateur Ajo                                      | uter/supprimer une base de d   | onnées Op < :                   |
| Site Web :                                                   |                                |                                 |
| Default Web Site                                             | -                              | 1                               |
| Répertoires virtuels :                                       |                                |                                 |
| APFW                                                         |                                | Test                            |
|                                                              |                                |                                 |
|                                                              |                                |                                 |
|                                                              |                                |                                 |
| Bases de données :                                           |                                |                                 |
| Bases de données :<br>Base de données                        | Hôte                           | Ajouter                         |
| Bases de données :<br>Base de données<br>Aucune base de donn | Hôte<br>rées n'est disponible. | Ajouter                         |
| Bases de données :<br>Base de données<br>Aucune base de donn | Hôte<br>tées n'est disponible. | Ajouter                         |
| Bases de données :<br>Base de données<br>Aucune base de donn | Hôte<br>hées n'est disponible. | Ajouter<br>Supprimer<br>Test DB |
| Bases de données :<br>Base de données<br>Aucune base de donn | Hôte<br>lées n'est disponible. | Ajouter<br>Supprimer<br>Test DB |
| Bases de données :<br>Base de données<br>Aucune base de donn | Hôte<br>nées n'est disponible. | Ajouter<br>Supprimer<br>Test DB |

#### Configuration de la base de données côté Serveur (suite)

| Compte d'utilisateur Ajouter/supprimer une b                                  | ase de données Op <               |
|-------------------------------------------------------------------------------|-----------------------------------|
| Site Web :                                                                    |                                   |
| Default Web Site                                                              | <b>_</b>                          |
| Répertoires virtuels :                                                        |                                   |
| APFW                                                                          | Test                              |
|                                                                               |                                   |
|                                                                               |                                   |
|                                                                               |                                   |
|                                                                               |                                   |
|                                                                               |                                   |
| Bases de données :                                                            |                                   |
| Bases de données :<br>Base de données Hôte                                    | Ajouter                           |
| Bases de données :<br>Base de données Hôte<br>MES_CONTACTS VSRVACT18WE        | Ajouter<br>B                      |
| Bases de données :<br>Base de données Hôte<br>MES_CONTACTS VSRVACT18WE        | Ajouter<br>Supprimer              |
| Bases de données :<br>Base de données Hôte<br><u>MES_CONTACTS VSRVACT18WE</u> | B Ajouter<br>Supprimer<br>Test DB |
| Bases de données :<br>Base de données Hôte<br>MES_CONTACTS VSRVACT18WE        | B<br>Supprimer<br>Test DB         |

| Vjouter/supprimer une ba                                                  | ase de données                                         | Options                             |                       | < | > |
|---------------------------------------------------------------------------|--------------------------------------------------------|-------------------------------------|-----------------------|---|---|
| Les utilisateurs inact<br>lorsque le délai d'exp<br>Délai d'expiration de | ifs seront autom<br>piration de la ser<br>la session : | natiquement déc<br>ssion aura été a | connectés<br>atteint. |   |   |
| 20 minutes                                                                |                                                        | Appliquer                           |                       |   |   |
| 20 minutes                                                                | ^                                                      |                                     |                       |   |   |
| 45 minutes<br>1 heure                                                     | =                                                      |                                     |                       |   |   |
| 3 heures                                                                  |                                                        |                                     |                       |   |   |
| 4 heures                                                                  | ~                                                      |                                     |                       |   |   |
| [5 neures                                                                 | <u> </u>                                               |                                     |                       |   |   |
|                                                                           |                                                        |                                     |                       |   |   |
|                                                                           |                                                        |                                     |                       |   |   |
|                                                                           |                                                        |                                     |                       |   |   |
|                                                                           |                                                        |                                     |                       |   |   |
|                                                                           |                                                        |                                     |                       |   |   |

### Configuration du navigateur web côté Utilisateur

### Configuration du navigateur web côté Utilisateur

| ← () @ http://vsrvact18web/APFW/default.aspx?Ri |                                      | - □ ×<br>命☆戀 <sup>(1)</sup> |
|-------------------------------------------------|--------------------------------------|-----------------------------|
|                                                 |                                      |                             |
|                                                 |                                      |                             |
|                                                 | act!                                 |                             |
|                                                 | Se connecter à :                     |                             |
|                                                 | MES_CONTACTS                         |                             |
|                                                 | Nom d'utilisateur :                  |                             |
|                                                 | Mot de passe :                       |                             |
|                                                 | Se souvenir de mon nom d'utilisateur |                             |
|                                                 | Connexion                            |                             |
|                                                 |                                      |                             |
|                                                 |                                      |                             |
|                                                 | Version 18.2.64.0                    |                             |
|                                                 |                                      |                             |

#### Configuration du navigateur web côté Utilisateur (suite)

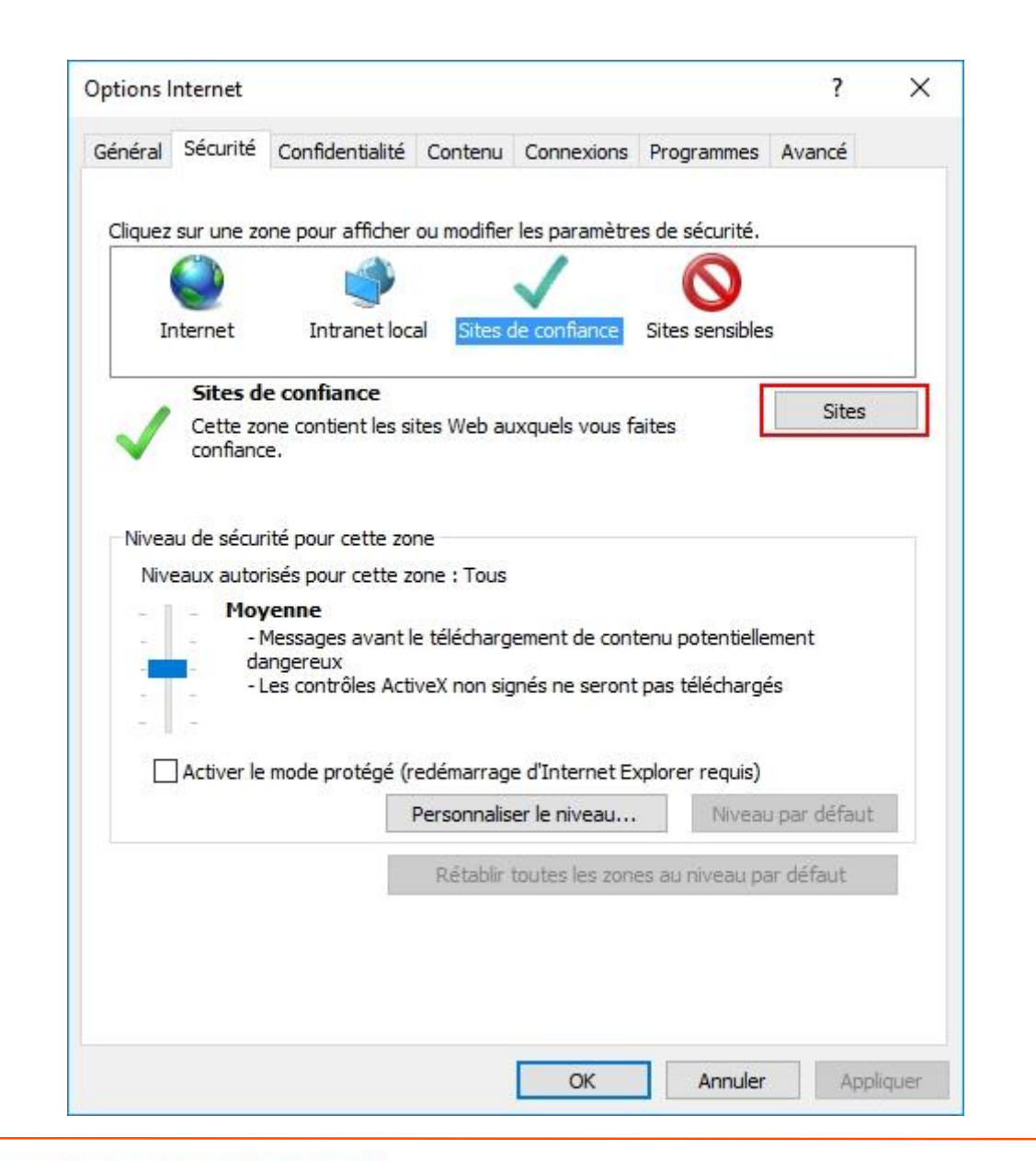

| Vous pouvez ajouter<br>zone. Tous les sites V<br>les paramètres de sé | ou supprimer des sites Web dans<br>Neb présents dans cette zone util<br>curité de la zone. | cette<br>iseront                                           | Avance              |
|-----------------------------------------------------------------------|--------------------------------------------------------------------------------------------|------------------------------------------------------------|---------------------|
| Ajouter ce site Web à la zone                                         | :                                                                                          | inuter                                                     |                     |
| Sites Web :                                                           |                                                                                            | ou cu                                                      | Sites               |
| http://vsrvact18web                                                   | Sup                                                                                        | oprimer                                                    |                     |
| Exiger un serveur sécurisé                                            | (https:) pour tous les sites de cet                                                        | tte zone                                                   | ient                |
| Exiger un serveur sécurisé                                            | gé (redémarrage d'Internet Explo                                                           | ermer<br>rer requis)                                       | ent                 |
| Exiger un serveur sécurisé                                            | gé (redémarrage d'Internet Explo<br>Personnaliser le niveau<br>Rétablir toutes les zones a | ermer<br>rer requis)<br>Niveau<br>Bi niveau pa             | ent<br>1 par défaut |
| Exiger un serveur sécurisé                                            | gé (redémarrage d'Internet Explo<br>Personnaliser le niveau<br>Rétablir toutes les zones a | tte zone<br>ermer<br>rer requis)<br>Niveau<br>nu niveau pa | par défaut          |

#### Configuration du navigateur web côté Utilisateur (suite)

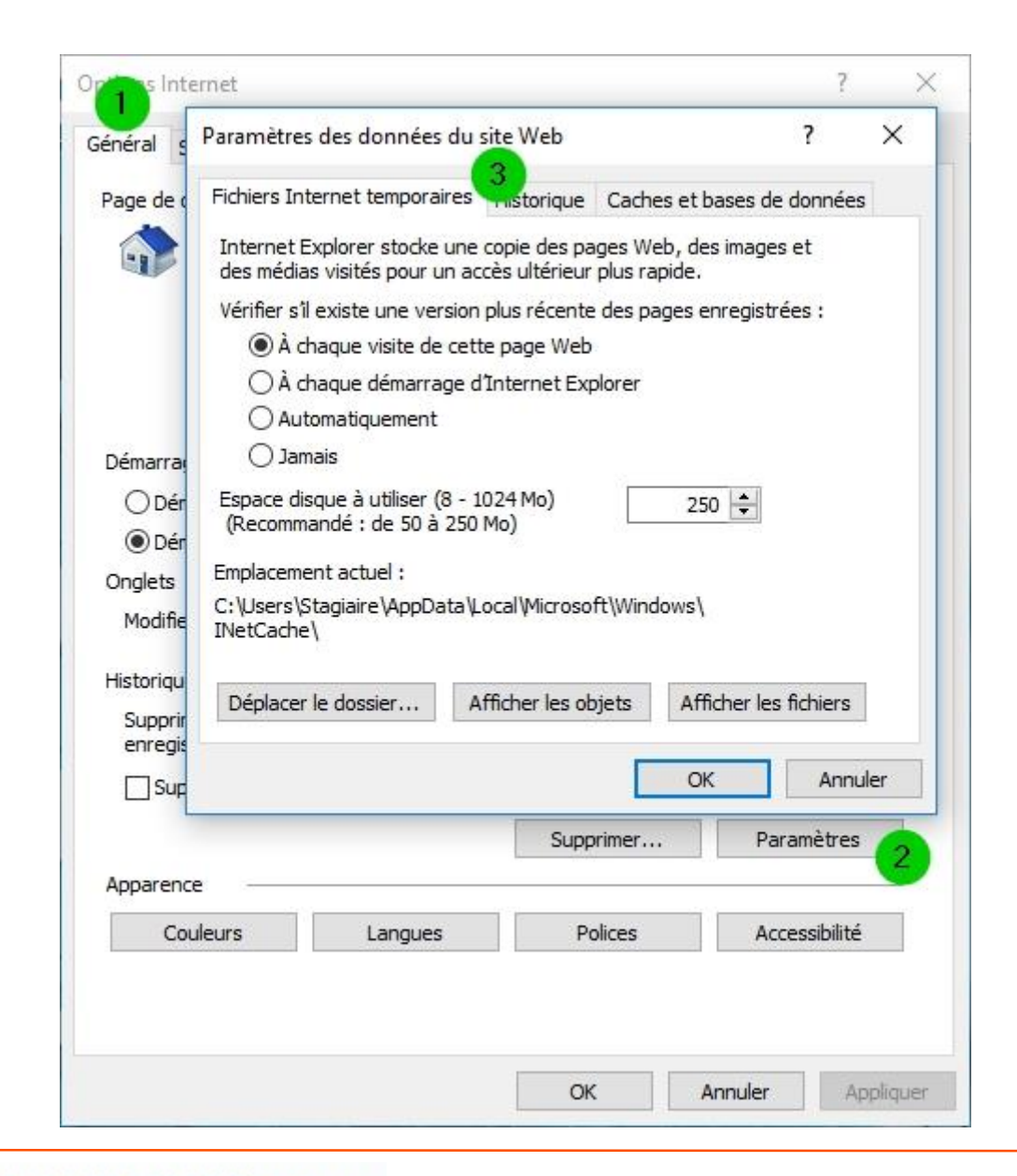

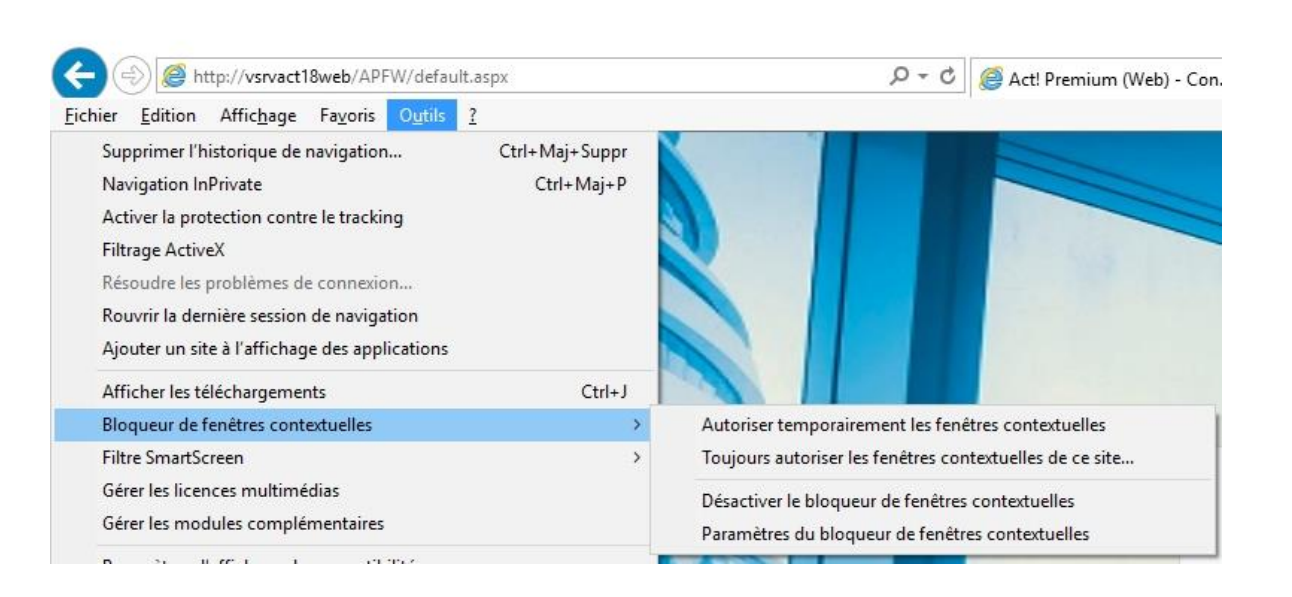

### Modification de la page de démarrage

### Modification de page de démarrage

| Outils   | Emarketing                             |   |
|----------|----------------------------------------|---|
| Correct  | teur orthographique                    |   |
| Définir  | les champs                             |   |
| Concev   | voir des mises en forme                | × |
| Gérer le | es utilisateurs                        |   |
| Gérer le | es équipes                             |   |
| Politiqu | e des mots de passe                    |   |
| Mainter  | nance de la base de données            | × |
| Synchr   | onisation de bases de données distante |   |
| Copier/  | Déplacer des données de contacts       |   |
| Trier    |                                        |   |
| Importe  | ər                                     |   |
| Exporte  | er dans Excel                          |   |
| Synchr   | oniser avec Outlook                    | × |
| Intégre  | r dans Google                          | • |
| Mettre   | à jour Act! Integration                |   |
| Installe | r le Bloc-notes Act!                   |   |
| Person   | naliser                                | • |
| Préfére  | nces                                   |   |
| Imprime  | er                                     |   |

#### Préférences -- dialogue de page Web

#### X

Général Définir un mot de passe, le nombre de lignes dans les listes, et bien plus encore.

Nom et formule d'appel Définir les paramètres des formules d'appel et des préfixes et suffixes de noms.

Agenda Personnaliser les paramètres par défaut et les vues de l'agenda.

Activités Personnaliser les paramètres par défaut et l'apparence des activités.

Date et heure Définir le format de la date et de l'heure, ainsi que du fuseau horaire des activités.

E-mail Configurer les paramètres du compte de messagerie, du système et des pièces jointes.

Correcteur orthographique Modifier les paramètres de la vérification orthographique et du dictionnaire.

Démarrage Définir la vue par défaut et le statut public/privé des nouveaux contacts.

Traitement de texte Sélectionner le traitement de texte d'Act! ou Microsoft Word.

Synchronisation Outlook Paramétrer la synchronisation des données entre Act! et Outlook.

Notifications Définissez les options pour les annonces et les messages personnalisés d'Act!.

Administrateur Définissez les paramètres de vérification des doublons.

Fermer

### Modification de page de démarrage (suite)

| Public/privé                                                                                                    |                                                                                                    |                                                                              |
|----------------------------------------------------------------------------------------------------|----------------------------------------------------------------------------------------------------|------------------------------------------------------------------------------|
| Créer de nouve <u>a</u> ux contacts :                                                                                                    | le transmission de source                                                                                                    |                                                                              |
| Public V                                                                                                    | Belectionner des unit                                                                                                    | sateurs/equipes                                                              |
| Créer de nouvelles sociétés :                                                                                                    | 1                                                                                                    |                                                                              |
| Public V                                                                                                    | Selectionner des utili                                                                                                    | sateurs/equipes                                                              |
| Créer de nouveaux groupes :                                                                                                    |                                                                                                    |                                                                              |
| Public V                                                                                                    | Sélectionner des utili                                                                                                    | sateurs/équipes                                                              |
| Créer de nouvelles opportunités :                                                                                                    |                                                                                                    |                                                                              |
| Public 🗸                                                                                                    | Sélectionner des utili                                                                                                    | sateurs/équipes                                                              |
| Afficher la recherche dans la barre<br>Rechercher par défaut les <u>f</u> avoris<br>Création de la société                                                                                                    | e de navigation                                                                                                    | e de contacts                                                                |
| Afficher la recherche dans la barre<br>Rechercher par défaut les <u>f</u> avoris<br>Création de la société<br>Créer une nouvelle soc<br>appartient à la même s<br>impossible de créer aut                                                                                       | e de navigation<br>iété lorsque ce nombr<br>ociété. Si la valeur sa<br>omatiquement de nou                                                         | e de contacts<br>isie est 0, il est<br>ivelles sociétés                      |
| Afficher la recherche dans la barre<br>Rechercher par défaut les <u>f</u> avoris<br>Création de la société<br>Créer une nouvelle soc<br>appartient à la même s<br>impossible de créer aut<br>Création d'un historique<br>Personnalisez les paramètres par d<br>Type :           | é de navigation<br>iété lorsque ce nombrociété. Si la valeur sa<br>omatiquement de nou<br>léfaut pour les nouvea<br>Résultats :<br>Appel recu      | re de contacts<br>isie est 0, il est<br>ivelles sociétés<br>aux historiques. |
| Afficher la recherche dans la barre<br>Rechercher par défaut les <u>f</u> avoris<br>Création de la société<br>Créer une nouvelle soc<br>appartient à la même s<br>impossible de créer aut<br>Création d'un historique<br>Personnalisez les paramètres par d<br>Type :<br>Appel  | e de navigation<br>iété lorsque ce nombri<br>ociété. Si la valeur sa<br>omatiquement de nou<br>défaut pour les nouvea<br>Résultats :<br>Appel reçu | re de contacts<br>isie est 0, il est<br>ivelles sociétés<br>aux historiques. |
| Afficher la recherche dans la barre<br>Rechercher par défaut les <u>f</u> avoris<br>Création de la société<br>Créer une nouvelle soc<br>appartient à la même so<br>impossible de créer aut<br>Création d'un historique<br>Personnalisez les paramètres par d<br>Type :<br>Appel | e de navigation<br>iété lorsque ce nombrociété. Si la valeur sa<br>omatiquement de nou<br>léfaut pour les nouvea<br>Résultats :<br>Appel reçu      | re de contacts<br>isie est 0, il es<br>ivelles société<br>aux historique     |

### Installation du module de fusion pour Word

### Installation du module de fusion pour Word

| Préférences dialogue de page Web                                                             | ×                     | Préférences du traitement de texte dialogue de page Web                                                              |
|----------------------------------------------------------------------------------------------|-----------------------|----------------------------------------------------------------------------------------------------|
| Général<br>Définir un mot de passe, le nombre de lignes dans les lis<br>encore.              | stes, et bien plus    | Traitement de texte                                                                                                  |
| Nom et formule d'appel<br>Définir les paramètres des formules d'appel et des préfix<br>noms. | xes et suffixes de    | Pour utiliser Microsoft Word comme traitement de texte par défaut, v<br>devez télécharger et installer ce programme. |
| Agenda<br>Personnaliser les paramètres par défaut et les vues de l'                          | "agenda.              | <u>T</u> élécharger                                                                                                  |
| Activités<br>Personnaliser les paramètres par défaut et l'apparence d                        | des activités.        |                                                                                                    |
| Date et heure<br>Définir le format de la date et de l'heure, ainsi que du fus<br>activités.  | seau horaire des      |                                                                                                    |
| E-mail<br>Configurer les paramètres du compte de messagerie, du<br>pièces jointes.           | u système et des      |                                                                                                    |
| Correcteur orthographique<br>Modifier les paramètres de la vérification orthographique       | e et du dictionnaire. |                                                                                                    |
| Démarrage<br>Définir la vue par défaut et le statut public/privé des nouv                    | veaux contacts.       |                                                                                                    |
| Traitement de texte<br>Sélectionner le traitement de texte d'Act! ou Microsoft Wo            | /ord.                 |                                                                                                    |
| Synchronisation Outlook<br>Paramétrer la synchronisation des données entre Act! et           | t Outlook.            |                                                                                                    |
| Notifications<br>Définissez les options pour les annonces et les message<br>d'Act!.          | es personnalisés      | ΟΚ ΑΙ                                                                                                    |
| Administrateur<br>Définissez les paramètres de vérification des doublons.                    |                       |                                                                                                    |
|                                                                                              | Fermer                |                                                                                                    |

### Installation du module de fusion pour Word (suite)

| Afficher les téléchargements - Internet Ex | plorer  |                                                       |                                |               | × |
|--------------------------------------------|---------|-------------------------------------------------------|--------------------------------|---------------|---|
| Afficher et suivre vos téléchargements     |         |                                                       | Rechercher des téléchargements |               |   |
| Nom                                        |         | Emplacement                                           | Actions                        |               |   |
| ACTMailMergeInstaller.exe<br>vsrvact18web  | 14,7 Mo | Voulez-vous exécuter ou<br>enregistrer ce programme ? | Exécuter                       | Enregistrer   | × |
|                                            |         |                                                       |                                |               |   |
|                                            |         |                                                       |                                |               |   |
|                                            |         |                                                       |                                |               |   |
|                                            |         |                                                       |                                |               |   |
|                                            |         |                                                       |                                |               |   |
|                                            |         |                                                       |                                |               |   |
|                                            |         |                                                       |                                |               |   |
|                                            |         |                                                       |                                |               |   |
| Ontines                                    |         |                                                       | Fff                            | acor la listo |   |

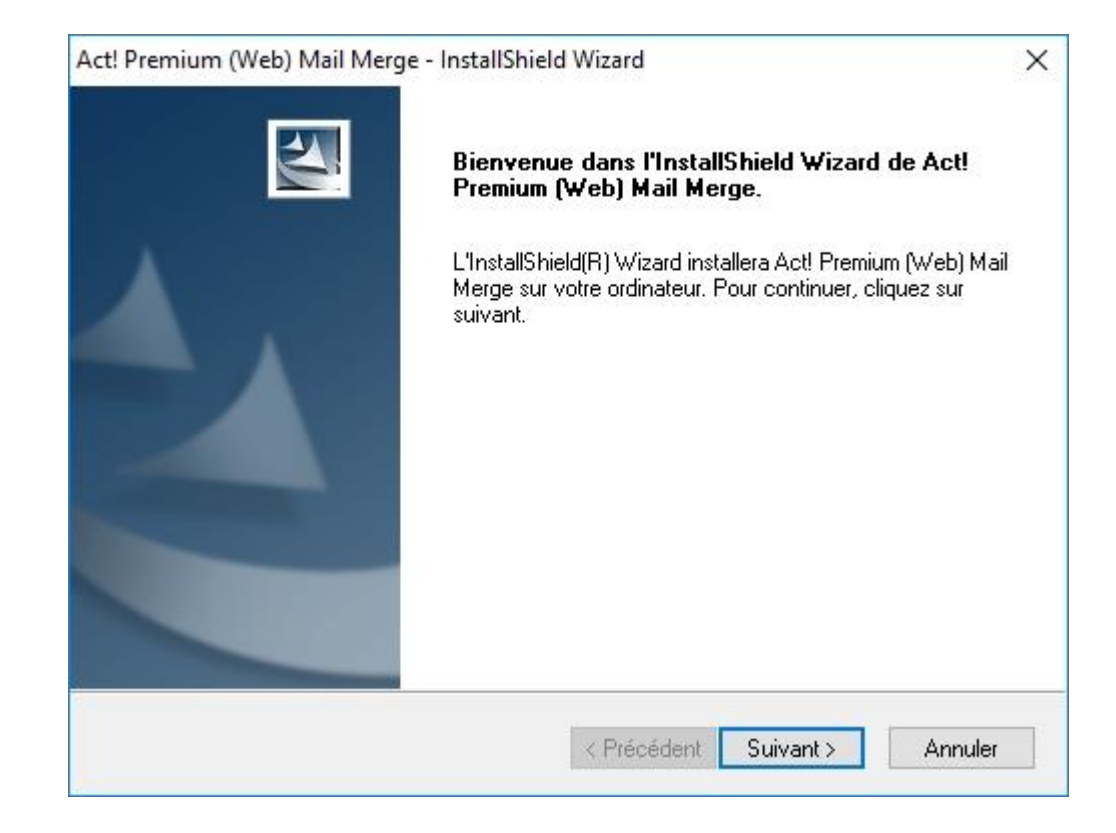

### Installation du module de fusion pour Word (suite)

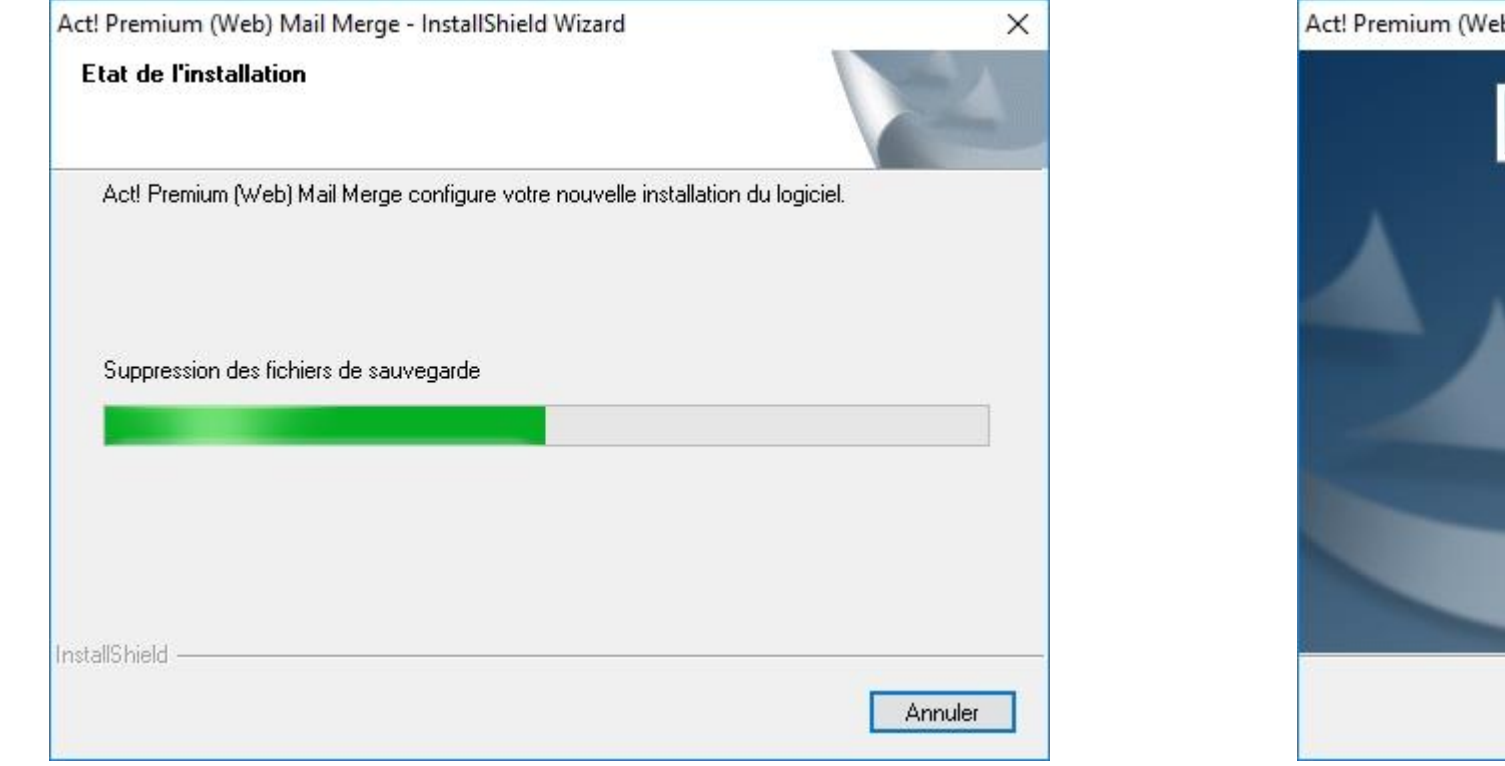

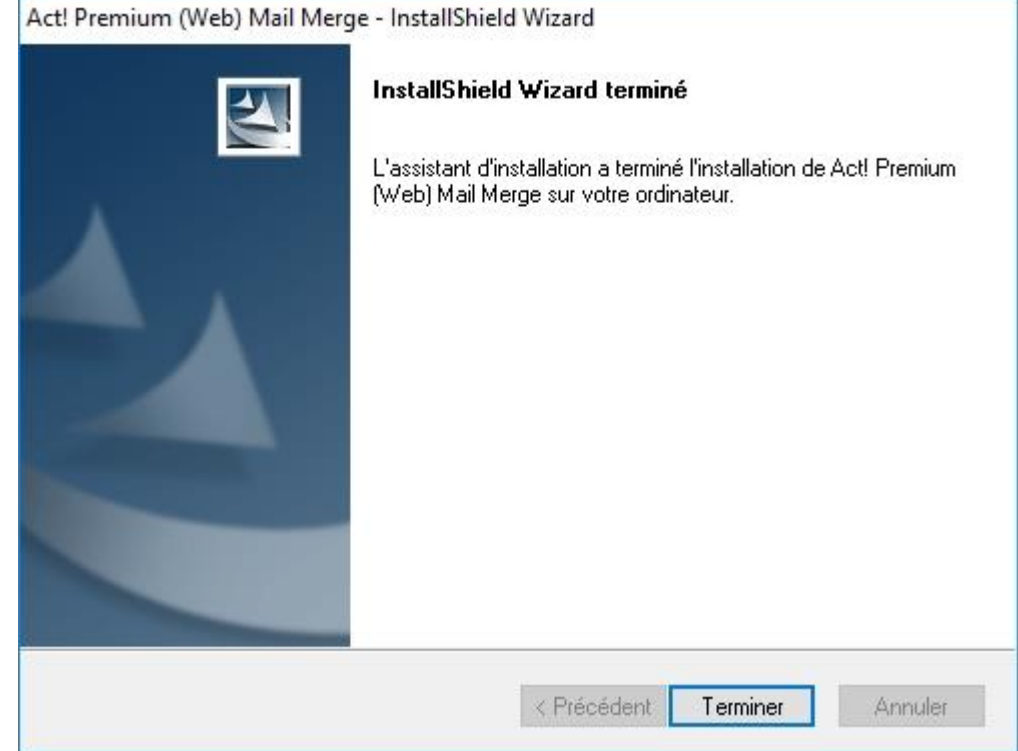

### Installation du module d'intégration pour Outlook

### Installation du module d'intégration pour Outlook

#### Préférences -- dialogue de page Web X Général Définir un mot de passe, le nombre de lignes dans les listes, et bien plus encore. Nom et formule d'appel Définir les paramètres des formules d'appel et des préfixes et suffixes de noms. Agenda Personnaliser les paramètres par défaut et les vues de l'agenda. Activités Personnaliser les paramètres par défaut et l'apparence des activités. Date et heure Définir le format de la date et de l'heure, ainsi que du fuseau horaire des Act! Premium (Web) -- dialogue de page Web X activités. E-mail Pour synchroniser Act! Premium (Web) avec d'autres carnets d'adresses, Configurer les paramètres du compte de messagerie, du système et des vous devez installer un logiciel supplémentaire. pièces jointes. Si vous avez déjà installé le logiciel, fermez ce message et consultez l'aide Correcteur orthographique de votre navigateur pour savoir comment autoriser l'exécution de Modifier les paramètres de la vérification orthographique et du dictionnaire. APFWOutlook de Swiftpage Act! LLC. Installer Démarrage Fermer Définir la vue par défaut et le statut public/privé des nouveaux contacts. Traitement de texte Sélectionner le traitement de texte d'Act! ou Microsoft Word. Synchronisation Outlook Paramétrer la synchronisation des données entre Act! et Outlook. Notifications Définissez les options pour les annonces et les messages personnalisés d'Act!. Administrateur Définissez les paramètres de vérification des doublons.

Fermer

#### Installation du module d'intégration pour Outlook (suite)

| Afficher les téléchargements - Interne | t Explorer |                                                     |                                | - 0      | X |
|----------------------------------------|------------|-----------------------------------------------------|--------------------------------|----------|---|
| Afficher et suivre vos téléchargements |            |                                                     | Rechercher des téléchargements |          | P |
| Nom                                    |            | Emplacement                                         | Actions                        |          |   |
| ACTIntegrationSetup.exe                | 76,4 Mo    | Ce programme n'est pas<br>fréquemment téléchargé et | Supprimer                      | Exécuter | × |
|                                        |            | poundie name a voire orainateur.                    |                                |          |   |
|                                        |            |                                                     |                                |          |   |
|                                        |            |                                                     |                                |          |   |
|                                        |            |                                                     |                                |          |   |
|                                        |            |                                                     |                                |          |   |
|                                        |            |                                                     |                                |          |   |
|                                        |            |                                                     |                                |          |   |
|                                        |            |                                                     |                                |          |   |
|                                        |            |                                                     |                                |          |   |
|                                        |            |                                                     |                                |          |   |

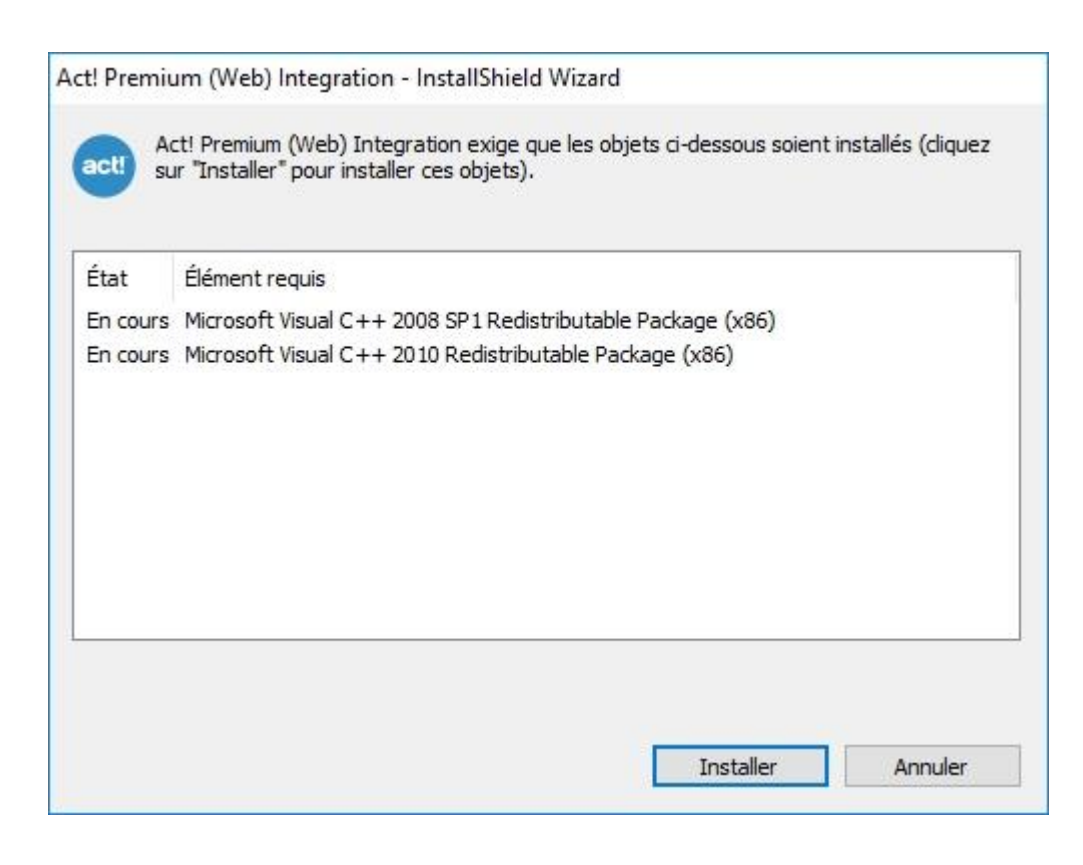

#### Installation du module d'intégration pour Outlook (suite)

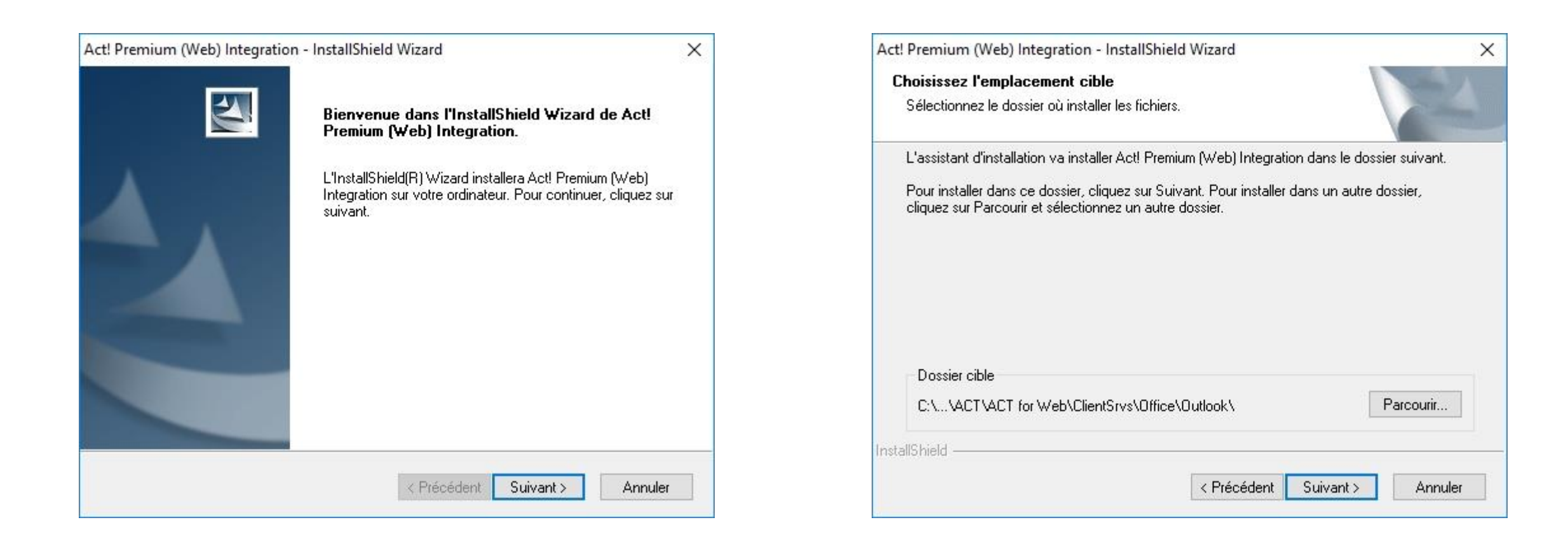

#### ati@NTICom

#### Installation du module d'intégration pour Outlook (suite)

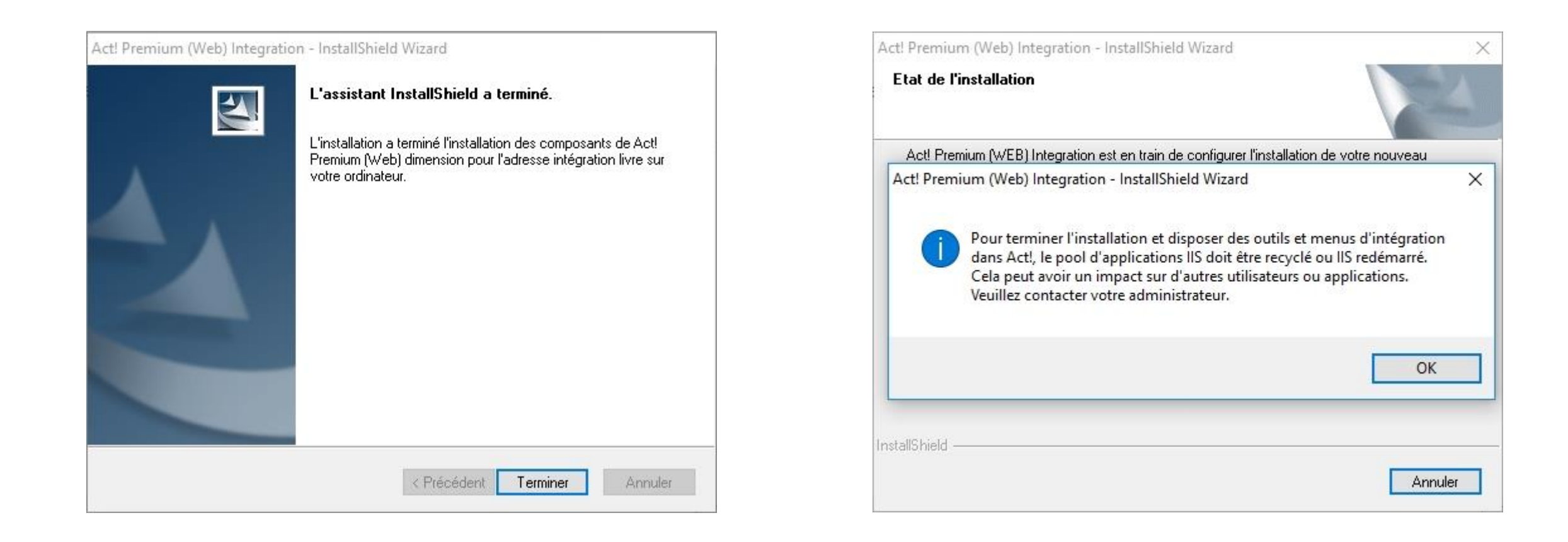

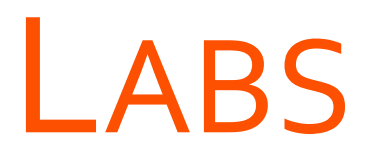

→ Act! for Web, configurer la base de données côté Serveur

- → Configurer le navigateur web côté Utilisateur
- → Installer le module de fusion pour Word
- → Installer le module d'intégration pour Outlook

# LAB Act! for Web, configurer la base de données côté Serveur
# LAB Configurer le navigateur web côté Utilisateur

## LAB Installer le module de fusion pour Word

# LAB Installer le module d'intégration pour Outlook

## SYNCHRONISATION

- > Activation de la synchronisation
- > Création d'un ensemble de synchronisation
- > Création d'une base de données distante
- > Restauration et synchronisation d'une base de données distante

## Activation de la synchronisation

### Activation de la synchronisation

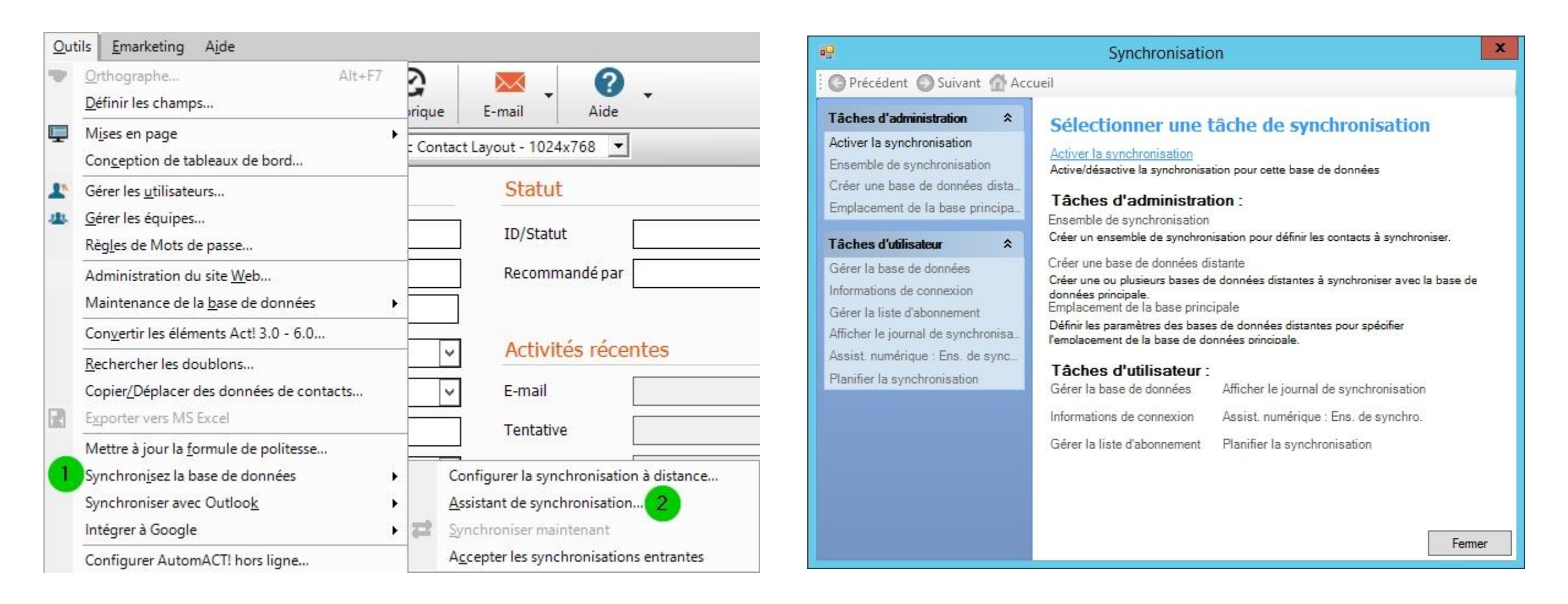

## Création d'un ensemble de synchronisation

## Création d'un ensemble de synchronisation

| •                                                                                                    | Synchronisation                                                                                                    | Synchronisation                                                                                                    |                                                                                                    |
|----------------------------------------------------------------------------------------------------|----------------------------------------------------------------------------------------------------|----------------------------------------------------------------------------------------------------|----------------------------------------------------------------------------------------------------|
| Précédent 🕥 Suivant 🚮 Ac                                                                                                    | cueil                                                                                                    | Précédent 🔘 Suivant 🚮 Acc                                                                                                    | cueil                                                                                                    |
| Tâches d'administration       \$         Désactiver la synchronisation       Ensemble de synchronisation         Ensemble de synchronisation       Créer une base de données dista         Emplacement de la base principa       *         Tâches d'utilisateur       *         Gérer la base de données       Informations de connexion         Gérer la liste d'abonnement       Afficher le journal de synchronisa         Assist. numérique : Ens. de sync       Planifier la synchronisation | <section-header><section-header><section-header><section-header><section-header><section-header><section-header><section-header><section-header><section-header><section-header><section-header></section-header></section-header></section-header></section-header></section-header></section-header></section-header></section-header></section-header></section-header></section-header></section-header> | Tâches des ensembles de s \$         Créer un ensemble de synchroni         Modifier l'ensemble de synchroni         Supprimer l'ensemble de synchronis         Copier l'ensemble de synchronis | Ensemble de synchronisations ou choisissez en un dans la liste pour le supprimer. Cliquez sur l'action souhaitée dans le menu Tâches des sembles de synchronisations à gauche.     Nom   Description     < |

## Création d'un ensemble de synchronisation (suite)

| Synchronisation                                                                                                    | Synchronisation                                                                                                    |  |
|----------------------------------------------------------------------------------------------------|----------------------------------------------------------------------------------------------------|--|
| O Précédent O Suivant @ Accueil                                                                                                    | O Précédent O Suivant n Accueil                                                                                                    |  |
| Définition de l'ensemble de synchronisations         Indiquer le nom de l'ensemble de synchronisations :         Amélie         Description (facultatif) :         Accès à toute la base de données | Sélection des utilisateurs   Sélectionnez les utilisateurs de la base de données distante. Tous les utilisateurs actuels et futurs de cette base de données Itilisateurs sélectionnés : Utilisateurs proposés : Itilisateurs proposés : Itilisateurs proposés : Itilisateurs de la base de données distante. Itilisateurs proposés : Itilisateurs proposés : Itilisateurs de la base de données distante. Itilisateurs proposés : Itilisateurs proposés : Itilisateurs proposés : Itilisateurs de la base de données distante. Itilisateurs proposés : Itilisateurs proposés : Itilisateurs proposés : Itilisateurs de la base de données distante. Itilisateurs proposés : Itilisateurs proposés : Itilisateurs proposé |  |
| <pre>&lt; Précédent Suivant &gt; Terminer Annuler</pre>                                                                                                    | <pre>&lt; Précédent Suivant &gt; Terminer Annuler</pre>                                                                                                    |  |

## Création d'un ensemble de synchronisation (suite)

| -9                           | Synchronisation                                                                                                    | •                         | Synchronisation                                                                                                    |  |
|------------------------------|----------------------------------------------------------------------------------------------------|---------------------------|----------------------------------------------------------------------------------------------------|--|
| OPrécédent OSuivant 🚮 Accuei | ál                                                                                                    | 🛛 😋 Précédent 💿 Suivant 🚮 | Précédent 💿 Suivant 🙆 Accueil                                                                                                    |  |
|                              | Sélection des contacts         Sélectionnez les fiches de contact à synchroniser. L'option Synchroniser tous les contacts disponibles inclut toutes les fiches de contact accessibles aux utilisateurs de base de données distante. <ul> <li>Synchroniser tous les contacts disponibles</li> <li>Définir les critères de l'ensemble de synchronisations</li> </ul> Nombre total de contacts disponibles (utilisateurs non compris): 3 <ul> <li>Précédent</li> <li>Suivant &gt;</li> <li>Terminer</li> <li>Annuler</li> </ul> |                           | Confirmation de l'ensemble de synchronisations ou sur Précédent pour créer l'ensemble de synchronisations à partir de la liste d'abonnement. Pour accéder à la liste d'abonnement, revenez à l'écran d'accueil, puis sélectionnez Gérer la liste d'abonnement.         Vis pouvez ajouter des contacts à l'ensemble de synchronisations à partir de la liste d'abonnement, revenez à l'écran d'accueil, puis sélectionnez Gérer la liste d'abonnement.         Vis pouvez ajouter des contacts à l'ensemble de synchronisations à partir de la liste d'abonnement, revenez à l'écran d'accueil, puis sélectionnez Gérer la liste d'abonnement.         Vis pouvez ajouter des contacts à l'ensemble de synchronisations de partir de la liste d'abonnement.         Vis pouvez ajouter des contacts à l'ensemble de synchronisations à partir de la liste d'abonnement.         Vis pouvez ajouter des contacts à l'ensemble de synchronisations d'accueil, puis d'abonnement.         Vis pouvez ajouter des contacts à l'ensemble de synchronisations d'accueil, puis d'abonnement.         Vis pouvez ajouter des contacts à l'ensemble de synchronisations d'accueil, puis d'abonnement. |  |

## Création d'un ensemble de synchronisation (suite)

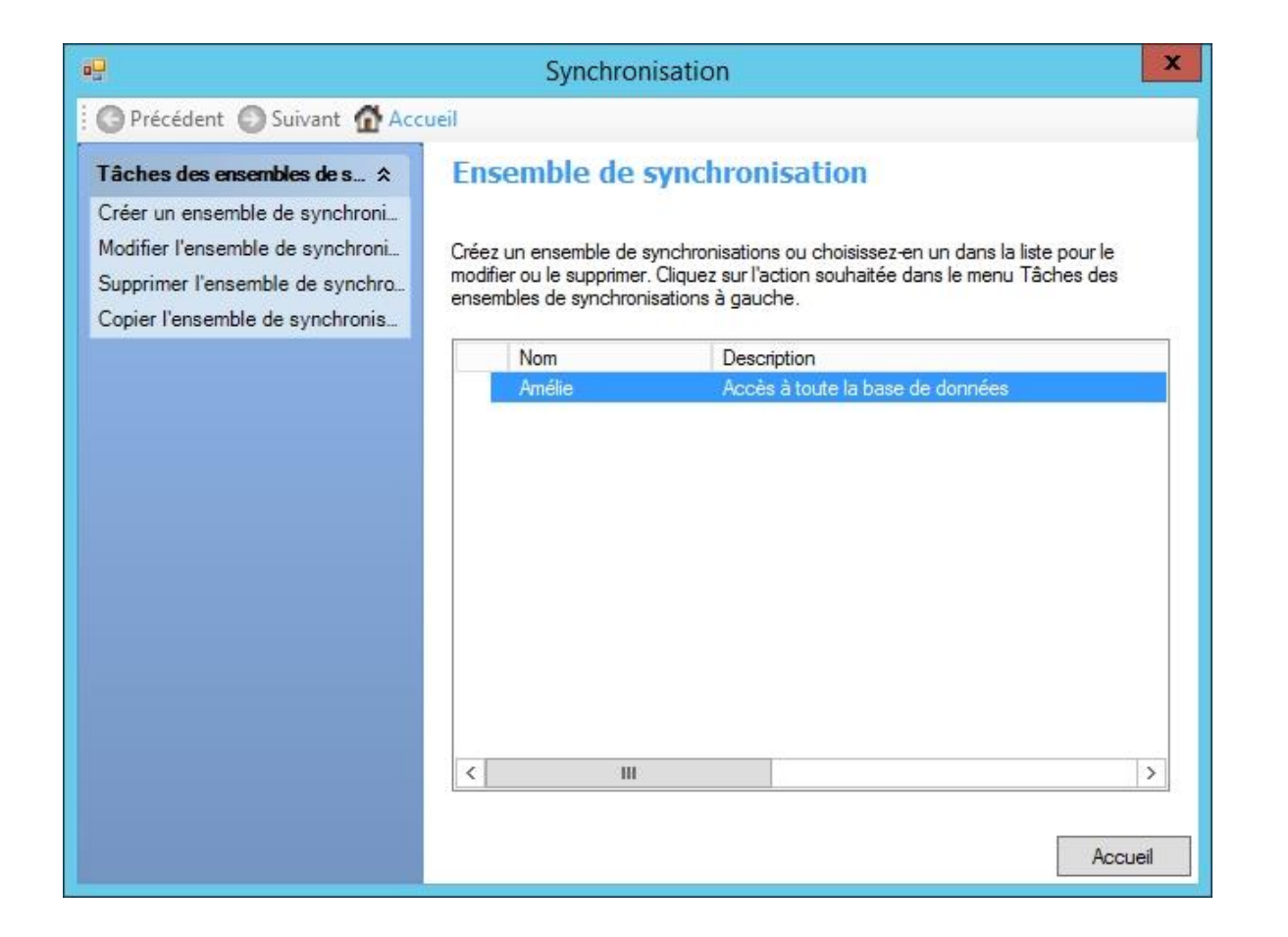

| •2                                                                                                    | Synchronisation                                                                                                    | Synchronisation                                                                                                    | x                                |
|----------------------------------------------------------------------------------------------------|----------------------------------------------------------------------------------------------------|----------------------------------------------------------------------------------------------------|----------------------------------|
| O Précédent O Suivant 🙆 Accu                                                                                                    | Jeil                                                                                                    | Précédent 🕤 Suivant 🚮 Accueil                                                                                                    |                                  |
| Tâches d'administrationDésactiver la synchronisationEnsemble de synchronisationCréer une base de données distaEmplacement de la base principaTâches d'utilisateurCérer la base de donnéesInformations de connexionGérer la liste d'abonnementAfficher le journal de synchronisaAssist. numérique : Ens. de syncPlanifier la synchronisation | Sélectionner une tâche de synchronisation         Désective la synchronisation pour cette base de données         Strive/désactive la synchronisation pour cette base de données         Sélection de synchronisation pour cette base de données         Sénemble de synchronisation         Créer une ensemble de synchronisation pour définir les contacts à synchroniser         Créer une base de données distante         Créer une ou plusieurs bases de données distantes à synchroniser avec la base de données principale         Définir les paramètres des bases de données distantes pour spécifier         remolacement de la base principale         Mérier la base de données         Mérier la base de données         Mérier la base de données         Mérier la base de données         Mérier la base de données         Mérier la base de données         Mérier la base de données         Mérier la base de données         Mérier la base de données         Mérier la base de données         Mérier la base de données         Mérier la liste d'abonnement         Planifier la synchronisation | Création d'une base de données distantes<br>Vous pouvez créer jusqu'à 50 bases de données distantes, les paramètre<br>seront les paramètres par défaut de ces bases de données. Vous p<br>modifier ces paramètres individuellement avant la création.<br>Nombre de bases de données distantes à créer : | ie temps.<br>s choisis<br>pouvez |
|                                                                                                    | Fermer                                                                                                    | < Précédent Suivant > Terminer                                                                                                    | Annuler                          |

| •                      | Synchronisation                                                                                                    | •9                       | Synchronisation                                                                                                    |  |
|------------------------|----------------------------------------------------------------------------------------------------|--------------------------|----------------------------------------------------------------------------------------------------|--|
| OPrécédent OSuivant MA | ccueil                                                                                                    | OPrécédent OSuivant 🙆 Ac | O Précédent O Suivant n Accueil                                                                                                    |  |
|                        | Saisir le nom et l'emplacement de la base de données distante         Si vous créez plusieurs bases de données distantes, le nom sélectionné sera utilisé comme base de nommage de toutes les bases de données créées dans cette session.         Nom de la base de données distante :         MES_CONTACTS_Amélie         Emplacement :         D:\ACT_SHARE\REMOTE_DATABASES |                          | Sélectionner un ensemble de synchronisation         Sélectionnez l'ensemble de synchronisation auquel ajouter des fiches de contact. Si vous créez plusieurs bases de données distantes, les paramètres choisis seront les paramètres par défaut de ces bases de données. Vous pouvez modifier ces paramètres individuellement avant la création.         Nom       Description         Anélie       Accès à toute la base de données |  |
|                        | < Précédent Suivant > Terminer Annuler                                                                                                    |                          | < III > < Précédent Suivant > Terminer Annuler                                                                                                    |  |

| • <b>_</b>       | Synchronisation                                                                                                    | Synchronisation                                                                                                    |
|------------------|----------------------------------------------------------------------------------------------------|----------------------------------------------------------------------------------------------------|
| OPrécédent OSuiv | vant : 🔂 Accueil                                                                                                    | Précédent 🕑 Suivant 🚮 Accueil                                                                                                    |
|                  | Options de synchronisation de base de données         Définissez les options pour la synchronisation des données avec la ou les bases de données distantes, et indiquez la fréquence de rappel de synchronisation.         Image: Synchroniser les fichiers supplémentaires (tableaux de bord, présentations, requêtes, rapports et modèles)         Pièces jointes         Image: Autoriser la synchronisation des pièces jointes pour cette base de données         Image: Inclure les pièces jointes lors de la création de bases distantes         Définissez le nombre de jours qui peuvent s'écouler sans synchronisation à partir de la base de données distante (entre 2 et 365 jours). Cette valeur détermine lorsque le rappel de synchronisation | Sélectionner une connexion au serveur de synchronisation. Modifiez le type de connexion pour basculer entre les informations relatives au réseau et à la synchronisation Internet. Il est obligatoire d'indiquer une adresse.         Type de connexion :         Réseau (derrière un pare-feu)         Saisissez le nom de l'ordinateur hébergeant le serveur de synchronisation :         VSRVACT18WEB         Entrez le numéro du port surveillé par le serveur de synchronisation :         65100         Demander l'adresse à utiliser lors de chaque synchronisation manuelle |
|                  | < Précédent Suivant > Terminer Annuler                                                                                                    | < Précédent Suivant > Terminer Annuler                                                                                                    |

| •9                                                                                                    | Synchronisation Synchronisation Synchronisation                                                                                                    |                                                                                                    |
|----------------------------------------------------------------------------------------------------|----------------------------------------------------------------------------------------------------|----------------------------------------------------------------------------------------------------|
| OPrécédent OSuivant 🔂 Act                                                                             | cueil                                                                                                    | Corécédent 💿 Suivant 🚮 Accueil                                                                                                    |
| Tâches de création de base *         Supprimer la base de données         Ajouter une base de données | Obtenir un aperçu et modifier les paramètres de données distante         paramètres à modifier. Vous pouvez également ajouter une base de données à asession de création ou en supprimer une.         Nom de la base de donn Ensemble de syr Fichiers supplémen Pièces jointe Piè MES_CONTACTS_Amélie Amélie ▼ Synchronisation Synchronisat Inc         MES_CONTACTS_Amélie Amélie ▼ Synchronisation Synchronisat Inc         < Ⅲ         × Nombre de bases de données distantes à créer : 1         < Précédent       Suivant > Terminer         Annuler | Construire une base de données distante         Cliquez sur Teminer pour créer les bases de données distantes, ou cliquez sur Retour pour modifier vos paramètres.         La spécification d'un mot de passe implique que l'utilisateur saisisse ce mot de passe pour restaurer le fichier de base de données distante (.RDB).         Fichiers protégés par un mot de passe         Mot de passe :         Confirmer le mot de passe ;         Confirmer le mot de passe ;         Confirmer le mot de passe ;         Confirmer le mot de passe ; |

#### ati@NTICom

| Synchronisation                                                                                                    | Synchronisation                                                                                                    |
|----------------------------------------------------------------------------------------------------|----------------------------------------------------------------------------------------------------|
| Précédent 🔘 Suivant 🚮 Accueil                                                                                                    | Précédent 💿 Suivant 🔂 Accueil                                                                                                    |
| Construction de bases de données distantes         Veuillez patienter. Création de vos bases de données en cours.         Copie du contenu dans MES_CONTACTS_Amélie.                                                                                                    | Création de la BD distante terminée         La création de la base de données distante est terminée.         Nom base de données distante       Etat         MES_CONTACTS_Amélie       Immediate                                                                                                    |
| Nom base de données di Réussie     Etat       MES_CONTACTS_Améli     In cours         Image: Constant of the second second secon | III     Pour installer une base de données à distance, copiez le fichier RDB (Remote Database) sur l'ordinateur distant. Puis, sur ce dernier, effectuez l'une des opérations suivantes :     Fermez Act! et double-cliquez sur le fichier RDB.     Ouvrez Act! puis, dans le menu Fichier, pointez sur Restaurer et cliquez sur Base de données. Sélectionnez ensuite Décompresser et Restaurer base de données distante. |
| < Précédent Suivant > Terminer Annuler                                                                                                    | Cliquez ici pour ouvrir le dossier contenant les bases de données distantes Accueil                                                                                                    |

# Restauration et synchronisation d'une base de données distante

## Restauration et synchronisation d'une base de données distante

| écompresser et restaurer une base de données distante     | >         |
|-----------------------------------------------------------|-----------|
| Fichier de base de données distant à restaurer :          |           |
| C:\Users\Stagiaire\Desktop\MES_CONTACTS_Amélie.RDB        | Parcourir |
| Restaurer la base de données distante à cet emplacement : |           |
| C:\ACT\DATABASES                                          | Parcourir |
| Partager cette base de données avec d'autres utilisateurs |           |
| 01                                                        | Annuler   |

| Restaurer la base de données                 |  |
|----------------------------------------------|--|
| Restauration de la base de données distante. |  |
|                                              |  |
|                                              |  |
|                                              |  |

## Restauration et synchronisation d'une base de données distante (suite)

|                                                                        | ~                                                                               |
|------------------------------------------------------------------------|---------------------------------------------------------------------------------|
| Restauration effectuée. Le fichier<br>'C:\Users\Stagiaire\Desktop\MES_ | de sauvegarde de base de données<br>CONTACTS_Amélie.RDB' n'est plus nécessaire. |
| Voulez-vous supprimer ce fichier r                                     | maintenant ?                                                                    |

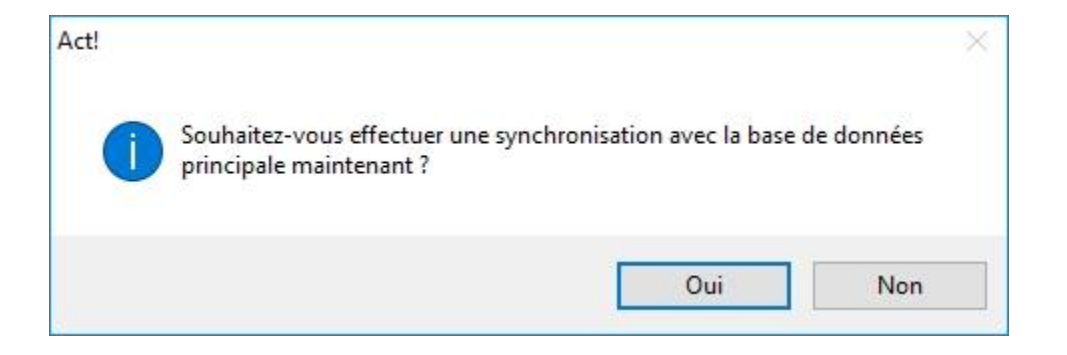

## Restauration et synchronisation d'une base de données distante (suite)

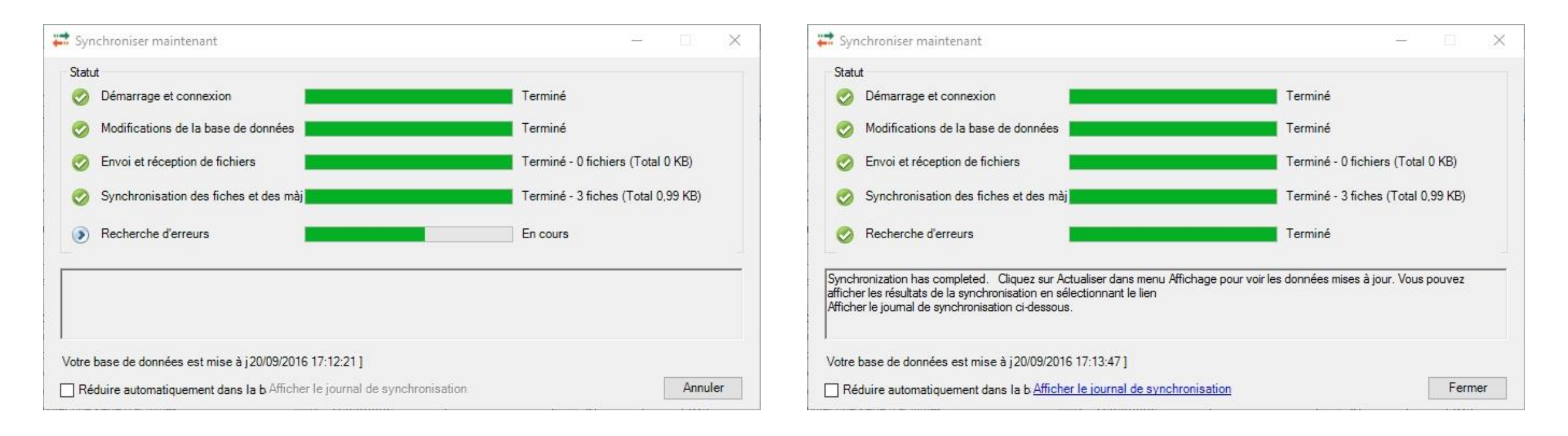

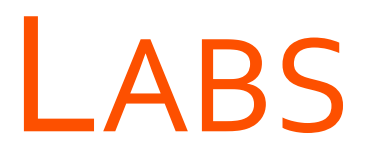

- $\rightarrow$  Activer la synchronisation
- → Créer un ensemble de synchronisation
- → Créer une base de données distante
- → Restaurer et synchroniser une base de données distante

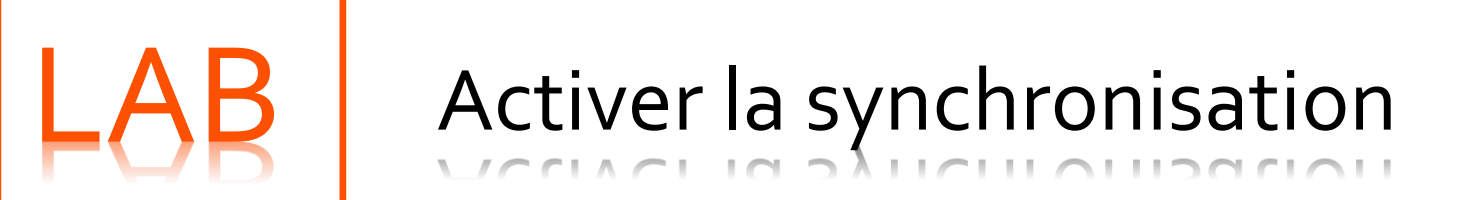

# LAB Créer un ensemble de synchronisation

# LAB Créer une base de données distante

# LAB Restaurer et synchroniser une base de données distante

## RAPPORTS ET TABLEAUX DE BORD

### **OBJECTIFS**

- GÉNÉRER UN RAPPORT CONTENANT DES INFORMATIONS EXTRAITES DES CONTACTS, GROUPES,...
- UTILISER LES TABLEAUX DE BORD

## LES RAPPORTS

- > Exécution des rapports
- > Modification des rapports

## Exécution des rapports

### Exécution des rapports

Rapports Outils Emarketing Aide Rapport de <u>C</u>ontact Annuaire des contacts Liste des numéros de téléphone Activités Notes/Historique Récapitulatif d'Historique Récapitulatif d'Historique classique Historique/Temps passé Statut du contact Source des recommandations Autres rapports de Contact... Rapports de Groupe Rapports de Société Rapports d'Opportunité Nou<u>v</u>eau modèle... Modifier le modèle...

| Rapports                  | « Exécuter le rapport 🔳 Modifie              | 🔳 Exécuter le rapport 📲 Modifier le rapport 💥 Modifier les propriétés 💈 Supprimer le rapport                                                       |                                         |  |  |
|---------------------------|----------------------------------------------|----------------------------------------------------------------------------------------------------|-----------------------------------------|--|--|
| Recherche                 | Rapports préférés                            | Rapports préférés                                                                                                    |                                         |  |  |
| Champ Contact :           | Nom /                                        | Description                                                                                                    | Rapports préférés                       |  |  |
| Contact                   | -                                            |                                                                                                    |                                         |  |  |
|                           |                                              | Utiliser la liste de rapports pour ajouter de                                                                                                    | s rapports à votre liste de favoris.    |  |  |
| Contient:                 |                                              |                                                                                                    |                                         |  |  |
| 0                         | ĸ                                            |                                                                                                    |                                         |  |  |
| Plus d'options            |                                              |                                                                                                    |                                         |  |  |
| Actions Liées             |                                              |                                                                                                    |                                         |  |  |
| Nouveau modèle de rapport |                                              |                                                                                                    |                                         |  |  |
|                           | /                                            |                                                                                                    |                                         |  |  |
|                           | Liste des rapports                           |                                                                                                    |                                         |  |  |
|                           | Nom                                          | Description                                                                                                    | Rapports préférés                       |  |  |
|                           | Activités                                    | Détails des activités répertoriées par contact                                                                                                    |                                         |  |  |
|                           | Analyse des ventes par responsable en        | n Totaux des ventes et analyse des opportunités clôturées/ga                                                                                       | g 🗆                                     |  |  |
|                           | Annuaire des contacts                        | Adresses et numéros de téléphone des contacts                                                                                                    |                                         |  |  |
|                           | Annuaire des sociétés                        | Adresses et numéros de téléphone des sociétés                                                                                                    |                                         |  |  |
|                           | Groupes complet                              | Informations complètes, y compris les contacts, les notes, le                                                                                      | is 🗔                                    |  |  |
|                           | Historique de temps passé                    | Détails de l'historique, durée totale passée par contact                                                                                           |                                         |  |  |
|                           | Informations complètes sur la société        | Informations complètes, y compris les contacts, les notes, le                                                                                      | 5 I I I I I I I I I I I I I I I I I I I |  |  |
|                           | List d'e-mails                               | Nom et adresses électroniques des contacts                                                                                                    |                                         |  |  |
|                           | Liste d'anniversaire                         | Nom et date de naissance des contacts                                                                                                    |                                         |  |  |
|                           | Liste de fax                                 | Nom et numéros de fax des contacts                                                                                                    |                                         |  |  |
|                           | Liste des groupes                            | Nom et descriptions des groupes                                                                                                    |                                         |  |  |
| Contacts                  | Liste des numéros de téléphone               | Contacts et numéros de téléphone                                                                                                    |                                         |  |  |
|                           | Liste des sociétés                           | Numéros de téléphone et sites Web des sociétés                                                                                                    |                                         |  |  |
| Groupes                   | Liste des tâches                             | Activités répertoriées par contact                                                                                                    |                                         |  |  |
| Sociétés                  | Marge brute par contact                      | Total des ventes, des coûts et de la marge brute répertoriés                                                                                       | r 🗆                                     |  |  |
|                           | Marge brute par produit                      | Total des ventes, des coûts et de la marge brute répertoriés                                                                                       | t 🗆                                     |  |  |
| 🕇 Agenda                  | Marge brute par responsable enregistre       | e Récapitulatif des ventes, du coût, de la marge brute et de la                                                                                    | r 🗆                                     |  |  |
|                           | Membres de groupes                           | Contacts, numéros de téléphone, adresses électroniques ré                                                                                          | p 🗆                                     |  |  |
| Liste des taches          | Membres des sociétés                         | Contacts, numéros de téléphone, adresses électroniques ré                                                                                          | р□                                      |  |  |
| Liste d'historique        | Notes - Historique                           | Notes, historique répertoriés par contact                                                                                                    |                                         |  |  |
|                           | Opportunités adressées par                   | Opportunités répertoriées par source de client référé                                                                                              |                                         |  |  |
| Opportunités              | Opportunités en fonction des probabilité     | é Probabilités et totaux des opportunités répertoriées par con                                                                                     |                                         |  |  |
| Emarketing                | Opportunités gagnées et nombre de jou        | Il Opportunités et jours ouverts répertoriés par processus de<br>liste et totaux des opportunités répertoriées par prois réal d                    | иЦ<br>е П                               |  |  |
|                           | Opportunités gagnées par mois réél de        | <ul> <li>Costo or totado, des opportantes repertantes par mois reella</li> <li>Concersus de vente et concur</li> </ul>                             |                                         |  |  |
| Act! Connect              | Opportunités gagnées par processus d         | e opportunités répertoriées par processus de vente et concur<br>a Opportunités répertoriées par processus de vente et motif                        |                                         |  |  |
| E Basanda                 | Opportunités gagnées par processus de        | <ul> <li>Opportantica répertoriées par processus de vente et filotit</li> <li>Opportunités répertoriées par processus de vente et Peso.</li> </ul> | <u>.</u> П                              |  |  |
| Rapports                  | Opportunités gagnées par processus de        | <ul> <li>Opportunités répertoriées par processus de vente et Resp.</li> <li>Opportunities répertoriées par processus de vente</li> </ul>           |                                         |  |  |
|                           | Opportunités par contact                     | Opportunités répertoriées par processus de Vente                                                                                                   |                                         |  |  |
|                           | <ul> <li>Opportunites par contact</li> </ul> | opportunites reperioriees par contact                                                                                                    |                                         |  |  |

## Exécution des rapports (suite)

| Défi                                                                                                    | inir les filtres                                                                                                    |                                       | Définir les filtres                                                                                                    |
|----------------------------------------------------------------------------------------------------|----------------------------------------------------------------------------------------------------|---------------------------------------|----------------------------------------------------------------------------------------------------|
| Général Activité Note Historique Opportunit                                                                                      | té                                                                                                    | Général Activité Note Historique Oppo | vrtunité                                                                                                    |
| Envoyer la sortie du rapport vers : U<br>Aperçu  Créer un rapport concernant Contact actuel Recherche actuelle Tous les contacts | Utiliser les données gérées par<br>Tous les utilisateurs<br>Utilisateurs sélectionnés :<br>ADMINISTRATEUR<br>VALENTIN, Amélie | Historiques                           | Utiliser les données gérées par<br>Tous les<br>utilisateurs<br>Utilisateurs sélectionnés :<br>ADMINISTRATEUR<br>VALENTIN, Amélie |
| Exdure 'Ma fiche'                                                                                                    | OK Annuler                                                                                                    |                                       | OK Annuler                                                                                                    |

## Exécution des rapports (suite)

| <b>B</b>                                                                                        | Aperçu a                                                                                               | avant impression                                                                                                    |                                          | - 🗆 X   |
|-------------------------------------------------------------------------------------------------|----------------------------------------------------------------------------------------------------|----------------------------------------------------------------------------------------------------|------------------------------------------|---------|
| 8 5 D 🛛 🕅 🕾 - B                                                                                 |                                                                                                    | 0 = - •                                                                                                    |                                          |         |
|                                                                                                 |                                                                                                    |                                                                                                    | 1                                        |         |
| &                                                                                               | Rapport de Contact                                                                                     | ADMINISTRAT                                                                                                    | EUR,                                     |         |
| Contact<br>Sociéé<br>Contact<br>Titre                                                           | LIBRAIRIE DE LA MARNE<br>DURANO, Pere<br>Acheteur                                                      | Adresse 12 Quai Victor Berrière<br>Bhy-Sur-mame, Vairde-                                                                                | Mame, 94 94360                           |         |
| Téléphone<br>Téléphone mobile<br>Formule d'appel                                                | <i>Poste</i><br>(D) 6 06 05 05 05<br>Pierre                                                            | Pays France<br>F-mai/ p.durand@librelifeman<br>Site Web                                                                                 | e#                                       |         |
| Stabut<br>10 Stavut<br>Rap, erapatism<br>Racommand par<br>Autaur das samin<br>Maxif é<br>Créf é | Ani: Client<br>ré AdMUISTRATEUR<br>Bouche à corteile<br>a AdMINISTRATEUR<br>14/09/2016<br>13/07/2016   | Dernies résultats<br>Dernies tentative<br>Dernies prive de contact 13/07/2016<br>Data de la étoe<br>Dernies réunien<br>Data de neusance |                                          |         |
| Champs ubliss<br>Utstatur 1<br>Utstatur 3<br>Utstatur 3<br>Utstatur 4<br>Utstatur 4             | teur                                                                                                   | Utilization 6<br>Utilization 7<br>Utilization 8<br>Utilization 9<br>Utilization 10                                                      |                                          |         |
| Adrease Domic<br>Télébone<br>Becor<br>Adresse e-mai<br>Identifiant IM                           | ile<br>Roste<br>Roste                                                                                  | Adresse Damidie<br>Pays damidie                                                                                                    |                                          |         |
| Contacts secon<br>Contacts<br>Carole CARDIGAN                                                   | <b>Idaires</b><br><u>Titre E</u><br>Secrétaire de direction                                            | mall Téléphone                                                                                                    | Poste                                    |         |
| Historique<br>Bésultat<br>Contact lié                                                           | Plage dedates : 01,09/201<br>Date Heure Concernant les déta<br>16/09/2016 11:39 Lié à la société LIBRO | 6-30/09/2016<br>Air de<br>Lirie de la Marne                                                                                             | Resp. enreal size ment<br>ADMINISTRATEUR |         |
| A coas modifié<br>Champ modifié                                                                 | 16/09/2016 14:51 Tous les utilisateurs /<br>16/09/2016 14:51 Champ Resp. enregis<br>ADMM/LISTRATEUR >  | a été supprimé de la liste d'accès.<br>Brement : remplacement de la valeur «<br>par « VALENTIN, Amélie »                                | ADMINISTRATEUR                           |         |
| Activités                                                                                       | VALENTIN, Amélie = 1<br>Plage de dates : 01/09/2016                                                    | Grement : rempacement de la valeur «<br>par « ADMINISTRATEUR »<br>5 - 30,09/2016                                                        |                                          |         |
| Type Dat<br>Appel 07/0                                                                          | a Heure Durés Priorité<br>19/2015 15:30 10 minutes Felble                                              | <u>Concernant les détails de</u><br>Confirmer le rendez-vous<br>Rendez-vous à planifier au 27 juillet                                   | Planifié pour<br>ADMINISTRATEUR          |         |
| Appel 14/                                                                                       | 39/2016 15:30 10 minutes Faible                                                                        | Confirmer le rendez-vous<br>Rendez-vous à planifier au 27 juliet                                                                        | ADMINISTRATEUR                           |         |
|                                                                                                 | 26 8 17:47                                                                                             |                                                                                                    | Page 1 sur 2                             |         |
| Le rapport est terminé.                                                                         |                                                                                                    |                                                                                                    |                                          | Total 2 |

## Modification des rapports

## Modification des rapports

| 1                             | Concepteur de rapport                                                                                                    | - Rapport de Contact.rep                                                                                                    |                                                                                                    |  |  |
|-------------------------------|----------------------------------------------------------------------------------------------------|----------------------------------------------------------------------------------------------------|----------------------------------------------------------------------------------------------------|--|--|
| ichier Edition Affichag       | ge Format Aide                                                                                                    |                                                                                                    |                                                                                                    |  |  |
| = 😕 🖻 🧏 🔳 🛙                   | 10                                                                                                    |                                                                                                    |                                                                                                    |  |  |
|                               |                                                                                                    |                                                                                                    |                                                                                                    |  |  |
| -                             | I IDIGERACIO.C.                                                                                                    |                                                                                                    |                                                                                                    |  |  |
| Informations complètes-       | y com 🔹                                                                                                    |                                                                                                    |                                                                                                    |  |  |
| iîte à outils                 | 1 1 1 2 1 3 1 4 1 5 1 6 1 7 1 8 1                                                                                                    | 9 : 10 : 11 : 12 : 13 : 14 : 15 : 16 : 17                                                                                                    | · 18 · 19 · 20 · 21 · 22                                                                                         |  |  |
| ous les outils                | Report Header                                                                                                    |                                                                                                    |                                                                                                    |  |  |
| Pointeur                      | Page Header                                                                                                    |                                                                                                    |                                                                                                    |  |  |
| Champ<br>A Texte<br>Rectangle | Rapport de Contact                                                                                                    | Field1&", "&Field2<br>[My:Adresse 1]<br>[My:Adresse 2]<br>[My:Adresse 3]<br>Custom                                                                                               |                                                                                                    |  |  |
| Champ Image                   | Section 3 Header Section 3 ([C:Contact])                                                                                                    |                                                                                                    | · · · · · · · · · · · · · · · · · · ·                                                                            |  |  |
| Champ système                 | Detail                                                                                                    |                                                                                                    |                                                                                                    |  |  |
| Rannort secondaire            | Contact                                                                                                    |                                                                                                    |                                                                                                    |  |  |
|                               | 1       Société       [C:Société]         Contact       [C:Contact]         Titre       [C:Titre]         2       Téléphone       [C:Téléphone]         -       Téléphone mobile       [C:Téléphone mobile]         -       Téléphone mobile       [C:Téléphone mobile]         3       Formule d'appel       [C:Formule d'appel] | Adresse         [C:Adresse 1]           [C:Adresse 2]         Custom           Pays         [C:Pays]           E-mail         [C:E-mail]           Site Web         [C:Site Web] |                                                                                                    |  |  |
|                               | - Statut                                                                                                    |                                                                                                    |                                                                                                    |  |  |
|                               | 4<br>ID/Statut [C:ID/Statut]                                                                                                    | Derniers résultats [C:Derniers résultats]                                                                                                    | han haad aa haad ah ah ah ah ah ah ah ah ah ah ah ah ah                                                          |  |  |
|                               | Resp. enregistrement [C:Resp. enregistrement]                                                                                                    | Dernière tentative [C:Dernière tentative]                                                                                                    |                                                                                                    |  |  |
|                               | <sup>5</sup> Recommandé par [C:Recommandé par]                                                                                                    | Dernière prise de contact [C:Dernière prise de contact]                                                                                                    |                                                                                                    |  |  |
|                               | Auteur des demières     [C:Auteur des demières modifications]                                                                                                    | Date de la lettre [C:Date de la lettre]                                                                                                    |                                                                                                    |  |  |
|                               | Créé le [C:Date de création]                                                                                                    | Date de naissance [C:Date de naissance]                                                                                                    |                                                                                                    |  |  |
|                               |                                                                                                    |                                                                                                    |                                                                                                    |  |  |
|                               | 7 Champs utilisateur                                                                                                    |                                                                                                    |                                                                                                    |  |  |
|                               | Utilisateur 1 [C:Utilisateur 1]                                                                                                    | Utilisateur 6 [C:Utilisateur 6]                                                                                                    |                                                                                                    |  |  |
|                               | <sup>8</sup> Utilisateur 2 [C:Utilisateur 2]                                                                                                    | Utilisateur 7 [C:Utilisateur 7]                                                                                                    |                                                                                                    |  |  |
|                               | C:Utilisateur 3 [C:Utilisateur 3]                                                                                                    | Utilisateur 8 [C:Utilisateur 8]                                                                                                    |                                                                                                    |  |  |
|                               | 9  Utilisateur 4 [C:Utilisateur 4]                                                                                                    | Utilisateur 9 [C:Utilisateur 9]                                                                                                    |                                                                                                    |  |  |
|                               |                                                                                                    |                                                                                                    |                                                                                                    |  |  |
|                               | 10                                                                                                    |                                                                                                    | la alterational de la constantione de la constantion de la constantion de la constantion de la constantion de la |  |  |

## LES TABLEAUX DE BORD

- > La vue « Tableaux de bord »
- > Le concepteur de tableau de bord
# La vue « Tableaux de bord »

## La vue « Tableaux de bord »

| Act! Premium - MES_CONTACTS                                             |                                                                         |                          |                     |               |                  |                                      | - 0 X                     |                                 |  |
|-------------------------------------------------------------------------|-------------------------------------------------------------------------|--------------------------|---------------------|---------------|------------------|--------------------------------------|---------------------------|---------------------------------|--|
| Fichier Edition Affichage Rech                                          | erche Contacts Pla                                                      | nification Rédiger Ra    | pports Outils Emarl | ceting Aide   |                  |                                      |                           |                                 |  |
| act!                                                                    | Précédent Suiva                                                         | ant Nouveau              | Appel Réunion       | Tâche à faire | Note Historique  | »<br>Rech                            | ercher                    | OK ×                            |  |
| Tableau de bord «                                                       | 🚳 👼 🔳 🔾 🛛                                                               | Tableau de bord Contacts | ACT!                |               |                  |                                      |                           |                                 |  |
| Recherche                                                               | Contacts créés réce                                                     | mment                    |                     |               |                  |                                      |                           |                                 |  |
| Champ Contact :                                                         | Filtrer                                                                 |                          |                     |               |                  |                                      |                           |                                 |  |
| Contact 💌                                                               | Contact                                                                 | Société                  | ID/Statut           | Téléphone     | Date de création | Créateur de<br>l'enregistrement      | Resp.<br>enregistrement   | Jours depuis la<br>création     |  |
| Contient:                                                               | GRANT, Patrick                                                          | HELP INFO                |                     |               | 15/09/2016 16:34 | ADMINISTRATEUR                       | ADMINISTRATEUR            | 5                               |  |
| ОК                                                                      | GALANDREL, Léa                                                          | SALON DE BEAUTE J        |                     |               | 15/09/2016 16:12 | ADMINISTRATEUR                       | ADMINISTRATEUR            | 5                               |  |
| Plus d'options                                                          |                                                                         |                          |                     |               |                  |                                      |                           |                                 |  |
| Actions Liées<br>Nouveau tableau de bord<br>Modifier le tableau de bord | Actions Liées<br>Nouveau tableau de bord<br>Modifier le tableau de bord |                          |                     |               |                  |                                      |                           |                                 |  |
| Copier le tableau de bord                                               | Contacts modifiés re                                                    | écemment                 |                     |               |                  |                                      |                           |                                 |  |
| Imprimer l'écran actuel                                                 | Filtrer                                                                 |                          |                     |               |                  |                                      | 12.5.1.1.1.1.             |                                 |  |
|                                                                         | Contact                                                                 | Société                  | ID/Statut           | Téléphone     | Modifier la date | Auteur des demières<br>modifications | Resp.<br>enregistrement   | Jours depuis la<br>modification |  |
| . Contrato                                                              | DURAND, Pierre                                                          | LIBRAIRIE DE LA MA       | Ami;Client          |               | 16/09/2016 14:50 | ADMINISTRATEUR                       | ADMINISTRATEUR            | 4                               |  |
|                                                                         | GRANT, Patrick                                                          | HELP INFO                |                     |               | 15/09/2016 16:34 | ADMINISTRATEUR                       | ADMINISTRATEUR            | 5                               |  |
| A Groupes                                                               | GALANDREL, Léa                                                          | SALON DE BEAUTE J        |                     |               | 15/09/2016 16:13 | ADMINISTRATEUR                       | ADMINISTRATEUR            | 5                               |  |
| Sociétés                                                                |                                                                         |                          |                     |               |                  |                                      |                           |                                 |  |
| 🕇 Agenda                                                                |                                                                         |                          |                     |               |                  |                                      |                           |                                 |  |
| 🕑 Liste des tâches                                                      | Nombre d'historique                                                     | e de contact par type d' | historique          |               |                  |                                      |                           |                                 |  |
| C Liste d'historique                                                    | Filtrer                                                                 |                          |                     |               |                  | 201                                  |                           |                                 |  |
| 🚳 Opportunités                                                          | 6                                                                       |                          |                     |               |                  | Accès I                              | modifié                   |                                 |  |
| Emarketing                                                              | 4                                                                       |                          |                     | 3             |                  | Champ                                | modifié                   |                                 |  |
| 🐂 Act! Connect                                                          | 2                                                                       |                          | 2                   | 2             |                  | Contac                               | zt lié                    |                                 |  |
| Rapports                                                                |                                                                         | 1                        |                     |               | 1                | 📕 MàJ de                             | e l'étape de l'opportunit | 6                               |  |
| 🙆 Q 😭                                                                   | 1.                                                                      |                          | ADMINISTRA          | TEUR          |                  | Nouvel                               | lle opportunité           |                                 |  |
|                                                                         | 17                                                                      |                          |                     |               |                  |                                      | ADMINISTRA                | ATEUR                           |  |

# Le concepteur de tableau de bord

# Le concepteur de tableau de bord

| 8                                           | Concepteur de t                        | ableau de bord | - Tableau d | e bord Contact | s ACT!.dsh          | -                                       |                     |  |
|---------------------------------------------|----------------------------------------|----------------|-------------|----------------|---------------------|-----------------------------------------|---------------------|--|
| Fichier Edition Format Outils               | Aide                                   |                |             |                |                     |                                         |                     |  |
| Boîte à outils<br>Activités<br>Opportunités | Contacts créés r<br>Filtrer            | écemment       |             |                |                     |                                         | <u>^</u>            |  |
| Revinteur                                   | Contact                                | Société        | ID/Statut   | Téléphone      | Date de<br>création | Créateur de<br>l'enregistrement         | Resp.<br>enregistre |  |
| Meilleures opportunités                     | GRANT, Patrick                         | HELP INFO      |             |                | 15/09/2016 16:34    | ADMINISTRATE                            | ADMINIS             |  |
| Opportunités parutilisateur                 | GALANDREL, L                           | SALON DE BEA   | 6           |                | 15/09/2016 16:12    | ADMINISTRATE                            | ADMINIS             |  |
| Ventes clôturées à ce jour                  | Contacts modifiés récemment<br>Filtrer |                |             |                |                     |                                         |                     |  |
|                                             | Contact                                | Société        | ID/Statut   | Téléphone      | Modifier la<br>date | Auteur des<br>demières<br>modifications | Resp.<br>enregistre |  |
|                                             | DURAND, Pierre                         | LIBRAIRIE DE L | Ami;Client  |                | 16/09/2016 14:50    | ADMINISTRATE                            | ADMINIS             |  |
|                                             | GRANT, Patrick                         | HELP INFO      | 0           |                | 15/09/2016 16:34    | ADMINISTRATE                            | ADMINIS             |  |
|                                             | GALANDREL, L                           | SALON DE BEA   |             |                | 15/09/2016 16:13    | ADMINISTRATE                            | ADMINIS             |  |
|                                             |                                        |                |             |                |                     |                                         | ~                   |  |
| Personnalisé                                | <                                      |                | ंग          |                |                     |                                         | >                   |  |
| Prêt                                        |                                        |                |             |                |                     |                                         | .41                 |  |

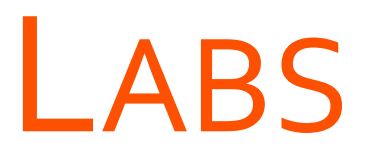

→ Exécuter différents rapports

- → Modifier un rapport existant
- → Concevoir un nouveau tableau de bord

# LAB Exécuter différents rapports

# LAB Modifier un rapport existant

# LAB Concevoir un nouveau tableau de bords

# **IMPORT / EXPORT**

## **OBJECTIFS**

- CONNAITRE LES BONNES PRATIQUES D'IMPORT/EXPORT
- PRÉPARER CORRECTEMENT UN FICHIER D'IMPORT
- IMPORTER DES DONNÉES DANS ACT!

# RECOMMANDATIONS

## Recommandations

- Prévenir les utilisateurs
- Effectuer une sauvegarde de la base de données avant toute importation
- Effectuer un test d'import au préalable sur une dizaine de lignes seulement

# DÉFINIR LES CHAMPS DE COMPARAISON

# Définir les champs de comparaison

| eferences      |                 |                                      |                                           |                         |                     |                  |
|----------------|-----------------|--------------------------------------|-------------------------------------------|-------------------------|---------------------|------------------|
| Synchronisati  | on MS Outlook   | & Messagerie                         | Communication                             | Paramètr                | es d'initialisation | Admin 📢          |
| Notes et histo | oriques —       |                                      |                                           |                         |                     |                  |
| 0              | 🗹 Autori        | ser la modificati                    | on d'une note                             |                         |                     |                  |
| G              | 🗹 Autori        | ser la modificati                    | on d'un historique                        |                         |                     |                  |
| Pièces         | Autori<br>de ce | ser la création d<br>tte base de don | l'historiques pour l<br>nées à un autre u | es messag<br>tilisateur | es électroniques    | envoyés par un   |
| 0              | Autor           | iser les fichiers d                  | comme pièces joir                         | tes de ceti             | te base de donné    | es               |
| 01             |                 | Autoriser les m<br>données           | essages électroni                         | ques comm               | ie pièces jointes ( | de cette base de |
| Noms —         |                 |                                      |                                           |                         |                     |                  |
| 1              |                 | Paramètres d                         | es noms personn                           | alisés                  | Préférences por     | ur les noms      |
| Sociétés       |                 |                                      |                                           |                         |                     |                  |
|                |                 | Définir les                          | option <mark>s d</mark> e la so           | ciété                   | Préférences d       | e société        |
| Rechercher     | les doublons    |                                      |                                           |                         |                     |                  |
| 2              |                 | Activer ou dés                       | activr la recherch<br>dou                 | e des<br>blons          | Rechercher les      | doublons         |
|                |                 |                                      |                                           | 01/                     |                     |                  |

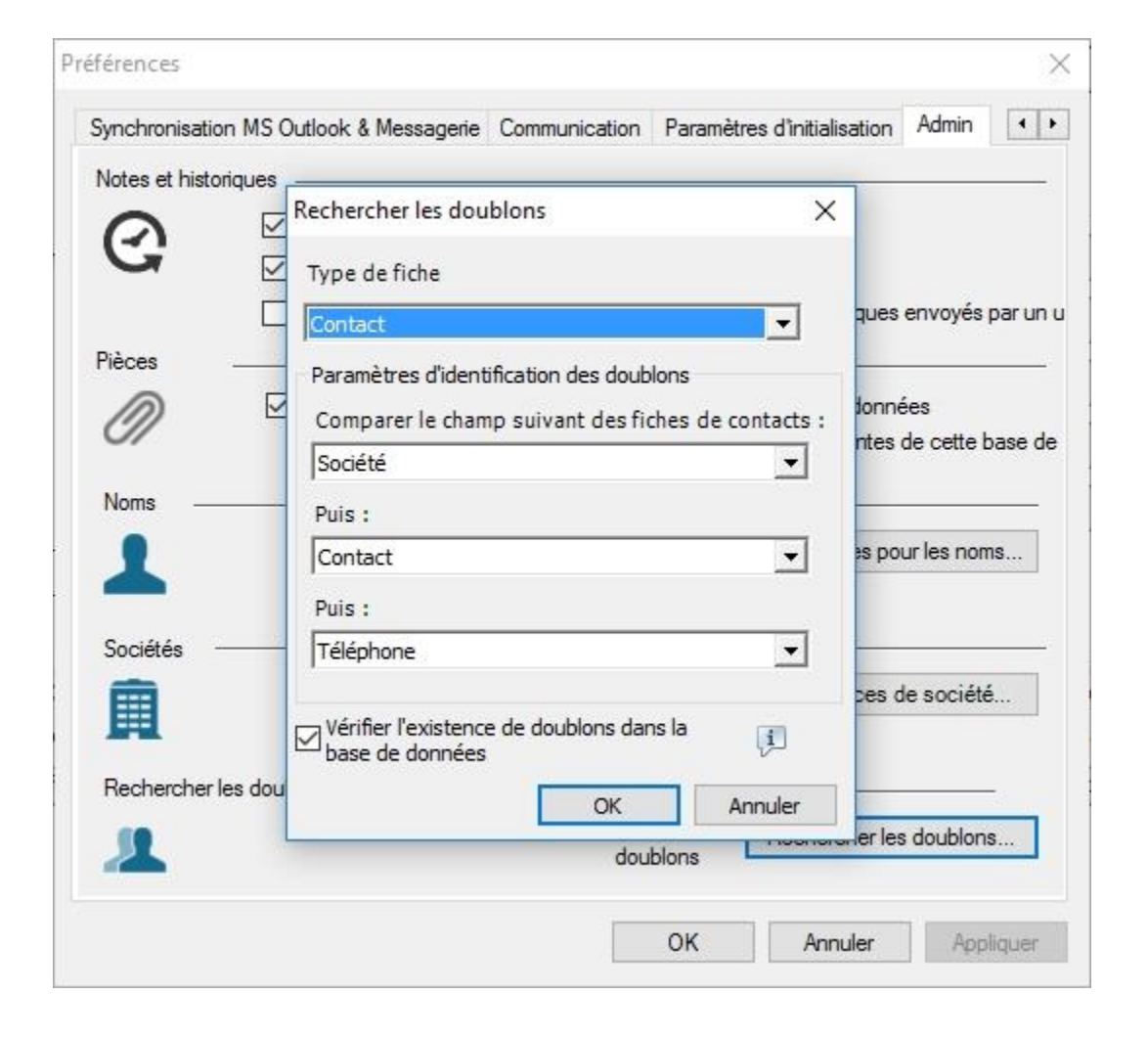

# PRÉPARER LE FICHIER D'IMPORT AU FORMAT EXCEL

# Préparer le fichier d'import au format Excel

| E    | ∃ 5• ° • <b>६</b> •                                                  | ÷                 | lmp                                                                                                    | ort_ACT.xl      | sx - Excel                                      |                                  |                               | ħ             | - 🗆                                                                                  | ×    |
|------|----------------------------------------------------------------------|-------------------|----------------------------------------------------------------------------------------------------|-----------------|-------------------------------------------------|----------------------------------|-------------------------------|---------------|--------------------------------------------------------------------------------------|------|
| Fic  | chier Accueil Insertion Mi                                           | se en page 🛛 Fori | mules Données                                                                                                    | s Révisio       | n Affichage                                     | Comp                             | léments 🛛 🖓                   | Recherch Conn | iexion 🞗 Parta                                                                       | iger |
| C    | $\begin{array}{c c} & & \\ & \\ & \\ & \\ & \\ & \\ & \\ & \\ & \\ $ |                   | <ul> <li>■ ■</li> <li>■ ■</li> <li>■ ■</li> <li>→</li> <li>Stance</li> <li>→</li> <li>Stance</li> <li>→</li> <li>Stance</li> <li>→</li> <li>Stance</li> <li>Stance</li> <li>S</li></ul> | lard ▼<br>% 000 | िंट Mise en fo<br>₩ Mettre sou<br>₩ Styles de c | rme con<br>Is forme<br>ellules * | ditionnelle *<br>de tableau * | Supprimer     | $\sum_{\mathbf{v}} \cdot \sum_{\mathbf{z}} \cdot \sum_{\mathbf{v}} \cdot \mathbf{v}$ |      |
| Pres | se-papiers 😨 🛛 Police                                                | Alignem آي        | nent 🗔 Non                                                                                                    | nbre 🗔          |                                                 | Style                            |                               | Cellules      | Edition                                                                              | ^    |
| BS   | • • • • × •                                                          | fx                |                                                                                                    |                 |                                                 |                                  |                               |               |                                                                                      | ٣    |
| 4    | A                                                                    | В                 | с                                                                                                    | D               | E                                               | F                                |                               | G             | н                                                                                    |      |
| 1    | Société                                                              | Contact           | Téléphone                                                                                                    | Adresse         | 1 Adresse 2                                     | E-mail                           | Ajouter à la                  | Note ACT!     |                                                                                      |      |
| 2    | LIBRAIRIE DES COQUELICOTS                                            | Théo Gauthié      | 01 34 52 30 00                                                                                                    | AAA             | BBB                                             |                                  | NoteA                         |               |                                                                                      |      |
| 3    | LIBRAIRIE DES COQUELICOTS                                            | Théo Gauthié      | 01 34 52 30 00                                                                                                    | CCC             | DDD                                             | EEE                              | NoteB                         |               |                                                                                      |      |
| 4    | LIBRAIRIE DES COQUELICOTS                                            | Théo Gauthié      | 01 34 52 30 00                                                                                                    | EEE             | FFF                                             | GGG                              | NoteC                         |               |                                                                                      |      |
| 5    |                                                                      |                   |                                                                                                    |                 |                                                 |                                  |                               |               |                                                                                      |      |
| 6    |                                                                      |                   |                                                                                                    |                 |                                                 |                                  |                               |               |                                                                                      | _    |

| <u>F</u> icl | hier         | <u>E</u> dition            | <u>A</u> ffichage          | Rec <u>h</u> erche | <u>C</u> ontacts | 1 |
|--------------|--------------|----------------------------|----------------------------|--------------------|------------------|---|
| 10           | No           | u <u>v</u> elle bas        | e <mark>de d</mark> onnées |                    |                  | Î |
| 3            | Our          | vrir/partag                | ger la base de             | données            | Ctrl+O           |   |
| 0            | <u>F</u> er  | mer                        |                            |                    | Ctrl+W           |   |
|              | Enr          | egi <u>s</u> trer          |                            |                    | Ctrl+S           |   |
|              | E <u>n</u> r | egi <mark>st</mark> rer la | copie sous                 |                    | F12              |   |
|              | Tra          | nsférer la l               | base de donn               | ées                |                  | F |
|              | Imp          | oorter                     |                            |                    | Alt+F12          |   |
|              | <u>E</u> xp  | orter                      |                            |                    |                  |   |
|              | Sau          | ive <u>g</u> arder         |                            |                    |                  | • |
|              | <u>R</u> es  | taurer                     |                            |                    |                  | ۲ |

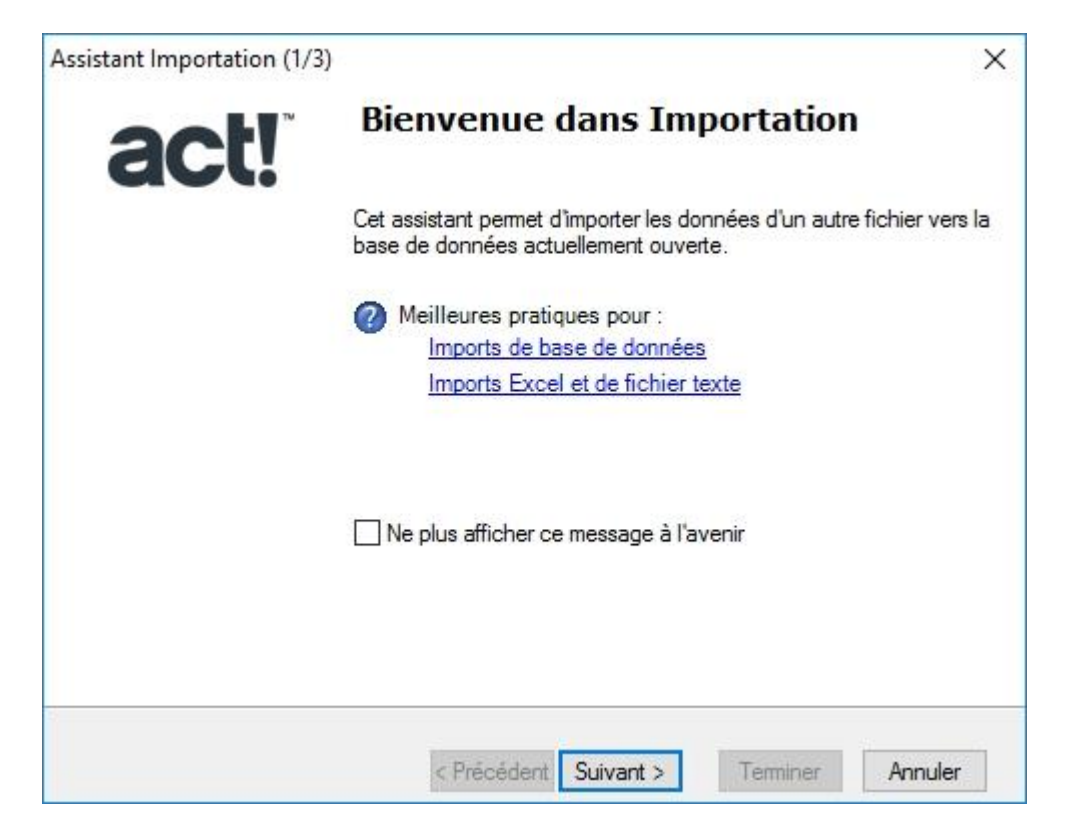

| Préciser la source<br>Remarque : si le type de fichier que vous recherchez n'est pas proposé, essayez de convertir le<br>fichier existant en fichier texte délimité. Les bases de données Act! 3x - 6x doivent être converties | Définition des types de fiches                |
|----------------------------------------------------------------------------------------------------|-----------------------------------------------|
| Quel type de fichier voulez-vous importer ?                                                                                                    | Quel type de fiches souhaitez-vous importer ? |
| Nom et emplacement du fichier :         Discussion (Disktop)         Informations de connexion utilisateur                                                                                                    |                                               |
| Nom de l'utilisateur Mot de passe                                                                                                    |                                               |
| A Defe f dans 1 Contract to 1 Territory Annu day                                                                                                    | Présédent Crément >                           |

#### atl@NTICom

Х

Annuler

| Assistant Importation (4/10) X                                                                                                    | Assistant Importation (5/10) X                                                                                                    |
|----------------------------------------------------------------------------------------------------|----------------------------------------------------------------------------------------------------|
| Type d'importation                                                                                                    | Définition des options d'importation<br>Indiquez si vous souhaitez importer la première fiche du fichier susceptible<br>de contenir le nom des champs.                                |
| Sélectionner un type d'importation<br>O Importation standard (recommandée) : utilise les paramètres in hamp par défaut<br>Importation personnalisée : active les paramètres des champs prinnalisés et des<br>fusions<br>Gérer vos préférences de recherche de doublons | Importer la première fiche ?<br>Certains fichiers Excel utilisent la 1ère fiche qui contient le nom de champ plutôt que les<br>données réelles. Ainsi, vous pouvez ne pas l'importer. |
| Les modifications sont enregistrées en tant que valeurs par défaut de la base de données<br>Rechercher les doublo                                                                                                    |                                                                                                    |
| < Précédent Suivant > Terminer Annuler                                                                                                    | < Précédent Suivant > Terminer Annuler                                                                                                    |

| 14 4           |                        |               |
|----------------|------------------------|---------------|
| Mapper à part  | i Vers ce champ        | Réinitialiser |
| Adresse 1      | Adresse 1              |               |
| Adresse 2      | Adresse 2              | Effacer le m  |
| Ajouter à la N | Ajouter à la Note ACT! |               |
| Contact        | Contact                | Charger le    |
| E-mail         | E-mail                 | Encodet       |
| Société        | Société                | mappage       |
| Téléphone      | Téléphone              |               |

| Assistant Importation (8/10)                                                                                     |                                      | ×     |
|----------------------------------------------------------------------------------------------------|--------------------------------------|-------|
| Définition des options de fusi<br>Les fiches des contacts, des groupes et de<br>leurs propres options de fusion. | ion<br>es sociétés possèdent chacune |       |
| Spécifier les options de fusion pour cha                                                                         | aque type de fiche sélectionné.      |       |
| Fiches de contact                                                                                                | Contact                              |       |
|                                                                                                    |                                      |       |
|                                                                                                    |                                      |       |
|                                                                                                    |                                      |       |
|                                                                                                    |                                      |       |
| Inclure les pièces jointes                                                                                       |                                      |       |
| Confirmer chaque correspondance                                                                                  |                                      |       |
| Inclure les activités publiques des autr<br>utilisateurs                                                         | res                                  |       |
|                                                                                                    |                                      |       |
| < P                                                                                                    | Précédent Suivant > Terminer Ann     | nuler |
|                                                                                                    |                                      |       |

| gistrements source      | s et cibles correspondants                   | Enregistrements sources | et cibles différents |         |
|-------------------------|----------------------------------------------|-------------------------|----------------------|---------|
| iches de contact :      | Fusionner                                    | Fiches de contact :     | Ajouter              | •       |
| Notes :                 | Fusionner<br>Remplacer par le contact source | Notes :                 | Ajouter              | v       |
| Historique :            | Ne pas modifier                              | Historique :            | Ajouter              | <u></u> |
| Activités :             | Remplacer par l'élément le plus récent       | Activités :             | Ajouter              | ×       |
| Contacts<br>secondaires | Remplacer par l'élément le plus récent       | contacts<br>secondaires | Ajouter              | Ŧ       |
| contacts<br>secondaires | Remplacer par l'élément le plus récent 💌     | secondaires             | Ajouter              | _       |

#### Fusionner

- Seuls les champs vides de l'enregistrement de destination sont mis à jour
- Remplacer par le contact source
  - L'enregistrement de destination est écrasé avec la dernière ligne d'enregistrement source

Ne pas modifier

L'enregistrement de destination n'est pas écrasé

### Importation de données à partir d'un fichier Excel (suite) > Mode Remplacer par le contact source

| ENREGISTREMENT SOURCE - FICHIER EXCEL |         |             |           |           |        |                        |  |  |  |  |
|---------------------------------------|---------|-------------|-----------|-----------|--------|------------------------|--|--|--|--|
| Ligne                                 | Société | Сонтаст     | Adresse 1 | Adresse 2 | E-MAIL | Ajouter à la Note ACT! |  |  |  |  |
| 1                                     | EDF     | Paul DUFOUR | AAA       | BBB       |        | Note A                 |  |  |  |  |
| 2                                     | EDF     | Paul DUFOUR | ссс       | DDD       | EEE    | Note B                 |  |  |  |  |
| 3                                     | EDF     | Paul DUFOUR | EEE       | FFF       | GGG    | Note C                 |  |  |  |  |

| ENREGISTREMENT DE DESTINATION - CONTACT ACT! |         |             |           |           |        |                        |  |  |  |
|----------------------------------------------|---------|-------------|-----------|-----------|--------|------------------------|--|--|--|
|                                              | Société | Contact     | Adresse 1 | Adresse 2 | E-MAIL | Ajouter à la Note ACT! |  |  |  |
|                                              | EDF     | Paul DUFOUR | XXX       |           |        | Note XXX               |  |  |  |

| RÉSULTAT APRÈS | MPORTATION |             |           |           |        |                                           |
|----------------|------------|-------------|-----------|-----------|--------|-------------------------------------------|
|                | Société    | Солтаст     | Adresse 1 | Adresse 2 | E-MAIL | Ajouter à la Note ACT!                    |
|                | EDF        | Paul DUFOUR | XXX       | BBB       | EEE    | Note A,<br>Note B,<br>Note C,<br>Note XXX |

### Importation de données à partir d'un fichier Excel (suite) > Mode Remplacer par le contact source

| ENREGISTREMENT | NREGISTREMENT SOURCE - FICHIER EXCEL |             |           |           |        |                        |  |  |
|----------------|--------------------------------------|-------------|-----------|-----------|--------|------------------------|--|--|
| Ligne          | Société                              | Солтаст     | Adresse 1 | Adresse 2 | E-MAIL | Ajouter à la Note ACT! |  |  |
| 1              | EDF                                  | Paul DUFOUR | AAA       | BBB       |        | Note A                 |  |  |
| 2              | EDF                                  | Paul DUFOUR | ссс       | DDD       | EEE    | Note B                 |  |  |
| 3              | EDF                                  | Paul DUFOUR | EEE       | FFF       | GGG    | Note C                 |  |  |

| ENREGISTREMENT | DE DESTINATION - | CONTACT ACT! |           |           |        |                        |
|----------------|------------------|--------------|-----------|-----------|--------|------------------------|
|                | Société          | Contact      | Adresse 1 | Adresse 2 | E-MAIL | Ajouter à la Note ACT! |
|                | EDF              | Paul DUFOUR  | XXX       |           |        | Note XXX               |

| RÉSULTAT APRÈS IMPORTATION |         |             |           |           |        |                                           |
|----------------------------|---------|-------------|-----------|-----------|--------|-------------------------------------------|
|                            | Société | Солтаст     | Adresse 1 | Adresse 2 | E-MAIL | Ajouter à la Note ACT!                    |
|                            | EDF     | Paul DUFOUR | EEE       | FFF       | GGG    | Note A,<br>Note B,<br>Note C,<br>Note XXX |

### Importation de données à partir d'un fichier Excel (suite) > Mode ne pas modifier

| ENREGISTREMENT | Source - Fichier | Excel       |           |           |        |                        |
|----------------|------------------|-------------|-----------|-----------|--------|------------------------|
| Ligne          | Société          | Солтаст     | Adresse 1 | Adresse 2 | E-MAIL | Ajouter à la Note ACT! |
| 1              | EDF              | Paul DUFOUR | AAA       | BBB       |        | Note A                 |
| 2              | EDF              | Paul DUFOUR | ссс       | DDD       |        | Note B                 |
|                |                  |             |           |           |        |                        |

| ENREGISTREMENT | DE DESTINATION - | CONTACT ACT! |           |           |        |                        |
|----------------|------------------|--------------|-----------|-----------|--------|------------------------|
|                | Société          | Солтаст      | Adresse 1 | Adresse 2 | E-MAIL | Ajouter à la Note ACT! |
|                | EDF              | Paul DUFOUR  | XXX       |           |        | Note XXX               |

| Résultat après I | MPORTATION |             |           |           |        |                        |
|------------------|------------|-------------|-----------|-----------|--------|------------------------|
|                  | Société    | Contact     | Adresse 1 | Adresse 2 | E-MAIL | Ajouter à la Note ACT! |
|                  | EDF        | Paul DUFOUR | XXX       |           |        | Note XXX               |

| Assistant Importation (9/10)                                          | ×      | Assistant Importation (10/10)                                                | ×      |
|-----------------------------------------------------------------------|--------|------------------------------------------------------------------------------|--------|
| Confirmer l'importation<br>Vous avez indiqué l'importation suivante : |        | act! Importation terminée                                                    |        |
| Type de données :<br>Excel<br>Source du fichier :                     |        | L'importation est terminée.                                                  |        |
| Types de fiches sélectionnés :<br>Contacts                            |        | Act! a créé un journal des fiches actualisées<br>dans cette base de données. |        |
| Tous les champs sont compatibles. L'import peut continuer.            |        |                                                                              |        |
|                                                                       |        |                                                                              |        |
| Détails                                                               |        | Afficher le journal d'importation                                            |        |
| < Précédent Importer Terminer An                                      | nnuler | < Précédent Importer <b>Terminer</b> A                                       | nnuler |

| carte de visi                                                                                          | ite                                                                                                    | Adresse                                                                                 |                                                                       | Statut                                  |
|----------------------------------------------------------------------------------------------------|----------------------------------------------------------------------------------------------------|-----------------------------------------------------------------------------------------|-----------------------------------------------------------------------|-----------------------------------------|
| Contact                                                                                                | Théo Gauthié                                                                                                    | Adresse 1                                                                               | AAA                                                                   | ID/Statut                               |
| Civilité                                                                                               | ~                                                                                                    | Address 2                                                                               | BBB                                                                   | Recommandé par                          |
| Société                                                                                                | LIBRAIRIE DES COQUELICO                                                                                                    | Adresse 3                                                                               |                                                                       | ]                                       |
| ître                                                                                                   | ~                                                                                                    | Ville                                                                                   | ·                                                                     | Activités réce                          |
| ervice                                                                                                 | ~                                                                                                    | Département                                                                             | ·                                                                     | E-mail                                  |
| ormule d'appel                                                                                         | Théo                                                                                                    | Code postal                                                                             |                                                                       | Tentative                               |
| éléphone                                                                                               | 01 34 52 30 00 x                                                                                                    | Pays                                                                                    | ~                                                                     | Prise de contact                        |
| 1obile                                                                                                 |                                                                                                    | Fax                                                                                     |                                                                       | . Réunion                               |
| :-mail                                                                                                 | EEE                                                                                                    | Site Web                                                                                |                                                                       | Lettre envoyée                          |
| erniers résultats                                                                                      | 5                                                                                                    |                                                                                         | ~                                                                     |                                         |
|                                                                                                    |                                                                                                    |                                                                                         |                                                                       |                                         |
| formations person                                                                                      | nelles Accès à la fiche contact Champs u                                                                                                    | tilisateur Chronologie                                                                  |                                                                       |                                         |
| formations person<br>ctivités Opportun<br>ates : Toutes les                                            | nelles Accès à la fiche contact Champs u<br>nités Historique <sup>Notes</sup> Documents Gr<br>dates <b>v</b> Mot clé :                                                | tilisateur Chronologie<br>oupes/Sociétés Contac<br>Go <b>L</b>                          | ts secondaires Relations Mises à jour<br>Sélection des utilisateurs 👼 | du réseau social Infos Web<br>Options   |
| formations person<br>ctivités Opportun<br>ates : Toutes les<br>ate $ arc 7$                            | nelles Accès à la fiche contact Champs u<br>nités Historique <sup>Notes</sup> Documents Gra<br>dates <u></u> Mot clé :<br>Heure Concernant                            | tilisateur Chronologie<br>oupes/Sociétés Contac<br>Go 上                                 | ts secondaires Relations Mises à jour<br>Sélection des utilisateurs 📑 | du réseau social   Infos Web<br>Options |
| formations person<br>ctivités Opportun<br>ates : Toutes les<br>ate<br>1/09/2016                        | nelles Accès à la fiche contact Champs u<br>iltés Historique Notes Documents Gr<br>dates v Mot clé :<br>Heure Concernant<br>11:11 NoteB                               | tilisateur Chronologie<br>oupes/Sociétés Contac<br>Go よ                                 | ts secondaires Relations Mises à jour<br>Sélection des utilisateurs 👼 | du réseau social Infos Web<br>Options   |
| formations person<br>ctivités Opportun<br>ates : Toutes les<br>ate<br>1/09/2016<br>1/09/2016           | nelles Accès à la fiche contact Champs u<br>nités Historique Notes Documents Gr<br>dates v Mot clé :<br>Heure Concernant<br>11:11 NoteB<br>11:11 NoteA                | tilisateur Chronologie<br>oupes/Sociétés Contac<br>Go 🔺                                 | ts secondaires Relations Mises à jour<br>Sélection des utilisateurs 📑 | du réseau social Infos Web<br>Options   |
| formations person<br>tivités Opportun<br>ates : Toutes les<br>te ⊽<br>/09/2016<br>/09/2016<br>/09/2016 | nelles Accès à la fiche contact Champs u<br>nités Historique Notes Documents Gr<br>dates v Mot clé :<br>Heure Concernant<br>11:11 NoteB<br>11:11 NoteA<br>11:11 NoteC | tilisateur Chronologie<br>oupes/Sociétés Contac<br>Go <section-header></section-header> | ts secondaires Relations Mises à jour<br>Sélection des utilisateurs 🔁 | du réseau social Infos Web<br>Options   |

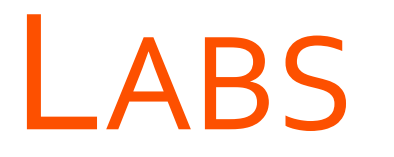

→ Préparer un fichier d'import au format Excel

→ Importer des données à partir du fichier Excel créé précédemment

# LAB Préparer un fichier d'import au format Excel

# Importer des données à partir du fichier Excel créé précédemment

hiccociulicur

# Act!

Support de cours

FIN